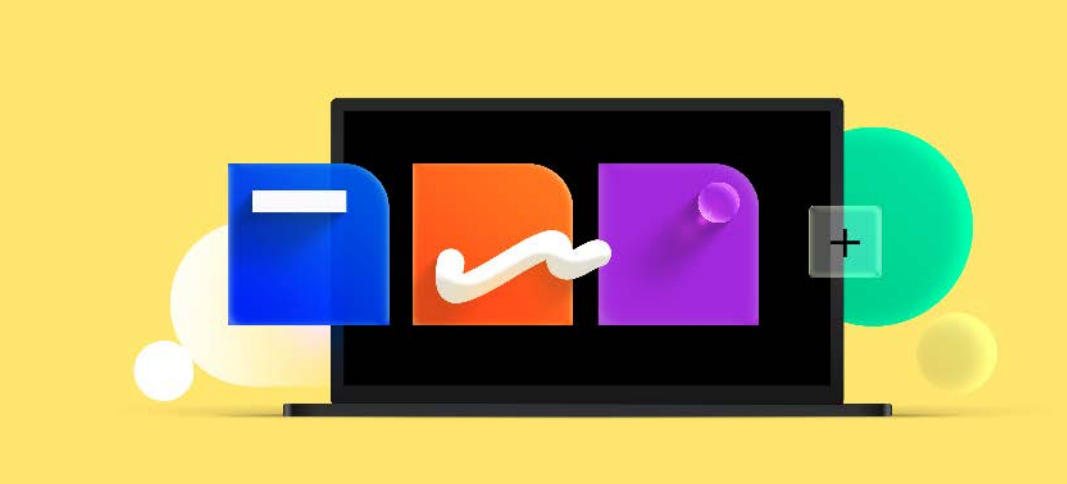

## Signer Uživatelská příručka

Aktualizováno: 17.02.2023

Software602 a. s. Hornokrčská 15 140 00 Praha 4

IČO: 63078236 DIČ: CZ63078236 www.602.cz e-mail: info@602.cz ID datové schránky: 7dcsfzg

Telefon: +420 222 011 602 Helpdesk: +420 222 011 254 Jednoduše. Digitálně.

#### Obsah

| 1 | Co ie a                                | aplikace Sig                                                                    | ner                                                 | 5  |  |  |
|---|----------------------------------------|---------------------------------------------------------------------------------|-----------------------------------------------------|----|--|--|
|   | 1.1                                    | Obecně                                                                          | o Signeru                                           | 5  |  |  |
|   | 1.2                                    | Přihlašov                                                                       | vání                                                | 5  |  |  |
|   | 1.3                                    | Výchozí                                                                         | dokument                                            | 5  |  |  |
|   | 1.4                                    | Podepiso                                                                        | ování dokumentů                                     | 5  |  |  |
|   | 1.5                                    | Aplikace                                                                        | Klíčenka602                                         | 6  |  |  |
|   | 1.6                                    | Další ma                                                                        | nipulace s dokumenty                                | 6  |  |  |
|   | 1.7                                    | Napojení                                                                        | í na datové schránky                                | 6  |  |  |
|   | 1.8                                    | Spoluprá                                                                        | ice s aplikacemi Microsoft Office                   | 6  |  |  |
| 2 | Instalace                              |                                                                                 |                                                     |    |  |  |
|   | 2.1                                    | Bezdotył                                                                        | cová instalace                                      | 8  |  |  |
|   | 2.2                                    | Upozorne                                                                        | ění                                                 | 10 |  |  |
| 3 | Spuště                                 | éní aplikace                                                                    |                                                     | 11 |  |  |
|   | 3.1                                    | Přihlášer                                                                       | ní pomocí 602 ID                                    | 11 |  |  |
|   | 3.2                                    | Přihlášer                                                                       | ní bez registrace                                   | 11 |  |  |
|   | 3.3                                    | Připojení                                                                       | přes server organizace                              | 12 |  |  |
|   | 3.4                                    | Vytvořen                                                                        | í nové registrace pro 602 ID                        | 12 |  |  |
|   | 3.5                                    | Pozor – I                                                                       | nepřehlédněte!                                      | 14 |  |  |
|   | 3.6                                    | První přil                                                                      | hlášení pod novým ID                                | 15 |  |  |
| 4 | Rychlá orientace                       |                                                                                 |                                                     |    |  |  |
|   | 4.1                                    | Přístup k základním funkcím a jejich přehled                                    |                                                     |    |  |  |
|   | 4.2                                    | Výběr so                                                                        | uboru k dalšímu zpracování                          | 18 |  |  |
|   | 4.3                                    | Připojení elektronického podpisu a časového razítka k dokumentům ve formátu PDF |                                                     |    |  |  |
|   |                                        | 4.3.1                                                                           | Podpis s vizualizací                                | 21 |  |  |
|   |                                        | 4.3.2                                                                           | Podpis dokumentu bez vizualizace                    | 23 |  |  |
|   | 4.4                                    | Podepiso                                                                        | ování dokumentů MS Office a OpenOffice              | 23 |  |  |
|   |                                        | 4.4.1                                                                           | Podepisování novějšího typu dokumentů MS Office     | 23 |  |  |
|   |                                        | 4.4.2                                                                           | Podepisování starších typů souborů Microsoft Office | 24 |  |  |
|   | 4.5                                    | Rozšířen                                                                        | lé možnosti podepisování                            | 26 |  |  |
|   |                                        | 4.5.1                                                                           | XAdES (XML Advanced Electronic Signatures)          | 26 |  |  |
|   |                                        | 4.5.2                                                                           | CAdES (CMS Advanced Electronic Signatures)          | 27 |  |  |
|   |                                        | 4.5.3                                                                           | ASiC (Associated Signature Containers)              | 28 |  |  |
|   | 4.6                                    | Ověření platnosti certifikátů                                                   |                                                     |    |  |  |
|   | 4.7 Skenování dokumentů do PDF formátu |                                                                                 |                                                     |    |  |  |
|   |                                        | 4.7.1                                                                           | Sejmutí předlohy dokumentu skenerem                 | 31 |  |  |
|   |                                        | 4.7.2                                                                           | Načtení dokumentu ze souboru                        | 32 |  |  |
|   |                                        | 4.7.3                                                                           | Vytvoření textové vrstvy                            | 33 |  |  |
| 5 | Podrol                                 | o <mark>něji k obslu</mark>                                                     | ize Signeru                                         | 34 |  |  |
|   | 5.1                                    | Práce se                                                                        | soubory                                             | 34 |  |  |
|   |                                        | 5.1.1                                                                           | Načtení dokumentu                                   | 34 |  |  |

|         | 5.1.2        | Uložení dokumentu                                 | 34 |
|---------|--------------|---------------------------------------------------|----|
|         | 5.1.3        | Tisk dokumentu                                    | 35 |
|         | 5.1.4        | Zavření dokumentu                                 | 35 |
| 5.2     | Kompres      | se načteného PDF dokumentu                        | 35 |
| 5.3     | Otáčení r    | načteného PDF dokumentu nebo stránky              | 37 |
| 5.4     | Správa m     | netadat                                           | 37 |
| 5.5     | Rozděler     | ní dokumentu                                      | 39 |
| 5.6     | Vizualiza    | ce elektronického podpisu                         | 40 |
|         | 5.6.1        | Podpis dokumentu s vizualizací                    | 40 |
|         | 5.6.2        | Nastavení vlastní grafiky pro vizualizaci podpisu | 41 |
| 5.7     | Podepiso     | ování dokumentů z kancelářských balíků            | 42 |
| 5.8     | Parafová     | ní                                                | 43 |
| 5.9     | Hromadn      | né podepisování dokumentů                         | 45 |
| 5.10    | Doplnění     | í samostatného časového razítka                   | 46 |
| 5.11    | Historie p   | podpisů                                           | 47 |
| 5.12    | Ověřová      | ní dokumentů a převod do archivního formátu       | 48 |
|         | 5.12.1       | Ověření souladu s archivním formátem PDF/A        | 48 |
|         | 5.12.2       | Převod dokumentů do různých formátů PDF           | 49 |
| 5.13    | Archivac     | e obsahu webové stránky                           | 51 |
| 5.14    | Zabezpe      | čení PDF dokumentů proti manipulacím              | 52 |
| 5.15    | Anonymi      | zace dokumentů                                    | 54 |
|         | 5.15.1       | Zneviditelnění částí dokumentu                    | 54 |
|         | 5.15.2       | Úprava navržené oblasti                           | 56 |
|         | 5.15.3       | Uložení a načtení oblasti                         | 56 |
| 5.16    | Různé zp     | oůsoby zobrazení stránek načteného dokumentu      | 56 |
| 5.17    | Přidáván     | í a odebírání stránek k dokumentu                 | 57 |
|         | 5.17.1       | Odebírání stránek                                 | 57 |
|         | 5.17.2       | Přidávání stránek                                 | 57 |
| 5.18    | Vytvořen     | í textové vrstvy nad PDF dokumentem               | 58 |
| 5.19    | Export do    | okumentu nebo oblasti do obrázku                  | 59 |
|         | 5.19.1       | Export celé stránky do obrázku                    | 59 |
|         | 5.19.2       | Export části stránky                              | 60 |
| 5.20    | Extrakce     | textu z oblasti dokumentu                         | 61 |
| 5.21    | Vložení t    | extu do dokumentu                                 | 62 |
| Práce s | s datovou so | chránkou                                          | 63 |
| 6.1     | Přihlášer    | ní k datové schránce                              | 63 |
| 6.2     | Kontrola     | přijatých datových zpráv                          | 65 |
| 6.3     | Kontrola     | odeslaných datových zpráv                         | 66 |
| 6.4     | Vytvořen     | í a odeslání nové datové zprávy                   | 67 |
| 6.5     | Načtení u    | uložené datové zprávy                             | 69 |
| 6.6     | Archív       |                                                   | 70 |

| 7  | Přehle                                | d nastavení                    | Signeru                                    | 72  |
|----|---------------------------------------|--------------------------------|--------------------------------------------|-----|
|    | 7.1                                   | Informace                      | e o účtu                                   | 72  |
|    | 7.2                                   | Platnost I                     | licence                                    | 73  |
|    | 7.3 Přihlášení                        |                                | 73                                         |     |
|    | 7.4                                   | Připojení                      | přes proxy                                 | 74  |
|    | 7.5                                   | Vizualizo                      | vaný podpis                                | 75  |
|    | 7.6                                   | Ostatní n                      | astavení                                   | 76  |
|    | 7.7                                   | Nastaver                       | ní pro datové schránky                     | 78  |
|    | 7.8                                   | Nastaver                       | ní podpisových profilů                     | 80  |
|    |                                       | 7.8.1                          | Vytvoření nového profilu                   | 80  |
|    |                                       | 7.8.2                          | Úpravy sestavených profilů                 | 82  |
| 8  | Podpis                                | ové certifiká                  | ity                                        | 83  |
|    | 8.1                                   | Přehled o                      | certifikátů                                | 83  |
|    | 8.2                                   | Žádost o                       | nový certifikát                            | 84  |
|    |                                       | 8.2.1                          | Obecný postup                              | 84  |
|    |                                       | 8.2.2                          | Vystavení HSM certifikátu pro jednotlivce  | 89  |
|    | 8.3 Servisní manipulace s certifikáty |                                | 92                                         |     |
|    |                                       | 8.3.1                          | Informace o certifikátu                    | 92  |
|    |                                       | 8.3.2                          | Zneplatnění certifikátu                    | 93  |
|    |                                       | 8.3.3                          | Prodloužení platnosti certifikátu          | 95  |
|    | 8.4                                   | Servisní i                     | manipulace s HSM certifikáty               | 98  |
|    |                                       | 8.4.1                          | Změna hodnoty PIN                          | 98  |
|    |                                       | 8.4.2                          | Reset hodnoty PIN                          | 99  |
|    |                                       | 8.4.3                          | Změna způsobu autorizace                   | 99  |
| 9  | Integra                               | ice v Micros                   | oft Office 365                             | 102 |
| 10 | Klíčen                                | ka602                          |                                            | 106 |
|    | 10.1                                  | 106                            |                                            |     |
|    |                                       | 10.1.1                         | Přihlášení uživatele 602 ID                | 106 |
|    |                                       | 10.1.2                         | Zpřístupnění s vlastní specifikací serveru | 107 |
|    | 10.2                                  | Nastavení Klíčenky602          |                                            | 110 |
|    | 10.3                                  | Poznámky k použití Klíčenky602 |                                            | 111 |
|    |                                       | 10.3.1                         | Informace o certifikátech                  | 111 |
|    |                                       | 10.3.2                         | Ikona na Hlavním panelu                    | 111 |
|    |                                       | 10.3.3                         | Nastavení klíčenky                         | 113 |
|    |                                       | 10.3.4                         | Import přihlašovacích údajů ke Klíčence    | 116 |

## 1 Co je aplikace Signer

### 1.1 Obecně o Signeru

Aplikace *Signer* je aplikace pro zpracování listin v elektronické podobě v souladu s legislativou, umožňující dokumenty především elektronicky podepisovat a také jejich podpisy ověřovat na jakémkoliv zařízení. Kromě toho umožňuje dokumenty různě upravovat.

Aplikace využívá poznatky z oblasti digitalizace, autorizace a požadavku na dlouhodobou archivaci dokumentů. Jejím úkolem je nejen převést dokumenty různých typů do formátu PDF, ale cílovým dokumentům poskytnout i nadčasovou platnost jejich autenticity. Umí také spolupracovat s Integrovaným systémem datových schránek (ISDS) a s aplikacemi *Microsoft Office*.

### 1.2 Přihlašování

Přihlášení k Signeru si můžete usnadnit zavedením tzv. uživatelských účtů s různě nastavenými parametry. Místo přihlašovacích údajů pak po spuštění *Signeru* vyberete a potvrdíte pouze název účtu.

### 1.3 Výchozí dokument

Jako výchozí lze pro zpracování pomocí *Signeru* vzít dokument načtený ze souboru nebo sejmutý skenerem z listinné předlohy. Při skenování se primárně snímá obraz předlohy. Existuje však zajímavá možnost v tomto obrazu automaticky rozpoznat text a ten uložit do tzv. textové vrstvy výsledného dokumentu.

Pokud dokument není při zobrazení správně orientován, lze jej pootočit (i jednotlivé stránky) vpravo nebo vlevo. Při zobrazení lze použít různá měřítka (celá stránka, dvě stránky ...). Je také možné editovat metadata dokumentu.

Dokument je možné před uložením zabezpečit heslem – nejen proti neoprávněnému načtení, ale třeba i tisku nebo úpravám.

### 1.4 Podepisování dokumentů

K digitálnímu podepisování dokumentů je zapotřebí mít k dispozici alespoň jeden podpisový certifikát. Ten lze získat přímo v prostředí aplikace *Signer*. Zde sestavíte a odešlete žádost, pak s doručenou smlouvou zajdete na poštu a po zaplacení poplatku si certifikát jednoduše nainstalujete. Samozřejmě lze používat i certifikáty již dříve instalované. Nově lze podepisovat také s využitím *Služby vzdáleného podepisování*.

Dokumenty mohou získat nadčasovou platnost díky připojení časového razítka. Signer umožňuje opatřit dokument časovým razítkem zdarma, a to současně s podpisem i samostatně.

V *Signeru* se podepisují aktuálně načtené dokumenty, ale lze také spustit tzv. dávkové zpracování a podepsat celou skupinu dokumentů najednou. Při vkládání podpisů lze v dokumentu vyžádat jejich vizualizaci – například prostřednictvím oskenovaného obrázku vašeho vlastního podpisu.

Podepisování si v praxi můžete usnadnit zavedením a uložením různých podpisových profilů

Podpisové certifikáty mají omezenou platnost, obvykle na jeden rok. Ale i zde Signer zastřešuje jejich používání – upozorní vás na blížící se exspiraci a vytvoří a odešle žádost o následná certifikát.

*Signer* ovšem umí dokumenty nejen podepisovat, ale také u nich dokáže kontrolovat, zda jsou podepsané a zda jsou jejich podpisy platné. Historie podepisování se zaznamenává a lze ji kdykoliv zobrazit.

### 1.5 Aplikace Klíčenka602

Současně se Signerem získáte také doplněk *Klíčenka602* pro službu *Vzdálené podepisování*. Pomocí této aplikace lze zpřístupnit certifikáty pro digitální podepisování ze vzdáleného úložiště certifikátů přes HSM.

Je to vlastně softwarový ekvivalent hardwarového "tokenu" s podpisy, který musíte nosit všude s sebou a můžete jej třeba ztratit. Naproti tomu *Klíčenku602* máte k dispozici vždy a kdekoliv.

### 1.6 Další manipulace s dokumenty

S dokumentem načteným do Signeru lze kromě podpisu provádět množství servisních manipulací.

Načtený dokument lze podrobit kompresi v několika stupních, čímž lze (někdy i podstatně) zmenšit velikost výsledného PDF souboru.

Dokument lze v určeném místě rozdělit do dvou souborů. Lze rovněž dva soubory spojit a vytvořit jeden výsledný dokument. Což lze samozřejmě podle potřeby opakovat.

Obecné dokumenty lze konvertovat do formátu PDF. Existující PDF dokumenty je možné převádět do několika variant tohoto formátu – především do archivního PDF/A.

Citlivé části dokumentu lze anonymizovat – překrytím vyznačené oblasti černou barvou.

Stránky nebo jejich části lze exportovat do grafických souborů. Ze stránek lze také extrahovat z vybrané části text a ten pak vložit prostřednictvím schránky, kam je třeba. A naopak; do stránky dokumentu je také možné vložit zadaný text.

### 1.7 Napojení na datové schránky

*Signer* umožňuje operativní spolupráci s prostředím datových schránek – okamžitě, bez nutnosti se někam samostatně přihlašovat. K datové schránce se přihlásíte přímo v *Signeru*. Hned potom lze snadno sestavovat a odesílat, ale i vyzvedávat datové zprávy.

S datovými schránkami lze pracovat nejen na počítačích PC nebo MAC, ale i na mobilních zařízeních. Do datových schránek se lze přihlašovat i s *Mobilním klíčem eGovernment* včetně podpory *Touch ID* či *Face ID*.

### 1.8 Spolupráce s aplikacemi Microsoft Office

Při instalaci *Signeru* se zároveň vytvoří makra pro aplikace *Microsoft Office – Word, Excel* a *Power Point.* Makra jsou dostupná přes hlavní nabídku aplikací. Klepnutím na položku **SIGNER** se nabídnou tlačítka pro ovládání funkcí pro podepisování, konverze do PDF a ověřování podpisů.

### 2 Instalace

Instalaci zahájíte spuštěním instalačního programu podle dispozic, které jste obdrželi.

Poznámka – v průběhu instalace může být zobrazen dialog jako bezpečnostní pojistka před spuštěním nežádoucího softwaru.

Rozeběhne se obvyklý průvodce instalací – sada dialogů s dotazy na upřesnění způsobu instalace. Obvykle postačí klepnout na tlačítko **Dalš**í. Jen ve druhém dialogu se od vás žádá zaškrtnutí políčka, že berete na vědomí *Licenční smlouvu*. Dokud políčko nezaškrtnete, tlačítko **Dalš**í se nezpřístupní.

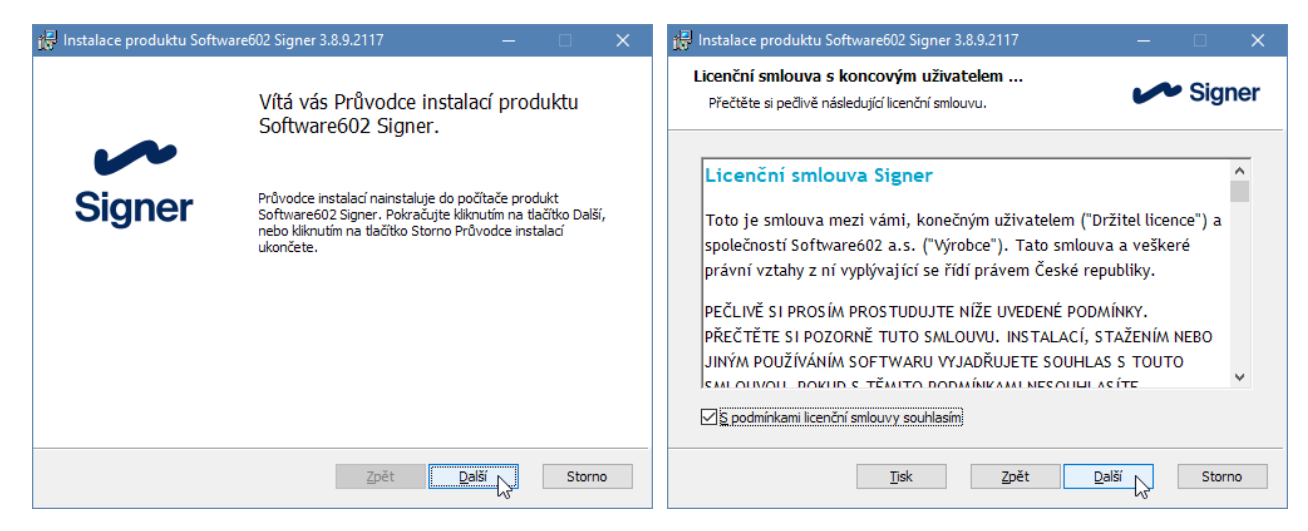

Ve třetím dialogu máte možnost si zvolit typ instalace. Instalátor instaluje aplikaci do standardního umístění včetně tiskárny *Software602 XPS Printer*, která slouží pro tisk do PDF z jiných aplikací.

| 🕞 Instalace produktu Software602 Signer 3.8.9.2117                         | – 🗆 🗙                                                        | 🛃 Instalace produktu Software602 Signer 3.8.9.2117 — 🗆 🗙                                                                                                    |
|----------------------------------------------------------------------------|--------------------------------------------------------------|----------------------------------------------------------------------------------------------------|
| Vlastní instalace<br>Vyberte požadovaný způsob instalace součástí.         | Signer                                                       | Instalace produktu Software602 Signer je připravena. V Signer                                                                                                    |
| Kliknutím na ikony v následující stromové struktuře můžete zr<br>součástí. | iěnit způsob instalace<br>učást vyžaduje 1455kB na<br>disku. | Chcete-li zahájit instalaci, klikněte na tlačítko Nainstalovat. Jestliže chcete zkontrolovat<br>nebo změnit nastavení instalace, klikněte na tlačítko Zpět. Pokud chcete průvodce<br>ukončit, klikněte na tlačítko Storno. |
| Umístění: C: \Program Files (x86) \Software602 \Signe                      | r\ P <u>r</u> ocházet                                        |                                                                                                    |
| <u>O</u> bnovit <u>V</u> yužití disku <u>Z</u> pět                         | Další Storno                                                 | Zpět Vainstalovat Storno                                                                                                    |

Instalace dále umožňuje změnit cílovou složku, kam se soubory aplikace nainstalují a případně neinstalovat XPS tiskárnu. Není to nutné ani příliš účelné. Po výběru typu instalace ve čtvrtém dialogu přikročíte k instalaci jako takové – klepnutím na tlačítko **Nainstalovat** se rozeběhne vlastní instalační proces.

Průběh a postup instalace zviditelňuje indikátor v pátém dialogu. Poslední dialog vám oznámí, že je vše hotovo. Klepnutím na tlačítko **Dokončit** instalaci zakončíte a můžete začít aplikaci ihned používat.

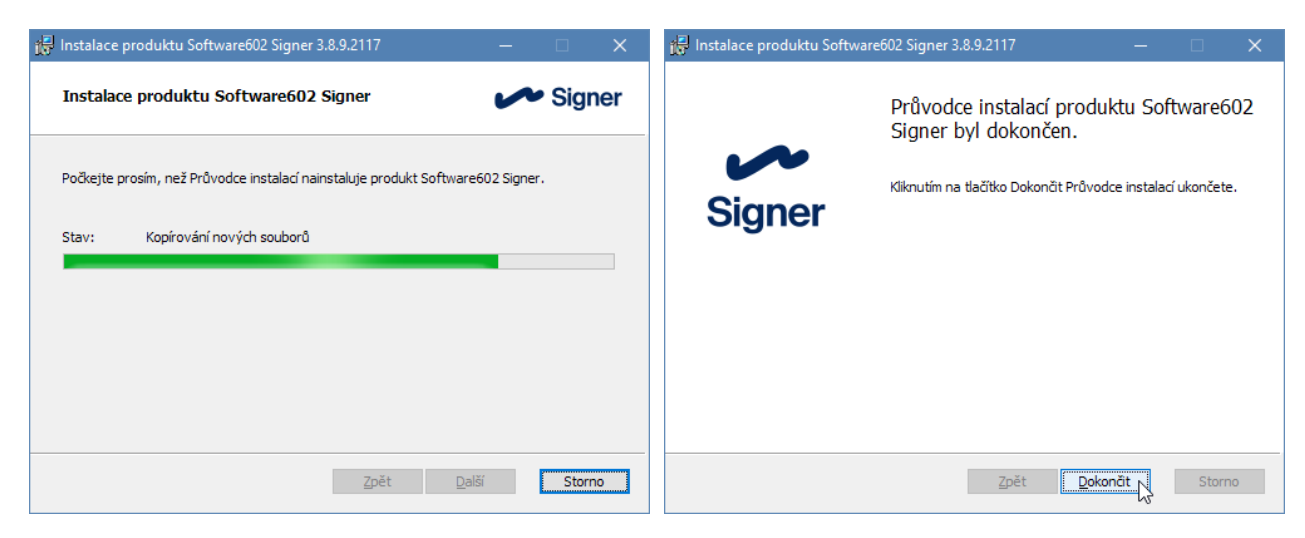

Aby byl produkt Signer plně funkční, je po instalaci zapotřebí restartovat počítač.

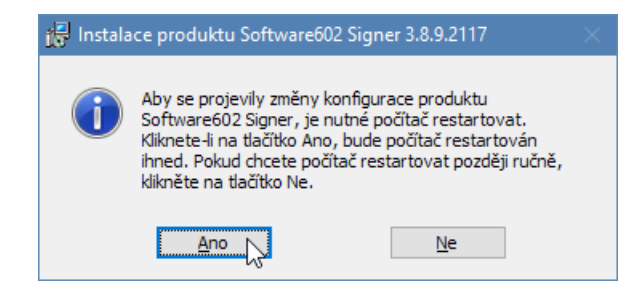

### 2.1 Bezdotyková instalace

Administrátoři organizací mohou aplikaci *Software602 Signer* instalovat bezdotykově se standardními parametry <u>msiexec</u> a volitelnými parametry pro napojení na vlastní webovou službu LTD/SecuSign SDK serveru, pro kontrolu aktualizací, pro připojení přes proxy server, pro nastavení výchozí verze konverze do PDF/A, pro instalaci doplňků do *MS Office* a/nebo instalaci tiskárny *Software602 XPS Printer*. Následují jednotlivé parametry a jejich popis:

- WEBSERVICE="https://adresa.serveru/ltd/ltd.asmx" (adresa web. služby serveru)
- WSUSER="JmenoUzivateleWeboveSluzby"
- WSPASS="HesloUzivateleWeboveSluzby"
- UPDATE="0" (Nekontrolovat aktualizace), "1" (Kontrolovat aktualizace), "2" (Dle volby uživatele výchozí hodnota)
- PROXY="0" (Dle volby uživatele výchozí hodnota), "1" (Nepoužívat), "2" (Používat systémovou) nebo "3" (Použít vlastní)

V případě použití **PROXY=**"3" je potřeba zadat také následující tři parametry:

- PROXYURL="http://adresa.proxy.serveru/"
- PROXYUSER="JmenoUzivateleProxy"
- PROXYPASS="HesloUzivateleProxy"

- XPSPRINTER="0" (neinstalovat Software602 XPS Printer), "1" (instalovat Software602 XPS Printer výchozí hodnota)
- INSTALLWORDMACRO="0" (neinstalovat doplněk pro Microsoft Word), "1" (instalovat doplněk pro Microsoft Word – výchozí hodnota)
- INSTALLEXCELMACRO="0" (neinstalovat doplněk pro Microsoft Excel), "1" (instalovat doplněk pro Microsoft Excel – výchozí hodnota)
- INSTALLPOWERPOINTMACRO="0" (neinstalovat doplněk pro Microsoft PowerPoint), "1" (instalovat doplněk pro Microsoft PowerPoint výchozí hodnota)
- PDFAVER="1a" (výchozí hodnota pro výstupní formát PDF/A konverze), "1b", "2a", "2b", "3a", "3b", "3u" (další možné hodnoty výstupního formátu PDF/A konverze)
- COMPANYFEATURES="0" (vypnutí funkcí Datové schránky), "1" (povolení funkce Datové schránky – výchozí hodnota)
- STARTPAGE="0" (skrytí úvodní obrazovku aplikace), "1" (zobrazení úvodní obrazovku aplikace)
- REBOOT="Force", "Suppress", "ReallySuppress" (vysvětlení jednotlivých hodnot parametru naleznete pod <u>tímto odkazem</u>)
- PROXYCOMPAT="0" (vypnutí režimu kompatibility s HTTP/1.0 výchozí hodnota), "1" (zapnutí režimu kompatibility s HTTP/1.0)
- CONFIRMSAVING="0" (vypnutí potvrzovacího dialogu po uložení PDF), "1" (zapnutí potvrzovacího dialogu výchozí hodnota)
- CONFIRMPDFSIGNING="0" (vypnutí potvrzovacího dialogu po podepsání PDF), "1" (zapnutí potvrzovacího dialogu výchozí hodnota)
- WSTIMEOUT="7" (nastavení hodnoty času, v minutách, pro vypršení volaného požadavku webové služby – výchozí hodnota je 7 minut)
- ISDSTIMEOUT="15" (nastavení hodnoty času, v minutách, pro vypršení volaného požadavku při komunikaci se službou datových schránek – výchozí hodnota je 15 minut)
- USELEGACYSIGNATUREIMAGE="0" (nastavení výchozího obrázku pro vizualizovaný podpis na "modrou tužku" – výchozí hodnota), "1" (na "červenou pečet")
- ADDTIMESTAMPS="0" (vypnutí volby pro připojení časového razítka k podpisu), "1" (zapnutí volby pro připojení časového razítka k podpisu), "2" (rozhodnutí o připojení časového razítka k podpisu je ponecháno na volbě uživatele výchozí hodnota)
- IMMEDIATEPROFILESIGNING="1" (vypnutí potvrzování profilu při podpisu profilem), "0" (zapnutí potvrzování profilu při podpisu profilem výchozí hodnota)
- ENFORCEFIPS="1" (parametr pro povolení potlačení požadavku na konfiguraci počítače, že kryptografické algoritmy musí být kompatibilní s FIPS (Federal Information Processing Standards))
- KEYCHAINRUNNINGMESSAGE="0" (vypnutí upozornění na již běžící instanci Klíčenky), "1" (zapnutí upozornění na již běžící instanci Klíčenky – výchozí hodnota)
- KEYCHAINAUTOLOGIN="1" (zapnutí automatického přihlášení po spuštění Klíčenky), "0" (vypnutí automatického přihlášení po spuštění Klíčenky výchozí hodnota)
- KEYCHAINAUTOSTART="1" (zapnutí automatického spuštění *Klíčenky* po spuštění počítače), "0" (vypnutí automatického spuštění *Klíčenky* – výchozí hodnota)
- KEYCHAINAUTOLOGOUT="lock" (nastavení automatického odhlášení Klíčenky při uzamknutí počítače), "sleep" (nastavení automatického odhlášení Klíčenky při přechodu do režimu spánku), "restart" (nastavení automatického odhlášení Klíčenky po restartu), "signerclosed" (nastavení automatického odhlášení Klíčenky při ukončení Signeru), "10m", "1h", "1d" (nastavení automatického odhlášení Klíčenky po 10 minutách, 1 hodině, 1 dni), "never" (vypnutí automatického odhlášení Klíčenky výchozí hodnota)
- **CUSTOM="string"** (specifický parametr pro speciální zákaznické úpravy)

#### Příklad bezdotykové instalace:

msiexec /i "Signer.msi" /q AGREETOLICENSE=yes ALLUSERS=1 WEBSERVICE="https://adresa.serveru/ltd/ltd.asmx" PROXY="1" UPDATE="0" PDFAVER="2b" COMPANYFEATURES="0" REBOOT="Suppress"

### 2.2 Upozornění

V této dokumentaci mohou být popisovány některé funkce aplikace, které nevidíte, nebo jsou vám nedostupné. To je tím, že uživatelé aplikace mají přiděleny tzv. role, podle kterých jsou jim některé služby zpřístupněny či nikoliv.

Máte-li v tomto ohledu problémy či nejste si svou rolí jisti, obraťte se na vašeho administrátora.

## 3 Spuštění aplikace

Aplikaci *Signer* nejsnáze spustíte klepnutím na ikonu této aplikace, která se při instalaci vytvořila na Ploše Windows.

K aplikaci je nutné se přihlásit. Existují tři možnosti, jak to udělat.

První možností přichází v úvahu, když jako uživatel již máte tzv. 602 ID – přihlašovací údaje poskytnuté firmou Software602 již předem (třeba i v jiné souvislosti). Údaje také můžete kdykoliv získat registrací na webových stránkách firmy Software602, případně stránkách touto společností poskytovaných služeb.

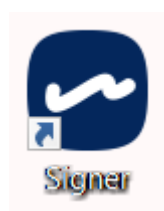

- Druhá možnost je spuštění bez přihlášení ovšem musíte počítat s omezenou funkčností aplikace.
- Třetí a poslední možnost je ta, že se připojujete prostřednictvím serveru provozovaného vaší organizací, jemuž byl poskytnut k službám aplikace přístup.

O způsobu vstupu do aplikace pomocí 602 ID nebo bez přihlášení rozhodnete v úvodním dialogu, jenž se otevře po spuštění aplikace.

### 3.1 Přihlášení pomocí 602 ID

Na obrázku je dialog určený především pro přihlášení pomocí 602 ID. To je tvořeno kombinací vaší adresy elektronické pošty a hesla.

- Jak získáte 602 ID je popsáno v kapitole Vytvoření nové registrace pro 602 ID od str. 12.
- První přihlášení pod novým 602 ID je popsáno v kapitole *První přihlášení pod novým ID* od str. 15.

| Signer      |                                                    |                  |  |  |  |
|-------------|----------------------------------------------------|------------------|--|--|--|
|             |                                                    |                  |  |  |  |
| Účet:       | <jiné přihlášer<="" td=""><td>ni&gt; ~</td></jiné> | ni> ~            |  |  |  |
| Uživatel:   |                                                    |                  |  |  |  |
| Heslo:      |                                                    |                  |  |  |  |
| 🗸 Zapama    | itovat                                             |                  |  |  |  |
|             | Přihlá                                             | sit se           |  |  |  |
|             | Pokračovat b                                       | ez přihlášen í   |  |  |  |
| Vytvořit 60 | 2 ID                                               | Zapomenuté heslo |  |  |  |
|             |                                                    |                  |  |  |  |

Pro přihlášení máte dispozici možnost si účet nebo jednotlivé účty (máte-li jich k dispozici několik) pojmenovávat a vybírat je pomocí jejich názvu ze seznamu otevřeného po klepnutí na pole Účet.

### 3.2 Přihlášení bez registrace

Přihlášení bez účtu (bez registrace) umožní používat aplikaci *Signer* s omezenými funkcemi pro prohlížení dokumentů. Pokud se rozhodnete pro tuto možnost, klepněte na tlačítko **Pokračovat bez přihlášení**.

Pokud při práci s takto spuštěným *Signerem* narazíte na funkci, která vyžaduje plnohodnotnou licenci, zobrazí se okénko s příslušnou informací.

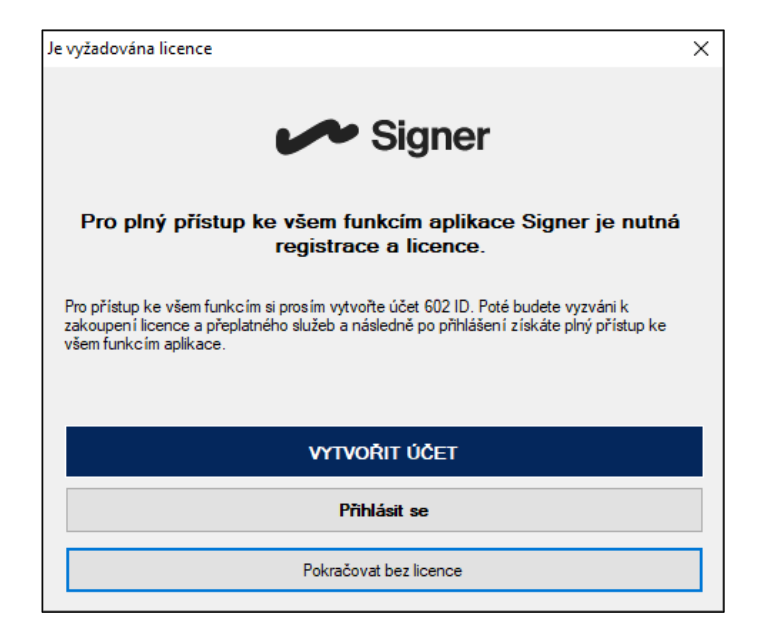

Pro plnohodnotný přístup můžete stiskem tlačítka Vytvořit účet požádat o registraci s poskytnutím 602 ID. V opačném případě stiskněte tlačítko Pokračovat bez licence.

### 3.3 Připojení přes server organizace

Připojit přes server vaší organizace jako v předchozích verzích (před verzí 3.5) lze i nadále, jen je potřeba, aby instalaci nové verze aplikace prováděl administrátor organizace pomocí parametrů pro bezdotykovou instalaci (viz popis od str. 8).

Pokud máte údaje pro připojení k organizaci uložené (z dřívější verze *Signeru*) v registrech systému, tak je lze od verze 3.5 používat i nadále.

### 3.4 Vytvoření nové registrace pro 602 ID

Pokud ještě nemáte 602 ID pro přístup k aplikaci, klepněte v přihlašovacím okénku na odkaz **Vytvořit 602 ID**. Přejdete na webovou stránku společnosti *Software602*, na které vytvoříte účet pro přihlášení.

| 602 Registrace    |                                         | <u>Přihlášení</u> | <u>Registrace</u> |
|-------------------|-----------------------------------------|-------------------|-------------------|
| Registrace        |                                         |                   |                   |
| E-mail:           | lapacek+dokumentace@602.cz              |                   |                   |
| Heslo:            | *****                                   |                   |                   |
| Zopakované heslo: | *****                                   |                   |                   |
|                   | Souhlasím se zpracováním osobních údajú |                   |                   |
| Registrovat Zpět  |                                         |                   |                   |

Je zapotřebí uvést vaši adresu elektronické pošty, která bude figurovat jako přihlašovací jméno a jako obvykle přístupové heslo a totéž heslo ještě jednou pro kontrolu. Dále je zapotřebí zaškrtnout políčko s vaším souhlasem ke zpracování osobních údajů a klepnout na tlačítko **Registrovat**.

| 602                        | Úspěšná registrace                                                                                                    | <u>Přihlášení</u> | <u>Registrace</u> |
|----------------------------|----------------------------------------------------------------------------------------------------|-------------------|-------------------|
| Úspěšná ro                 | egistrace                                                                                                    |                   |                   |
| Váš účet by<br>registrační | rl vytvořen. Email pro potvrzení registrace byl odeslán na Vaší adresu. Přihlásit se můžete po potvrzení registrace klikn<br>m emailu. | utím na odkaz v   |                   |
|                            |                                                                                                    |                   |                   |

Tím je registrace hotová. Podle pokynů vyčkejte, až vám bude na zadanou adresu doručeno potvrzení o registraci. V potvrzovacím emailu klepněte na odkaz **Odkaz pro potvrzení registrace**.

| Vážený uživateli,                                                                                                    |
|----------------------------------------------------------------------------------------------------|
| požádal jste o registraci k 602 ID. Pro potvrzení Vaší registrace klikněte na níže uvedený odkaz (tím dojde k ověření, že jste vlastníkem této e-mailové adresy): |
| Odkaz pro potvrzení registrace                                                                                                    |
| (Pokud jste o registraci 602 ID účtu nežádal, ignorujte prosím tuto emailovou zprávu a neodpovídejte na ni.)                                                      |
| Po dokončení registrace můžete začít využívat služeb a aplikací Software602 pod svým 602 ID.                                                                      |
| 602 ID je e-mailová adresa a heslo sloužící k přihlášení do služeb poskytovaných společností Software602:                                                         |
| SecuSign   <u>www.secusign.cz</u><br>Sofa   <u>sofa.cloud</u><br>Signer   <u>www.signer.cz</u>                                                                    |
| V případě dotazů nás neváhejte kontaktovat.                                                                                                    |
| <u>Tým Software602</u><br>e-mail: <u>info@602.cz</u>                                                                                                    |

Dále pak ve webovém prohlížeči klepněte na tlačítko Aktivovat účet.

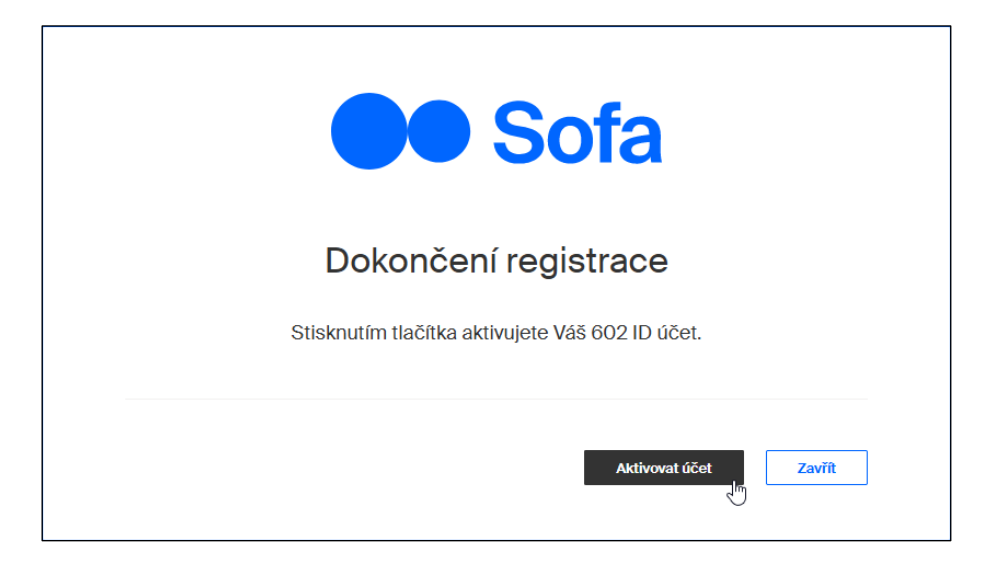

Následným klepnutím na tlačítko **Přihlásit se** přejdete k přihlašovacímu dialogu, kde se můžete poprvé přihlásit.

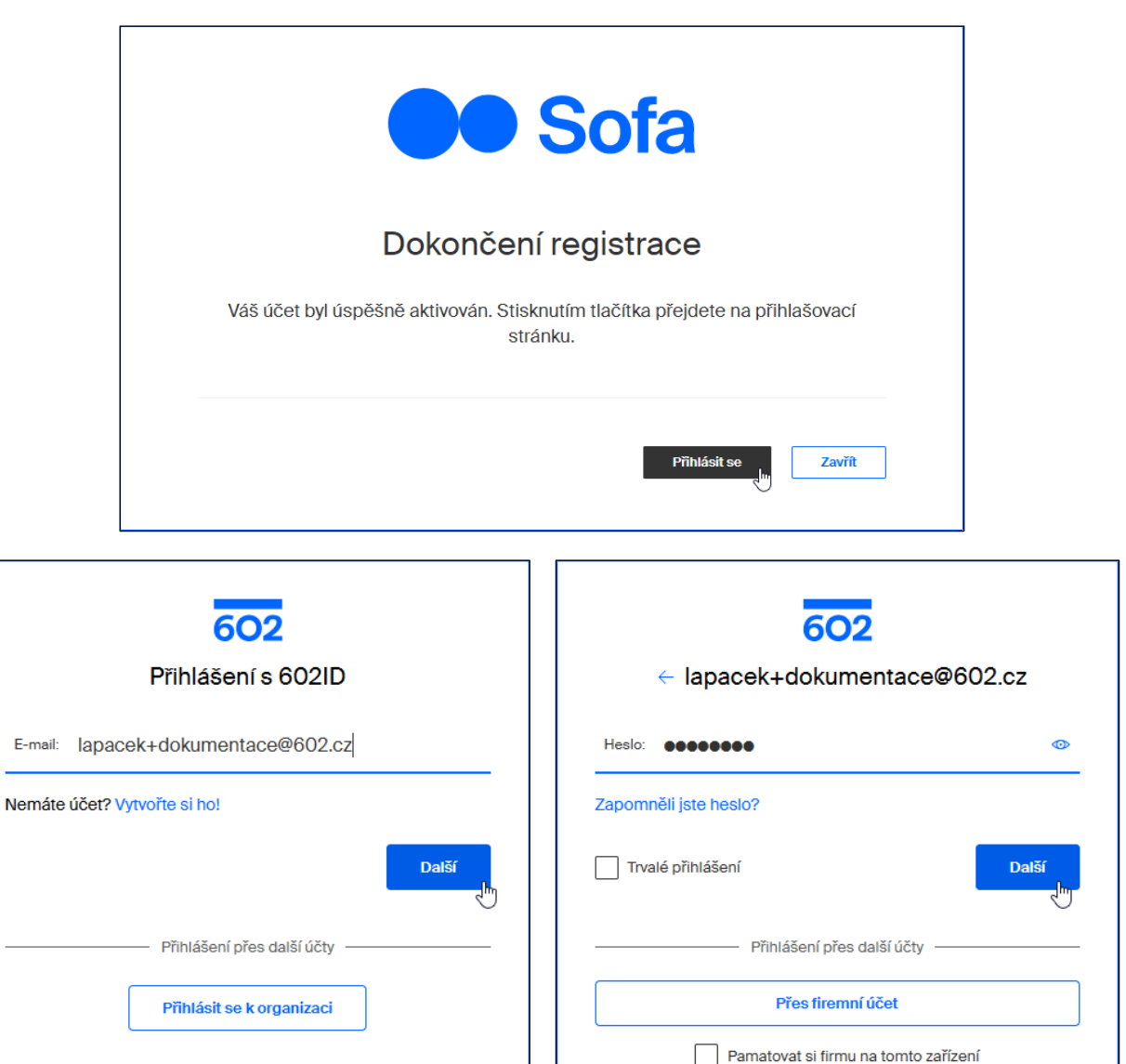

Po přihlášení přejdete na webovou stránku správy vašeho účtu, kde můžete doplnit a měnit údaje a podle potřeby také požádat o certifikáty, dokoupit časová razítka a uskutečnit další nastavení. Podrobný popis všech možností přesahuje rámec tohoto dokumentu.

### 3.5 Pozor – nepřehlédněte!

Zdůrazněme, že v této fázi pořízení 602 ID máte k dispozici tzv. TRIAL verzi *Signeru* s dostupností služeb časově limitovanou a s počtem časových razítek omezeným na 25 – do čtrnácti dnů si musíte, pokud chcete *Signer* používat bez omezení, zaplatit plnou licenci (podrobněji viz strana 73).

Pokud vyprší platnost TRIAL verze nebo expiruje verze placená, je nutné (pokud chcete nadále služby *Signeru* používat bez omezení) zakoupit placenou verzi nebo zaplatit prodloužení platnosti licence. Neučiníte-li tak, služby *Signeru* (například podepisování dokumentů) nebudou nadále přístupné.

### 3.6 První přihlášení pod novým ID

Klepnutím na ikonu, která se vytvořila při instalaci, spustíte přihlašovací dialog do Signeru. Pokud uživatel k Signeru přistupuje poprvé, v poli voliče **Účet** je k dispozici pouze položka **jiné přihlášen**í.

| Signer                                                                  | Signer                                                                                |  |  |
|-------------------------------------------------------------------------|---------------------------------------------------------------------------------------|--|--|
| Účet: <pre>djiné přihlášení&gt;</pre> Jiné přihlášení> Uživatel: Heslo: | Účet: <pre>viné přihlášení&gt;</pre> Uživatel: <pre>cz</pre> Heslo: <pre>******</pre> |  |  |
| Zapamatovat Přihlásit se                                                | ✓ Zapamatovat Přihlásit se                                                            |  |  |
| Pokračovat bez přihlášení                                               | Pokračovat bez přihlášen í                                                            |  |  |
| Vytvoñt 602 ID Zapomenuté heslo                                         | Vytvoňt 602 ID Zapomenuté heslo                                                       |  |  |

Uživatel pak do polí Uživatel a Heslo napíše přístupové údaje podle svého 602 ID.

Pokud ponecháte zaškrtnuté políčko **Zapamatovat**, přihlásíte se pod tímto účtem příště automaticky, bez nutnosti znovu zadávat jméno a heslo. Je však zapotřebí účet pojmenovat. K pojmenování budete vyzváni ve vstupním poli dialogu **Nové přihlášení**.

Dotaz v dalším dialogu se týká *Klíčenky*.(viz kapitola *Klíčenka602* od str. 106). Doporučujeme stisknout tlačítko **Ano** a tím si zajistit, že nový účet bude moci pracovat s *Klíčenkou* hned po dokončení.

| Nové přihlášení                              | $\times$ | Požadavek ×                                 | < |
|----------------------------------------------|----------|---------------------------------------------|---|
| Pojmenujte si toto přihlášení:<br>Začátečník |          | Chcete nové přihlášení přenést do Klíčenky? |   |
| ОК                                           |          | <u>Ano</u> <u>N</u> e                       |   |

Poznámka pro zvídavé: Pokud si chcete ověřit vytvořené nastavení, tak v okně *Signeru* v nabídce Dokumenty klepněte na příkaz **Nastavení** a v následujícím okně na záložku karty **Přihlášení**. Na kartě vidíte popis svého přihlašovacího účtu – ve sloupci **Alias** je uveden jeho název, který jste zapsali do dialogu **Nové přihlášení**. Ve sloupci **Typ** je uveden typ přihlášení. V našem případě se předpokládá, že URL adresu příslušného serveru *SecuSign SDK* nastavil ve vaší organizaci administrátor. Proto je sloupec **Webová služba** prázdný.

| Podpisové profily                                             | Vizual                                                             | zovaný podpis                                                      | Klíčenka602                                       | Ostatní                   |
|---------------------------------------------------------------|--------------------------------------------------------------------|--------------------------------------------------------------------|---------------------------------------------------|---------------------------|
| Účet                                                          | Přihlášení                                                         | Přinojen                                                           | í Datov                                           | vé schránky               |
| Tato záložka zobra<br>nastavovat výchoz<br>odebrat. Výchozí p | azuje seznam vašic<br>21 přihlášení (pro au<br>řihlášení je zobraz | h uložených údajů pro př<br>itomatické přihlášení do<br>eno tučně. | ihlášení do aplikace. N<br>aplikace) nebo přihlaš | ľůžete zde<br>ovací údaje |
| Alias                                                         | Тур                                                                | Uživatel                                                           | Webov                                             | á služba                  |
| Začátečník                                                    | 602 ID                                                             | lapacek+signer                                                     | r@602.cz —                                        |                           |
|                                                               |                                                                    |                                                                    |                                                   |                           |
|                                                               |                                                                    |                                                                    |                                                   |                           |
|                                                               |                                                                    |                                                                    |                                                   |                           |
|                                                               |                                                                    |                                                                    |                                                   |                           |
|                                                               |                                                                    |                                                                    |                                                   |                           |
|                                                               |                                                                    |                                                                    |                                                   |                           |
| Zobrazit: 🗹 Uči                                               | ty 602 ID 🗹 Uð                                                     | ty organizace                                                      | Pi                                                | idat                      |
|                                                               |                                                                    |                                                                    | Up                                                | ravit                     |
|                                                               |                                                                    |                                                                    | Od                                                | debrat                    |
|                                                               |                                                                    |                                                                    |                                                   |                           |
|                                                               |                                                                    |                                                                    | Přepno                                            | ut uživatele              |
|                                                               |                                                                    |                                                                    |                                                   |                           |
|                                                               |                                                                    |                                                                    |                                                   |                           |
|                                                               |                                                                    |                                                                    |                                                   |                           |
|                                                               |                                                                    |                                                                    |                                                   |                           |
|                                                               |                                                                    |                                                                    |                                                   |                           |
|                                                               |                                                                    |                                                                    |                                                   |                           |
|                                                               |                                                                    |                                                                    |                                                   |                           |

Poznámka: Jestliže uživatel již nějaký přihlašovací účet má a chce vyzkoušet přihlášení další, třeba firemní, položku **jiné přihlášení** ve voliči cíleně nastaví.

## 4 Rychlá orientace

Aplikace *Signer* umožňuje celou řadu manipulací se soubory a datovými schránkami. Některé postupy však budou zřejmě aplikovány častěji než jiné, a ty si teď probereme ve stručném přehledu.

### 4.1 Přístup k základním funkcím a jejich přehled

Základní funkce aplikace jsou přístupné pod velkoplošnými tlačítky na ploše pracovního okna aplikace *Signer*. Tyto funkce uvádí následující přehled.

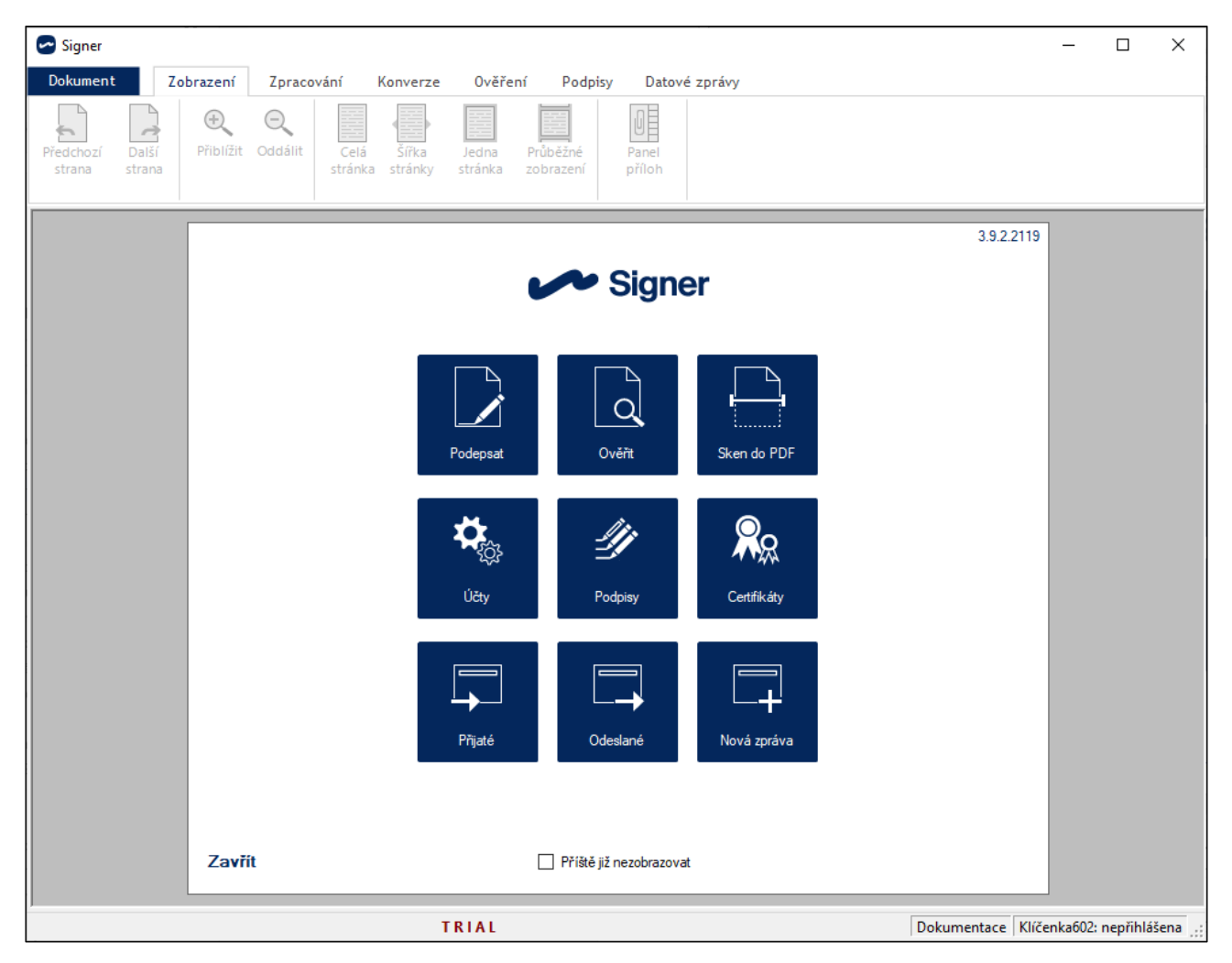

- Podepsat umožní k dokumentu (PDF i dokumenty *Microsoft Office*) připojit zvolený elektronický podpis a kvalifikované časové razítko.
- Ověřit ověří platnost digitálních certifikátů u načteného dokumentu. Ověření probíhá proti více jak 180 certifikačním autoritám (kvalifikovaným poskytovatelům služeb vytvářejících důvěru) z EU i globálních – seznam naleznete v tomto dokumentu.
- Sken do PDF (skenování do PDF s podporou OCR) sejme předlohu pomocí snímacího zařízení s rozhraním TWAIN a umožní její konverzi do dokumentu PDF s možností zabezpečení elektronickým podpisem a časovým razítkem.
- Účty zobrazí kartu Přihlášení konfiguračního dialogu s přehledem přihlašovacích dat do aplikace.
- Podpisy zobrazí kartu Vizualizovaný podpis konfiguračního dialogu pro úpravu vizualizovaného podpisu, jenž bude připojován k podepsaným dokumentům.

- Certifikáty zobrazí kartu Certifikáty PostSignum konfiguračního dialogu pro správu elektronických certifikátů.
- Přijaté zobrazí obsah datové schránky (doručené datové zprávy).
- Odeslané zobrazí obsah datové schránky (odeslané datové zprávy).
- Nová zpráva otevře prostředí pro sestavení a odeslání datové zprávy.

Pokud zaškrtnete políčko **Příště již nezobrazovat**, tak se při příštím spuštění aplikace tento panel již nezobrazí.

Jakmile začnete s aplikací *Signer* pracovat, budou se vám v levé části tohoto okna ve sloupci **Naposledy otevřené dokumenty** zobrazovat položky s názvy souborů, se kterými jste naposledy pracovali.

|                                                                            |                         |          | 3.9.2.1212  |  |  |  |  |
|----------------------------------------------------------------------------|-------------------------|----------|-------------|--|--|--|--|
|                                                                            | Signer                  |          |             |  |  |  |  |
| Naposledy otevřené dokumenty                                               |                         |          |             |  |  |  |  |
| PLNA_MOC_2023.pdf<br>Naposledy otevřeno: 21.12.2022 v 12:30                |                         |          |             |  |  |  |  |
| Katalog_2023.pdf<br>Naposledy otevřeno: 29.11.2022 v 14:02                 | Podepsat                | Ověřit   | Sken do PDF |  |  |  |  |
| POSUDEK.pdf<br>Naposledy otevřeno: 07.11.2022 v 13:18                      | <b>*</b>                | 4        |             |  |  |  |  |
| JIZDENKY.pdf<br>Naposledy otevřeno: 07.11.2022 v 13:15                     | Účty                    | Podpisy  | Certifikáty |  |  |  |  |
| Smlouva k nakupu rotacnich unuch<br>Naposledy otevřeno: 25.08.2020 v 10:02 |                         |          |             |  |  |  |  |
| PODEPSANY Z ADOBE.pdf<br>Naposledy otevřeno: 31.07.2020 v 10:26            | Přijaté                 | Odeslané | Nová zpráva |  |  |  |  |
| Otevřít nový dokument                                                      |                         |          |             |  |  |  |  |
| Zavřít                                                                     | Příště již nezobrazovat |          |             |  |  |  |  |

Klepnutím na odkaz **Otevřít nový dokument** se otevře dialog pro výběr dokumentu, který chcete načíst do aplikace (je to ekvivalent příkazu **Otevřít nedávný** z nabídky **Dokument**).

Klepnutím na odkaz **Zavřít** se toto okno zavře a zůstane zobrazena jen prázdná plocha aplikace s ovládacími příkazy a lištami.

### 4.2 Výběr souboru k dalšímu zpracování

Většina funkcí aplikace se provádí se souborem, jehož specifikaci musíte zadat. Postup je obdobný pro všechny funkce, proto jej probereme jen jednou a samostatně.

Pro volbu souboru (např. po stisku velkoplošných tlačítek **Podepsat** či **Ověřit**) se otevře dialog **Otevřít**. V něm vyhledejte soubor, se kterým budete chtít pracovat a stiskem tlačítka **Otevřít** jej načtěte do aplikace.

K volbě souboru můžete také použít příkazy **Otevřít** či **Otevřít nedávný** z nabídky otevřené klepnutím na záložku **Dokument**.

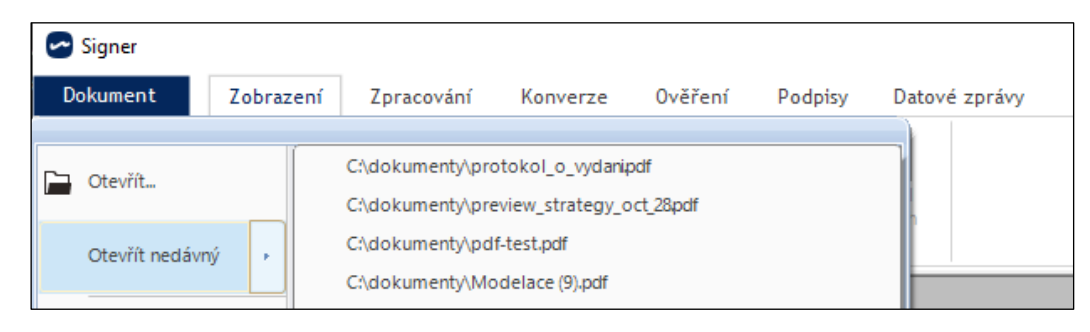

Výběr souborů usnadňuje předvolič povolených typů nad tlačítkem **Otevřít** – nastavením některé z možností se v okénku dialogu zobrazí pouze položky souborů daného typu. Obvykle jde jen o soubory dokumentů ve formátu PDF, ale zastoupení položek závisí na funkci, pro kterou je soubor otevírán.

| → × ↑ 📙 → Tento počít         | ač > T7 Shield (E:) > DOKUMENTY_PRI | LOHOVE             |               | <b>∨</b> ເ_ > Pr                                                                                                    | ohledat: DOKUMENTY_                          | PRI    |
|-------------------------------|-------------------------------------|--------------------|---------------|----------------------------------------------------------------------------------------------------|----------------------------------------------|--------|
| Jspořádat 🔻 Nová složka       |                                     |                    |               |                                                                                                    |                                              | ?      |
| 👌 Hudba 🔥 🔨                   | Název                               | Datum změny        | Тур ^         |                                                                                                    |                                              | ٦.     |
| 📰 Obrázky                     | 🔁 Komentar-ku-schvaleniu            | 30. 8. 2021 11:13  | Dokument A    |                                                                                                    |                                              | -1     |
| Plocha                        | 🔁 Komentar-ku-schvaleniu-verzi      | 30. 8. 2021 11:13  | Dokument A    |                                                                                                    |                                              | -1     |
| Redmi 6A                      | 🔁 LEJSTRO                           | 8. 12. 2020 10:35  | Dokument A    | V                                                                                                    | Hornim Dolikově 12.3. 2023                   | -1     |
| Stažené soubory               | 🔁 PLNA_MOC_2019                     | 20. 11. 2019 10:32 | Dokument A    | Plná m                                                                                                    |                                              | -1     |
| Video                         | PLNA_MOC_2020_SIGN                  | 17. 4. 2020 7:46   | Dokument A    |                                                                                                    |                                              | -1     |
| Videa                         | 🔁 PLNA_MOC_2020-UNUCHADLA           | 17. 4. 2020 8:03   | Dokument A    | Zmocnuji pani Blanku Fiftkovou, naro<br>v Bořtvojově Hradci, bytem v Horní D<br>č 666. PSČ 369 14. k převzetí dodáví | izenou 12.12.1976<br>Jolikově, Nekonečná ul. | -1     |
| 🏪 Mistní disk (C:)            | 🔁 PLNA_MOC_2020-UNUCHADL            | 22. 5. 2020 10:02  | Dokument A    | slunečnicového semene pro krmení s<br>Jestřáb & syn, s.r.o.                                                          | ýkorek od firmy                              | -1     |
| 👝 T7 Shield (E:)              | 🔁 PLNA_MOC_2021                     | 17. 3. 2021 14:05  | Dokument A    |                                                                                                    |                                              | -1     |
| CORSAIR (F:)                  | DINA_MOC_2023                       | 20. 12. 2022 11:34 | Dokument A    |                                                                                                    | MVDr. Antonín Hafik<br>U dvou mloků 3        | -8     |
| 🛖 data (\\192.168.1.77) (L:)  | 🔁 Plna_moc_PODEPSANA                | 5. 1. 2021 12:13   | Dokument A    |                                                                                                    | 369 14, Horní Dolíkov                        | 1      |
| 👳 lapacek@602.cz (\\192.16    | 🔁 Plna_moc_PODPIS                   | 27. 11. 2020 14:50 | Dokument A    |                                                                                                    | Antonín Hafih                                | 1      |
| evervone (\\192.168.1.77)     | 🔁 POSUDEK                           | 7. 11. 2022 13:18  | Dokument Ar   | 2                                                                                                    |                                              | 1      |
| foto602 (\\102 168 1 77) (    | 🔁 SMLOUVA                           | 12. 2. 2021 13:20  | Dokument A    | - 0                                                                                                    |                                              | 1      |
| - 1010002 (((132.100.1.17) (2 | 🔁 SMLOUVA_POJISTENI                 | 12. 2. 2021 13:22  | Dokument A    |                                                                                                    |                                              |        |
| CORSAIR (F:)                  | T STRANA_1                          | 3. 1. 2021 10:05   | Dokument Ar 👻 | 80                                                                                                    |                                              | 1 z '  |
| ×                             |                                     |                    | >             |                                                                                                    |                                              |        |
| <u>N</u> ázev souboru         | I: PLNA_MOC_2023                    |                    |               | ✓ PDF dol                                                                                                    | kumenty                                      | $\sim$ |
|                               |                                     |                    |               | Ote                                                                                                    | evřít Zrušit                                 |        |

Poté následuje akce vyžádaná klepnutím na zmíněné velkoplošné tlačítko.

# 4.3 Připojení elektronického podpisu a časového razítka k dokumentům ve formátu PDF

Pokud potřebujete k dokumentu ve formátu PDF připojit elektronický podpis a případně i časové razítko, klepněte na velkoplošné tlačítko **Podepsat**. Ve výchozím nastavení se od verze 3.7 dokument podepisuje s vizualizací podpisu přímo v dokumentu

Po výběru a načtení souboru, jenž chcete podepsat (opatřit časovým razítkem), se první stránka dokumentu zobrazí na pracovní ploše a otevře se dialog **Zvolte certifikát** pro výběr certifikátu.

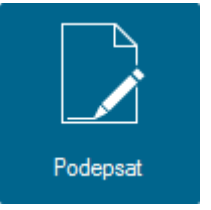

V dialogu jsou vypsány položky všech certifikátů, které máte k dispozici spolu s údaji o vystaviteli a datu platnosti.

| Zvolte certifikát                                                                   |                                |                     |             |             |          | ×  |
|-------------------------------------------------------------------------------------|--------------------------------|---------------------|-------------|-------------|----------|----|
|                                                                                     |                                |                     |             | ~           | Sign     | er |
| Vystaveno pro                                                                       | ^                              | Vystavitel          | Zahájení pl | Ukončení pl | Umístění |    |
| Ing. Jiří Lapáček (                                                                 | Software 602 a.s.)             | PostSignum Public C | 06.12.2022  | 26.12.2023  | Windows  |    |
| Ing. Jiří Lapáček (                                                                 | Software 602 a.s.)             | PostSignum Qualifie | 06.12.2022  | 26.12.2023  | Windows  |    |
| Ing. Jiří Lapáček (                                                                 | Software 602 a.s.)             | PostSignum Qualifie | 19.01.2023  | 08.02.2024  | Windows  |    |
| lng. Jiří Lapáček (                                                                 | Software 602 a.s.)             | PostSignum Qualifie | 19.01.2023  | 08.02.2024  | Klíčenka |    |
| Ing. Jiří Lapáček (                                                                 | Software 602 a.s.)             | PostSignum Qualifie | 20.01.2023  | 09.02.2024  | Windows  |    |
|                                                                                     |                                |                     |             |             |          |    |
|                                                                                     |                                |                     |             |             |          |    |
|                                                                                     |                                |                     |             |             |          |    |
|                                                                                     |                                |                     |             |             |          |    |
|                                                                                     |                                |                     |             |             |          |    |
|                                                                                     |                                |                     |             |             |          |    |
| Zeleně zvýrazněné certifikáty byly vystaveny na kvalifikovaném HW prostředku (QSCD) |                                |                     |             |             |          |    |
| Certifikát uložený na HW prostředku.                                                |                                |                     |             |             |          |    |
| 🗹 Připojit k podpisu                                                                | u časové razítko               |                     |             |             |          |    |
| Vytvořit podpis s                                                                   | vizualizací (pouze p           | ro PDF dokumenty)   |             |             |          |    |
|                                                                                     |                                |                     |             |             |          |    |
| Důvod podpisu:                                                                      | Jsem autorem tohoto dokumentu. |                     |             |             |          |    |
| Lokalita:                                                                           | Někde tady                     |                     |             |             |          |    |
|                                                                                     |                                |                     |             | Podepsat    | Storno   |    |

Charakter klíčů a certifikátů podle typu zařízení či úložiště, ve kterém jsou uloženy, Signer odlišuje barevně.

- Černá standardní úložiště operačního systému Windows
- Oranžová uloženo na nekvalifikovaném prostředku (např. pro zaručený podpis na kvalifikovaném nebo nekvalifikovaném certifikátu).
- Zelená kvalifikovaný prostředek na tokenu nebo kartě (primárně pro kvalifikovaný podpis, ale klidně i pro zaručený podpis na kvalifikovaném či nekvalifikovaném certifikátu).
- Modrá jedná se o úložiště Signer Bluetooth token (třeba na mobilním telefonu).
- Fialová jde o kvalifikovaný prostředek HSM/Klíčenka602 (primárně pro kvalifikovaný podpis, ale může být i pro zaručený podpis na kvalifikovaném nebo nekvalifikovaném certifikátu).

Pokud některý certifikát v seznamu nevidíte, lze jej v dané chvíli importovat pomocí tlačítka se symbolem "plus". Jeho stiskem se otevře **Průvodce importem certifikátu, jehož pomocí zařídíte vše potřebné**. Klepnutím na vedlejší tlačítko s dvojitou kruhovou šipkou pak certifikát zatřídíte do seznamu.

Pokud chcete vedle elektronického podpisu připojit k dokumentu i časové razítko, musí být v dialogu zaškrtnuté políčko **Připojit k podpisu časové razítko**.

Jestliže zaškrtnete políčko **Vytvořit podpis s vizualizací (pouze PDF dokumenty)**, pak podpis bude v dokumentu zviditelněn v předem vybrané oblasti.

Vzhled vizualizace podpisu můžete zvolit podle vlastní úvahy – viz kapitola Nastavení vlastní grafiky pro vizualizaci podpisu na str. 41.

K podpisu můžete také připojit **Důvod podpisu** výběrem jedné z nabízených možností v rozbalovací nabídce.

Jestliže vám žádná z nabízených možností nevyhovuje, zvolte položku **<vlastní>** a do následujícího dialogu zapište svůj důvod k podpisu dokumentu.

Do pole Lokalita lze připojit informaci o místě, kde byl dokument podepsán.

Po nastavení všech parametrů klepněte na tlačítko Podepsat.

### 4.3.1 Podpis s vizualizací

V dialogu pro volbu certifikátu je jako výchozí volba zaškrtnuto políčko Vytvořit podpis s vizualizací (pouze PDF dokumenty).

Nad náhledem na dokument se otevře dialog s výzvou k vyznačení oblasti, kam má být podpis vložen. Klepněte na tlačítko **OK.** 

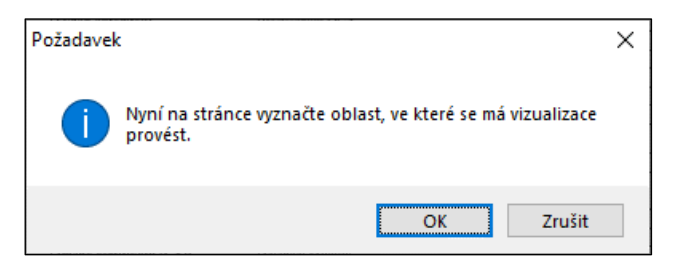

Přesuňte kurzor myši na místo, kde má být podpis vizualizován a tahem ohraničte oblast vizualizace.

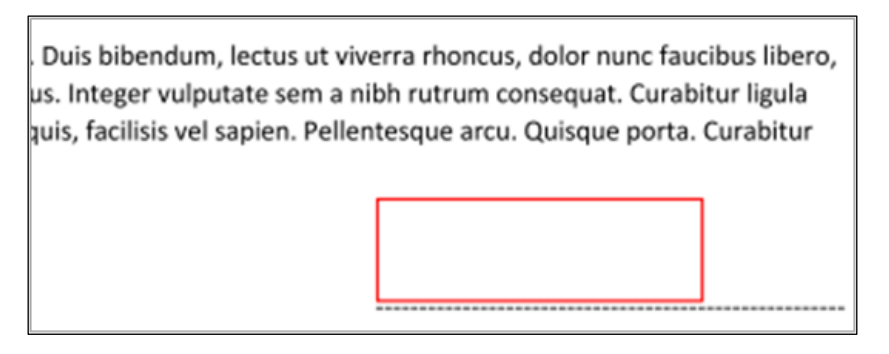

Po uvolnění tlačítka myši zadejte PIN pro přístup k vybranému podpisovému certifikátu. Dokument je podepsán a zobrazí se zpráva o úspěšném provedení akce.

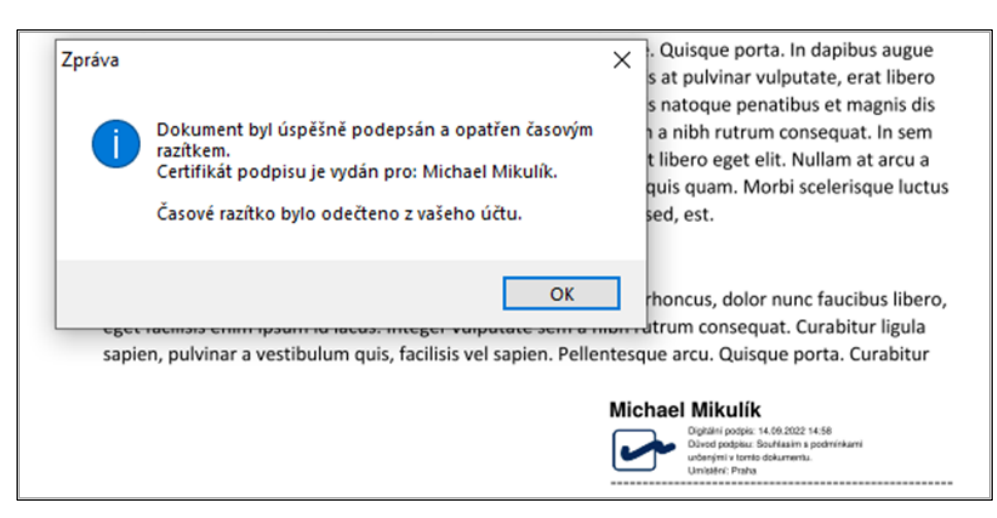

Do dokumentu je do zvolené oblasti vložena informace o podpisu včetně jeho vizualizace.

Změny v dokumentu (jeho podpis) je nutné explicitně uložit i do souboru s dokumentem. Pokud byste tak neučinili a chtěli dokument zavřít, zobrazí se varovná zpráva.

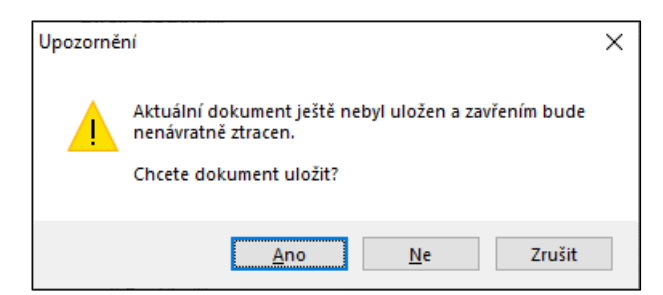

Tlačítkem Zrušit zrušíte požadavek na zavření dokumentu.

- Tlačítko **Ne** neuloží rozpracovaný dokument a zavře jej.
- Tlačítko Ano otevře dotaz, zda chcete podepsaný dokument uložit do výchozího souboru nebo zda pro něj budete chtít vytvořit dokument nový.

| Dotaz                              | × |
|------------------------------------|---|
| Chcete přepsat stávající dokument? |   |
| <u>Ano N</u> e Zrušit              |   |

Pokud v tomto dotazu stisknete tlačítko **Ano**, pak podepsaná verze přepíše původní dokument. Stiskem tlačítka **Ne** se otevře dialog **Uložit jako**, jehož název napovídá, že budete muset určit složku a název souboru, kam má být dokument uložen.

K uložení podpisem (i razítkem) pozměněného dokumentu můžete také využít příkaz **Uložit jako…**, který najdete v nabídce **Dokument**.

| Þ | Otevřít             |  |
|---|---------------------|--|
|   | Otevřít nedávný 🔹 🕨 |  |
| H | Uložit              |  |
| R | Uložit jako         |  |
| ₽ | Tisk                |  |
| × | Zavřít              |  |
| ₽ | Nastavení           |  |
| 0 | Oaplikaci           |  |
|   |                     |  |

Po uložení dokument zavřete příkazem Zavřít z téže nabídky.

### 4.3.2 Podpis dokumentu bez vizualizace

Pokud dokument chcete digitálně podepsat, ale informaci o podpisu v něm nevizualizovat, tak v dialogu pro volbu certifikátu zrušte zaškrtnutí políčka **Vytvořit podpis s vizualizací (pouze PDF dokumenty)**.

Po vložení podpisu se pouze zobrazí informace o úspěšném provedení akce.

Další postup – uložení a zavření dokumentu – je shodný s postupem, kdy podpis byl připojen s vizualizací.

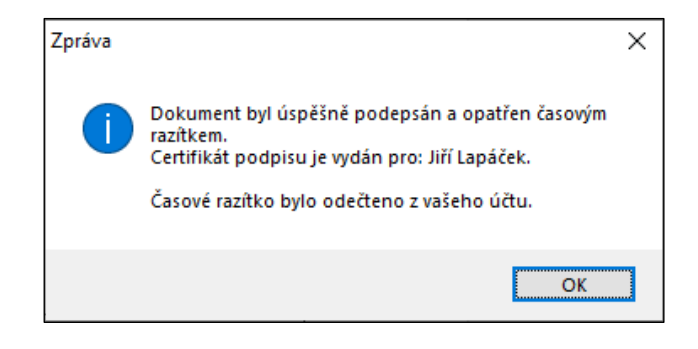

### 4.4 Podepisování dokumentů MS Office a OpenOffice

Tato možnost je užitečná, pokud potřebujete připojit elektronický podpis a případně i časové razítko k dokumentům pořízeným v "kancelářských balících" *Microsoft Office* od verze 2007 (dokumenty vytvořené aplikacemi *Word, Excel, PowerPoint* a podobně) a k dokumentům *Open Office*.

### 4.4.1 Podepisování novějšího typu dokumentů MS Office

Požadavek na otevření dokumentu pořízeného v MS Office nebo OpenOffice.org specifikujete klepnutím na velkoplošné tlačítko **Podepsat** v sekci MS Office nebo OpenOffice.org na tlačítkové liště **Podpisy**.

Tento postup lze u Microsoft Office aplikovat jen na soubory dokumentů novějšího typu – DOCX, XLSX a PPSX. Starší typy (DOC, XLS, PPS) viz kapitola *Podepisování starších typů souborů Microsoft Office* na str. 24.

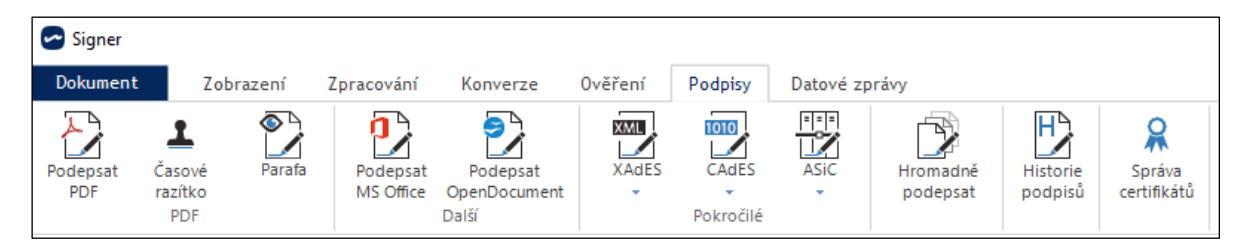

Po výběru a načtení souboru se otevře náhled na obsah daného dokumentu.

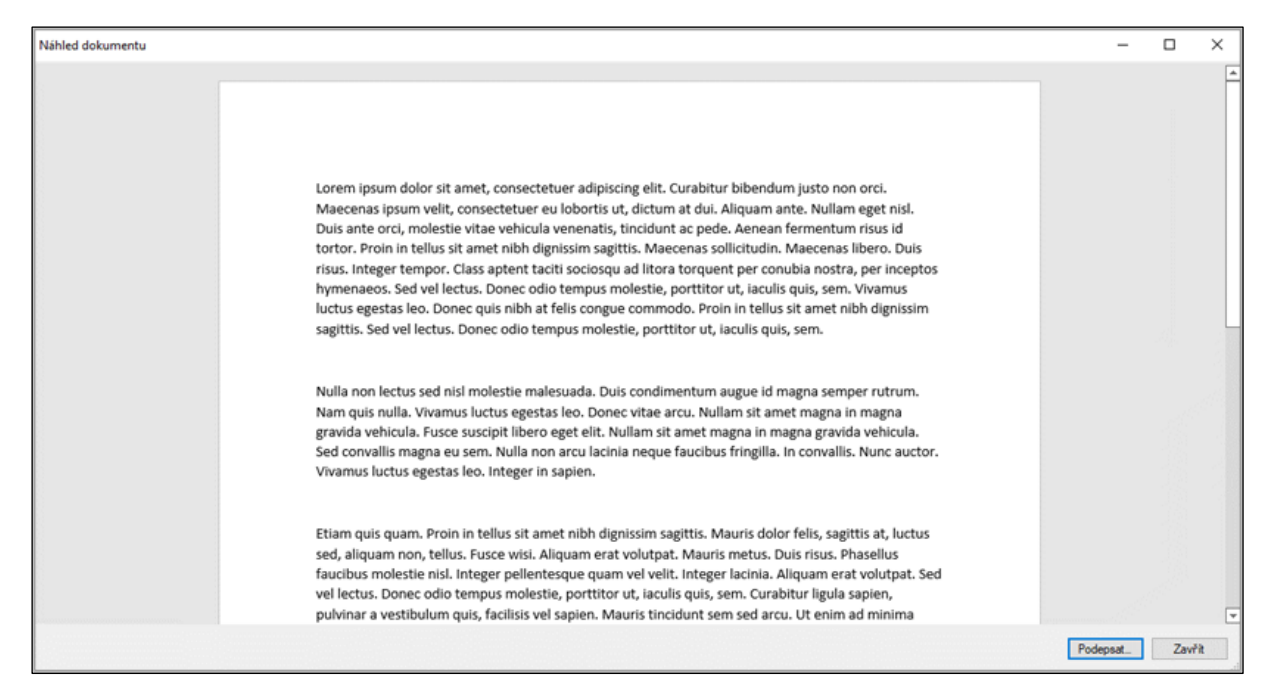

Posuďte, zda se opravdu jedná o dokument, který budete chtít podepsat a opatřit časovým razítkem. Klepněte na tlačítko **Podepsat** v pravé dolní části náhledového okna. Otevře se dialog **Zvolte certifikát** pro výběr podpisového certifikátu (popis viz strana 20).

Tento dialog i zde umožňuje vyhledat a nainstalovat nový certifikát k elektronickému podepisování. Pokud chcete vedle elektronického podpisu připojit k dokumentu i časové razítko, musí být v dialogu zaškrtnuté políčko **Připojit k podpisu časové razítko**. Stejně jako u PDF formátu můžete zvolit z rozbalovacího menu **Důvod podpisu** a do pole **Lokalita** upřesnit místo, kde dokument podepisujete. Vizualizace podpisu v tomto případě možná není

Po nastavení všech parametrů v dialogu klepněte na tlačítko Podepsat.

Úspěšné dokončení celé operace ohlásí zpráva Dokument byl úspěšně podepsán a opatřen časovým razítkem. Certifikát podpisu je vydán pro: xxx.

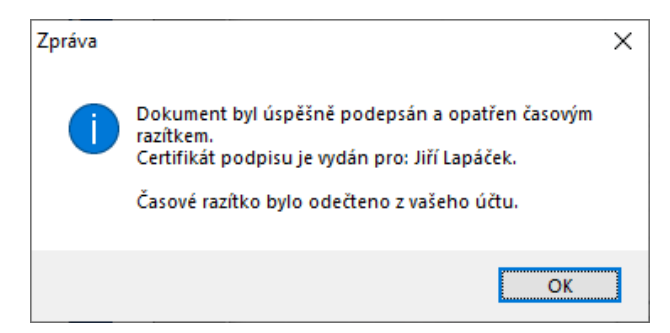

Podepsaný dokument nakonec uložte do zvoleného souboru. Dokument se uloží ve výchozím formátu – tedy jako dokument (sešit a podobně) Office, nedochází tu ke konverzi do PDF.

### 4.4.2 Podepisování starších typů souborů Microsoft Office

Soubory dokumentů *Microsoft Office* staršího typu – DOC, XLS a PPS lze podepsat tak, že je před podpisem převedete do dokumentu ve formátu PDF.

V některém ze souborových manažerů (*Průzkumník*, *Total Commander* a podobně) vyhledejte soubor s dokumentem a klepněte na jeho položku pravým tlačítkem myši. Otevře se plovoucí příkazová nabídka, ve které spusťte příkaz **Podepsat**.

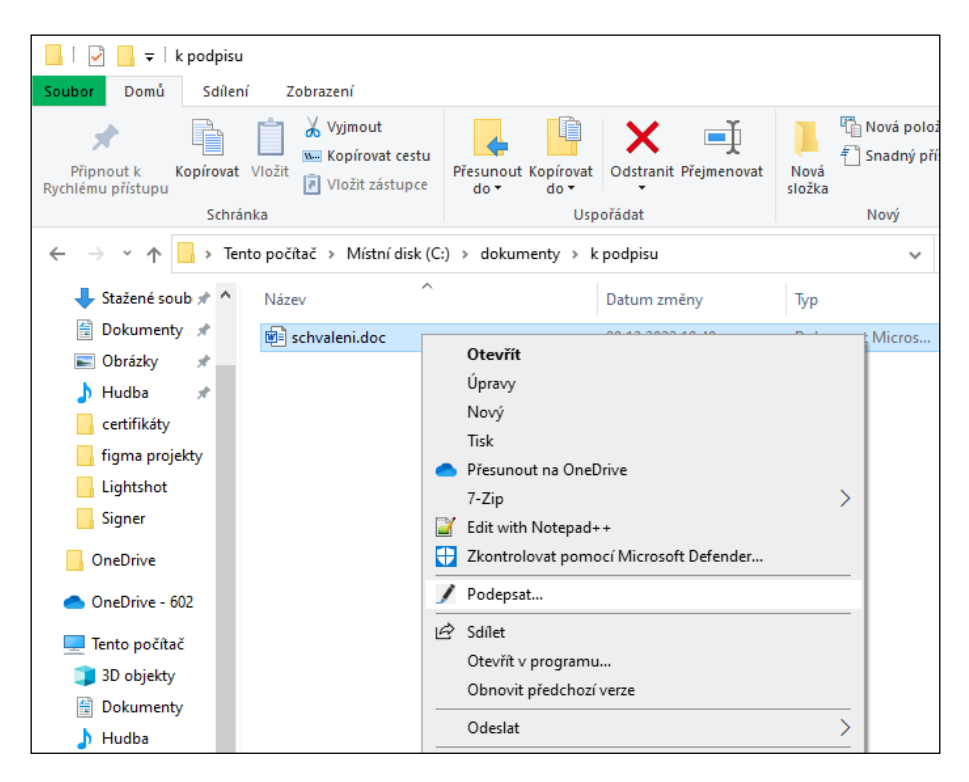

Otevře se okno aplikace *Signer* s informací o nemožnosti podepisování souboru *Microsoft Office* staršího typu s nabídkou možnosti podpisu po konverzi do formátu PDF/A.

| [Signer] Upozornění                                                                          | × |
|----------------------------------------------------------------------------------------------|---|
| Soubor typu DOC nelze v aplikaci Signer podepsat.<br>Chcete jej převést do PDF/A a podepsat? |   |
| Tento dialog znovu nezobrazovat                                                              |   |
| Ano Ne                                                                                       |   |

Poznámka – zobrazení dialogu s potvrzením nabídky konverze lze v konfiguraci aplikace potlačit; v tom případě se dokument konvertuje bez nutnosti potvrzení (viz str. 76).

Pokud nabídku tlačítkem **Ano** akceptujete, dokument se konvertuje do formátu PDF a přejdete do okna **Zvolte certifikát**. Dále postupujte podle kapitoly *Připojení elektronického podpisu a časového razítka k dokumentům ve formátu PDF* od str. 19.

Úspěšný podpis konvertovaného PDF dokumentu je poté oznámen zprávou v informačním dialogu.

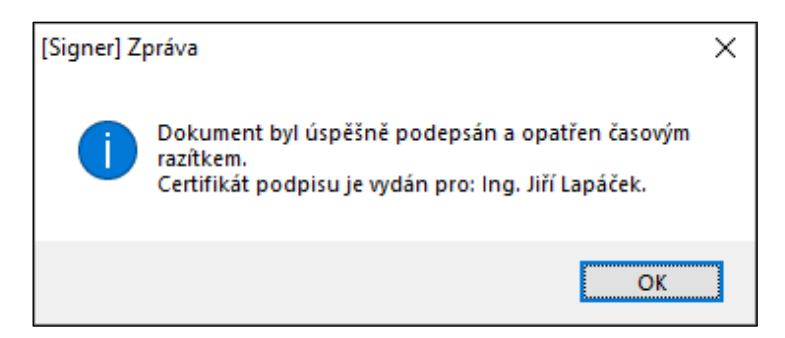

Dokument uložte do zvoleného umístění. Proces je uzavřen dotazem, zda s výsledným dokumentem budete chtít v prostředí aplikace *Signer* dále pracovat.

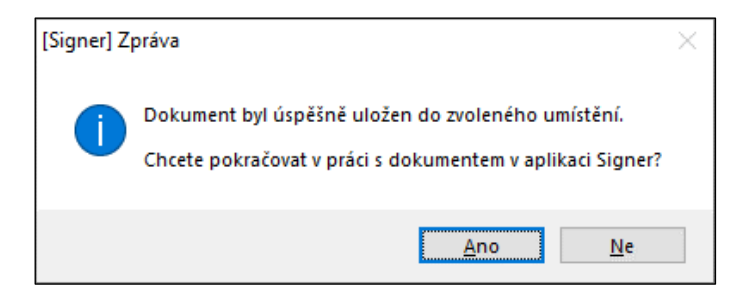

Pokud stisknete tlačítko Ano, zůstane dokument otevřený v aplikaci Signer, kde s ním můžete dále pracovat.

### 4.5 Rozšířené možnosti podepisování

Další možnosti podepisování nabízí trojice tlačítek v sekci Pokročilé.

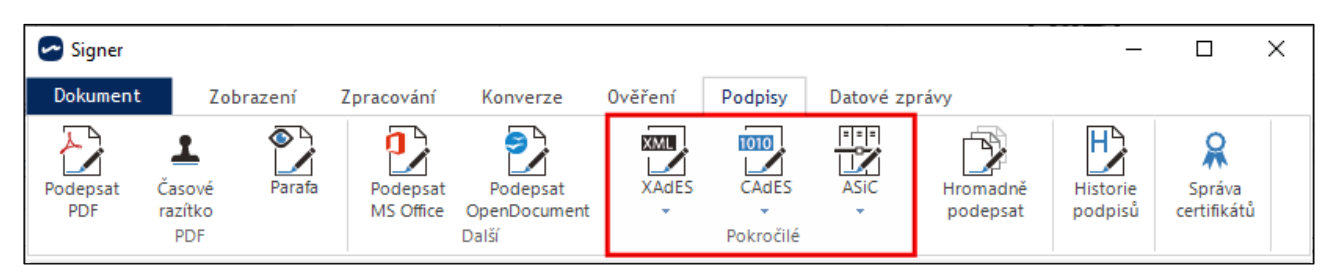

### 4.5.1 XAdES (XML Advanced Electronic Signatures)

Slouží pro podpis XML dokumentů. Má tři varianty ovládané příkazy z nabídky otevřené klepnutím na tlačítko **XAdES**:

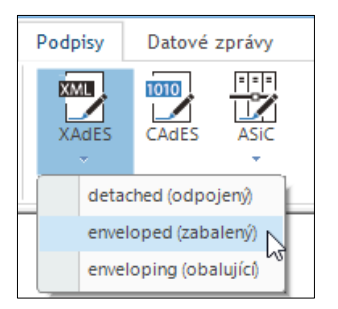

- Detached (detašovaný/odpojený) výstupem je nový XML dokument, obsahující pouze data signatury.
- Enveloping (obalující) výstupem je nový XML dokument, který obsahuje signaturu, jejímž <u>poduzlem</u> jsou podepsaná vstupní data.
- Enveloped (obalený) výstupem je nový XML dokument, který obsahuje data signatury následovaná podepsaným vstupním dokumentem (na stejné úrovni).

Princip těchto tří možností ozřejmuje následující obrázek.

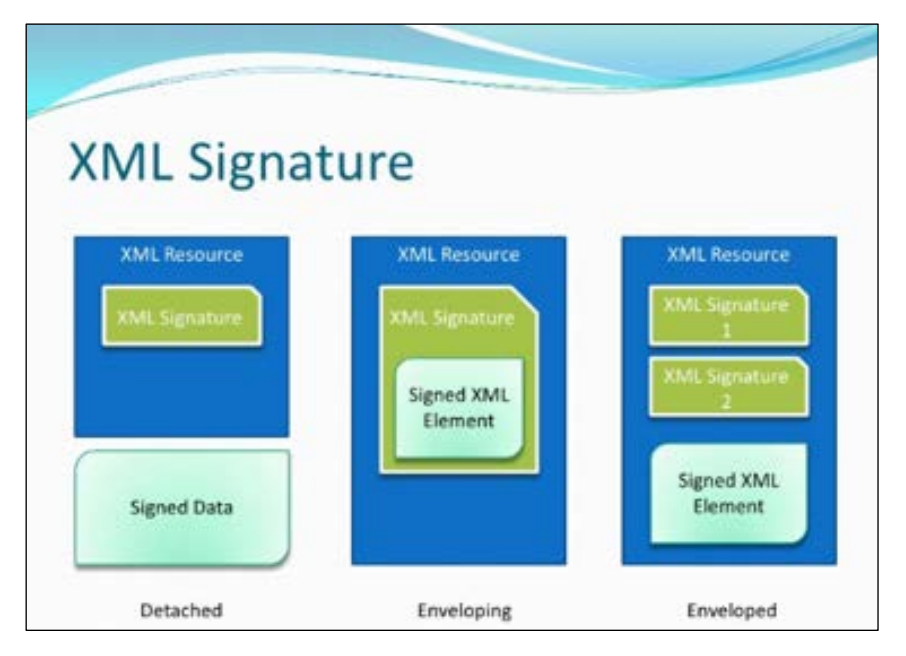

Po stisku tlačítka **XAdES** a výběru jedné ze tří možností způsobu podpisu specifikujete soubor ve formátu XML, který chcete opatřit podpisem. Následuje volba podpisového certifikátu s možností připojit či nepřipojit časové razítko. Pak již je soubor podepsán a je nabídnuto jeho uložení pod uživatelem zvoleným názvem.

Pokud se výchozí soubor například jmenuje FORM.XML, nabídne se pro podepsaný soubor název:

- FORM\_DETACHED.XML pro volbu detached (odpojený).
- FORM\_ENVELOPED.XML pro volbu enveloped (zabalený).
- FORM\_ENVELOPING.XML pro volbu enveloping (obalující).

### 4.5.2 CAdES (CMS Advanced Electronic Signatures)

Tato metoda ovládaná tlačítkem CAdES umožňuje podpis souboru v libovolném formátu.

- Pokud v nabídce vyberete možnost enveloping (obalující), pak výstupní soubor obsahuje data dokumentu obalená daty podpisu čili obálkou. Obálka se vytváří po každém podepisování nová.
- Druhou možností je Detached (odpojený) výstupem je nový XML dokument, obsahující pouze data signatury.

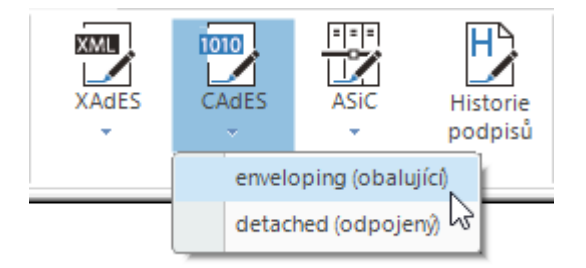

Volba certifikátu probíhá v okně Zvolte certifikát – volitelně lze připojit i časové razítko.

| Zvolte certifikát   |                     |              |             |               | ×        |
|---------------------|---------------------|--------------|-------------|---------------|----------|
|                     |                     |              |             |               | Signer   |
| Vystaveno pro       | Vystavitel          | Zahájen í pl | Ukončení pl | Popisný název | Umístění |
| Ing. Jiří Lapáček ( | PostSignum Public C | 06.12.2022   | 26.12.2023  |               | Windows  |
| Ing. Jiří Lapáček ( | PostSignum Qualifie | 06.12.2022   | 26.12.2023  |               | Windows  |
| Jiří Lapáček (Soft  | Sign Master CA      | 14.09.2021   | 14.09.2024  |               | Klíčenka |

Pokud jsme jako výchozí měli například soubor verze TXT, bude pro výsledný podepsaný soubor navrženo pojmenování verze\_CAdES.p7s.

### 4.5.3 ASiC (Associated Signature Containers)

Tato možnost ovládaná tlačítkem **ASiC** funguje na bázi kontejnerů/archivů. Na vstupu je buď jeden nebo více dokumentů, případně již existující ASiC kontejner, výstupem je jeden kontejner (strukturou ekvivalentní ZIPu).

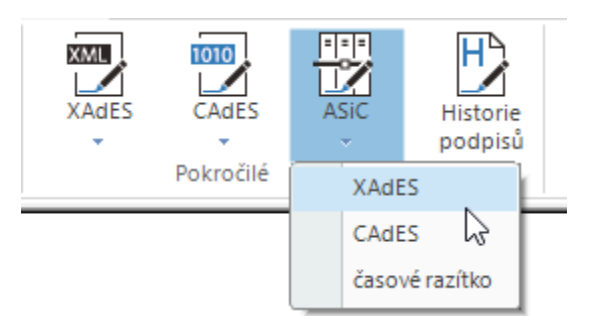

Vstupní dokument(y) se vloží nezměněné do kontejneru, vedle nich se přiloží soubory s daty signatury, kontrolním součtem apod.

Signatura může být podle příkazové nabídky otevřené stiskem tlačítka **ASiC** vytvořena ve formátu XAdES, CAdES, nebo může být připojeno jen časové razítko.

Volba certifikátu u voleb **XAdES** a **CAdES** probíhá v okně **Zvolte certifikát**. Pokud je vstupem již existující kontejner, dojde k jeho připodepsání, tzn. do vstupního archivu se přidá nový soubor se signaturou všech již existujících dokumentů.

Výsledný výstupní soubor (kontejner) má název s příponou ASICS. Pokud kontejner obsahuje více souborů, má jeho název příponu ASICE.

### 4.6 Ověření platnosti certifikátů

Tato funkce umožňuje zjistit, zda je dokument podepsán digitálním podpisem a pokud ano, tak tento podpis (spolu s případným časovým razítkem) umožňuje ověřit.

Klepněte na velkoplošné tlačítko **Ověřit**.

Po výběru a načtení souboru, jehož certifikaci chcete ověřit, se (pokud dokument je podepsán alespoň jedním podpisem) otevře následující dialog. Chcete-li podpis(y) ověřit, klepněte na tlačítko **Ověřit** v dolní části dialogu.

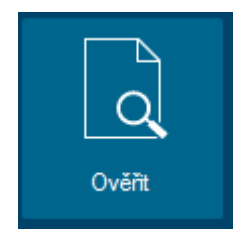

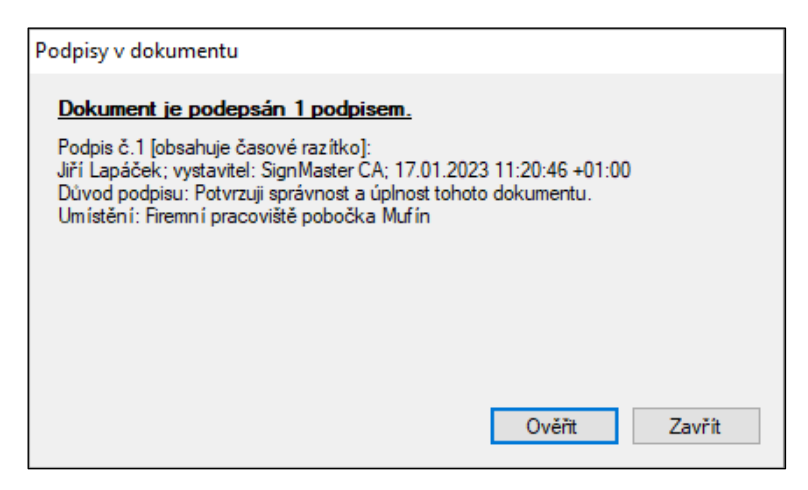

Proces ověřování může trvat delší dobu. Po ověření se otevře nové okno Protokol ověření dokumentu.

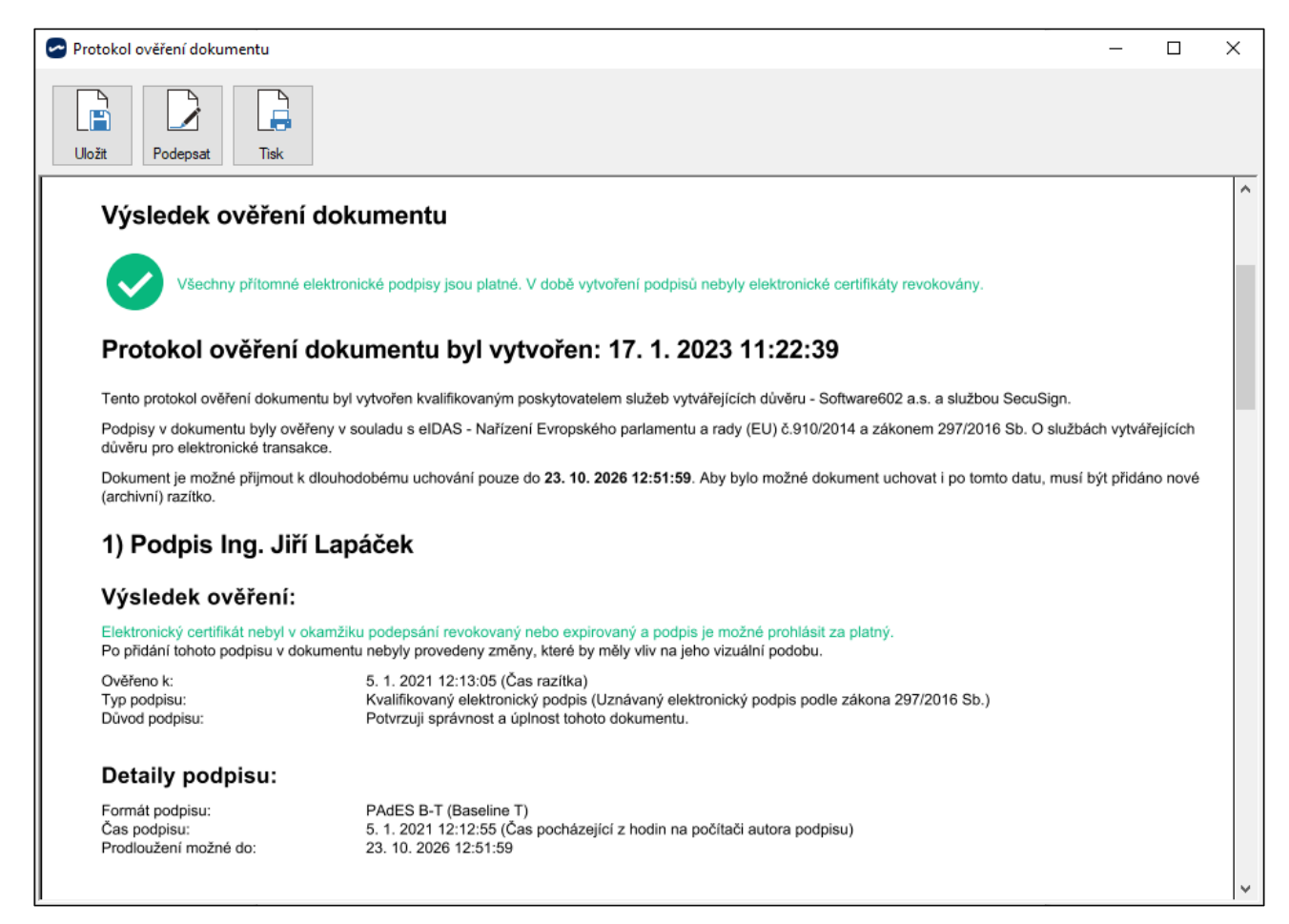

V okně je vypsán protokol o věření podpisu, který byl vytvořen na kvalifikovaném prostředku, respektive všech podpisů (a časových razítek) připojených k dokumentu. Jedná o ověřovací doložku z kvalifikované služby <u>SecuSign Validation</u>.

Protokol lze tlačítkem Uložit zapsat do souboru ve formátu PDF a data o ověření si tak uložit.

Před uložením lze i protokol podepsat digitálním podpisem (a opatřit časovým razítkem) – stiskem tlačítka **Podepsat** se otevře dialog **Zvolte certifikát**, jako při podpisu běžného PDF dokumentu. Protokol můžete také pomocí tlačítka **Tisk** vytisknout na papír.

Jestliže dokument není elektronicky podepsán, není co ověřovat a vypíše se o tom příslušná zpráva.

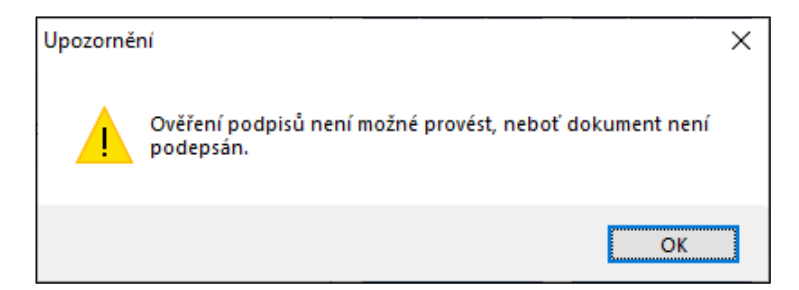

Poznámka – nabídka k ověření podpisů se zobrazí také při otevření načítaného dokumentu. Pokud dojde při ověření podpisu k problémům, je zobrazena varovná zpráva.

| Podpisy v dokumentu                                                                                                    |                              |
|----------------------------------------------------------------------------------------------------|------------------------------|
| Dokument je podepsán 1 podpisem.<br>Podpis č.1 [obsahuje časové razítko]:<br>Jakub Sedlák; vystavitel: PostSignum Public CA 4; 19 | 6.08.2022 08:42:28 +02:00    |
| VAROVÁNÍ: Kontrolní součet podpisu j<br>nepodařilo ověřit                                                                         | e porušený nebo se jej<br>!! |
|                                                                                                    | Ověřit Zavřít                |

Klepnete-li na tlačítko Ověřit, zobrazí se okno protokolu s podrobným popisem nastalé situace.

| otokol ověření dokumentu                                              | - 0                                                                                                    |
|-----------------------------------------------------------------------|----------------------------------------------------------------------------------------------------|
| Dizit Podepsat Tisk                                                   |                                                                                                    |
|                                                                       |                                                                                                    |
| Ověření platno                                                        | sti dokumentu                                                                                                    |
|                                                                       |                                                                                                    |
|                                                                       |                                                                                                    |
| Dokument                                                              |                                                                                                    |
|                                                                       |                                                                                                    |
| Název souboru:                                                        | 1_10 PDF s porusenym hash podpisu.pdf                                                                                      |
| Verze PDF:                                                            | 1.5                                                                                                    |
| Velikost souboru:                                                     | 183751B                                                                                                    |
| Počet stránek dokumentu:                                              | 1                                                                                                    |
| Počet podpisů:                                                        | 1                                                                                                    |
| Hash dokumentu (SHA-256):                                             | 3FA53628697AA22B17F0D603264A691EF6655A834DBEB2179F3C36919D984FB0                                                           |
| Výsledek ověření do                                                   | okumentu                                                                                                    |
|                                                                       |                                                                                                    |
| Některý z podpisů je ne                                               | platný. Pravděpodobně byla porušena integrita podpisu, vypršela ověřitelnost podpisových certifikátů nebo byly certifikáty |
| revokovány! Věnujte po:                                               | zornost informacím o podpisech.                                                                                            |
|                                                                       |                                                                                                    |
| Protokol ověření do                                                   | kumentu byl vytvořen: 19. 9. 2022 10:54:56                                                                                 |
|                                                                       |                                                                                                    |
| Tento protokol ověření dokumentu l                                    | ovi vytvořen kvalifikovaným poskytovatelem služeb vytvářejících důvěru - Software602 a.s. a službou SecuSign.              |
| Podpisy v dokumentu byly ověřeny<br>důvěru pro elektronické transakce | v souladu s elDAS - Nařízení Evropského parlamentu a rady (EU) č.910/2014 a zákonem 297/2016 Sb. O službách vytvářejících  |

### 4.7 Skenování dokumentů do PDF formátu

Funkce, kterou spustíte velkoplošným tlačítkem **Sken do PDF,** umožní z listinné předlohy vytvořit PDF dokument a podle potřeby jej opatřit elektronickým podpisem, časovým razítkem, případně jej uložit v archivní formě PDF/A a podobně.

Předpokladem využití této funkce je samozřejmě snímací zařízení – skener – připojené k počítači, jenž musí být vybaven rozhraním TWAIN.

Skenování můžete také vyžádat stiskem tlačítka Skenování dokumentu z nástrojové lišty Konverze.

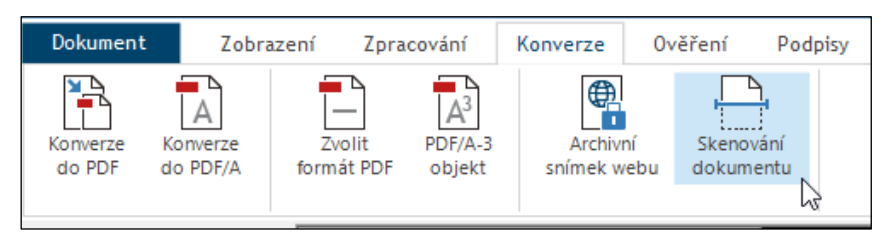

V dialogu Skenovat dokument máte na výběr dvě možnosti, jak získat snímek předlohy:

- Oskenováním papírové předlohy pomocí skenovacího (snímacího) zařízení.
- Načtením již dříve oskenovaného dokumentu ze složky, kam byl uložen jeho grafický obraz.

| Vybrat skener       Samsung M2070 Series         Vybrat skener       Samsung M2070 Series         Vybrat skener       Samsung M2070 Series <td< th=""><th>led</th><th>② Získat ze skenovacíh</th><th>no zařízení</th></td<>                                                                                                    | led                                                                                                    | ② Získat ze skenovacíh                                                                                       | no zařízení                                                                                                    |
|----------------------------------------------------------------------------------------------------|----------------------------------------------------------------------------------------------------|----------------------------------------------------------------------------------------------------|----------------------------------------------------------------------------------------------------|
| Scherichter Status       Zdroj dokumentu       Deska skeneru         Typ dokumentu       Černoblý         Rozikeri       300 DPI         Hornát stránky       A         Nastavení jasu       Štandardní         Obcustranné snímání       Obcustranné snímání         Obcustranné snímání       Obcustranné snímání         Obcustranné snímání       Obcustranné snímání         Obcustranné snímání       Obcustranné snímání         Obcustranné snímání       Obcustranné snímání         Obcustranné snímání       Obcustranné snímání         Obcustranné snímání       Obcustranné snímání         Obcustranné snímání       Obcustranné snímání         Obcustranné snímání       Obcustranné snímání         Obcustranné snímání       Obcustranné snímání         Obcustranné snímání       Obcustranné snímání         Obcustranné snímání       Obcustranné snímání         Obcustranné snímání       Obcustranné snímání         Obcustranné soubory po konverzi smazati       Vybrat soubory po konverzi smazati                                                                                                    | Zdrani -                                                                                                    | Vybrat skener                                                                                                | Samsung M2070 Series                                                                                                    |
| Provide Subscription       Standardní         Standardní       Standardní         Standardní       Standardní         Standardí                                                                                                    | "CHEMTRAILS"                                                                                                    | Zdroj dokumentu                                                                                              | Deska skeneru 🗸 🗸                                                                                                    |
| CRUCK WARRENCY CRUCK       Book was an analysis of the same was an analysis of the same was an analysis and the same was an analysis of the same was an analys                                               | - ZRCADLO MODERNÍ OBLOHY                                                                                                    | Typ dokumentu                                                                                                | Černobílý 🗸                                                                                                    |
| Formát stránky       A4         Nastavení jasu       Standardní         Oboustranné snímání       Oboustranné snímání         Oboustranné snímání       Otoustranné snímání         Oboustranné snímání       Otoustranné snímání         Obou                                                                                                    | Chemicky Senatric<br>Makita drastata takita katanta induk ya takita atakita katanta<br>matit, Ataka matita utaanshi aratashi ata takita takitayita<br>atatigaataka di utay atati baka bakana atati bakana ata atati                                                                                                    | Rozlišení                                                                                                    | 300 DPI ~                                                                                                    |
| Image: State State Stat                                      | <ul> <li>- Andrauf - andrauf - andraufit - andraufit - provide and - transformer's - Networker<br/>Alternacy - Andreas - Constrainty - Sectional - and Andreas - Andreas - Andreas<br/>examples - Andreas - Andreas - Andreas - Andreas - Andreas - Andreas - Andreas - Andreas<br/>resultation - Networker - Andreas - Andreas - Andreas - Andreas - Andreas - Andreas - Andreas<br/>resultation - Networker - Andreas - Andreas - Andr</li></ul> | Formát stránky                                                                                               | A4 ~                                                                                                    |
| <ul> <li>Ar water water wa</li></ul> | The second second secon                   | Nastavení jasu                                                                                               | Standardní 🗸 🗸                                                                                                    |
| <ul> <li>A strangen of the strangen of the</li></ul> |                                                                                                    | Oboustranné sni                                                                                              | mání                                                                                                    |
| 4 MINAUK 8638                                                                                                    | <text><text><text><text><text></text></text></text></text></text>                                                                                                    | Otevřit oskenovaný<br>Stiskněte tlačítko Vy<br>souborů obsahující<br>více souborů prove<br>výběrem myší nebo | dokument z adresáře<br>drat soubory a vyberte jeden nebo více<br>h oskenované stránky dokumentu. Výběr<br>dete stisknutin klávesy Shift nebo Ctrl a<br>kurzorovými klávesami.<br>y po konverzi smazat<br>Vybrat soubory |
| Počet sejmutých stránek: 0                                                                                                    |                                                                                                    | Počet sejmutých :                                                                                            | stránek: O                                                                                                    |

### 4.7.1 Sejmutí předlohy dokumentu skenerem

V tom případě musí být v dialogu Skenovat dokument vybrána položka Získat ze skenovacího zařízení.

V dialogu se zpřístupní pole pro výběr skeneru (je-li jich k dispozici více) a pro nastavení parametrů snímání vybraným skenerem. Parametry jsou nastaveny na určité výchozí hodnoty; ty můžete podle potřeby upravit.

Založte předlohu do zařízení a stiskněte tlačítko **Zobrazit náhled**. Skener dokument sejme a v poli **Náhled** v levé části dialogu se zobrazí náhledový obrázek. Posuďte, zda je předloha správně orientována, umístěna a zda obraz odpovídá vašim představám – jinak můžete zkusit změnit nastavené parametry a zobrazení náhledu zopakovat.

Důležité jsou tyto ovladače:

- Typ dokumentu zde můžete nastavit, zda má být výsledný dokument jen černobílý nebo zda má být vytvořen ve stupnici šedých odstínů či jako plně barevný.
- Rozlišení pomocí voliče můžete v rámci možností skeneru nastavit rozlišení obrazu předlohy. Rozlišení se udává v jednotkách DPI (*Dots-Per-Inch*, čili bodů na palec). Čím vyšší hodnota, tím lepší rozlišení bude mít výsledný obraz předlohy.
- Nastavení jasu tento ovladač umožňuje nastavit mimo standardního jasu také jas vyšší nebo nižší podle toho, jak posoudíte tonalitu náhledu.

Stiskněte tlačítko Skenovat – předloha bude sejmuta a data připravena k přenosu do aplikace Signer.

Tlačítkem **Pokračovat** pak skenování dokončíte – dokument se zobrazí na pracovní ploše *Signeru*. Nyní s ním můžete pracovat jako s jakýmkoliv dokumentem načteným obvyklým způsobem.

### 4.7.2 Načtení dokumentu ze souboru

Pro tuto variantu je třeba mít nastavenou volbu Otevřít oskenovaný dokument z adresáře.

Stiskem tlačítka Vybrat soubory se otevře standardní systémový dialog pro výběr disku, složky a souboru.

| souborů obsahujících oskenova<br>více souborů provedete stiskni<br>výběrem myší nebo kurzorový | ané stránky dokumentu. Výběr<br>utím klávesy Shift nebo Ctrl a<br>mi klávesami. |
|------------------------------------------------------------------------------------------------|---------------------------------------------------------------------------------|
| Vybrané soubory po konve                                                                       | rzi smazat                                                                      |
|                                                                                                | Vybrat soubory                                                                  |
| Počet vuhraných souhorů:                                                                       | n<br>                                                                           |

Vyberte požadovaný soubor s dokumentem; ten se zobrazí v náhledovém okénku.

| novat dok                                                                                                    | ument                                                                                                    |                                                                                                    |                                                                                                    |                      |
|----------------------------------------------------------------------------------------------------|----------------------------------------------------------------------------------------------------|----------------------------------------------------------------------------------------------------|----------------------------------------------------------------------------------------------------|----------------------|
| Náhled                                                                                                    |                                                                                                    | O Získat ze skenovacíh                                                                                                    | io zařízení                                                                                                    |                      |
|                                                                                                    |                                                                                                    | Vybrat skener                                                                                                    | Lenovo EasyCamera TWAIN                                                                                                    |                      |
|                                                                                                    | 3 Mass Calure<br>E. The Leef Convention                                                                                                    | Zdroj dokumentu                                                                                                    | Deska skeneru                                                                                                    |                      |
|                                                                                                    | This perificate industry has here negatively an elitative, such why here 3 if submothers under 6.<br>This fails investment and waterport spaces are an examples all where you user this magar<br>steam and supporting shafes an province.                                                                                                    | Typ dokumentu                                                                                                    | Barevný                                                                                                    |                      |
| <text><text><list-item><list-item><list-item><list-item><list-item><list-item><list-item><list-item><list-item><list-item><list-item><text></text></list-item></list-item></list-item></list-item></list-item></list-item></list-item></list-item></list-item></list-item></list-item></text></text> | 2. And point reads, this is the inducement the important straphy readons and subjecting antenia. 3. And point reads (this is the inducement of the important straphy readons and subjecting antenia. In an antibiation added a markineigh fease well point limitate an integral attease as your read? This image to added and the following.                              | Rozlišení                                                                                                    | 300 DPI                                                                                                    |                      |
|                                                                                                    | <ul> <li>Turn is your radius to have it checked.</li> <li>Take a sup it refers to use the your collider.</li> <li>Crease and creative your collider with a grace of follow studients and periods daugs the "test" refers varia (does not not each of your colliders.</li> <li>Para your colliders to collider with a grace and not the test of your colliders.</li> </ul> | Formát stránky                                                                                                    | A4                                                                                                    |                      |
|                                                                                                    | Nastavení jasu                                                                                                    | Standardní                                                                                                    |                                                                                                    |                      |
|                                                                                                    | Au en alturnalise is; de loadional form of oudering altern above, you may chome to use<br>a UNATING STRATSOF work on the following:                                                                                                    | Oboustranné sní                                                                                                    | mání                                                                                                    |                      |
|                                                                                                    | T                                                                                                    | Otevřít oskenovaný<br>Stiskněte tiačito Vy<br>souborů obsahující<br>více souborů provec<br>výběrem myší nebo<br>Vybrané soubory | dokument z adresáře<br>brat soubory a vyberte jeden nebo<br>h oskenované stránky dokumentu. V<br>Jete stisknutím klávessy Shift nebo Ct<br>kurzorovými klávesami.<br>y po konverzi smazat<br>Vybrat soubory | více<br>ýběr<br>rl a |
|                                                                                                    | Strana: 5 /7 💽 🔮                                                                                                    | Počet vybraných                                                                                                    | souborů: 2                                                                                                    |                      |
|                                                                                                    |                                                                                                    | Zobrazit o Shled                                                                                                    | Classourat                                                                                                    |                      |

Souborů můžete vybrat i několik. Pak v jejich náhledech můžete listovat pomocí tlačítek se šipkami pod náhledovým okénkem.

Stiskem tlačítka **Pokračovat** se dokumenty přenesou na pracovní plochu *Signeru*, kde s nimi můžete pracovat, jak jste zamýšleli.

### 4.7.3 Vytvoření textové vrstvy

Pokud máte v konfiguraci nastavené vytvoření textové vrstvy (viz kapitola *Ostatní nastavení* na str. 76), bude po oskenování předlohy její obsah programem OCR převeden do textu, který bude uložen jako samostatná vrstva dokumentu.

Je třeba si uvědomit, že OCR je jednoduchý základní nástroj pro přidání textové vrstvy ke skenované předloze. Úspěšnost rozpoznání textových znaků je závislá na kvalitě předlohy a může být ovlivněna faktory jako nízké rozlišení, neostrost, šum, netypický font a podobně.

Pro aplikaci *Signer* zajišťuje popisovanou funkci tzv. *LTD SDK server*, na který se PDF dokument z aplikace *Signer* odešle. Pokud je uživatel přihlášen pomocí 602 ID účtu, PDF dokument se odesílá na firemní server Software602 pomocí zabezpečeného (šifrovaného) HTTPS spojení.

Kvalita přidané textové vrstvy závisí na kvalitě naskenované předlohy PDF dokumentu. Obrázek (sken) musí pokrývat celou stránku PDF dokumentu. Pokud toto není splněno, nabídne aplikace *Signer* možnost převést všechny stránky PDF dokumentu do obrázku. Pozor – v takovém případě může dojít ke snížení kvality textu a tím i následně vytvořené a vložené textové vrstvy!

Jazyk znaků v přidané textové vrstvě se řídí jazykem aplikace *Signer*. Pokud je *Signer* spuštěn v českém prostředí Windows (komunikuje v češtině), pak se při přidání znaků textové vrstvy do dokumentu použije český (cs-CZ) slovník. V případě, že je *Signer* spuštěn v anglickém prostředí Windows (komunikuje v angličtině), použije se pro přidání znaků textové vrstvy do dokumentu anglický (en-US) slovník.

Před spuštěním vlastního převodu programem OCR je nutné potvrdit souhlas se ztrátou příslušných metadat z výchozího dokumentu. Pak proběhne proces rozpoznání textu a jeho ukončení je oznámeno zprávou v dialogovém rámečku.

| Upozornění                                                                                     | $\times$ | Zpráva | X                                       |
|------------------------------------------------------------------------------------------------|----------|--------|-----------------------------------------|
| Po operaci OCR nebudou ve výstupním dokumentu<br>zachována XMP metadata.<br>Chcete pokračovat? |          |        | Dokument byl doplněn o textovou vrstvu. |
| <u>Ano</u> <u>N</u> e                                                                          |          |        | ОК                                      |

Textovou vrstvu lze pak v praxi využít například tlačítkem **Extrakce textu** z lišty **Zpracování**. Výsledkem této operace je text (ve znakové podobě) extrahovaný z obrázku.

Pokud nastane nějaká nestandardní situace, je problém oznámen v dialogovém rámečku spolu s návodem, jak by se dal vyřešit.

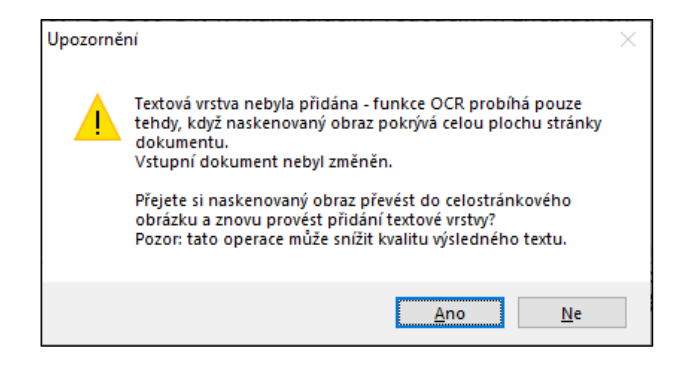

## 5 Podrobněji k obsluze Signeru

V předchozí kapitole byl popsán souhrn operací spouštěných v prostředí *Signer* pomocí velkoplošných tlačítek z plochy okna aplikace.

### 5.1 Práce se soubory

Zopakujme si – dokumenty zpracovávané v aplikaci *Signer* se načítají ze souborů a do souborů se také musí vždy uložit. V aplikaci se pracuje převážně s dokumenty ukládanými do souborů ve formátu PDF, ale i se soubory spravovanými "kancelářskými balíky" a soubory s obrázky.

K práci se soubory použijete příkazy sdružené v nabídce, kterou otevřete klepnutím na záložku Dokument.

|   | Otevřít         |
|---|-----------------|
|   | Otevřít nedávný |
| B | Uložit          |
| R | Uložit jako     |
| ₽ | Tisk            |
| × | Zavřít          |
| ₽ | Nastavení       |
| 0 | Oaplikaci       |
|   |                 |

### 5.1.1 Načtení dokumentu

Dokument, se kterým budete chtít pracovat, otevřete a načtete volbou souboru pomocí příkazu **Otevřít**. Příkaz zobrazí dialog pro výběr disku, složky a konkrétního souboru, který jistě dobře znáte z jiných aplikací.

Pokud chcete otevřít některý z dokumentů, se kterým jste pracovali nedávno, zkuste použít příkaz **Otevřít** nedávný a vybrat si ze zobrazené nabídky.

Zvolený soubor se po načtení zobrazí na pracovní ploše aplikace a lze s ním dále pracovat.

V konfiguraci aplikace lze nastavit požadavek, aby se ihned po otevření dokumentu zobrazil dialog se seznamem podpisů (je-li jimi dokument opatřen). Dále lze vyžádat zobrazení zakázaných akcí, jde-li o chráněný dokument (viz str. 77).

### 5.1.2 Uložení dokumentu

Každý dokument, který byl v aplikaci nějak změněn či doplněn, musí být uložen do souboru. Pokud dokument neuložíte, veškeré úpravy budou nenávratně ztraceny.

K uložení zpracovaného dokumentu použijete příkaz **Uložit** nebo příkaz **Uložit jako**. V případě příkazu **Uložit** se dokument uloží pod stejným názvem a do stejného umístění, odkud byl načten. V případě příkazu **Uložit jako** můžete pomocí obvyklého systémového dialogu vybrat, kam a do jakého souboru dokument uložíte. Můžete jej uložit i do souboru, ze kterého byl načten – v tom případě se zobrazí varování, že bude výchozí verze přepsána.

### 5.1.3 Tisk dokumentu

K vytištění načteného dokumentu použijete příkaz **Tisk**. Parametry tisku a výstupní zařízení pak určíte v dialogu **Tisk**, jehož vzhled a obsah závisí na operačním systému vašeho počítače a také jeho hardwarové konfiguraci.

| 🖶 Tisk                                                             | ×                                                                                |  |  |  |  |
|--------------------------------------------------------------------|----------------------------------------------------------------------------------|--|--|--|--|
| Obecné                                                             |                                                                                  |  |  |  |  |
| Výběr tiskámy                                                      |                                                                                  |  |  |  |  |
| C Adobe PDF<br>➡ Fax<br>☐ Hewlett-Packard HP LaserJet P20          | A Microsoft Print to PDF<br>A Microsoft XPS Documen<br>Series ConeNote (Desktop) |  |  |  |  |
| <                                                                  | >                                                                                |  |  |  |  |
| Stav: Připraveno<br>Umístění:<br>Komentář:                         | Tisk do Pře <u>d</u> volby<br>sou <u>b</u> oru<br>Vy <u>h</u> ledat tiskámu      |  |  |  |  |
| Rozsah stránek<br>Vš <u>e</u><br><u>V</u> ýběr<br><u>S</u> tránky: | Počet kopií: 1                                                                   |  |  |  |  |
| [                                                                  | 1     2     1     2       Tisk     Zrušit     Použít                             |  |  |  |  |

### 5.1.4 Zavření dokumentu

Abyste mohli pracovat s dalším dokumentem, musíte aktuálně načtený dokument zavřít. K zavření dojde automaticky při použití příkazu **Otevřít** nebo můžete použít k tomu přímo určený příkaz **Zavřít**. Ten také využijete, pokud otevřete omylem nějaký jiný dokument, než jste zamýšleli.

Pokud má být zavřen dokument, který byl změněn a dosud neuložen, zobrazí se varovná zpráva jako pojistka před hrozící ztrátou dat.

### 5.2 Komprese načteného PDF dokumentu

Načtený (nebo vytvořený) PDF dokument zobrazený v pracovním okně aplikace, je možné uložit s volitelným stupněm komprese.

K výběru stupně komprese použijte v tlačítkové liště otevřené klepnutím na záložku **Zpracování** tlačítko **Komprese**.

| Dokument      | Zobrazení              | Zobrazení Zpracování |                | Konverze Ověření    |                    | Podpisy  | Datové z         | Datové zprávy     |          |                           |                          |          |
|---------------|------------------------|----------------------|----------------|---------------------|--------------------|----------|------------------|-------------------|----------|---------------------------|--------------------------|----------|
| Vybrat Export | ovat Extrakce<br>textu | Vložit Anor<br>text  | 2<br>nymizovat | Přidat (<br>stránky | Odebrat<br>stránky | Rozdělit | Otočit<br>doleva | Otočit<br>doprava | Metadata | Přidat textovou<br>vrstvu | Zabezpečení<br>dokumentu | Komprese |

Tlačítkem otevřete dialog **Komprese dokumentu**, ve kterém je přepínač **Úroveň komprese**, umožňující volbu nízké, střední nebo vysoké úrovně komprese. Platí, že čím vyšší komprese, tím menší je objem souboru s dokumentem a naopak.

| Komprese dokumentu                                                                            | Х |  |  |  |  |  |  |  |  |
|-----------------------------------------------------------------------------------------------|---|--|--|--|--|--|--|--|--|
| Použitím této funkce se můžete pokusit snížit výslednou<br>velikost aktuálního PDF dokumentu. |   |  |  |  |  |  |  |  |  |
| Úroveň komprese<br>) nízká<br>() střední<br>) vvsoká                                          |   |  |  |  |  |  |  |  |  |
| OK Stomo                                                                                      |   |  |  |  |  |  |  |  |  |

Údaje o dokončené kompresi jsou vypsány do dialogu Zpráva.

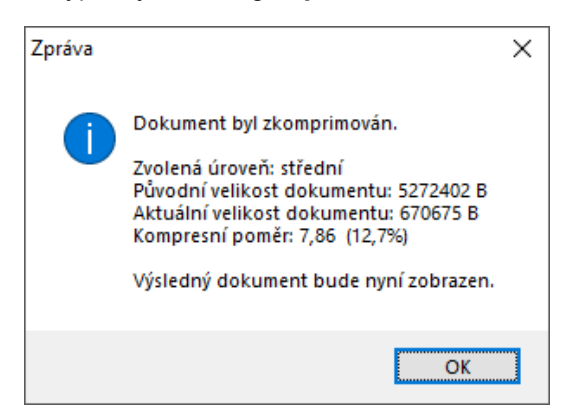

Může se stát, že dokument již více komprimovat nelze – pak je o tom vypsána zpráva a dokument je možné pro kontrolu jen zobrazit.

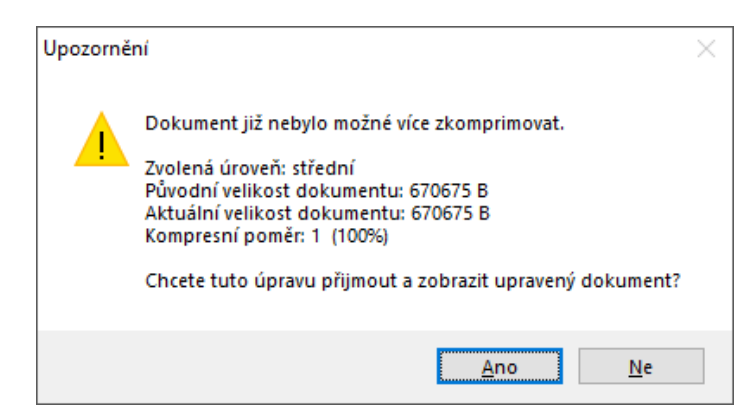

Pokud je dokument elektronicky podepsán, nelze jej komprimovat, neboť by byla porušena platnost podpisů. Existuje však možnost podpisy odebrat, dokument zkomprimovat a znovu pak podepsat.

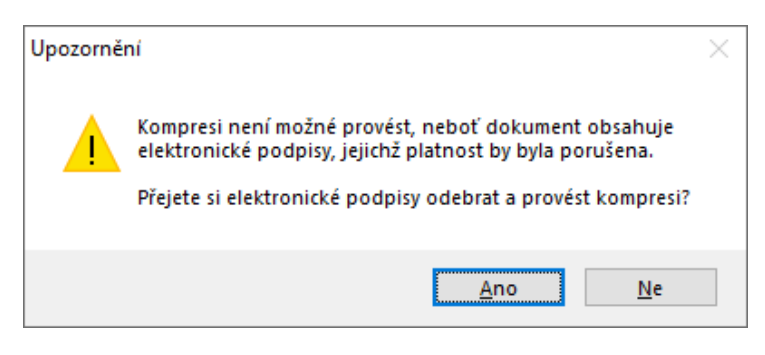
## 5.3 Otáčení načteného PDF dokumentu nebo stránky

Načtený PDF dokument nebo jeho stránku zobrazenou v pracovním okně aplikace lze pootočit o 90 stupňů na obě strany a poté takto upravený uložit. Toho lze využít, pokud je dokument (třeba vzniklý konverzí obrázku), zobrazen pootočený nebo vzhůru nohama.

K otáčení použijte v tlačítkové liště otevřené klepnutím na záložku **Zpracování** tlačítko **Otočit doleva** nebo tlačítko **Otočit doprava**.

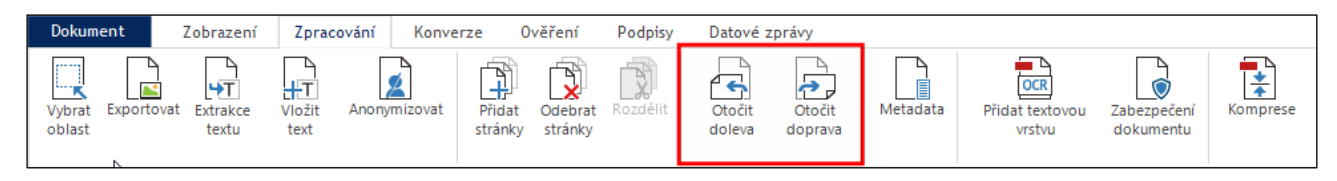

Po stisknutí jednoho z uvedených tlačítek se zkontroluje, zda dokument není elektronicky podepsán. Pokud tomu tak je, nelze operaci otočení provést (změní se vzhled dokumentu) pokud nebudou podpisy odstraněny.

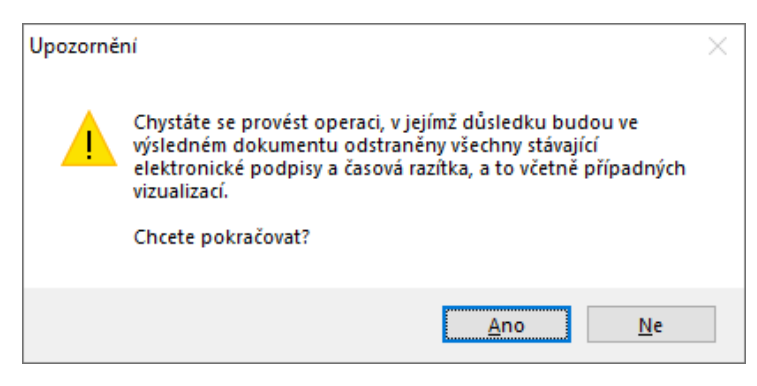

zobrazí dialogové okno s volbou otočení pro Všechny stránky v dokumentu nebo Aktuální stránka (číslo aktuální stránky je uvedeno v závorce). Volbu potvrďte tlačítkem OK.

| Otočit doleva      |             | × |
|--------------------|-------------|---|
| Otočit             |             |   |
| Všechny stránky    | v dokumentu |   |
| 🔿 Aktuální stránku | (1)         |   |
|                    |             |   |
|                    | OK Stomo    |   |
|                    |             |   |

#### 5.4 Správa metadat

U načteného PDF dokumentu zobrazeného v pracovním okně aplikace lze zkontrolovat a případně doplnit tzv. metadata.

V tlačítkové liště otevřené klepnutím na záložku Zpracování, použijte k tomuto účelu tlačítko Metadata.

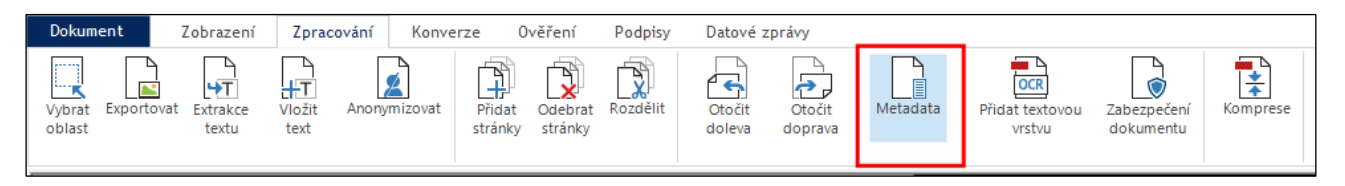

Tlačítkem otevřete dialog **Správa metadat**. Dialog obsahuje dvě karty – **Informace o dokumentu** a **XMP metadata**. Do polí karty **Informace o dokumentu** popište vlastnosti dokumentu.

| _  |                   |                                                                    |
|----|-------------------|--------------------------------------------------------------------|
| Sp | ráva metadat      |                                                                    |
|    | Informace o dokum | entu XMP metadata                                                  |
|    | Zde můžete upr    | avit vlastnosti dokumentu.                                         |
|    | Titulek:          | Softwarové báje a pověsti                                          |
|    | Autor:            | Alois Jirásek                                                      |
|    | Předmět:          | Báje a pověsti z dřevních dob počítačú - od čtvrtohor po středověk |
|    | Klíčová slova:    | bubák, strašidlo, duch, programátor                                |
|    | Aplikace:         | Microsoft® Word pro Microsoft 365                                  |
|    | Tvrůce PDF:       | Microsoft® Word pro Microsoft 365                                  |
|    | Vytvořeno:        | 19. září 2022 10:33:11                                             |
|    | Změněno:          |                                                                    |
|    |                   |                                                                    |
|    |                   |                                                                    |
|    |                   |                                                                    |
|    |                   |                                                                    |
|    |                   | OK Stomo                                                           |

Na kartě XMP metadata můžete upravit metadata dokumentu.

| áva metadat                        |                                                                                        |
|------------------------------------|----------------------------------------------------------------------------------------|
|                                    | VMD materials                                                                          |
| Informace o dokum                  | entu XMP metadata                                                                      |
|                                    |                                                                                        |
| Zde můžete upr<br>Jednotlivé polož | avit XMP metadata aktuáln iho dokumentu.<br>iky odděluite středníkem nebo odřádkováním |
|                                    |                                                                                        |
| Název:                             |                                                                                        |
|                                    |                                                                                        |
| Twince:                            |                                                                                        |
| rvaroo.                            |                                                                                        |
| D* * + 1                           |                                                                                        |
| Prispevatel:                       |                                                                                        |
|                                    |                                                                                        |
| Vydavatel:                         |                                                                                        |
|                                    |                                                                                        |
| Popis:                             |                                                                                        |
|                                    |                                                                                        |
| Klíčová slova:                     |                                                                                        |
|                                    |                                                                                        |
|                                    |                                                                                        |
|                                    |                                                                                        |
| Verze:                             | 1.7                                                                                    |
| Vytvořeno:                         | 19. září 2022 10:33:11                                                                 |
| Aplikace:                          | Microsoft® Word pro Microsoft 365                                                      |
| Změněno:                           | 19. září 2022 10:33:11                                                                 |
|                                    |                                                                                        |
|                                    |                                                                                        |
|                                    |                                                                                        |
|                                    | OK Store                                                                               |

Položky oddělujte středníkem nebo odřádkováním.

Pokud nějaká metadata již existují, můžete je na kartě doplnit nebo upravit.

## 5.5 Rozdělení dokumentu

Vícestránkový dokument lze pomocí aplikace *Signer* rozdělit do dvou částí. Tuto funkci můžete s výhodou využít, pokud z vícestránkového dokumentu potřebujete vyjmout a uložit do nového souboru jen část.

| Dokument                  | Zobrazení             | Zpracování K             | onverze Ové             | ěření Podpisy      | Datové zpr         | ávy               |          |                           |                          |          |
|---------------------------|-----------------------|--------------------------|-------------------------|--------------------|--------------------|-------------------|----------|---------------------------|--------------------------|----------|
| Vybrat Exportor<br>oblast | vat Extrakce<br>textu | Vložit Anonymizo<br>text | vat Přidat (<br>stránky | Odebrat<br>stránky | Otočit<br>doleva d | Otočit<br>doprava | Metadata | Přidat textovou<br>vrstvu | Zabezpečení<br>dokumentu | Komprese |

V tlačítkové liště otevřené klepnutím na záložku Zpracování, použijte k tomuto účelu tlačítko Rozdělit.

| Rozdělení dokumentu                                                   | $\times$ |
|-----------------------------------------------------------------------|----------|
| Dokument bude za aktuální stránkou rozdělen na dva nové<br>dokumenty. |          |
| Uložit výstupy jako:                                                  |          |
| C:\DOKUMENTY_PRILOHOVE\Rozdeleny_ Vybrat                              |          |
| ☑ Otevřít výstup                                                      |          |
| První část (stránky 1-3)                                              |          |
| <ul> <li>Druhou část (stránky 4-7)</li> </ul>                         |          |
|                                                                       | _        |
| OK Stomo                                                              |          |

Nejprve listujte zobrazeným dokumentem tak dlouho, dokud není zobrazena stránka, od které (na které) chcete dokument rozdělit. Pak stiskněte tlačítko **Rozdělit**. Otevře se dialog **Rozdělení dokumentu**, ve které určíte způsob rozdělení. Předpokládejme, že máte sedmistránkový dokument otevřený na straně 3.

Poznámka – indikátor čísla stránky (z celkového počtu) najdete v levém dolním rohu okna aplikace:

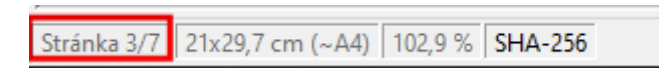

Pomocí ovladač **Uložit výstupy jako** nejprve vyberte, kam má být rozdělená část dokumentu uložena. Nazvěme výsledný soubor Rozdeleny\_dokument.pdf.

Po stisku tlačítka **OK** máte v cílové složce dva dokumenty – Rozdeleny\_dokument\_1.pdf, obsahující strany 1 až 3 z výchozího dokumentu a dokument Rozdeleny\_dokument\_2.pdf, obsahující strany 4 až 7 z výchozího dokumentu.

Pokud ponecháte políčko **Otevřít výstup** nezaškrtnuté, zůstane po rozdělení dokumentu stále načten výchozí nerozdělený dokument.

Jestliže políčko zaškrtnete, můžete si vybrat, zde bude po rozdělení zobrazena v okně aplikace *Signer* první nebo druhá část rozděleného dokumentu.

Zdůrazněme, že výchozí nerozdělený dokument zůstane i po rozdělení zachován – rozdělené části jsou uloženy jako nové samostatné soubory.

## 5.6 Vizualizace elektronického podpisu

Elektronickým podpisem podepsané dokumenty obvykle při běžném zobrazení pro čtení nijak nenaznačují, že jsou tímto způsobem zabezpečené. Platnost podpisu a časového razítka lze sice snadno zjistit, ale nikde na první pohled nevidíte informaci – *Ano, tento dokument je podepsán*.

Proto lze připojení podpisu (podpisů) vizualizovat. Na vámi určeném místě se v dokumentu zobrazí grafická informace doplněná údajem o tom, kdo a kdy podpis vložil.

Pro vizualizaci lze buď využít standardní symbol, jenž je součástí aplikace nebo specifikovat symbol vlastní – třeba logo nebo obraz vlastního podpisu oskenovaný z papírové předlohy.

#### 5.6.1 Podpis dokumentu s vizualizací

Chcete-li do dokumentu vložit podpis s vizualizací, otevřete si klepnutím na záložku **Podpisy** příslušnou tlačítkovou lištu. Na ní klepněte na tlačítko **Podepsat PDF**.

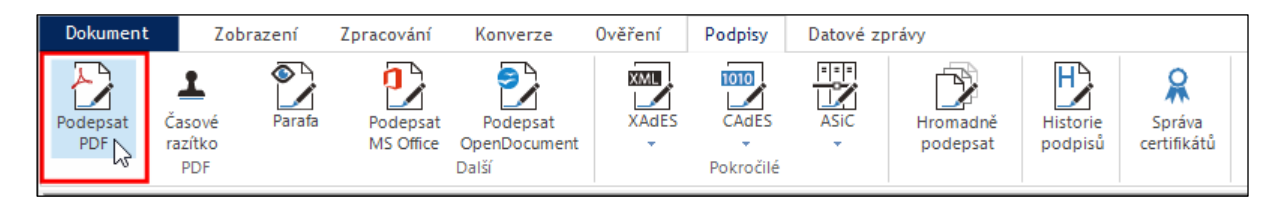

Otevře se dialog **Zvolte certifikát pro výběr certifikátu.** V dialogu jsou vypsány položky všech certifikátů, které máte k dispozici spolu s údaji o vystaviteli a datu platnosti. Podrobněji viz kapitola *Připojení elektronického podpisu a časového razítka k dokumentům ve formátu PDF* na str.19.

|                                                                                |                                           |                   |                     |            | <ul> <li>Sign</li> </ul> |
|--------------------------------------------------------------------------------|-------------------------------------------|-------------------|---------------------|------------|--------------------------|
| Vystaveno pro                                                                  | Vystavitel                                | Zahájen í pl      | Ukončení platnosti  | Popisný n… | Umístění                 |
| Ing. Jiří Lapáček (.                                                           | PostSignum Public C                       | 06.12.2022        | 26.12.2023 09:24    |            | Windows                  |
| Ing. Jiří Lapáček (.                                                           | PostSignum Qualifie                       | 06.12.2022        | 26.12.2023 09:23    |            | Windows                  |
| Jiří Lapáček (Soft                                                             | . SignMaster CA                           | 14.09.2021        | 14.09.2024 19:49    |            | Klíčenka                 |
|                                                                                |                                           |                   |                     |            |                          |
|                                                                                |                                           |                   |                     |            |                          |
|                                                                                |                                           |                   |                     |            |                          |
|                                                                                |                                           |                   |                     |            |                          |
|                                                                                |                                           |                   |                     |            |                          |
|                                                                                |                                           |                   |                     |            |                          |
|                                                                                |                                           |                   |                     |            |                          |
|                                                                                |                                           |                   |                     |            |                          |
|                                                                                |                                           |                   |                     |            |                          |
|                                                                                |                                           |                   |                     |            |                          |
| eleně zvýrazněné c                                                             | ertifikáty byly vystaveny na              | a kvalifikovaném  | HW prostředku (QSCI | D).        | +                        |
| ertifikát uložený na                                                           | HW prostředku.                            |                   |                     |            |                          |
| Připojit k podpisu                                                             | česové rezitko                            |                   |                     |            |                          |
|                                                                                |                                           |                   |                     |            |                          |
|                                                                                | vizualizací (pouze pro PDI                | F dokumenty)      |                     |            |                          |
| Vytvořit podpis s                                                              |                                           |                   |                     |            |                          |
| <ul> <li>Vytvořit podpis s</li> </ul>                                          |                                           |                   |                     |            |                          |
| <ul> <li>Vytvořít podpis s</li> </ul>                                          |                                           |                   |                     |            |                          |
| <ul> <li>Vytvoňt podpis s</li> <li>ůvod podpisu:</li> </ul>                    | Potvrzuji správnost a úpln                | iost tohoto dokur | nentu.              |            |                          |
| <ul> <li>Vytvořit podpis s</li> <li>úvod podpisu:</li> <li>okalita:</li> </ul> | Potvrzuji správnost a úpln<br>Ředitelství | iost tohoto dokur | nentu.              |            |                          |
| ⊴ Vytvorit podpis s<br>lůvod podpisu:<br>okalita:                              | Potvrzuji správnost a úpln<br>Ředitelství | iost tohoto dokur | nentu.              |            |                          |

Důležité je zaškrtnutí políčka Vytvořit podpis s vizualizací (pouze pro PDF dokumenty), pak podpis bude v dokumentu zviditelněn v předem vybrané oblasti.

Po nastavení všech parametrů v dialogu klepněte na tlačítko Podepsat.

Nad náhledem na dokument se otevře dialog s výzvou k vyznačení oblasti, kam má být podpis vložen. Klepněte na tlačítko **OK**, přesuňte kurzor myši na místo, kde má být podpis vizualizován a tahem ohraničte oblast vizualizace.

Maecenas fermentum, sem in pharetra pellentesque, odio a lectus. Curabitur bibendum justo non orci. quis, facilisis vel sapien. Etiam quis quam. Integer ntum ipsum. Curabitur sagittis hendrerit ante.

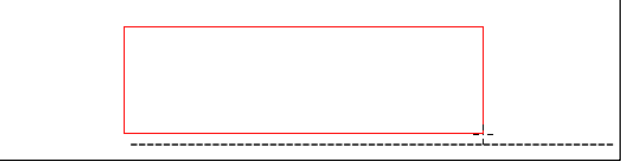

Po uvolnění tlačítka myši zadejte PIN pro přístup k vybranému podpisovému certifikátu. Dokument je podepsán a zobrazí se zpráva o úspěšném provedení akce.

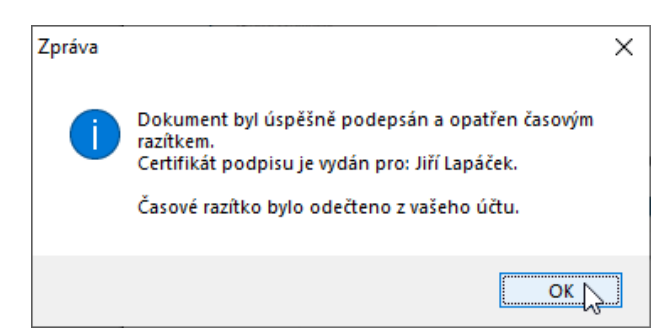

Do dokumentu je do zvolené oblasti vložena informace o podpisu včetně jeho vizualizace.

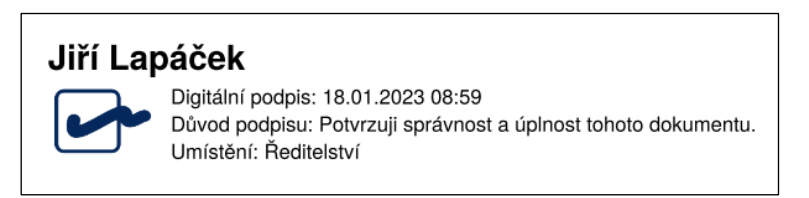

Změny v dokumentu (jeho podpis) je nutné explicitně uložit i do souboru s dokumentem.

#### 5.6.2 Nastavení vlastní grafiky pro vizualizaci podpisu

Standardní symbol grafického podpisu, který vidíte na výše uvedeném obrázku, lze nahradit symbolem podle vašeho výběru. Ten je třeba nastavit předem nebo – jak bylo zmíněno výše – operativně pomocí tlačítka v dialogu **Zvolte certifikát**.

| Nastavení                                                                                                    |                                                                                                    |                                                                                                    |                                                     | -                                               | -                          |               | × |
|----------------------------------------------------------------------------------------------------|----------------------------------------------------------------------------------------------------|----------------------------------------------------------------------------------------------------|-----------------------------------------------------|-------------------------------------------------|----------------------------|---------------|---|
| Účet                                                                                                    | Přihlášení                                                                                                    | Připojer                                                                                               | าเ                                                  | Date                                            | ové schrá                  | ánky          |   |
| Podpisové profily                                                                                               | Vizualizovaný                                                                                                    | podpis                                                                                                 | Klíčer                                              | ka602                                           | 0                          | statní        |   |
| Zde máte možnost u<br>ruční podpis). Tento<br>nastaven vlastní obr<br>Mějte prosím na pan<br>výsledného podepsa | pravit obraz vizualizovan<br>obraz bude použit v situ<br>raz pro vizualizaci.<br>něti, že velikost souboru p<br>aného dokumentu.<br>Soubor obra<br>Vybrat<br>Rozměry: 3(<br>Velikost: 3,3<br>Průhlednost | ého podpisu (mů<br>aci, kdy jsou pod<br>použitého obrazu<br>izu:<br>Obno<br>00x249<br>i kB<br>: ano (i | ižete použ<br>Ipisové pr<br>u úměmě (<br>vit výchoz | tit např. svů<br>ofily vypnuty<br>ovlivňuje vel | naskeno<br>nebo ne<br>kost | ovaný<br>mají |   |

Pokud chcete podpis nastavit předem, tak v příkazové nabídce pod záložkou **Dokument** spusťte příkaz **Nastavení** a poté v dialogu klepněte na záložku **Vizualizovaný podpis**.

Klepnutím na tlačítko **Vybrat** se otevře obvyklý dialog pro výběr souborů. Jeho pomocí zvolte soubor s obrázkem vizualizovaného podpisu. Obrázek se vykreslí v náhledovém okénku v levé části dialogu. Po stisku tlačítka **OK** bude tento obrázek vkládán do dokumentu vždy při požadavku na připojení vizualizovaného podpisu.

| tavení                                      |                                               |                 |              | -               | -           |  |
|---------------------------------------------|-----------------------------------------------|-----------------|--------------|-----------------|-------------|--|
| Účet                                        | Přihlášen í                                   | Připo           | jení         | Dato            | vé schránky |  |
| Podpisové profily                           | Vizualizovaný                                 | podpis          | Klíčer       | nka602          | Ostatní     |  |
| Mějte prosím na pamě<br>výsledného podepsar | ěti, že velikost souboru p<br>ného dokumentu. | oužitého obr    | azu úměrně ( | ovlivňuje velil | kost        |  |
|                                             | E-DOKUM                                       | U.<br>ENTACE NO |              |                 |             |  |
|                                             | E. OOROM                                      |                 |              |                 |             |  |
| Aikola Ten                                  | Vybrat                                        | Oł              | novit výcho: | zí              |             |  |
|                                             | Rozměry: 32<br>Velikost: 4,2<br>Průblednost:  | 2x66<br>kB      |              |                 |             |  |

V dialogu je ještě tlačítko **Obnovit výchoz**í – jeho stiskem se obnoví výchozí podoba grafického symbolu podpisu (na obrázku v levé části karty).

## 5.7 Podepisování dokumentů z kancelářských balíků

Opatřit podpisem a časovým razítkem bývá žádoucí nejen u dokumentů ukládaných ve formátu PDF, ale i u dokumentů jiného typu. Proto aplikace *Signer* spolupracuje také s nejčastěji používanými "kancelářskými balíky" – *Microsoft Office* a *Open Office* a umožňuje digitálně podepisovat i dokumenty v nich vytvářené.

Na tlačítkovém panelu pod záložkou **Podpisy** najdete dvojici tlačítek **Podepsat MS Office** a **Podepsat OpenOffice.org**.

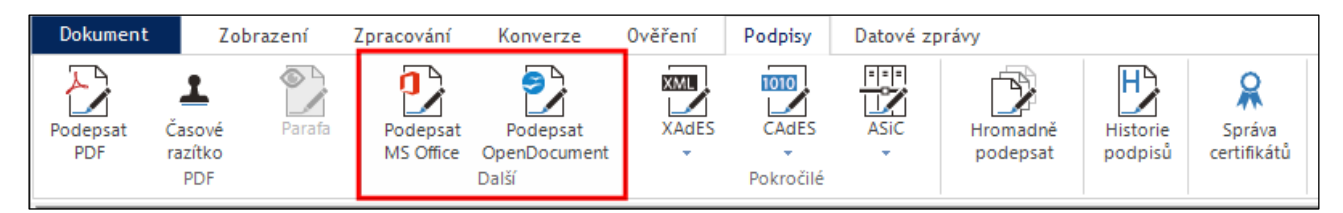

Stiskem jednoho z těchto tlačítek otevřete dialog **Otevřít** buď s nastavenou maskou **Dokumenty Microsoft Office** nebo s maskou **Dokumenty OpenOffice.org**.

Po volbě a načtení souboru se otevře dialog pro výběr digitálního podpisu a volitelné připojení časového razítka a důvodu podpisu. Dokument se v těchto případech na pracovní ploše nezobrazuje.

Jakmile je dokument úspěšně podepsán, automaticky se otevře dialog pro jeho uložení. Po uložení dokumentu je aplikace ihned připravena pro práci s jinými dokumenty.

## 5.8 Parafování

Dokument ve formátu PDF nebo jeho části lze parafovat – označit vložením grafické informace na zvolené místo na stránce nebo stránkách. To zajistíte v záložce **Podpisy** pomocí funkce **Parafa.** 

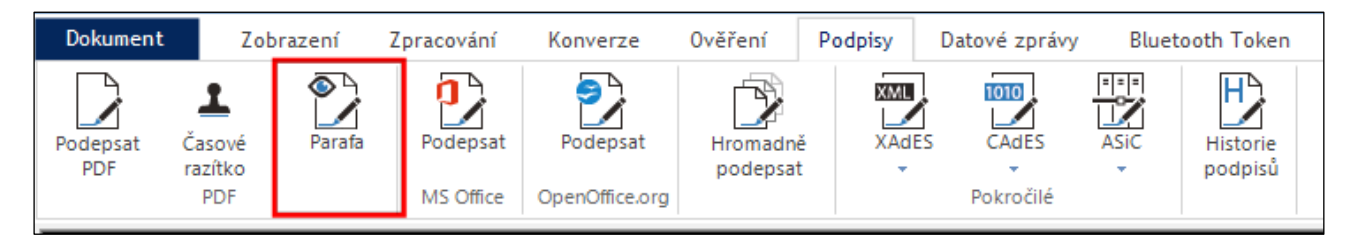

Po stisku tlačítka **Parafa** se zobrazí výzva k vymezení oblasti, na kterou má být parafa vložena. Oblast vyznačíte pomocí červeného pomocného pravoúhelníku, jehož polohu a velikost určíte pomocí myši stejným způsobem, jako oblast pro vložení podpisu s vizualizací – viz str. 40.

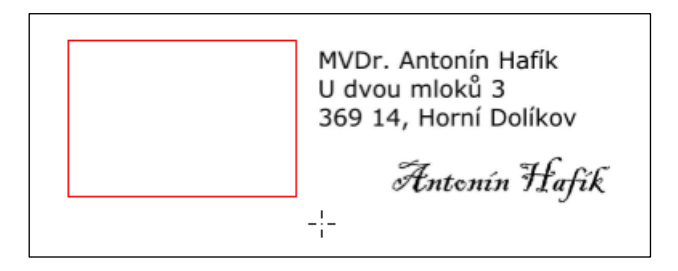

Pozor, pokud pracujete s dokumentem ve formátu PDF/A-1, způsobí přidání parafy nekompatibilitu s tímto formátem z důvodu, který je vypsán v informačním rámečku. Jestliže chcete kompatibilitu dokumentu zachovat, vytvořte jeho kopii v jiném formátu PDF a parafujte tu.

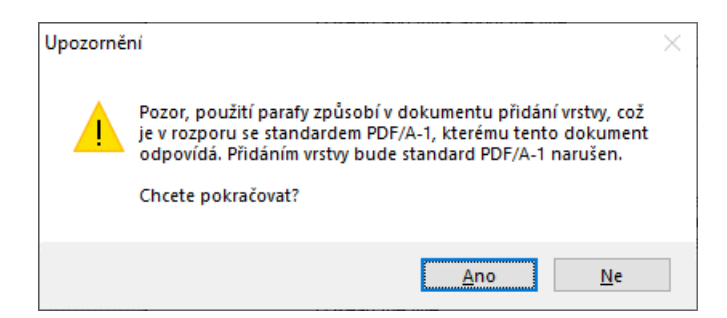

Po označení oblasti se otevře dialog **Vložení parafy**. V jeho horní části je zobrazena aktuálně nastavená parafa – ve výchozím tvaru je zde "systémová parafa 602".

| Vložení parafy | ×                           |
|----------------|-----------------------------|
|                |                             |
| 0              | Použít na všechny stránky 🗹 |
| Opatřit        | parafou Stomo               |

Obrázek parafy si můžete změnit podle vlastní úvahy po stisku tlačítka **Změnit obrázek** (se symbolem adresáře). Jeho stiskem se otevře dialog pro výběr souboru v grafickém formátu, ve kterém máte parafu uloženou.

Pomocí druhého tlačítka směrem vpravo (**Obnovit výchozí**) se můžete vrátit k výchozímu obrázku "systémové parafy".

Parafa se vloží na tu stránku dokumentu, kde jste pro ni vymezili oblast. Ale pokud máte vícestránkový dokument, můžete zaškrtnutím políčka **Použít na všechny stránky** zajistit, aby se parafa vložila na každou stránku – vždy na stejné místo.

Po stisku tlačítka **Opatřit parafou** se parafa vloží na vyznačené místo v dokumentu.

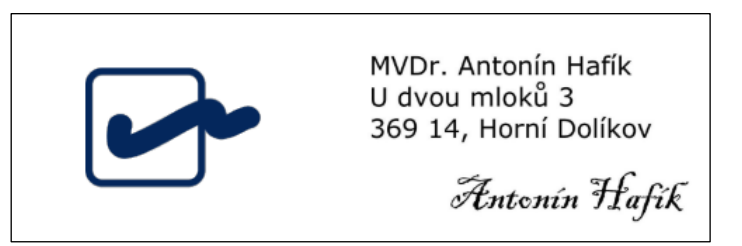

Její vložení je potvrzeno hlášením v dialogovém rámečku.

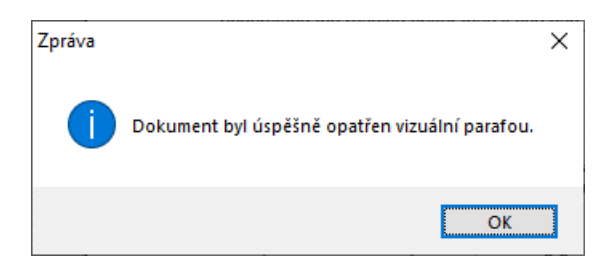

## 5.9 Hromadné podepisování dokumentů

Větší množství PDF a Office dokumentů je možné najednou podepsat vybraným certifikátem v záložce **Podpisy** pomocí funkce **Hromadně podepsat**.

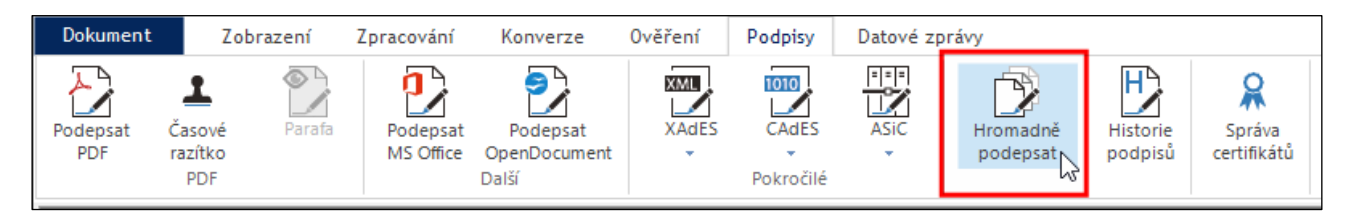

Klepnutím na tlačítko Hromadně podepsat se otevře stejnojmenné okno.

Klepnutím na tlačítko **Přidat** se otevře obvyklý systémový dialog pro výběr souborů. Jeho pomocí vyberte soubor či více souborů, které chcete elektronicky podepsat. Vybrané soubory se zobrazí v seznamu ve střední části okna.

| Hromadné podepsání                                                                                                    |                                                             |                                            | _                           |                         | ×    |
|----------------------------------------------------------------------------------------------------|-------------------------------------------------------------|--------------------------------------------|-----------------------------|-------------------------|------|
| Zadejte seznam dokumentů, které chcete autori<br>doplněným o časové razitko. Určete, zda se má<br>PDF/A formátu (mějte prosím na paměti, že při k<br>dokumentech odstraněny).<br>Přidat dokumenty | zovat elektronický<br>dokument před po<br>onverzi budou vše | m podpisem,<br>odepsáním k<br>cchny případ | případ<br>onverto<br>né pod | ně<br>ovat do<br>pisy v |      |
| Dokument                                                                                                    | Тур                                                         | Velikost                                   | Převé                       | st do PD                | OF/A |
| E:\DOKUMENTACE_NOVA\SIGNER\PO                                                                                                    | PDF                                                         | 452,9 kB                                   | $\checkmark$                |                         |      |
| E:\DOKUMENTACE_NOVA\SIGNER\PO                                                                                                    | PDF                                                         | 454,3 kB                                   | $\checkmark$                |                         |      |
| E:\DOKUMENTACE_NOVA\SIGNER\PO                                                                                                    | PDF                                                         | 168,5 kB                                   | $\checkmark$                |                         |      |
| E:\DOKUMENTACE_NOVA\SIGNER\PO                                                                                                    | PDF                                                         | 372,2 kB                                   |                             |                         |      |
| C:\DOKUMENTACE_NOVA\SIGNER\ST                                                                                                    | MS Excel                                                    | 24,4 kB                                    | $\checkmark$                |                         |      |
| C:\DOKUMENTACE_NOVA\SIGNER\ST                                                                                                    | MS Word                                                     | 2,55 MB                                    |                             |                         |      |
| F:\DOKUMENTY_PRILOHOVE\Distribuov                                                                                                    | MS Word                                                     | 31,5 kB                                    | $\checkmark$                |                         |      |
| F:\DOKUMENTY_PRILOHOVE\PLNA_M                                                                                                    | MS Word                                                     | 13,5 kB                                    | $\checkmark$                |                         |      |
| F:\DOKUMENTY_PRILOHOVE\POSUDE                                                                                                    | PDF                                                         | 295,1 kB                                   |                             |                         |      |
|                                                                                                    |                                                             |                                            |                             | _                       |      |
| •                                                                                                    |                                                             |                                            |                             |                         | 7    |
| Počet souborů: 9                                                                                                    |                                                             | ĸ                                          | onverto                     | vat vše                 |      |
| Výstupní dokumenty uložit do složky:<br>[:NTACE_NOVA\SIGNER\STARSI_SOUBORY                                                                                                    | Vybrat                                                      | Otev                                       | řít po d                    | okončen                 | ní 🗹 |
| Zobrazovat chybové zprávy v průběhu pode                                                                                                    | episování                                                   |                                            |                             |                         |      |
|                                                                                                    |                                                             | Spustit                                    | ß                           | Storm                   | 0    |

Zaškrtnutím políček ve sloupci **Převést do PDF/A** můžete zvolit, zda se má soubor před podepsáním konvertovat do archivního PDF/A formátu. Jestliže si přejete všechny vybrané soubory konvertovat do PDF/A, klikněte na položku **Konvertovat vše**. Text položky se změní na **Nekonvertovat**; klepnutím na tuto položku volbu zrušíte.

Podepsané dokumenty budou vloženy do složky vypsané v poli Výstupní dokumenty uložit do složky. Chcete-li složku změnit, otevřete tlačítkem Vybrat dialog pro volbu disků a složek a požadovanou složku v něm vyberte.

V případě, že chcete po dokončení otevřít tuto složku, zaškrtněte volbu Otevřít po dokončení.

Po dokončení všech nastavení klepněte na tlačítko **OK**; tím se otevře dialog pro výběr digitálního podpisu s uvedením důvodu podepsání a také pro volitelné připojení časového razítka.

Klepnutím na tlačítko OK se otevře dialog pro výběr certifikátu, kterým chcete soubory podepsat.

| Hromadné podepsání                                                                                                    |                                                             | -                                         | _                      |                               | $\times$ |
|----------------------------------------------------------------------------------------------------|-------------------------------------------------------------|-------------------------------------------|------------------------|-------------------------------|----------|
| Zadejte seznam dokumentů, které chcete autori<br>doplněným o časové razitko. Určete, zda se má<br>PDF/A formátu (mějte prosím na paměti, že při k<br>dokumentech odstraněny).<br>Přidat dokumenty | zovat elektronický<br>dokument před po<br>onverzi budou vše | m podpisem,<br>odepsáním k<br>chny případ | přípa<br>onve<br>né po | adně<br>rtovat do<br>odpisy v |          |
| Dokument                                                                                                    | Тур                                                         | Velikost                                  | Pře                    | vést do P[                    | DF/A     |
| E:\DOKUMENTACE_NOVA\SIGNER\PO                                                                                                    | PDF                                                         | 452.9 kB                                  |                        |                               |          |
| E:\DOKUMENTACE_NOVA\SIGNER\PO                                                                                                    | PDF                                                         | 454,3 kB                                  |                        |                               |          |
| E:\DOKUMENTACE_NOVA\SIGNER\PO                                                                                                    | PDF                                                         | 168,5 kB                                  | $\square$              |                               |          |
| E:\DOKUMENTACE_NOVA\SIGNER\PO                                                                                                    | PDF                                                         | 372,2 kB                                  |                        |                               |          |
| C:\DOKUMENTACE_NOVA\SIGNER\ST                                                                                                    | MS Excel                                                    | 24,4 kB                                   | $\checkmark$           |                               |          |
| C:\DOKUMENTACE_NOVA\SIGNER\ST                                                                                                    | MS Word                                                     | 2,55 MB                                   |                        |                               |          |
| F:\DOKUMENTY_PRILOHOVE\Distribuov                                                                                                    | MS Word                                                     | 31,5 kB                                   | $\checkmark$           |                               |          |
| F:\DOKUMENTY_PRILOHOVE\PLNA_M                                                                                                    | MS Word                                                     | 13,5 kB                                   | $\checkmark$           |                               |          |
| F:\DOKUMENTY_PRILOHOVE\POSUDE                                                                                                    | PDF                                                         | 295,1 kB                                  |                        |                               |          |
|                                                                                                    |                                                             |                                           |                        |                               |          |
| <                                                                                                    |                                                             |                                           |                        |                               | >        |
| Počet souborů: 9                                                                                                    |                                                             | К                                         | onve                   | rtovat vše                    |          |
| Výstupní dokumentv uložit do složkv:                                                                                                    |                                                             |                                           |                        |                               |          |
| INTACE_NOVA\SIGNER\STARSI_SOUBORY                                                                                                    | Vybrat                                                      | Otev                                      | řít po                 | dokončer                      | ni 🗹     |
| Zobrazovat chybové zprávy v průběhu pode                                                                                                    | episování                                                   |                                           |                        |                               |          |
| Podepisuji SIGNER.docx 6/9                                                                                                    |                                                             | Spustit                                   |                        | Stom                          | 0        |

Po výběru a potvrzení volby se jednotlivé soubory podepíšou. Pokud se dokument podařilo správně podepsat, podbarví se jeho položka zeleně. V opačném případě, když podepisování selhalo, podbarví se položka dokumentu červeně.

# 5.10 Doplnění samostatného časového razítka

Zvolené nebo aktuálně načtené dokumenty ve formátu PDF lze doplnit o samostatně vložené časové razítko. Na tlačítkovém panelu pod záložkou **Podpisy** je v části označené **PDF** k tomuto účelu připraveno tlačítko **Časové razítko**.

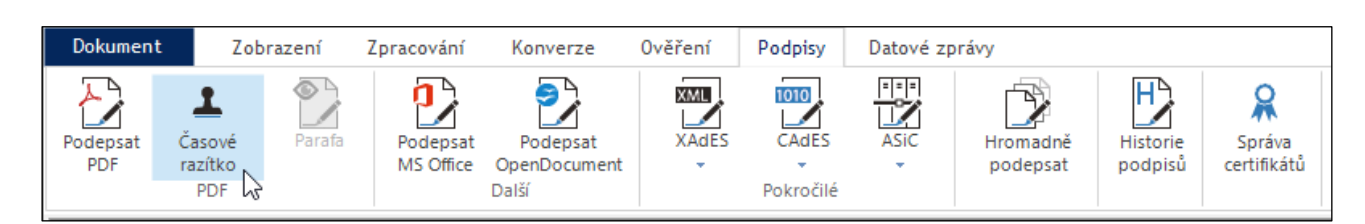

Klepnutím na tlačítko je otevřen dialog Otevřít s nastavenou souborovou maskou pro formát PDF.

Bezprostředně po volbě souboru se načte příslušný dokument a je k němu připojeno časové razítko. Dokument zůstane zobrazen na ploše aplikace a je s ním možné dále pracovat.

Tlačítko **Časové razítko** lze použít i k připojení časového razítka k dokumentu, který je již v aplikaci načten (byl předem otevřen z jiného důvodu).

Stejným způsobem lze použít i tlačítko **Podepsat** – jeho stiskem lze k otevřenému dokumentu připojit elektronický podpis.

## 5.11 Historie podpisů

Někdy může být užitečné si ujasnit, která dokumenty a kdy jste podepsali digitálním podpisem. Aplikace *Signer* proto disponuje funkcí zaznamenávající a zobrazující historii podpisů.

Na tlačítkovém panelu pod záložkou **Podpisy** k tomuto účelu k dispozici tlačítko **Historie podpisů**.

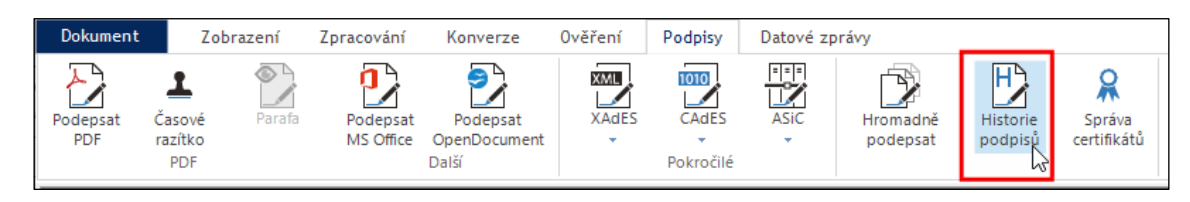

Stiskem tlačítka se otevře okno, ve kterém je chronologický přehled vámi podepsaných dokumentů – spolu s údaji o použitých certifikátech a atributech k podepsání použitých. Pokud v okně nejsou žádné záznamy, není funkce aktivována. Pro její aktivaci klepněte na odkaz v pravém horním rohu okna.

| Cobrazeny záznamy | od 08.11.2019 do 18.01              | .2023 Pokročilé       |              |                  |             |                     |             |              |
|-------------------|-------------------------------------|-----------------------|--------------|------------------|-------------|---------------------|-------------|--------------|
| Systémový čas     | Vstup                               | Certifikát            | Čas. razítko | Тур              | Vizualizace | Důvod               | Lokalita    | Identifikace |
| 18.01.2023 09:27  | E:\DOKUMENTACE                      | Jiří Lapáček (10-CD)  | 1            | PAdES            |             | Potvrzuji správnost | Ředitelství | lapacek@60   |
| 18.01.2023 09:26  | E:\DOKUMENTACE                      | Jiří Lapáček (10-CD)  | 1            | PAdES            |             | Potvrzuji správnost | Ředitelství | lapacek@60   |
| 18.01.2023 09:00  | C:\SOFA 4-8\Úpravy                  | Jiří Lapáček (10-CD)  | 1            | PAdES            | 1           | Potvrzuji správnost | Ředitelství | lapacek@60   |
| 17.01.2023 11:20  | C:\DOKUMENTY_P                      | Jiří Lapáček (10-CD)  | 1            | PAdES            | 1           | Potvrzuji správnost | Firemní pra | lapacek@60   |
| 6.01.2023 14:23   | C:\DOKUMENTY_P                      | Jiří Lapáček (10-CD)  | 1            | PAdES            |             | Souhlasím s podmí   | WC          | lapacek@60   |
| 6.01.2023 14:09   | C:\DOKUMENTY_P                      | Jiří Lapáček (10-CD)  | 1            | zaručený el. pod |             | Schvaluji tento dok | Tady        | lapacek@60.  |
| 6.01.2023 14:04   | C:\Sofa\FORMULAR                    | Jiří Lapáček (10-CD)  | ✓            | PAdES            |             |                     |             | lapacek@60.  |
| 6.12.2022 10:07   | /download.ashx                      | Ing. Jiří Lapáček (01 |              | CAdES            |             |                     |             | lapacek@60.  |
| 9.11.2022 14:02   | C:\Sofa\FORMULAR                    | Ing. Jiří Lapáček (00 | 1            | PAdES            | 1           | Potvrzuji správnost | Pod postelí | lapacek@60.  |
| 7.11.2022 13:17   | C:\Sofa\FORMULAR                    | Ing. Jiří Lapáček (01 | 1            | PAdES            | 1           | Schvaluji tento dok |             | lapacek@60.  |
| 7.11.2022 13:17   | C:\Sofa\FORMULAR                    | Ing. Jiří Lapáček (00 | 1            | PAdES            |             |                     |             | lapacek@60.  |
| 1.08.2022 13:24   | <formulářová data=""></formulářová> | Ing. Jiří Lapáček (01 |              | zaručený el. pod |             |                     |             | lapacek@60.  |
| 1.08.2022 13:18   | <formulářová data=""></formulářová> | Ing. Jiří Lapáček (00 |              | zaručený el. pod |             |                     |             | lapacek@60.  |
| 1.08.2022 13:15   | <formulářová data=""></formulářová> | Ing. Jiří Lapáček (00 |              | zaručený el. pod |             |                     |             | lapacek@60.  |
|                   |                                     |                       |              |                  |             |                     |             | >            |

Pro upřesnění zobrazení přehledu historie podpisů můžete použít filtrační prostředky.

V levém horním rohu okna jsou dva datové voliče – **Zobrazit záznamy od** a **do**. Klepnutím na jejich položky se otevřou okénka s kalendáři umožňujícími nastavit, od jakého do jakého data se mají záznamy zobrazit.

| Filtr historie podpisů                                                    |                                                                                                    | ×       |
|---------------------------------------------------------------------------|----------------------------------------------------------------------------------------------------|---------|
| Zobrazit záznamy podpisů od                                               | 08.11.2019 do 18.01.2023                                                                                                    | Výchozí |
| Certifikát obsahuje: Vstup obsahuje: Uložení klíče (některé z):           | │ místní (Windows)<br>│ Signer Bluetodh Token<br>│ nekvalífikovaný HW token<br>│ kvalífikovaný HW token (QSCD)<br>│ HSM (Klíčenka602) |         |
| Typ podpisu (některý z):                                                  | PAdES XAdES<br>CAdES ASiC                                                                                                    |         |
| Časové razítko     Vizualizace     Dúvod obsahuje:     Lokalita obsahuje: |                                                                                                    |         |
| Zrušit filtr                                                              | Použít                                                                                                    | Stomo   |

Pro sofistikovanější výběr zobrazení lze použít filtraci dat. Klepnutím na odkaz **Pokročilé** vedle datových voličů se otevře okénko **Filtr historie podpisů**. V něm můžete nastavit a upřesnit způsob zobrazení.

**Tip**: Pokud potřebujete vidět například celou položku ve sloupci **Vstup**, roztáhněte okénko do větší šířky a tahem za dělicí příčku rozšiřte sloupec **Vstup** tak, abyste viděli i jména souborů.

| Systémový čas    | Vstup                                                  | Çertifikát           |
|------------------|--------------------------------------------------------|----------------------|
| 18.01.2023 09:27 | E:\DOKUMENTACE_NOVA\SIGNER\PODEPSANE_DO                | Jiří Lapáček (10-CD) |
| 18.01.2023 09:26 | E:\DOKUMENTACE_NOVA\SIGNER\PODEPSANE_DO                | Jiří Lapáček (10-CD) |
| 18.01.2023 09:00 | C:\SOFA 4-8\Úpravy ve správě certifikátů od 22.09.2022 | Jiří Lapáček (10-CD) |

## 5.12 Ověřování dokumentů a převod do archivního formátu

Pomocí aplikace *Signer* lze ověřovat, zda určitý (nebo aktuálně načtený) dokument je elektronicky podepsán a (nebo) zda je ve stavu, jenž je plně v souladu s archivním formátem PDF/A.

Na tlačítkovém panelu pod záložkou **Ověření** jsou v části označené **Ověření** k tomuto účelu připravena tlačítka **Soulad s PDF/A** a **Elektronické podpisy**.

| Dokument                        | Zobrazení             | Zpracování | Konverze | 0věření | Podpisy | Datové zprávy |
|---------------------------------|-----------------------|------------|----------|---------|---------|---------------|
| Soulad s Ele<br>PDF/A<br>Ověřit | ektronické<br>podpisy |            |          |         |         |               |

#### 5.12.1 Ověření souladu s archivním formátem PDF/A

Pokud potřebujete ověřit, zda dokument ve formátu PDF odpovídá archivní formě PDF/A, použijte tlačítko **Soulad s PDF/A**. Tlačítko lze použít pro aktuálně otevřený dokument nebo – pokud momentálně žádný dokument načtený není – pro dokument vybraný v dialogu **Otevřít**.

Po stisku tlačítka proběhne test dokumentu – podle jeho velikosti může trvat i poněkud déle. Jestliže dokument archivnímu formátu odpovídá, vypíše se vám zpráva:

| Výsledek ověření                                      | × |
|-------------------------------------------------------|---|
| Výsledek ověření shody dokumentu se specifikací PDF/A | ^ |
| Dokument VYHOVUJE specifikaci PDF/A-2b.               |   |
|                                                       | ~ |

Pokud dokument archivní formě neodpovídá, vypíše se zpráva o tom, že dokument specifikaci PDF/A nevyhovuje a jsou vypsány důvody proč tomu tak je.

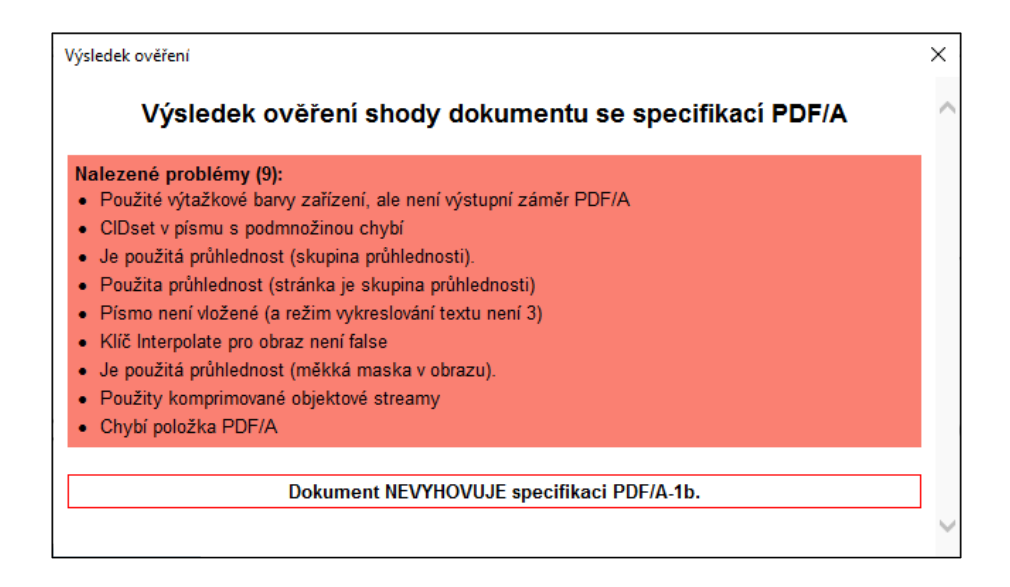

## 5.12.2 Převod dokumentů do různých formátů PDF

Jestliže jste ověřovali shodu dokumentu se specifikací PDF/A a dokument této specifikaci nevyhovuje, můžete jej snadno konvertovat tak, aby archivní specifikaci vyhověl.

Pod záložkou **Konverze** je lišta s tlačítky, jejichž pomocí můžete vytvořit PDF dokumenty konverzí do prakticky libovolné specifikace.

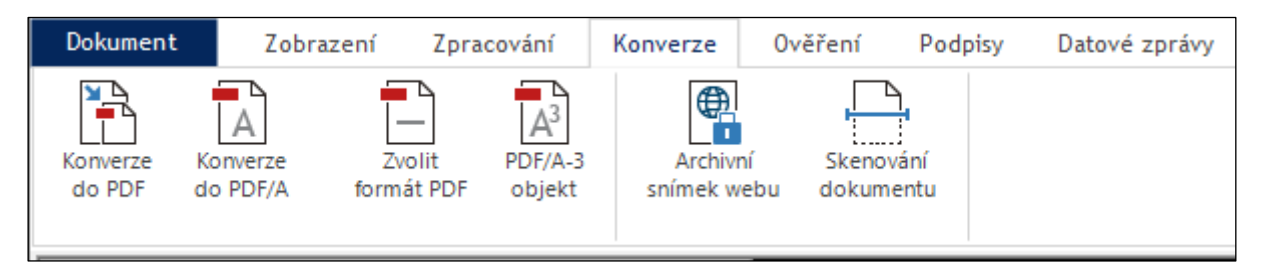

#### 5.12.2.1 Jednoduchá konverze do formátu PDF

Chcete-li zkonvertovat do obecného formátu PDF libovolný soubor, jenž konverzi umožňuje, klepněte na tlačítko **Konverze do PDF**. V následujícím dialogu vyberte soubor ke konverzi. Může to být libovolný soubor, který lze zkonvertovat do formátu PDF – tedy dokument, obrázek a podobně.

Bezprostředně po výběru souboru proběhne konverze dokumentu do formátu PDF; o jejím provedení vás informuje zpráva v dialogovém rámečku.

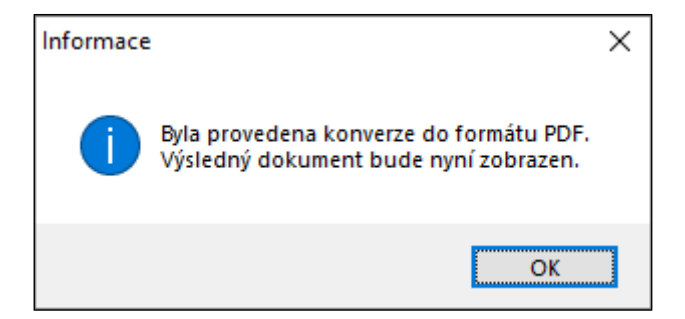

Pokud máte v okamžiku stisku tlačítka **Konverze do PDF** v *Signeru* načtený nějaký dokument, který je již ve formátu PDF, budete vyzváni k výběru jiného souboru, který v tomto formátu ještě není. Před výběrem dokumentu a následnou konverzí je zobrazeno varování o ztrátě původně načteného dokumentu.

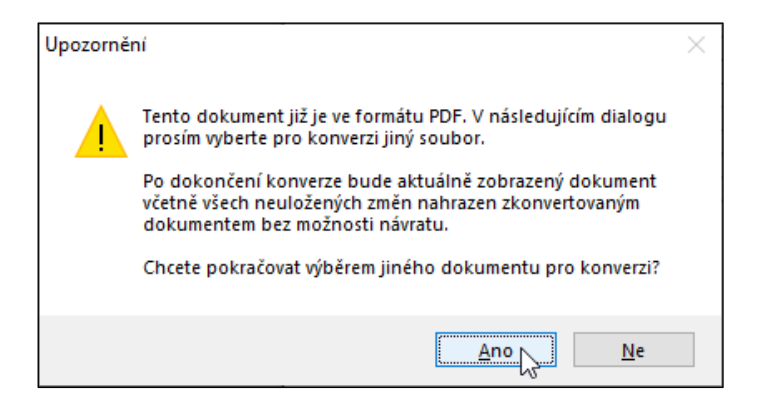

#### 5.12.2.2 Konverze do archivního formátu PDF/A

Do archivního formátu PDF/A můžete dokumenty převádět tlačítkem **Konverze do PDF/A**. Postup je shodný s výše popsanou konverzí do PDF.

Pokud jako výchozí použijete dokument v obyčejném formátu PDF, funkce se pokusí korigovat jeho vlastnosti, které jsou v rozporu se specifikací PDF/A. Některé rozpory však opravit nelze; v takovém případě konverze končí chybou s výpisem rozporů, které se opravit nepodařilo.

#### 5.12.2.3 Konverze s možností volby formátu PDF

Tlačítko **Zvolit formát PDF** nabízí k výběru všechny možnosti archivních formátů, do kterých lze dokument zkonvertovat. Konkrétní formát zvolíte klepnutím na jednu z položek nabízených přepínačem v dialogu **Možnosti konverze**.

| Možnosti konverze                         | × |  |  |  |  |  |  |
|-------------------------------------------|---|--|--|--|--|--|--|
| Formát PDF výstupu                        |   |  |  |  |  |  |  |
| ○ PDF                                     |   |  |  |  |  |  |  |
| O PDF/A-1a O PDF/A-1b                     |   |  |  |  |  |  |  |
| ○ PDF/A-2a                                |   |  |  |  |  |  |  |
| ○ PDF/A-3a ○ PDF/A-3b ○ PDF/A-3u          |   |  |  |  |  |  |  |
|                                           |   |  |  |  |  |  |  |
|                                           |   |  |  |  |  |  |  |
| Nastavit výstupní formát PDF na verzi 1.7 |   |  |  |  |  |  |  |
| OK Stomo                                  |   |  |  |  |  |  |  |

Pro konverzi do formátu PDF/A-3 se po stisku tlačítka PDF/A-3 objekt otevře dialog Přidat přílohy.

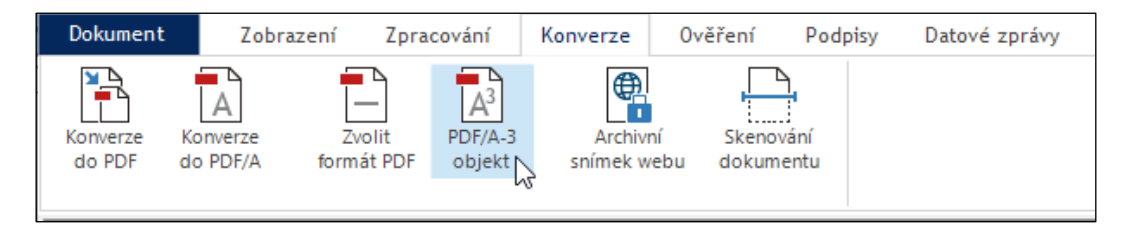

| Přídat přílohy                                                         |          | ×       |
|------------------------------------------------------------------------|----------|---------|
| Definujte seznam souborů, které chcete do PDF dokumentu vložit jako př | ílohy.   |         |
| Soubor                                                                 | Velikost | Role    |
| F:\DOKUMENTY_PRILOHOVE\NAVRH_KATALOGU_NA_ROK_202                       | 80,4 kB  | příloha |
| F:\DOKUMENTY_PRILOHOVE\PLAN_NA_ROK_2023.docx                           | 16,7 kB  | příloha |
| F:\DOKUMENTY_PRILOHOVE\PLNA_MOC_2023.docx                              | 13,5 kB  | příloha |
|                                                                        |          |         |
|                                                                        |          |         |
|                                                                        |          |         |
|                                                                        |          |         |
|                                                                        |          |         |
|                                                                        |          |         |
| Zahmout do příloh také aktuální dokument                               |          |         |
| Přidat Odebrat Nahoru Dolů                                             | 0        | K Stomo |

V tomto dialogu můžete sestavit seznam souborů, které budou do výsledného dokumentu začleněny jako přílohy. **Specifikace PDF/A-3** z roku 2012 totiž umožňuje vkládání libovolných souborů (např. XML, CSV, CAD, dokumentů z *Wordu*, tabulkových dokumentů a dalších) do základního formátu PDF/A a jejich archivování jako kompletního objektu.

Seznam souborů, které chcete do výsledného dokumentu začlenit, vytvoříte pomocí tlačítka **Přidat**; jeho stiskem se otevře dialog **Otevřít pro volbu souborů**, jehož pomocí najdete a začleníte soubor(y). Tlačítko lze použít i opakovaně.

## 5.13 Archivace obsahu webové stránky

Podobně jako lze uložit do archivního formátu PDF dokumenty uložené v souborech, tak lze uložit i obsah celé webové stránky.

K tomu účelu je na liště Konverze k dispozici tlačítko Archivní snímek webu.

| Dokument    | Zobrazení    | Zpracování     | Konverze | 0věření    | Podpisy | Datové zprávy |
|-------------|--------------|----------------|----------|------------|---------|---------------|
| Konverze Ko | A converze Z | volit PDF/A-3  | Archivr  | ní Skenov  | ání     |               |
| do PDF do   | o PDF/A form | vát PDF objekt | snímek w | ebu dokumo | entu    |               |

Po stisku tlačítka se otevře dialog **Archivní snímek webu**, do kterého zapište adresu stránky, jejíž obsah chcete archivovat. Adresu můžete také zkopírovat z adresného řádku prohlížeče, kde ji máte otevřenou. Díky připojení časového razítka získá takto pořízený snímek nadčasovou platnost.

| Archivní sním               | ek webu                                                                                                    | $\times$ |
|-----------------------------|----------------------------------------------------------------------------------------------------|----------|
| Funkce Arch<br>webové strár | ivní snímek webu vám umožní zachytit aktuální obsah a podobu<br>iky a ukotvit jej v čase prostřednictvím časového razitka. |          |
| Adresa:                     | https://www.nejaka_stranka.cz                                                                                              |          |
|                             |                                                                                                    |          |
|                             | OK Stomo                                                                                                    |          |

Pro archivaci se zde používá nejnovější specifikace PDF/A-3, která byla vydána v roce 2012. Ta umožňuje vkládání libovolných formátů (např. XML, CSV, CAD, dokumentů z *Wordu*, tabulkových dokumentů a dalších) do formátu PDF/A a jejich archivování jako kompletního celku, což se právě hodí pro archivaci webových stránek.

Konverze může trvat trochu déle, podle toho, jak rozsáhlá je stránka, kterou archivujete.

Na ploše aplikace je po dokončení procesu zobrazen náhled na archivovanou stránku spolu s údaji o tom, kdy byla stažena, z jaké adresy a portu a jaké bylo zabezpečení. Vlastní obsah stránky lze vidět níže, pokud obraz na ploše aplikace "odrolujete" směrem nahoru.

V levém sloupci vedle náhledu na archivovanou stránku, nazvaném **Přílohy**, jsou odkazy na soubory, ze kterých byla původně stránka na webu sestavena.

Konvertovanou webovou stránku je poté třeba uložit do vybraného souboru, kam se uloží v podobě, jakou jste ji viděli v okně aplikace *Signer*.

## 5.14 Zabezpečení PDF dokumentů proti manipulacím

Vedle zajištění autentičnosti pomocí digitálních podpisů a časových razítek lze PDF dokumenty také chránit heslem proti neoprávněným manipulacím – změnám, tisku a přebírání informací kopírováním částí dokumentu. Přístup k celému dokumentu (jeho otevření) lze heslem chránit samostatně.

K zabezpečení dokumentu použijte v tlačítkové liště otevřené klepnutím na záložku **Zpracování** tlačítko **Zabezpečení dokumentu**.

| Dokument          | Zobrazení         | Zpracování           | Konverze              | 0věření                  | Podpisy  | Datové z         | právy             |          |                           |                          |          |
|-------------------|-------------------|----------------------|-----------------------|--------------------------|----------|------------------|-------------------|----------|---------------------------|--------------------------|----------|
| Vybrat Exportovat | Extrakce<br>textu | Vložit Anony<br>text | mizovat Přid<br>strár | at Odebrat<br>ky stránky | Rozdělit | Otočit<br>doleva | Otočit<br>doprava | Metadata | Přidat textovou<br>vrstvu | Zabezpečení<br>dokumentu | Komprese |

Zabezpečit lze pouze dokument, který neobsahuje elektronické podpisy.

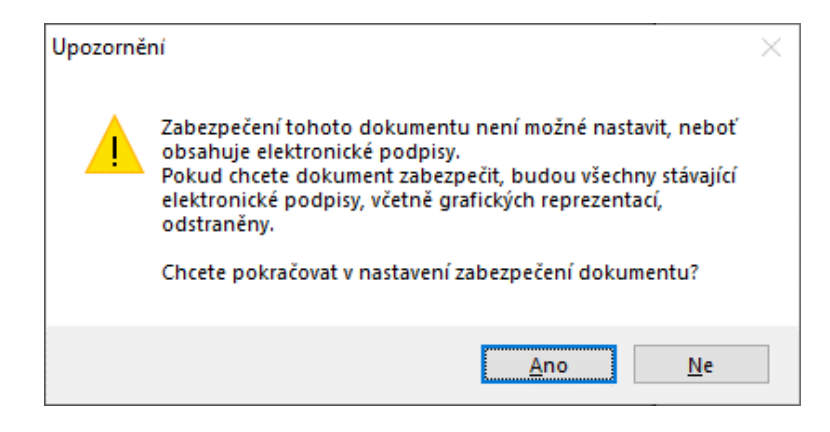

Chcete-li načtený dokument jakkoliv zabezpečit, zaškrtněte v dialogu **Zabezpečení dokumentu** políčko **Použít zabezpečení dokumentu**.

Voličem Algoritmus vyberte šifrovací algoritmus:

- AES (128 bitů)
- RC4 (40 bitů)
- RC4 (128 bitů).

Přístup k dokumentu – tedy možnost jeho otevření – můžete podmínit znalostí hesla zapsaného do dvojice polí **Otevření dokumentu**. Zápis do druhého pole je jako obvykle kontrolní. Bez znalosti tohoto hesla nikdo dokument nenačte.

Znalost druhého hesla, zapsaného do polí **Úpravy zabezpečení dokumentu a povolených akcí**, podmíní možnost provedení akcí vyžádaných zaškrtnutím políček ve skupině **Povolené akce**. Znalost hesla se samozřejmě vztahuje i na vás, jako majitele tohoto dokumentu, budete-li s ním chtít pracovat např. v programu *Adobe Acrobat*. Jedná se o tyto akce:

- Políčko **Povolit změny dokumentu** pro zabezpečení možnosti úprav obsahu dokumentu.
- Políčko Povolit extrahování dokumentu zabezpečí kopírování částí dokumentu pomocí schránky (*Clipboard*) ve Windows.
- Políčko Povolit tisk dokumentu na heslo bude vázána možnost načtený dokument vytisknout na jakémkoliv zařízení.

Pokud chcete vazbu na heslo zrušit, vymažte obsah políček pro jeho zápis a dokument uložte.

| Zabezpečení doku                                                                                       | nentu                                          | × |  |  |  |  |  |  |  |  |
|----------------------------------------------------------------------------------------------------|------------------------------------------------|---|--|--|--|--|--|--|--|--|
| Chcete-li dokument zabezpečit, zadejte hesla, zvolte šifrovací algoritmus a<br>nastavte povolené akce. |                                                |   |  |  |  |  |  |  |  |  |
| Použit zabezp                                                                                          | ✓ Použít zabezpečen í dokumentu                |   |  |  |  |  |  |  |  |  |
| Algoritmus A                                                                                           | Algoritmus AES (128 bitů)                      |   |  |  |  |  |  |  |  |  |
| Nastavit                                                                                               | neslo pro otevření dokumentu (heslo uživatele) |   |  |  |  |  |  |  |  |  |
| Heslo                                                                                                  |                                                |   |  |  |  |  |  |  |  |  |
| Kontrola                                                                                               | nesla                                          |   |  |  |  |  |  |  |  |  |
| Nastavit                                                                                               | omezen í dokumentu pomoc í hesla vlastníka     |   |  |  |  |  |  |  |  |  |
| Heslo                                                                                                  |                                                |   |  |  |  |  |  |  |  |  |
| Kontrola                                                                                               | nesla                                          |   |  |  |  |  |  |  |  |  |
| Povo                                                                                                   | lit změny dokumentu                            |   |  |  |  |  |  |  |  |  |
| Pove                                                                                                   | lit extrahování obsahu                         |   |  |  |  |  |  |  |  |  |
| Povo                                                                                                   | lit tisk dokumentu                             |   |  |  |  |  |  |  |  |  |
|                                                                                                    |                                                |   |  |  |  |  |  |  |  |  |
|                                                                                                    | Použít Stomo                                   |   |  |  |  |  |  |  |  |  |

Při uzavření dialogu **Zabezpečení dokumentu** tlačítkem **Použít** se zobrazí zpráva, která vás informuje, že nastavená zabezpečení vstoupí v platnost po uložení dokumentu.

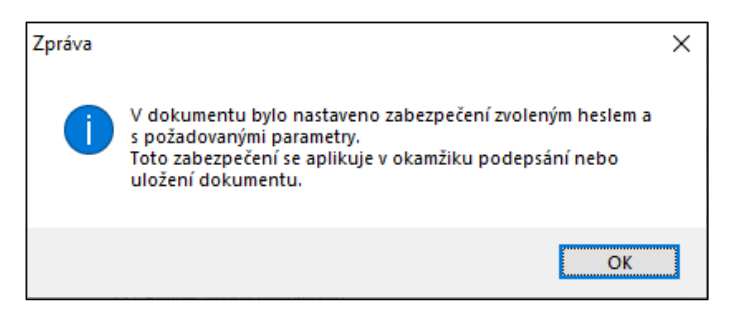

Od této chvíle se požadovaná akce bez zadání hesla nedá spustit.

| Dokument je zabezpečen                                                                         |          |  |  |  |  |  |  |
|------------------------------------------------------------------------------------------------|----------|--|--|--|--|--|--|
| Dokument 'SNIMEK_WEBU.pdf' je chráněn heslem. Pro jeho<br>otevření musíte zadat správné heslo. |          |  |  |  |  |  |  |
| Heslo:                                                                                         | *****    |  |  |  |  |  |  |
|                                                                                                | OK Stomo |  |  |  |  |  |  |

## 5.15 Anonymizace dokumentů

Proces anonymizace umožní u načteného dokumentu ve formátu PDF odstranění podpisů i časových razítek a také odstranění důvěrných informací, jako jsou např. osobní údaje občanů a obchodních partnerů a podobně.

Toto odstranění probíhá jak v obrazové – viditelné vrstvě PDF dokumentu, ale zejména také v textové vrstvě dokumentu.

Chcete-li nějaký PDF dokument anonymizovat, klepněte na tlačítkové liště **Zpracování** na tlačítko **Anonymizovat**.

| Dokument       | Zobrazení              | Zpracování           | Konverze         | Ověření                          | Podpisy  | Datové z         | právy             |          |                           |                          |          |
|----------------|------------------------|----------------------|------------------|----------------------------------|----------|------------------|-------------------|----------|---------------------------|--------------------------|----------|
| Vybrat Exporte | ovat Extrakce<br>textu | Vložit Anony<br>text | ymizovat P<br>st | Přidat Odebrat<br>tránky stránky | Rozdělit | Otočit<br>doleva | Otočit<br>doprava | Metadata | Přidat textovou<br>vrstvu | Zabezpečení<br>dokumentu | Komprese |

Pokud je dokument opatřen elektronickým podpisem (podpisy) spolu s případnými časovými razítky, je zobrazena výstraha o jejich odstranění (včetně eventuálních vizualizací podpisů), budete-li v procesu pokračovat.

## 5.15.1 Zneviditelnění částí dokumentu

Od této chvíle je dokument načtený v okně přístupný k zneviditelnění vybraných partií, které budou fyzicky překryty černou plochou.

Pokud je dokument elektronicky podepsán, budou podpisy odstraněny. Anonymizovaný dokument se bude lišit od dokumentu, který byl podepsán.

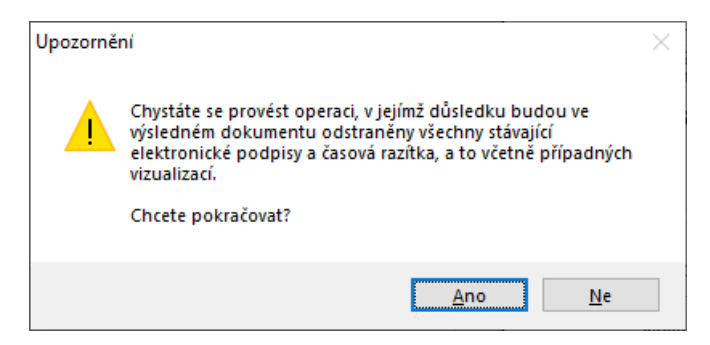

Postupujte takto:

1. Tahem myší označte oblast, kterou chcete zneviditelnit

| Osobní údaje:                 |                        | 7 |
|-------------------------------|------------------------|---|
| Jméno:                        | LĘOPOLD                |   |
| Příjmení:                     | BŘÍZA                  |   |
| Rodné příjmení:               | BŘÍZA                  |   |
| Datum narození / rodné číslo: | 03.03.1951 / 510303441 |   |
| Pohlaví:                      | MUŽ                    |   |
| Místo / okres narození:       | BRNO / BRNO-MĚSTO      |   |
| Stát narození:                | ČESKÁ REPUBLIKA        |   |
| Státní občonství:             | ČESKÁ DEDUDLIKA        |   |

2. Nad pracovní plochou klepněte na tlačítko Potvrdit.

| Navržené oblasti můžete buď upravit nebo potvrdit a přejít k anonymizaci: | Upravit | Potvrdit |
|---------------------------------------------------------------------------|---------|----------|
|                                                                           |         |          |

3. Vybraná oblast se začerní.

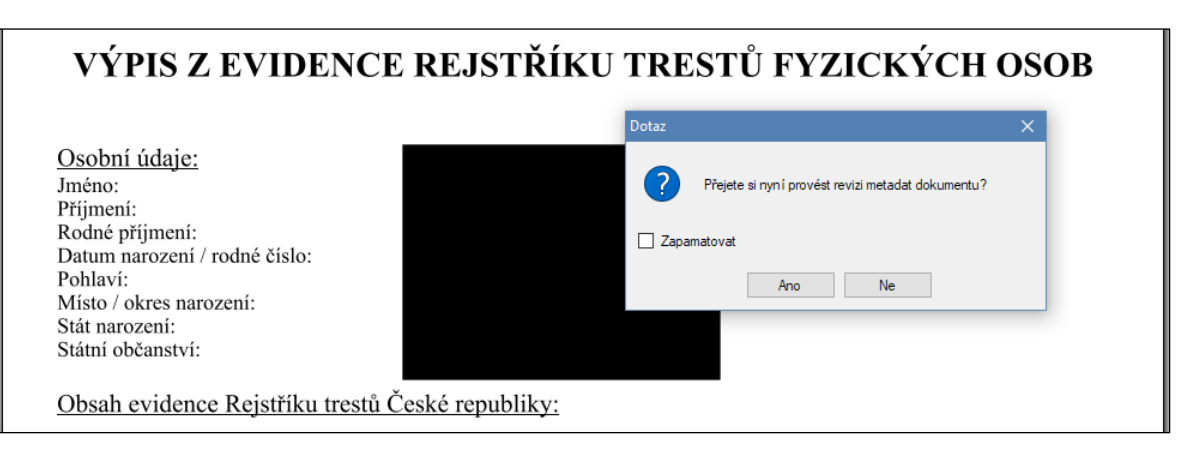

- 4. V rámečku Dotaz vyberte, zda chcete revidovat metadata anonymizovaného dokumentu. Pokud stisknete tlačítko Ano, otevře se okno Správa metadat, na jehož kartách můžete změnit či doplnit metadata dokumentu.
- 5. Upravený dokument uložte v nabídce **Dokument** použijte příkaz **Uložit** nebo **Uložit jako**.

Tip: Pokud byste chtěli začernit několik oblastí současně, vyberte je ihned po sobě – nástroj pro výběr oblasti zůstane funkční, dokud nestisknete některé z tlačítek.

| <b>O POSKYTNU</b><br>(NA ZÁKLADĚ §      | ŽÁDOST<br>JTÍ ZÁZNAMU O VYUŽÍVÁNÍ ÚDAJŮ Z REGISTRU OBYVATEL<br>14 zákona č. 111/2009 sd., o základních registrech, ve znění pozdějších předpisů) |  |
|-----------------------------------------|----------------------------------------------------------------------------------------------------|--|
| Jméno (jména):                          | LUCIE                                                                                                    |  |
| Příjmení:                               | KAŠTANOVÁ                                                                                                    |  |
| Datum a místo<br>narození:              | 8.8.1988 Říčany                                                                                                    |  |
| Číslo elektronicky<br>nebo rodné číslo: | čitelného identifikačního dokladu občanský průkaz občana ČR 222000008                                                                            |  |
| Adrosa místa nob                        | vtu (nanř. jiná kantaktní adrosa):                                                                                                    |  |

Po stisku tlačítka Potvrdit se začerní všechny vybrané oblasti najednou.

Poznámka – stiskem klávesy **Esc** se výběr oblastí zruší bez začernění jejich ploch.

## 5.15.2 Úprava navržené oblasti

Pokud po návrhu (ohraničení) oblasti určené ke zneviditelnění usoudíte, že jste oblast označili nepřesně, můžete před stiskem tlačítka **Potvrdit** stisknout tlačítko **Upravit**.

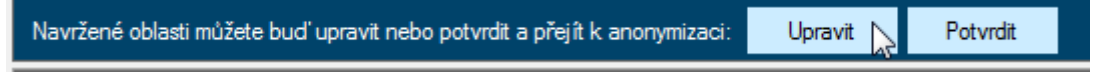

Slabé červené ohraničení vybrané oblasti se doplní o modré s vyznačením uzlových bodů.

| Jméno (jména): | LUCIE          |
|----------------|----------------|
| Příjmení:      | KAŠTANOVÁ 🔥    |
| Datum a místo  | 0 0 1000 Ďížer |

- Tahem myší za uzlové body lze oblast v daném směru rozšířit nebo zúžit.
- Tahem myší za plochu obdélníka lze celé označení oblasti posouvat.

Stiskem tlačítka Potvrdit se tvar a velikost oblasti zafixuje a označená oblast se začerní.

#### 5.15.3 Uložení a načtení oblasti

Označené oblasti můžete uložit do souborů jako tzv. anonymizační masky a ty pak z těchto souborů načítat a vkládat do dokumentů. K tomuto účelu jsou na modré tlačítkové liště tlačítka **Načíst** a **Uložit**.

| Existující oblasti rovněž můžete uložit nebo načíst nové. | Načíst | Uložit |  |
|-----------------------------------------------------------|--------|--------|--|
|                                                           |        |        |  |

#### 5.16 Různé způsoby zobrazení stránek načteného dokumentu

Pod záložkou **Zobrazen**í je lišta s tlačítky, jejichž pomocí můžete modifikovat způsob zobrazení načteného PDF dokumentu.

| Dokument      | Zobrazení | Zprac               | Zpracování |         | ze Ověření |         | Podpisy   | Datové zprávy |  |
|---------------|-----------|---------------------|------------|---------|------------|---------|-----------|---------------|--|
| Předchozí 2 / | 75 Další  | Přiblížit Přiblížen | Oddálit    | Celá    | Šířka      | Jedna   | Průběžné  | Panel         |  |
| strana        | strana    |                     | (97,4%)    | stránka | stránky    | stránka | zobrazení | příloh        |  |

Dvojice tlačítek Předchozí strana / Další strana – umožňuje listovat dokumentem stránku po stránce směrem dopředu nebo směrem dozadu.

- Pozici v dokumentu (na kolikáté stránce z celkového počtu) ukazuje indikátor mezi tlačítky. Do okénka udávajícího číslo zobrazené stránky můžete vepsat číslo stránky a po stisku klávesy Enter přejít přímo na ni bez nutnosti opakované tisknout tlačítko.
- Tlačítka Přiblížit / Oddálit tato tlačítka fungují jako lupa, která umožní zvětšit nebo zmenšit měřítko zobrazení stránky v okně. Okamžitá hodnota přiblížení v procentech je uvedena pod tlačítky.
- Celá stránka stiskem tlačítka se měřítko zobrazení přizpůsobí tak, aby byla v okně zobrazena vždy celá jedna stránka dokumentu.
- Šířka stránky stiskem tlačítka se stránka zobrazí tak, aby pokrývala celou šířku pracovního okna. Stránka tak ve svislém směru pravděpodobně bude zobrazena jen zčásti.
- Jedna stránka po stisku tlačítka budou stránky zobrazeny jednotlivě (výchozí stav).
- Průběžné zobrazení po stisku tlačítka budou stránky zobrazeny jako souvislý pás za sebou (k posunu je možné použít svislý posuvník).
- Panel příloh stiskem tlačítka se v levé části okna zobrazí / skryje panel s výpisem souborů, které tvoří přílohu tohoto dokumentu.

#### 5.17 Přidávání a odebírání stránek k dokumentu

K zobrazenému dokumentu lze přidávat další stránky načtením z vybraného souboru ve formátu PDF. Stránky je možné rovněž odebírat.

| Dokument      | Zobrazení              | Zpracování          | Konverz        | e Ov              | věření             | Podpisy  | Datové z         | právy             |          |                           |                          |          |
|---------------|------------------------|---------------------|----------------|-------------------|--------------------|----------|------------------|-------------------|----------|---------------------------|--------------------------|----------|
| Vybrat Export | ovat Extrakce<br>textu | Vložit Anor<br>text | 2<br>nymizovat | Přidat<br>stránky | Odebrat<br>stránky | Rozdělit | Otočit<br>doleva | Otočit<br>doprava | Metadata | Přidat textovou<br>vrstvu | Zabezpečení<br>dokumentu | Komprese |

#### 5.17.1 Odebírání stránek

Podobně jako lze stránky přibírat, tak lze stránky i odebírat. Dialog k tomu potřebný otevřete tlačítkem **Odebrat stránky**.

Podle nastavení přepínače v dialogu můžete buď odebrat aktuální stránku (jednu stránku – tu, která je právě zobrazena) nebo odebrat několik stránek v určitém rozsahu (třeba druhou až pátou).

Opakováním této akce můžete postupně odebrat i několik skupin stránek, jen je třeba respektovat změny jejich čísel po ukončení každé operace.

#### 5.17.2 Přidávání stránek

K přidávání stránek najdete pod záložkou **Zpracován**í tlačítkovou lištu, ve které klepněte na tlačítko **Přidat** stránky.

Před přidáváním nebo odebíráním stránek budou z dokumentu odstraněny všechny stávající elektronické podpisy. Stiskem tlačítka **Ano** v dialogu s upozorněním na tuto skutečnost potvrďte svůj souhlas.

Tlačítkem otevřete dialog **Připojit dokument**, ve kterém určíte, co, kam a v jakém rozsahu se má k dokumentu připojit.

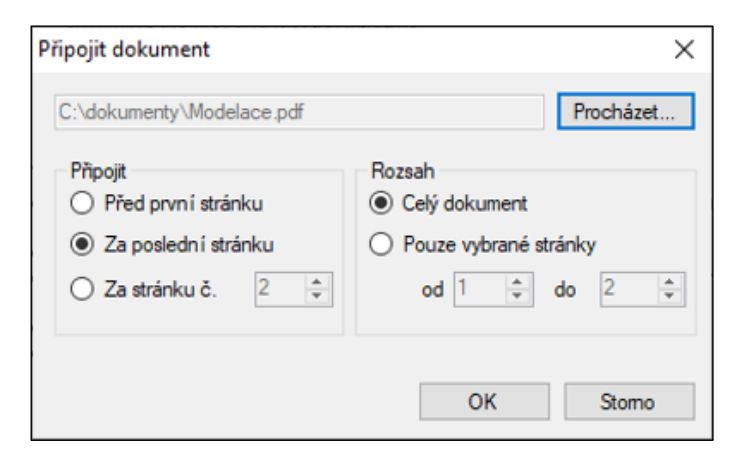

Soubor, ze kterého se vezmou stránky k připojení, určíte tlačítkem **Procházet**. V obvyklém dialogu **Otevřít** vyberete disk, složku a požadovaný soubor.

Kam budete chtít stránky z vybraného souboru připojit, určíte přepínačem **Připojit**. Jeho prostřednictvím můžete stránky připojit na začátek (před první stránku stávajícího dokumentu), na konec (za poslední stránku připojovaného dokumentu) nebo za konkrétně vybranou stránku existujícího dokumentu (třeba za stránku č. 5).

Přepínačem **Rozsah** můžete vyžádat, aby byl na dané místo připojen obsah celého vybraného dokumentu. K připojení si můžete ale také vybrat rozsah stránek – třeba jen jednu z celého dokumentu nebo například stránky 3 až 6.

Modifikace dokumentu zobrazeného v okně je oznámena zprávou:

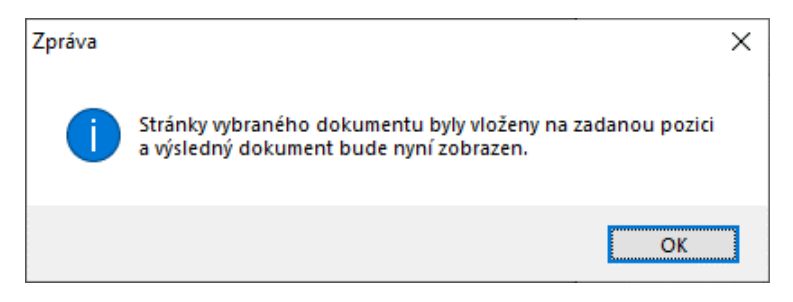

Po stisku tlačítka **OK** můžete přidat další stránky z jiného dokumentu nebo můžete dokument uložit a práci na něm ukončit. Postupným opakováním této operace můžete z téhož dokumentu přidat na určená místa i několik skupin stránek.

## 5.18 Vytvoření textové vrstvy nad PDF dokumentem

Tato funkcionalita umožní extrahovat z dokumentů obsahujících jen grafickou informaci čistý text a ten přidat do další vrstvy – nad obrázek.

Lze si to představit tak, že pomocí snímacího zařízení (viz funkce pod tlačítkem **Skenování dokumentu** na liště **Konverze**) sejmete grafickou podobu nějaké listiny s textem. Tu převedete do formátu PDF a následně pomocí tzv. OCR technologie se v obrazu identifikují textové části, a ty se převedou do znaků. Vrstva s textem tak bude umístěna spolu s obrazem v jediném PDF dokumentu, ze kterého bude pak již možné text například vybrat (označit) a vložit do schránky (*Clipboard*) Windows.

Pod záložkou **Zpracován**í je lišta s tlačítky, jejichž pomocí můžete různě upravovat a zpracovávat PDF dokumenty.

| Dokument             | t 7      | Zobrazení         | Zprac          | ování Konv   | erze O            | věření             | Podpisy  | Datové :         | zprávy            |          |                           |                          |          |
|----------------------|----------|-------------------|----------------|--------------|-------------------|--------------------|----------|------------------|-------------------|----------|---------------------------|--------------------------|----------|
| Vybrat Exp<br>oblast | portovat | Extrakce<br>textu | Vložit<br>text | Anonymizovat | Přidat<br>stránky | Odebrat<br>stránky | Rozdělit | Otočit<br>doleva | Otočit<br>doprava | Metadata | Přidat textovou<br>vrstvu | Zabezpečení<br>dokumentu | Komprese |

Najdete tu i tlačítko **Přidat textovou vrstvu**. Jeho stiskem se zpracuje načtený dokument, a rozpoznaný text vytvoří svrchní, tzv. textovou vrstvu.

Věnujte pozornost upozornění, že po dokončené OCR operaci nebudou ve výsledném dokumentu zachována XMP metadata.

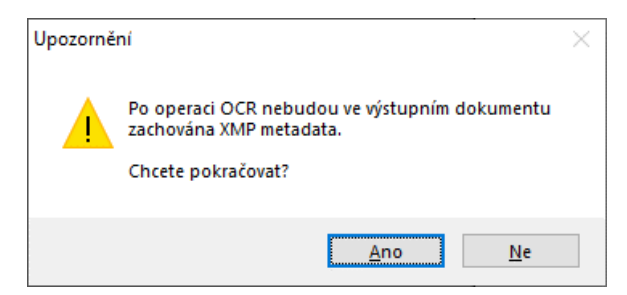

Operace se spustí, jakmile dotaz potvrdíte klepnutím na tlačítko Ano.

Pokud naskenovaný obraz nepokrývá celou plochu dokumentu, textovou vrstvu nelze přidat. Proto je vám nabídnuta možnost naskenovaný obraz převést do celostránkového zobrazení a zkusit textovou vrstvu vytvořit znovu.

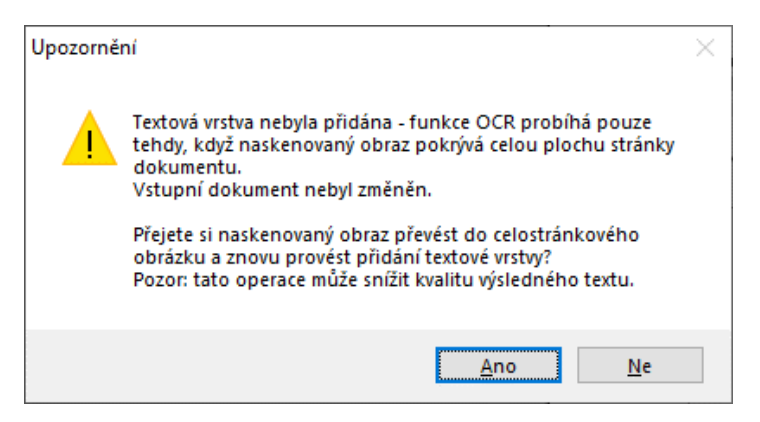

Pokud se vytvoření textové vrstvy zdaří, je zobrazena informace v dialogu Zpráva.

## 5.19 Export dokumentu nebo oblasti do obrázku

Tato funkce umožňuje exportovat aktuálně zobrazenou stránku nebo její část (oblast) do grafického souboru ve zvoleném formátu.

#### 5.19.1 Export celé stránky do obrázku

Pokud chcete exportovat celou stránku do obrázku, klepněte na tlačítkové liště **Zpracování** na tlačítko **Exportovat**.

| Dokument         | Zobrazení | Zpracování         | Konverze            | Ověření                       | Podpisy  | Datové z         | zprávy            |          |                           |                          |          |
|------------------|-----------|--------------------|---------------------|-------------------------------|----------|------------------|-------------------|----------|---------------------------|--------------------------|----------|
| Vybrat<br>oblast | ovat      | Vložit Ano<br>text | nymizovat Pi<br>str | fidat Odebrat<br>ánky stránky | Rozdělit | Otočit<br>doleva | Otočit<br>doprava | Metadata | Přidat textovou<br>vrstvu | Zabezpečení<br>dokumentu | Komprese |

Následně se otevře dialog Export do obrázku, kde vyberete rozsah a způsob exportu.

- Přepínačem Rozsah určíte, co má být exportováno aktuální stránka, vybraná stránka nebo všechny stránky v dokumentu.
- Přepínačem **Formát** určíte, zda chcete export do obrázku ve formátu JPEG. PNG, TIFF nebo BMP.
- Přepínačem Parametry výstupu určíte rozlišení výsledného obrázku v DPI (Dot Per Inch bodů na palec).
- Pokud požadujete export do formátu JPEG, můžete číselníkem JPEG kvalita nastavit úroveň komprese výsledného obrázku (v procentech čím menší hodnota, tím menší bude soubor, ale za cenu určité ztráty kvality).

| Export do obrázku                        |        |                   | ×      |
|------------------------------------------|--------|-------------------|--------|
| Rozsah                                   | Formát | Parametry výstupu |        |
| <ul> <li>Aktuální stránka (1)</li> </ul> | JPEG   | DPI 💿 100         |        |
| 🔿 Stránka č.: 1 🌲                        | O PNG  | ○ 200 ○ 300       |        |
| Všechny stránky                          | ○ TIFF | 🔘 vlastní         | 72 🚖   |
|                                          | ⊖ BMP  | JPEG kvalita      | 90 🜩 % |
| 🗌 Zobrazit vyexportovaný obraz           |        | ОК                | Storno |

Po nastavení parametrů exportu stiskněte tlačítko OK a vyberte soubor, kam budete chtít obrázek uložit.

Pokud budete chtít ihned vidět, jak export do obrázku dopadl, zaškrtněte políčko **Zobrazit vyexportovaný obraz**. Obrázek se zobrazí v prohlížeči, který je nastaven pro daný typ obrázků jako výchozí.

## 5.19.2 Export části stránky

Tímto způsobem můžete do obrázku exportovat vybranou část. Pokud chcete exportovat ze stránky jen oblast, klepněte na tlačítkové liště **Zpracování** na tlačítko **Vybrat oblast**.

| Dokument         | Zobrazení             | Zpracování          | Konverze    | e Ověření                        | Podpisy  | Datové z         | zprávy            |          |                           |                          |          |
|------------------|-----------------------|---------------------|-------------|----------------------------------|----------|------------------|-------------------|----------|---------------------------|--------------------------|----------|
| Vybrat<br>oblast | vat Extrakce<br>textu | Vložit Anor<br>text | nymizovat s | Přidat Odebrat<br>tránky stránky | Rozdělit | Otočit<br>doleva | Otočit<br>doprava | Metadata | Přidat textovou<br>vrstvu | Zabezpečení<br>dokumentu | Komprese |

Pak tahem myší při stisknutém levém tlačítku vyberte a označte oblast, kterou budete chtít exportovat. Oblast se ohraničí červeným rámečkem.

| SZDCC                                                                                                    | Správa železniční dopr.<br>Oblastní ředitelství Praha<br>Partyzánská 24<br>170 00 Praha 7 | avní cesty, státní organizace                            |
|----------------------------------------------------------------------------------------------------|-------------------------------------------------------------------------------------------|----------------------------------------------------------|
| Váš dopis zn.:<br>Ze dne:<br>Naké zn.:<br>Podot příot:<br>Podot příot:<br>Podot podot podot podot podot<br>Podot podot podot podot podot podot<br>Podot podot podo | a.po phain                                                                                | Vážený pan<br>Ing. Jiří Lapáček<br>Email: lapacek@602.cz |

Klepnutím na tlačítko **Potvrdit** pod tlačítkovou lištou výběr oblasti potvrdíte a přejdete k exportu vymezené oblasti. Další postup je stejný jako při exportu celé stránky.

| Dokument           | Zobrazení              | Zpracování           | Konverze               | 0věření                               |
|--------------------|------------------------|----------------------|------------------------|---------------------------------------|
| Vybrat<br>oblast   | ovat Extrakce<br>textu | Viožit Anony<br>text | mizovat Přid.<br>strán | at Odebrat<br>ky stránky              |
| Kliknut ím na tlač | ítko potvrdíte oblas   | t a přejdete k expo  | ortu: Potvrdit [       | a a a a a a a a a a a a a a a a a a a |

Klepnutím na tlačítko s křížkem v pravé části modrého pásu výběr oblasti zrušíte a můžete jej opakovat.

## 5.20 Extrakce textu z oblasti dokumentu

Tato možnost umožňuje z otevřeného PDF dokumentu extrahovat text do tzv. *Clipboardu* – schránky Windows (podobně, jako kdybyste označili část textu a zadali požadavek na zkopírování – klávesovou zkratku **Ctrl+C**).

Na tlačítkové liště Zpracování stiskněte tlačítko Extrakce textu.

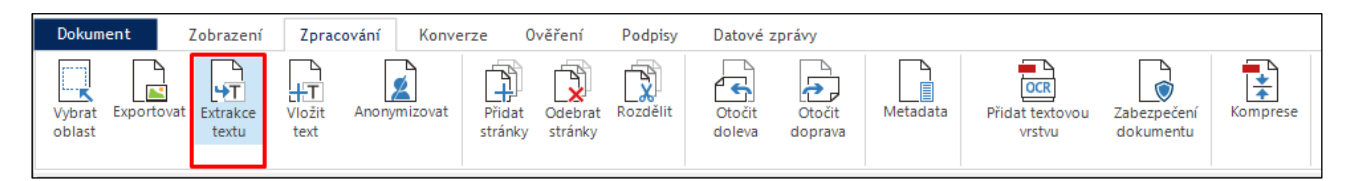

Po stisknutí označte myší v dokumentu oblast, ze které chcete text extrahovat a potvrďte tlačítkem Potvrdit.

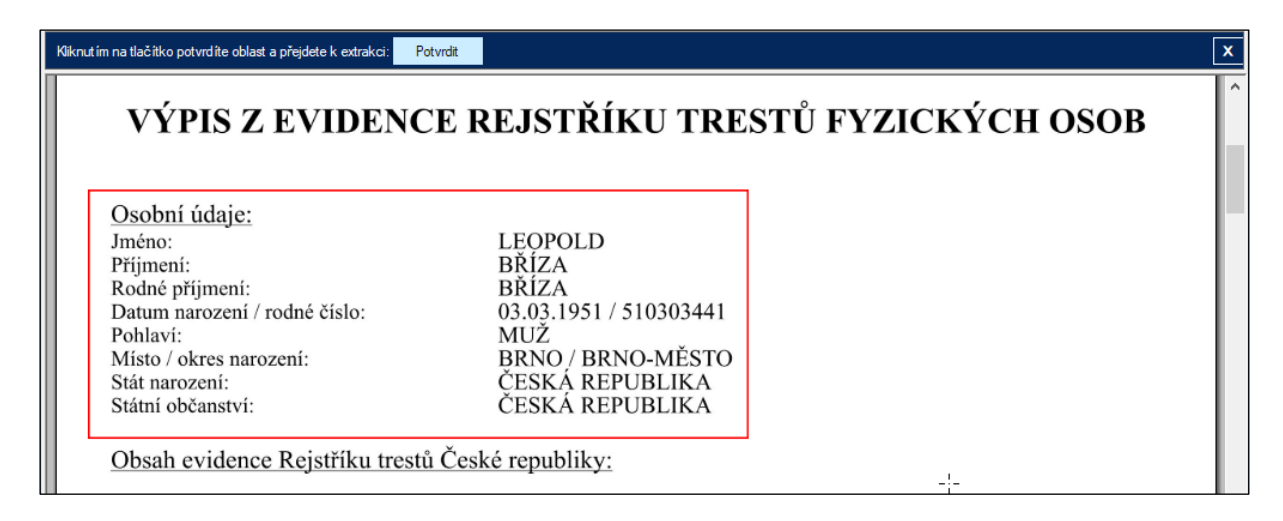

V případě úspěšně extrakce textu jste o výsledku informováni zprávou Extrahovaný text byl zkopírován do schránky.

Extrahovaný text je vložen do schránky, odkud jej můžete vložit (Ctrl+V) na místo, kam potřebujete.

## 5.21 Vložení textu do dokumentu

Pro vložení libovolného doplňujícího textu do dokumentu je možné využít funkci Vložit text ze záložky Zpracování.

| Dokument       | Zobrazení             | Zprace         | ování Konve  | rze 0             | věření             | Podpisy  | Datové z         | zprávy            |          |                           |                          |          |
|----------------|-----------------------|----------------|--------------|-------------------|--------------------|----------|------------------|-------------------|----------|---------------------------|--------------------------|----------|
| Vybrat Exporto | vat Extrakce<br>textu | Vložit<br>text | Anonymizovat | Přidat<br>stránky | Odebrat<br>stránky | Rozdělit | Otočit<br>doleva | Otočit<br>doprava | Metadata | Přidat textovou<br>vrstvu | Zabezpečení<br>dokumentu | Komprese |

Po klepnutí na tlačítko Vložit text je zapotřebí v dokumentu vybrat oblast, do které se má text vložit. Jakmile se oblast zvolí, automaticky se zobrazí dialogové okno pro zapsání textu.

| Jméno a příjmení posuzované   | osoby:                                                                       |                    |
|-------------------------------|------------------------------------------------------------------------------|--------------------|
| Datum narození:               | Vložit text                                                                  | ×                  |
| Adresa místa trvalého pobytu: | Zadejte text, který chcete vložit na zvolenou pozici:<br>Malbohán Šumichrást |                    |
|                               |                                                                              |                    |
| Na základě výsledku lékařs    | OK Stomo                                                                     | cké <sup>1</sup> ) |
| posuzovana osoba              |                                                                              |                    |

Stisknutím tlačítka **OK** dojde k vložení textu do definované oblasti dokumentu.

| Jméno a příjmení posuzované osoby: | Malbohán Šumichrást |
|------------------------------------|---------------------|
| Datum narození:                    |                     |
| Adresa místa trvalého pobytu:      |                     |

# 6 Práce s datovou schránkou

Z prostředí aplikace **Signer** je možné přímo přistupovat ke své datové schránce a obsluhovat ji stejně jako běžným programem v prostředí ISDS. K obsluze datové schránky použijete tlačítka soustředěná v liště otevřené klepnutím na záložku **Datové zprávy.** 

| Dokument  | Zobraze            | ní Zpracov            | rání Kon            | verze  | Ověření               | Podpisy | Datové zprávy |
|-----------|--------------------|-----------------------|---------------------|--------|-----------------------|---------|---------------|
| Přihlásit | Zobrazit<br>zprávy | Nová datová<br>zpráva | Odeslat<br>dokument | Archiv | ZFO<br>Otevřít<br>ZFO |         |               |

## 6.1 Přihlášení k datové schránce

Pro rychlou práci s datovou schránkou je určena skupina tří velkoplošných tlačítek v prostřední skupině úvodního okna *Signeru*.

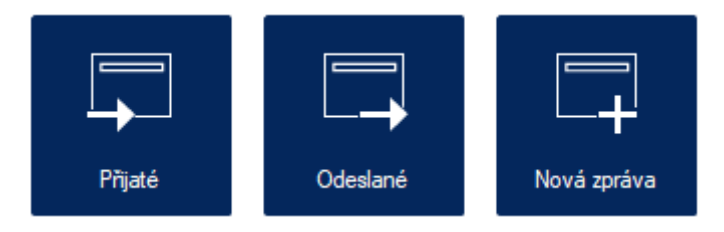

Před započetím práce s datovou schránkou je nutné se po stisku libovolného z těchto tlačítek k datové schránce přihlásit. Přihlásit se lze také kdykoliv během práce s dokumenty klepnutím na tlačítko **Přihlásit** na liště s tlačítky pod záložkou **Datové zprávy**. Pokud jste k nějaké schránce již přihlášeni, má tlačítko tvar **Změnit schránku** s uvedením ID aktuální schránky; stiskem tlačítka lze zvolit jinou schránku.

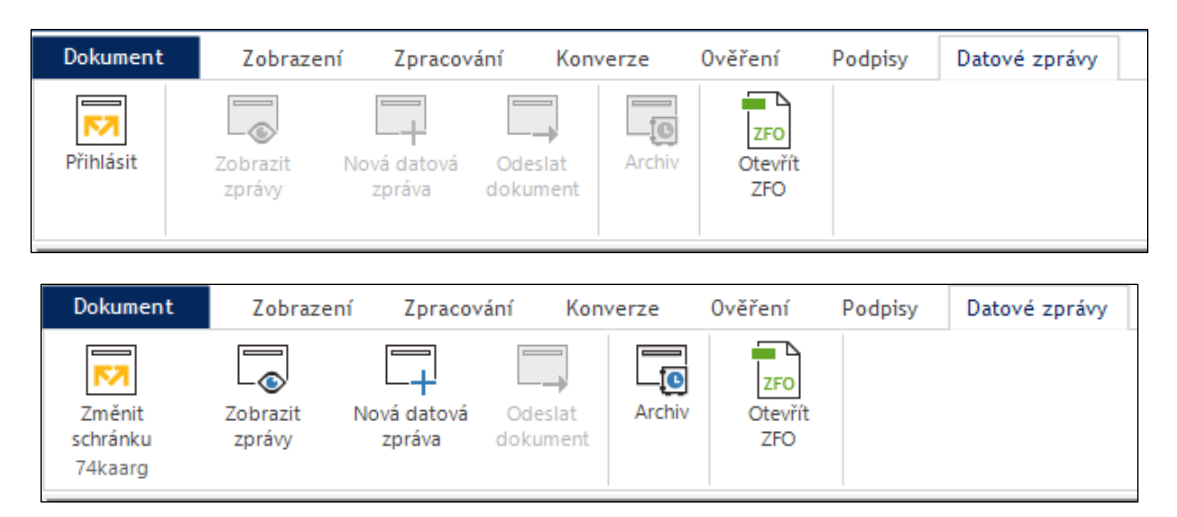

K přihlášení k datové schránce (nebo změně přihlášení k jiné datové schránce) slouží dialog **Přihlášení do Datové schránky**.

| Přihlášení do Datové schránky X       |
|---------------------------------------|
| DATOVÉ<br>SCHRÁNKY                    |
| <pre><jiné pňhlášení=""></jiné></pre> |
| Uživatelské jméno:<br>Heslo:          |
| Použít rozšířené přihlášení           |
| Přihlásit se                          |

Volič v horní části dialogu obsahuje ve výchozí podobě dvě položky:

- Zvolte datovou schránku umožní vybrat datovou schránku ze seznamu již definovaných schránek; tlačítkem vedle pole lze otevřít kartu Datové schránky dialogu Nastavení a specifikovat tam přístup k další schránce.
- Jiné přihlášení zpřístupní nejjednodušší formu přihlášení ručním zadáním přístupových údajů. Vyžaduje znalost uživatelského jména a přístupového hesla. Zapište je do příslušných polí a stiskněte tlačítko Přihlásit se.

Další možnosti přihlášení zpřístupní zaškrtnutí políčka Použít rozšířené přihlášení.

| innaseni do Datove s                                                                            | chránky                    |                                            | ×                |
|-------------------------------------------------------------------------------------------------|----------------------------|--------------------------------------------|------------------|
| ►7                                                                                              | DATO                       | VÉ<br>ÁNKY                                 |                  |
| <jiné přihlášen="" í=""></jiné>                                                                 |                            | ~                                          | \$               |
| Uživatelské jméno:                                                                              |                            |                                            |                  |
| Heslo:                                                                                          |                            |                                            |                  |
|                                                                                                 | ořbláčení                  |                                            |                  |
| Použít rozšířené                                                                                | prinasenn                  |                                            |                  |
| <ul> <li>Použít rozšířené</li> <li>Klientský certifikát</li> </ul>                              | SMS kód                    | Bezpečnostr                                | 1 + +            |
| <ul> <li>Použít rozšířené</li> <li>Klientský certifikát</li> <li>Vyberte klientský c</li> </ul> | SMS kód<br>ertifikát z úlo | Bezpečnostr<br>ožiště.                     | ı <b>↓ </b> ▶    |
| Použít rozšířené<br>Klientský certifikát<br>Vyberte klientský c<br>Zvolit                       | SMS kód<br>ertifikát z úk  | Bezpečnostr<br>ožiště.                     | •••              |
| Použít rozšířené<br>Klientský certifikát<br>Vyberte klientský c<br>Zvolit                       | SMS kód<br>ertifikát z úk  | Bezpečnostr<br>ožiště.<br>okročilém přihla | a I ►<br>ešování |

Jde o různé způsoby rozšířeného zabezpečení přístupu (viz kapitola *Nastavení pro datové schránky* na str. 78). Kromě uživatelského jména a přístupového hesla se zadává buď klientský certifikát, SMS kód nebo bezpečnostní kód nebo mobilní klíč. Způsob zabezpečení zvolíte klepnutím na jednu ze záložek **Klientský** certifikát, SMS kód, Bezpečnostní kód nebo Mobilní klíč. Pak zapište požadovanou hodnotu do vstupního pole a klepněte na tlačítko Zvolit.

# 6.2 Kontrola přijatých datových zpráv

Seznam datových zpráv přijatých vaší datovou schránkou získáte po stisku velkoplošného tlačítka **Přijaté**. Samozřejmě musíte být k datové schránce přihlášeni.

Ke stejnému účelu můžete také použít tlačítko **Zobrazit zprávy** z tlačítkové lišty pod záložkou **Datové zprávy**.

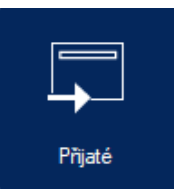

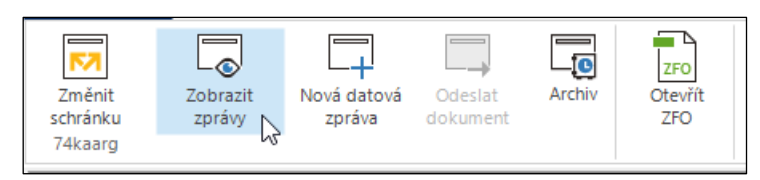

Okno seznamu se skládá ze dvou částí. Vlevo je seznam datových zpráv obsažených ve schránce. Výběrem položky datové zprávy (klepnutím myší) se v pravé části okna zobrazí detail příslušné datové zprávy.

| atov | rá schránka                          |                                               |                                                         |                                                          |   |                                                 |                           | - 0                                   |      |
|------|--------------------------------------|-----------------------------------------------|---------------------------------------------------------|----------------------------------------------------------|---|-------------------------------------------------|---------------------------|---------------------------------------|------|
| Při  | ijaté zprávy                         | Odeslané zpráv                                | vy Lokální archiv                                       | Zpráva                                                   |   |                                                 |                           |                                       | kn   |
| tu   | G [<br>alizovat Načí<br>zj           | st starší Archiv<br>právy označ               | ovat<br>čené                                            |                                                          |   |                                                 |                           |                                       |      |
| ]    | ID zprávy                            | Odesilatel                                    | Předmět                                                 | Datum a čas doručení                                     | ^ | Datová zpráva / ID: 112472040                   | 2                         |                                       |      |
|      | 1131658655                           | IS*TESTOVACI                                  | Testovací zpráva                                        | 20.01.2023 11:16                                         |   |                                                 | • • • • •                 |                                       |      |
|      | 11316578                             | IS TESTOVA                                    | Testovací zprá                                          | 20.01.2023 11:16                                         |   | Testováci zpráva - tes                          | LWS                       |                                       |      |
|      | 11311430<br>1124955956<br>1124947950 | Systémová s<br>[\$*TESTOVACI<br>[\$*TESTOVACI | Kapacita Dato<br>test<br>test                           | 19.01.2023 06:40<br>06.01.2023 12:41<br>06.01.2023 10:58 |   | Odesílatel:                                     | \$*TESTOV                 | ACI_DS*\$ OVM Test WS1                |      |
|      | 1124935165<br>1124730493             | I\$*TESTOVACI<br>I\$*TESTOVACI                | RE:test<br>Testovací zpráva                             | 06.01.2023 10:58<br>06.01.2023 09:26                     |   | ID schránky:<br>Typ schránky:                   | g8qpedm<br>OVM            |                                       |      |
|      | 1124728654<br>11247285<br>11247282   | IS*TESTOVACI<br>IS*TESTOVA<br>IS*TESTOVA      | vsechny prilohy be<br>test priloh nov<br>Testovací zprá | 06.01.2023 01:10<br>06.01.2023 01:10<br>06.01.2023 01:10 |   | Typ zprávy:                                     | Přečtená d                | atová zpráva                          |      |
|      | 11247280<br>11247265                 | IS TESTOVA                                    | Testovací zprá<br>Testovací zprá                        | 06.01.2023 01:10<br>06.01.2023 01:10                     |   | Datum a čas dodání:<br>Datum a čas doručení:    | 06.01.2023<br>06.01.2023  | 01:19:15<br>09:26:45                  |      |
|      | 11247264<br>11247257<br>11247255     | IS TESTOVA<br>IS TESTOVA<br>IS TESTOVA        | Testovací zprá…<br>Testovací zprá…<br>Testovací zprá…   | 06.01.2023 01:10<br>06.01.2023 01:10<br>06.01.2023 01:10 |   | Do vlastních rukou:<br>Zakázáno doručení fikcí: | ne<br>ano                 |                                       |      |
|      | 1124725613<br>11247254<br>11247253   | IS*TESTOVACI<br>IS*TESTOVA<br>IS*TESTOVA      | Testovací zpráva<br>Testovací zprá<br>Testovací zprá    | 06.01.2023 01:10<br>06.01.2023 01:10<br>06.01.2023 01:10 |   | K rukám:                                        | nezadáno                  |                                       |      |
|      | 11247254<br>11247253                 | IS*TESTOVA                                    | Testovací zprá<br>Testovací zprá                        | 06.01.2023 01:10<br>06.01.2023 01:10                     |   | Osobní udaje odesilatele:<br>Zmocnění:          | роскејtе pr<br>677 / 2010 | sim<br>§ 321                          |      |
|      | 11247253<br>11247251                 | IS*TESTOVA<br>IS*TESTOVA                      | Testovací zprá<br>Testovací zprá                        | 06.01.2023 01:10<br>06.01.2023 01:10                     |   | Odstavec:                                       | 123 písme                 | no q                                  |      |
|      | 11247252<br>11247251                 | IS*TESTOVA<br>IS*TESTOVA                      | Testovací zprá<br>vsechny priloh                        | 06.01.2023 01:10<br>06.01.2023 01:10                     |   | Naše číslo jednací:<br>Naše spisová značka:     | nčj. 589<br>NZ-557        |                                       |      |
|      | 11247250<br>11247249<br>11247250     | IS*TESTOVA<br>IS*TESTOVA                      | Testovací zprá…<br>Testovací zprá…<br>Testovací zprá    | 06.01.2023 01:10<br>06.01.2023 01:10<br>06.01.2023 01:10 |   | Vaše číslo jednací:<br>Vaše spisová značka:     | včj. 253<br>VZ-147        |                                       |      |
|      | 11247247<br>11247243                 | IS TESTOVA                                    | Testovací zprá<br>Testovací zprá                        | 06.01.2023 01:10<br>06.01.2023 01:10                     |   | Velikost příloh:                                | 1302 kB                   | Stáhnout a zobrazit přílohy           |      |
|      | 11247245<br>11247246<br>1124181623   | IS*TESTOVA<br>IS*TESTOVA<br>Systémová schr    | Testovací zprá…<br>test priloh nov…<br>Kapacita Datovéh | 06.01.2023 01:10<br>06.01.2023 01:10<br>05.01.2023 10:58 |   |                                                 |                           | Stáhnout 💌 Přeposlat Odpovědět Archiv | vova |
|      | 1124101023                           | o di t                                        | Napacita Datoven                                        | 01.01.0000 10.01                                         | ~ |                                                 |                           |                                       |      |

V zobrazeném detailu datové zprávy je důležitý odkaz **Stáhnout a obrazit přílohy** – klepnutím na něj se otevře to, co vás asi bude zajímat nejvíce – okénko se seznamem souborů v příloze.

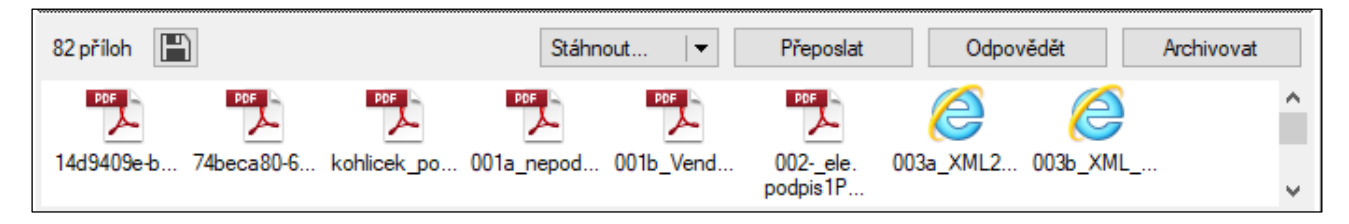

Položky souborů jsou zobrazeny ve formě ikonek naznačujících typ souboru a doplněny popiskem s jeho jménem. Poklepáním na ikonku se soubor otevře v aplikaci asociované k jeho typu; tam lze s načteným souborem pracovat běžným způsobem.

Pomocí tlačítka **Stáhnout** můžete podle volby v otevřené podnabídce na disk uložit celou datovou zprávu nebo její dodejku, obojí opatřené digitálním podpisem. Po stisku tlačítka se otevře lokální nabídka s položkami **Podepsanou zprávu ve formátu ZFO** a **Podepsanou dodejku ve formátu ZFO**.

Pomocí tlačítek **Přeposlat** a **Odpovědět** lze na dodanou datovou zprávu reagovat podobně jako na zásilku elektronické pošty. V případě přeposlání se automaticky připojí stejná příloha, jakou má dodaná zpráva – tu můžete doplnit o další vlastní soubory.

Pokud chcete soubory z přílohy uložit na váš lokální disk, klepněte na tlačítko **Archivovat**. Podle výběru cílové složky v nastaveních aplikace (viz strana 79) se datová zpráva a s ní i všechny soubory z přílohy do této složky uloží. Pro uložení se v této složce vytvoří podsložka nazvaná podle ID datové schránky.

Nad seznamem zásilek je lišta se třemi tlačítky:

- Aktualizovat otestuje, zda od zobrazení seznamu nebyla doručena nová zpráva, jejíž položka není dosud zobrazena.
- Načíst starší zprávy doplní obsah seznamu o položky zpráv se starším datem.
- Archivovat označené uloží zásilky vybrané zaškrtnutím políčka před položkami v seznamu do archívu na lokálním disku. K tomu je i zde zapotřebí definovat složku s archívem viz str. 79.

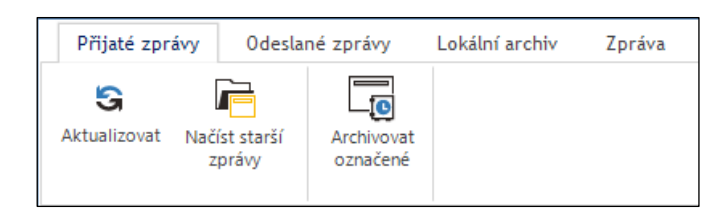

## 6.3 Kontrola odeslaných datových zpráv

Seznam datových zpráv odeslaných z vaší datové schránky získáte po stisku velkoplošného tlačítka **Odeslané**. Samozřejmě i zde musíte být k datové schránce přihlášeni.

| Datová schránka                             |                                      |                      |      |                               |                                    |            | $\times$ |
|---------------------------------------------|--------------------------------------|----------------------|------|-------------------------------|------------------------------------|------------|----------|
| Přijaté zprávy Odeslané zpráv               | y Lokální archiv                     | / Zpráva             |      |                               |                                    | kns        | sth3t    |
| Aktualizovat Načíst starší Archin<br>zprávy | <b>O</b> vat<br>čené                 |                      |      |                               |                                    |            |          |
| D zprávy Adresát                            | Předmět                              | Datum a čas doručení | ^    |                               |                                    |            |          |
| 1134795412 Janíček I\$*TES                  | testo                                | 26.01.2023 21:07     |      | Datová zpráva / ID: 113434885 | 6                                  |            |          |
| 1134348856 Janíček  \$*TES                  | fghgdh                               | 26.01.2023 16:09     |      | fahadh                        |                                    |            |          |
| 1132752317 IS*TESTOVACI                     | test23 1                             | zpráva ještě nebyla  |      | .99                           |                                    |            |          |
| 1131642064 Janíček  \$*TES                  | tes                                  | 19.01.2023 21:20     |      |                               |                                    |            |          |
| 1131476783  \$*TESTOVACI                    | zk000                                | zpráva ještě nebyla  |      | Příjemce:                     | Janiček IS*TESTOVACI DS*SIHorník   |            |          |
| 1131013472  \$*TESTOVACI                    | test                                 | zpráva ještě nebyla  |      |                               | Hornokrčská 1/1, 14589 Aloizov, CZ |            |          |
| 1130764886  \$*TESTOVACI                    | test                                 | zpráva ještě nebyla  |      | ID schránky:                  | uixaadd                            |            |          |
| 1125921204  \$*TESTOVACI                    | test                                 | 19.01.2023 23:59     |      | ib schang.                    | uxuuu                              |            |          |
| 1124721532  \$*TESTOVACI                    | test                                 | 06.01.2023 10:43     |      | Typ zprávy:                   | Doručená datová zpráva             |            |          |
| 1122502059 [\$*TESTOVACI                    | RE:INI                               | 01.01.2023 13:16     |      |                               |                                    |            |          |
| 1122505154  \$*TESTOVACI                    | RE:INI                               | 01.01.2023 13:16     |      | Datum a čas dodání:           | 26.01.2023 00:18:02                |            |          |
| 1115221706 [\$*TESTOVACI                    | test                                 | 16.12.2022 12:37     |      | Datum a čas doručení:         | 26.01.2023 16:09:11                |            |          |
| 1101640902 [\$*TESTOVACI                    | RE:INI                               | 05.11.2022 19:00     |      |                               |                                    |            |          |
| 1101640404 [\$*TESTOVACI                    | RE:INI                               | 05.11.2022 19:00     |      | Do vlastních rukou:           | ne                                 |            |          |
| 1024526523 [\$*TESTOVACI                    | ttsr                                 | 18.04.2022 00:25     |      | Zakázáno doručení fikcí:      | ne                                 |            |          |
| 998775397 [\$*TESTOVACI                     | test pdz                             | 14.02.2022 00:19     |      |                               |                                    |            |          |
| 872928245 Jan  \$*TESTOV                    | test PDZ                             | 15.02.2021 03:10     | DT   | K rukám:                      | nezadáno                           |            |          |
| 868610478 [\$*TESTOVACI                     | <ul> <li>zpráva bez před…</li> </ul> | 12.02.2021 13:07     | DT   | Osobní údaje odesílatele:     | nezadáno                           |            |          |
| 861621503 Martin  \$*TEST                   | test8                                | 02.02.2021 14:49     | DT   |                               |                                    |            |          |
| 861620873 Martin  \$*TEST                   | test7                                | 02.02.2021 14:49     | DT   | Zmocnění:                     | nezadáno                           |            |          |
| 861618988 Martin  \$*TEST                   | test6                                | 02.02.2021 14:49     | DT   | Odstavec:                     | nezadáno                           |            |          |
| 861619257 Martin  \$*TEST                   | test5                                | 02.02.2021 14:49     | DT   | Nieže žísle is do sofi        |                                    |            |          |
| 861617620 Martin  \$*TEST                   | test4                                | 02.02.2021 14:49     | DT   | Nase cisio jednaci:           | nezadano                           |            |          |
| 861615640 Martin  \$*TEST                   | test3                                | 02.02.2021 14:49     | DT   | Nase spisova značka:          | nezadano                           |            |          |
| 861612576 Martin  \$*TEST                   | test 2                               | 02.02.2021 14:49     | DT   | Vaše číslo jednací:           | nezadáno                           |            |          |
| 861604345 Martin \$*TEST                    | test plenho poctu                    | 14.01.2021 12:38     | DT   | Vaše spisová značka:          | nezadáno                           |            |          |
| 859259029 I\$*TESTOVACI                     | zprava 2                             | 02.02.2021 13:25     | DT   | race oprovid Lindena.         | 11 Order Grant P                   |            | ~        |
| 859259013 [\$*TESTOVACI                     | posilam zpravicku                    | 02.02.2021 13:25     | DT   | Velikost příloh:              | 860 kB Stáhnout a zobrazit přílohy |            | •        |
| 858273179 I\$*TESTOVACI                     | ece                                  | 02.02.2021 13:25     | DT   |                               |                                    |            | _        |
| 858272674 I\$*TESTOVACI                     | tdggdt                               | 02.02.2021 13:25     | DT   |                               | Stáhnout 💌 Přeposlat               | Archivovat |          |
| 06770607/ Ie*TECTO\/ACI                     | decedeude                            | 00 00 0001 10/05     | DT 1 |                               |                                    |            |          |

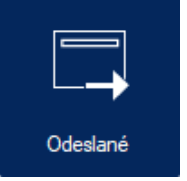

Také zde se okno seznamu se skládá ze dvou částí. Vlevo je seznam datových zpráv odeslaných ze schránky. Výběrem položky (klepnutím myší) se v pravé části okna zobrazí detail příslušné datové zprávy. Obsluha prostředí seznamu odeslaných datových zpráv je podobná obsluze seznamu dodaných zpráv.

Klepnutím na položku datové zprávy se zobrazí v pravé části okna informace o této zprávě. Dále tu jsou tři tlačítka, jejichž pomocí lze stáhnout podepsanou zprávu nebo její dodejku, dále celou zprávu přeposlat jinému adresátovi a nakonec také uložit do složky vytvořené pro archivaci datových zpráv.

Mezi oknem seznamu dodaných a odeslných zpráv se lze po zobrazení jednoho z nich přepínat pomocí záložek **Dodané zprávy** a **Odeslané zprávy** v horní části okna.

Seznamem odeslaných datových zpráv lze také pracovat pomocí trojice tlačítek na nástrojové liště v horní části okna:

- Aktualizovat znovu načte seznam odeslaných datových zpráv, aby byl v dané chvíli aktuální.
- Načíst starší zprávy načte do seznamu i položky starších, nyní nezobrazených odeslaných datových zpráv.
- Archivovat označené uloží do arcívní složky datové zprávy vybrané zaškrtnutím políček před jejich položkami v seznamu.

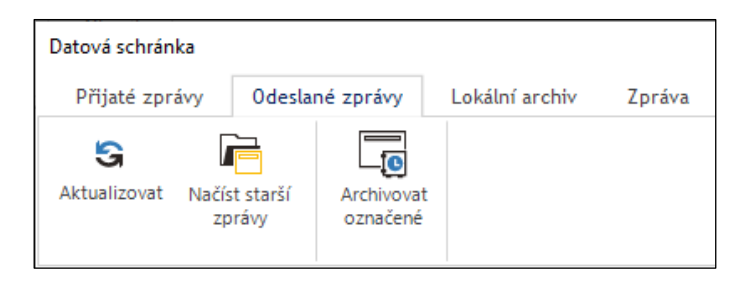

## 6.4 Vytvoření a odeslání nové datové zprávy

Okno pro sestavení a odeslání datové zprávy otevřete velkoplošným tlačítkem **Nová zpráva**.

Ke stejnému účelu můžete také použít tlačítko **Nová datová zpráva** z tlačítkové lišty pod záložkou **Datové zprávy**.

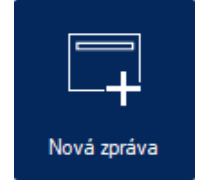

| Dokument                      | Zobrazer           | ní Zpracov            | ání Konv            | /erze  | Ověření               | Podpisy | Datové zprávy |
|-------------------------------|--------------------|-----------------------|---------------------|--------|-----------------------|---------|---------------|
| Změnit<br>schránku<br>knsth3t | Zobrazit<br>zprávy | Nová datová<br>zpráva | Odeslat<br>dokument | Archiv | ZFO<br>Otevřít<br>ZFO |         |               |

Zprávu sestavíte v okně Nová datová zpráva.

- Pro specifikaci adresáta (cílové datové schránky) můžete voličem Typ schránky vybrat, o jakou datovou schránku jde (FO, PFO, OVM ... atd.).
- Do pole Příjemce zapište specifikaci schránky (nebo část specifikace) přepínačem Typ hledání vyberte, zda budete schránku hledat obecně, podle popisu adresy, podle konkrétního ID schránky nebo podle IČO organizace. Jak do pole Příjemce zapisujete jednotlivé znaky, vytváří se seznam schránek, které zadané kombinaci znaků odpovídají.
- Do pole Předmět zapište popisný identifikační řetězec datové zprávy, podobně jako u elektronické pošty.

- Mimo toho můžete v poli Průvodní text vytvořit delší popis datové zprávy ten se pak převede do souboru ve formátu PDF a připojí do přílohy datové zprávy.
- Sekce Přílohy složí k sestavení obsahu datové zprávy umožňuje specifikovat až 900 dokumentů o maximální celkové velikosti 20 MB. Tlačítkem Přidat postupně otvíráte dialog pro volbu souborů a přidáváte jednotlivé dokumenty

| ová datová zpráva                                                                       |                                |                                                    |                |                                         | -                 |                                                 | ×  |
|-----------------------------------------------------------------------------------------|--------------------------------|----------------------------------------------------|----------------|-----------------------------------------|-------------------|-------------------------------------------------|----|
| Typ schránky:<br><b>Přijemce:</b>                                                       | Všechny datové schránky        |                                                    | ✓ <b>(</b> )   | vp hledání<br>) Obecné<br>) ID schránky |                   | ∖dresa<br>ČO                                    |    |
| Předmět:                                                                                |                                |                                                    |                |                                         |                   |                                                 |    |
| Průvodní text:<br>Před odesláním<br>bude zpráva<br>přiložena v podobě<br>PDF dokumentu. |                                |                                                    |                |                                         |                   |                                                 | ~  |
| Přílohy<br>Můžete přiložit až 90                                                        | )0 dokumentů. Limit pro celkov | ou velikost přiložených souk                       | oorů je 20 MB. |                                         |                   |                                                 |    |
| Soubor                                                                                  |                                |                                                    | V              | /elikost                                | Posu<br>Posu<br>O | <b>ňdat</b><br>nout výše<br>nout níže<br>debrat |    |
| Zmocnění:<br>Naše číslo jednací:<br>Vaše číslo jednací:                                 |                                | § odst<br>Naše spis. značka:<br>Vaše spis. značka: | p              | ísm.                                    |                   |                                                 |    |
| r rukam:                                                                                | odesílateli                    |                                                    |                | nich rukou                              |                   |                                                 |    |
|                                                                                         |                                |                                                    |                |                                         |                   | Odesla                                          | at |

Počet příloh a jejich celkovou velikost vidíte na indikátoru u pravého dolního rohu sekce.

- Tlačítka Posunout výše, Posunout níže a Odebrat slouží k setřídění položek v seznamu, případně odebrání omylem zařazených dokumentů. Okamžitou velikost přílohy ukazuje indikátor při pravém dolním rohu okénka Přílohy.
- Skupina ovladačů v dolní části okénka slouží k zadání doplňkových údajů identifikace zmocnění, naše (vaše) číslo jednací, naše (vaše) spisová značka a také, zda má být datová zpráva dodána konkrétní osobě (obecně je např. dodána celé organizaci) a pokud ano, zda do vlastních rukou.

Sestavenou datovou zprávu odešlete klepnutím na tlačítko Odeslat.

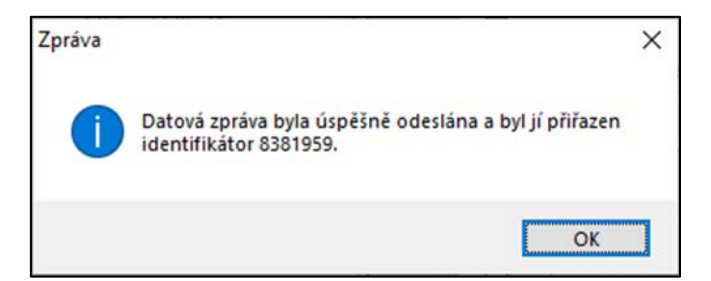

Další možnost nabízí tlačítko **Odeslat dokument** na tlačítkové liště **Datové zprávy**. Ten otevře dialog **Nová Datová zpráva** nad dokumentem, který je právě načten v aplikaci *Signer*. Dokument bude automaticky začleněn do nové datové zprávy, kterou pak zkompletujete a odešlete výše popsaným způsobem.

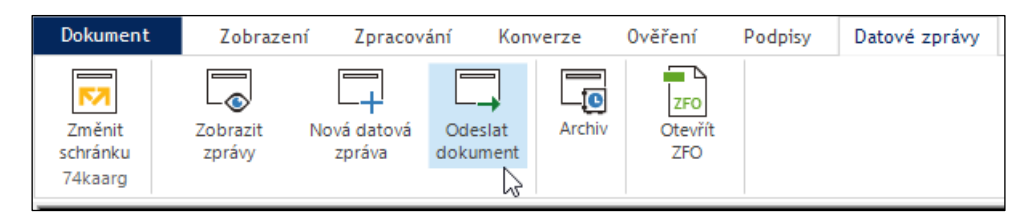

## 6.5 Načtení uložené datové zprávy

Do okna aplikace *Signer* můžete načíst datovou zprávu uloženou do souboru ve formátu ZFO na některém z dostupných disků. Na tlačítkové liště **Datové zprávy** klepněte na tlačítko **Otevřít ZFO**. Ve standardním dialogu pro vyhledání souborů pak vyberte soubor s datovou zprávou, kterou chcete zobrazit.

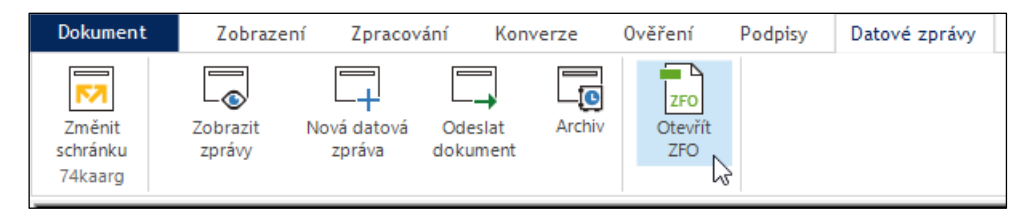

Informace ze souboru se načtou do samostatného okna nezávisle na dokumentu načteném v dané chvíli do aplikace. V dolní části okna jsou ikonky souborů připojených v příloze. Jejich pomocí lze soubory otvírat a prohlížet.

| Uložená datová zpráva - D:\DOK                       | UMENTACE_NOVA\SIGNER\PODEPSANE_DOKUMENT                     | _ |   | × |
|------------------------------------------------------|-------------------------------------------------------------|---|---|---|
| Datová zpráva / ID: 8042440<br>Přidání hostované spi | sové služby - Sofa                                          |   |   | ^ |
| Odesílatel:                                          | Spisová služba Software602                                  |   |   |   |
| ID cobránky:                                         | Hornokrcska 15, 14000 Prana 4, CZ                           |   |   |   |
| Typ schránky:                                        | PO                                                          |   |   |   |
| Příjemce:                                            | Testovací uživatel 2<br>Devětsilová 389, 25084 Květnice, CZ |   |   |   |
| ID schránky:                                         | 74kaarg                                                     |   |   |   |
| Typ zprávy:                                          | Přečtená datová zpráva                                      |   |   |   |
| Datum a čas dodání:                                  | 22.11.2021 10:39:55                                         |   |   |   |
| Datum a čas doručení:                                | 22.11.2021 10:41:36                                         |   |   |   |
| Do vlastních rukou:                                  | ano                                                         |   |   |   |
| Zakázáno doručení fikcí:                             | ne                                                          |   |   |   |
| K rukám:                                             | nezadáno                                                    |   |   |   |
| Přidat jméno odesílatele:                            | ne                                                          |   |   |   |
| Zmocnění:                                            | nezadáno                                                    |   |   |   |
| Odstavec:                                            | nezadáno                                                    |   |   |   |
| Naše číslo jednací:                                  | nezadáno                                                    |   |   | ~ |
| 1 příloha 📗                                          |                                                             |   | 8 | R |
| verification                                         |                                                             |   |   | * |

Klepnutím na tlačítko vpravo od vypsaného počtu příloh lze vybrat složku a do ní všechny soubory z přílohy zprávy extrahovat a uložit.

Klepnutím na tlačítko s červenou pečetí (nad seznamem příloh vpravo) se otevře dialog s údaji o použitém digitálním certifikátu.

## 6.6 Archív

Seznam archivovaných datových zpráv získáte po stisku tlačítka **Archív** z tlačítkové lišty pod záložkou **Datové zprávy**.

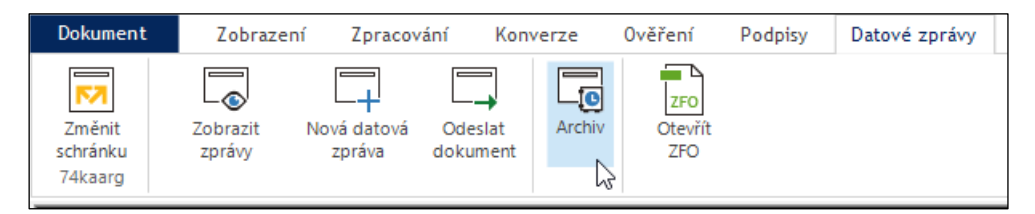

Okno seznamu se skládá ze dvou částí. Vlevo je seznam datových zpráv obsažených ve schránce. Výběrem položky datové zprávy (klepnutím myší) se v pravé části okna zobrazí detail příslušné datové zprávy.

| Datová schránk    | a                 |          |                |                  |                                                                           | - 0                                                                                                    | ×     |
|-------------------|-------------------|----------|----------------|------------------|---------------------------------------------------------------------------|----------------------------------------------------------------------------------------------------|-------|
| Přijaté zprá      | vy Odeslane       | é zprávy | Lokální archiv | Zpráva           |                                                                           | 74                                                                                                    | kaarg |
| S<br>Aktualizovat | 5mazat<br>vybrané |          |                |                  |                                                                           |                                                                                                    |       |
| ID zprávy         | Předmět           |          |                | Archivováno      | Datová zpráva / IF                                                        | 0.8040135                                                                                                    | ~     |
| 8039206           | Změny             |          |                | 17.01.2022 17:23 |                                                                           |                                                                                                    |       |
|                   |                   |          |                |                  | Odesílatel:<br>ID schránky:<br>Typ schránky:<br>Příjemce:<br>ID schránky: | Fyzika Osobová<br>Náměsti 1, 46401 Frýdlant, CZ<br>gx7gyfg<br>FO<br>Testovací uživatel 2<br>Devětsilová 389, 25084 Květnice,<br>CZ<br>74kaarg |       |
| <                 |                   |          |                |                  | 1 příloha<br>SignPoint_R                                                  | Prectena datova zprava                                                                                                    | ~     |

Pod zobrazeným detailem datové zprávy je zobrazeno okénko se seznamem souborů v příloze. Zobrazení je pevně nastaveno, je neměnné.

Položky souborů jsou zobrazeny ve formě ikonek naznačujících typ souboru a doplněny popiskem s jeho jménem. Poklepáním na ikonku se soubor otevře v aplikaci asociované k jeho typu; tam lze s načteným souborem pracovat běžným způsobem.

Nad seznamem zásilek je lišta se dvěma tlačítky:

- Aktualizovat otestuje, zda od zobrazení seznamu nebyla do archívu vložena další datová zpráva, jejíž položka není dosud zobrazena.
- Smazat vybrané smaže z archívu zásilky vybrané zaškrtnutím políčka před položkami v seznamu.

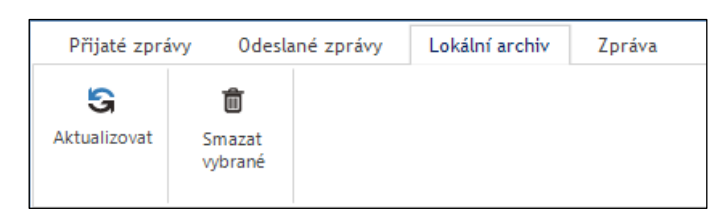

# 7 Přehled nastavení Signeru

K nastavení parametrů aplikace *Signer* použijte příkaz **Nastavení**, jenž najdete v nabídce, kterou otevřete klepnutím na záložku **Dokument**.

| Þ | Otevřít         |
|---|-----------------|
|   | Otevřít nedávný |
| H | Uložit          |
| R | Uložit jako     |
| - | Tisk            |
| × | Zavřít          |
| ₽ | Nastavení 🔓     |
| 8 | Oaplikaci       |

Po kliknutí na příkaz Nastavení se zobrazí okno s jednotlivými volbami pro nastavení aplikace.

## 7.1 Informace o účtu

Pod záložkou **Účet** se zobrazí informace s aktivním obsahem podle toho, zda se přihlašujete pomocí 602 ID účtu nebo pomocí firemního účtu organizace.

| ení                     |             |                |                  | -              |            |
|-------------------------|-------------|----------------|------------------|----------------|------------|
| Podpisové profily       | Vizualizov  | vaný podpis    | Klíčenka60       | 2              | Ostatní    |
| Üčet                    | Přihlášen í | Pñpo           | ojení            | Datové schránk |            |
| 602 ID                  |             |                |                  |                |            |
| Uživatel:               | lapacek+d   | lokumentace@6( | )2.cz            |                |            |
| Dostupná časová razít   | ka: 25      | P              | latnost licence: |                | 11.02.2023 |
| Sofa úložiště aktivní:  | ne          | S              | lužby SecuSign:  |                | ano        |
|                         |             |                |                  |                |            |
|                         |             | Odhlásit       |                  |                |            |
| Firemní účet mé organiz | zace        |                |                  |                |            |
| Webová služba:          | N/A         |                |                  |                |            |
| Uživatel:               | N/A         |                |                  |                |            |
|                         |             | Odhlásit       |                  |                |            |
|                         |             |                |                  |                |            |
Podle typu účtu je aktivní příslušná polovina dialogu s tlačítkem **Odhlásit**. Stiskem tohoto tlačítka se od daného účtu odhlásíte.

## 7.2 Platnost licence

Nový uživatel, který se přihlásí do Signeru, dostane verzi TRIAL s platností omezenou na 14 dní s 25 časovými razítky. Pokud vyčerpá razítka nebo mu skončí období platnosti TRIAL verze, zobrazí se okno s informací o nutnosti nákupu licence ke zpoplatněné plné verzi. Může sice pokračovat v používání aplikace bez licence; v tom případě už z celého prostředí budou fungovat již jen datové schránky, nic jiného.

Na záložce Účet konfiguračního dialogu Nastavení jsou k dispozici pod hlavičkou Platnost licence informace o datu, kdy platnosti licence vyprší.

Počty časových razítek pod hlavičkou **Dostupná časová razítka** se zobrazují pouze v TRIAL účtu nebo uživatelům předchozích verzí Signeru.

Uživatelé s novou licencí vidí u počtu razítek údaj "-", protože mají v podstatě neomezený počet razítek.

Uživatelé předchozích verzí mohou od verze 3.5 dále pracovat jeden rok bez omezení funkcí. Pak si musí zaplatit předplatné na další rok.

## 7.3 Přihlášení

Pod záložkou **Přihlášení** najdete seznam všech vašich účtů používaných pro přihlášení do aplikace *Signer*. Podle zaškrtnutí dvojice políček pod seznamem můžete selektivně zobrazit účty na principu 602 ID a účty vaší organizace.

| avení                                                         |                                                                                 |                                             |                                 | -                               | -                          |  |
|---------------------------------------------------------------|---------------------------------------------------------------------------------|---------------------------------------------|---------------------------------|---------------------------------|----------------------------|--|
| Podpisové profily                                             | Vizualizova                                                                     | ný podpis                                   | Klíčer                          | nka602                          | Ostatní                    |  |
| Účet                                                          | Přihlášen í                                                                     | Přip                                        | ojení                           | Dato                            | vé schránky                |  |
| Tato záložka zobra<br>nastavovat výchoz<br>odebrat. Výchozí p | zuje seznam vašich ulo:<br>í přihlášení (pro automa<br>řihlášení je zobrazeno t | žených údajů p<br>atické přihlášen<br>učně. | ro přihlášení<br>ií do aplikace | do aplikace.<br>e) nebo přihlaš | Můžete zde<br>šovací údaje |  |
| Alias                                                         | Тур                                                                             | Uživatel                                    | v                               | Vebová služba                   | 3                          |  |
| Dokumentace                                                   | 602 ID                                                                          | lapacek+dok                                 | umenta                          |                                 |                            |  |
| Firemní                                                       | účet organizace                                                                 | lapacek@6                                   | 02.cz h                         | ttps://qws.                     | secusign                   |  |
|                                                               |                                                                                 |                                             |                                 |                                 |                            |  |
| Zobrazit: 🗹 Účt                                               | y 602 ID 🔽 Účty org                                                             | janizace                                    |                                 | P<br>U<br>O                     | iñdat<br>pravit<br>idebrat |  |
|                                                               |                                                                                 |                                             |                                 | Přepno                          | out uživatele              |  |

Nový účet založíte a popíšete po stisku tlačítka **Přidat**. Do polí **Alias**, **Uživatel** a **Heslo** uveďte údaje pro přihlašování. Pokud se má jednat o účet organizace, zaškrtněte políčko **Přihlášení k serveru organizace** a do pole **Adresa služby** napište adresu, na které bude tato služba poskytována.

Nastavené parametry můžete tlačítkem Test spojení ihned vyzkoušet a případně upravit.

| Nové přihlášení                                  | ×                                          |
|--------------------------------------------------|--------------------------------------------|
| Přidejte si do seznamu<br>další spuštění aplikac | ı nové přihlášen í. Bude uloženo pro<br>e. |
| Alias:                                           |                                            |
| Uživatel:                                        |                                            |
| Heslo:                                           |                                            |
| Přihlášení k serve<br>Adresa služby:             | eru organizace                             |
|                                                  | Test spojeni                               |
|                                                  |                                            |
|                                                  | Uložit Stomo                               |

Údaje o účtu můžete upravit. Klepnutím na tlačítko **Upravit alias** můžete přihlášení pod vybraným účtem pojmenovat – místo jména uživatele můžete použít libovolný popisný název, pod kterým bude účet nadále dostupný.

Tlačítkem **Odebrat** údaje o vybraném účtu ze seznamu vymažete. Tlačítkem **Změnit uživatele** se od daného účtu odhlásíte (a můžete se přihlásit k účtu jinému).

## 7.4 Připojení přes proxy

Pod záložkou **Připojení** je možné nastavit *bránu proxy*. Tato brána hlídá datový provoz mezi vaší aplikací a "okolním světem". Stará se o to, aby nic nežádoucího neproniklo z vnějšího prostředí k vám, ale aby ani neopustilo vaše prostředí směrem ven. To, co smí tam a co smí zpět, je věcí nastavení této brány ze strany administrátora sítě.

Máte tři možnosti, jak ochranu proxy bránou aplikovat – o tom rozhoduje přepínač v horní části dialogu.

- V pozici přepínače Nepoužívat bránu proxy, která se příliš nedoporučuje nastavit, je tok dat bez jakékoliv ochrany.
- Pokud chcete mít jistotu bez nutnosti jakýchkoliv nastavení, zvolte pozici Použít systémovou proxy bránu pak bude brána fungovat s nastaveními stejnými, jaká má vaše pracovní prostředí na počítači.
- Třetí možností je pozice Použít vlastní bránu proxy. V tom případě přesměrujete starost o bezpečnost komunikace na zcela určitou proxy bránu danou IP adresou (pole URL) a přístupovými údaji jménem uživatele a jeho heslem (pole Uživatel a Heslo), které vám sdělí administrátor sítě.

Políčko **Použít režim kompatibility s HTTP/1.0** zaškrtněte tehdy, pokud vaše *brána proxy* podporuje pouze režim HTTP/1.0. Zaškrtnutím políčka bude zakázáno použití hlavičky *Expect*, které by v tomto případě mohlo způsobit chybu 417 nebo dokonce pád celé aplikace.

Tlačítkem **Test připojení k internetu** můžete otestovat, zda nastavením vznikne použitelné a funkční spojení. Pokud je vše v pořádku, nastavení potvrďte stiskem tlačítka **OK**.

|                                                                                              | Vizualizovaný                                | podpis              | Klíčenka602 | Ostatní         |
|----------------------------------------------------------------------------------------------|----------------------------------------------|---------------------|-------------|-----------------|
| Účet                                                                                         | Přihlášen í                                  | Připojení           |             | Datové schránky |
| Nonoužívst br                                                                                |                                              |                     |             |                 |
| Použít svstémo                                                                               | ovou proxy bránu                             |                     |             |                 |
|                                                                                              |                                              |                     |             |                 |
| (systémová p                                                                                 | roxy není nastavena)                         | Usel                |             |                 |
| Uzivatel                                                                                     |                                              | Hesi                |             |                 |
| Výjimky:                                                                                     |                                              |                     |             |                 |
|                                                                                              |                                              |                     |             |                 |
|                                                                                              |                                              |                     |             |                 |
|                                                                                              |                                              |                     |             |                 |
| Použít vlastní l                                                                             | bránu proxy                                  |                     |             |                 |
| Použít vlastní l<br>UBL                                                                      | bránu proxy                                  |                     |             |                 |
| Použít vlastní l<br>URL                                                                      | bránu proxy<br>                              | 188                 |             |                 |
| Použít vlastní l<br>URL<br>Uživatel                                                          | bránu proxy<br>např. http://127.0.0.1:88     | 388<br><b>Hes</b> l |             |                 |
| Použít vlastní l<br>URL<br>Uživatel                                                          | bránu proxy<br>                              | 388<br>Hesk         |             |                 |
| Použít vlastní l<br>URL<br>Uživatel                                                          | bránu proxy<br><br>např. http://127.0.0.1:88 | 388<br>Hesk         | 5           |                 |
| <ul> <li>Použít vlastní l</li> <li>URL</li> <li>Uživatel</li> <li>Použít režim ko</li> </ul> | pránu proxy<br>např. http://127.0.0.1:88     | 388<br>Hesl         | 0           |                 |
| <ul> <li>Použít vlastní l</li> <li>URL</li> <li>Uživatel</li> <li>Použít režim ko</li> </ul> | bránu proxy<br>např. http://127.0.0.1:88     | 388<br>Hesh         | 5           |                 |

## 7.5 Vizualizovaný podpis

Standardní symbol podpisu, který se vloží do dokumentu jako symbol toho, že je dokument podepsán, lze nahradit jiným symbolem. Ten nastavíte na kartě **Vizualizovaný podpis**.

| Nas | tavení                                                                                                    |                                                                                                    |                                                            |                                                           | _                                                      | · 🗌                                | × |
|-----|----------------------------------------------------------------------------------------------------|----------------------------------------------------------------------------------------------------|------------------------------------------------------------|-----------------------------------------------------------|--------------------------------------------------------|------------------------------------|---|
|     | l İ.ă.et                                                                                                    | Děblážení                                                                                                    | Pănoi                                                      | - f                                                       | Data                                                   | vé echrénku                        |   |
|     |                                                                                                    | Visualizovanú                                                                                                    | Pripoj                                                     |                                                           | L COD                                                  | ve scritariky                      |   |
|     | Podpisove profily                                                                                                    | vizualizovariy                                                                                                    | poupis                                                     | Nicen                                                     | кабиг                                                  | Ustathi                            |   |
|     | Zde máte možnost up<br>ruční podpis). Tento o<br>nastaven vlastní obra<br>Mějte prosím na pamě<br>výsledného podepsar | ravit obraz vizualizovan<br>obraz bude použit v situ-<br>iz pro vizualizaci.<br>šti, že velikost souboru p<br>ého dokumentu.<br>Soubor obra<br>Vybrat<br>Rozměry: 30<br>Velikost: 3,3<br>Průhlednost | ého podpisu (r<br>aci, kdy jsou p<br>použitého obra<br>zu: | nůžete použ<br>odpisové pr<br>zu úměrně o<br>novít výchoz | tit např. svůj v<br>ofily vypnuty r<br>ovlivňuje velik | naskenovaný<br>nebo nemají<br>tost |   |

Předem si připravte soubor s podpisem vhodné velikosti (v některém z grafických formátů, například JPG či BMP).

Klepnutím na tlačítko **Vybrat** se otevře dialog pro výběr souborů. V něm vyberte soubor s obrázkem podpisu. Obrázek se zobrazí v náhledovém okénku v levé části dialogu. Po stisku tlačítka **OK** bude tento obrázek vkládán do dokumentu vždy při požadavku na připojení vizualizovaného podpisu.

| lastavení                                                      |                                                                                           |                 |            | _              | -            | ×    |
|----------------------------------------------------------------|-------------------------------------------------------------------------------------------|-----------------|------------|----------------|--------------|------|
| 112-4                                                          | Döbléžen (                                                                                | Dženica         |            | Dete           | المشامية الم |      |
| Ucet                                                           | Finiaseni                                                                                 | rnpojeni        |            | Dato           | ve schrani   | (y   |
| Podpisové profily                                              | Vizualizovany p                                                                           | odpis           | Klíčenk    | ka602          | Osta         | itní |
| nastaven vlastni ol<br>Mějte prosím na pa<br>výsledného podeps | raz pro vizualizaci.<br>měti, že velikost souboru po<br>aného dokumentu.<br>Soubor obrazu | užitého obrazu  | úměrně o   | vlivňuje velik | (ost         |      |
|                                                                | C:\Users\sbL                                                                              | IZ \AppData \Ro | aming \.50 | mware602\:     | signer vitas | sig  |
| Nikole T.                                                      | Vybrat                                                                                    | Obnov           | it výchozí | i              |              |      |
|                                                                | Rozměry: 322<br>Velikost: 4,2 k<br>Průhlednost: r                                         | x66<br>B<br>Ne  |            |                |              |      |

Pokud byste si přáli obnovit výchozí symbol aplikace Signer, stiskněte tlačítko Obnovit výchozí.

## 7.6 Ostatní nastavení

Na konfigurační kartě **Ostatní** je možné zapnout či vypnout kontroly, které se spouští po startu aplikace, případně ručně zkontrolovat aktuálnost nainstalované verze, nastavit automatické doplnění textové vrstvy při skenování pomocí OCR či nastavit požadavek na zobrazení podpisů při otevření dokumentu.

Ve skupině ovladačů Start aplikace můžete zaškrtnutím zvolit, zda chcete po startu aplikace Zobrazovat úvodní obrazovku s osmi základními funkcemi na velkoplošných tlačítkách, automaticky Kontrolovat aktualizace aplikace či Kontrolovat expiraci certifikátů PostSignum v případě, že takový certifikát máte nainstalovaný. Zaškrtnutím políčka Použít pozici a velikost hlavního okna z předchozího volání se hlavní okno Signeru otevře v té velikosti a pozic, v jaké jste ho naposledy opustili.

Aktuálnost nainstalované verze *Signeru* a případnou dostupnost nové verze je také možné zkontrolovat ručně stiskem tlačítka **Zkontrolovat nyní**.

Zaškrtnutí políčka **Logovat události aplikace** zajistí zápis všech událostí při běhu aplikace do tzv. logovacího souboru. Ten může usnadnit pozdější vyhledání

Budete-li chtít po skenování dokumentu s rozpoznáním textu pomocí OCR automaticky vytvořit textovou vrstvu, zaškrtněte políčko **Po skenování automaticky provést doplnění textové vrstvy pomocí OCR**.

Zaškrtnutím políčka **Dokumenty formátu PDF vracet z webové služby ve verzi 1.7** bude jako výchozí pro příjem dokumentů ve formátu PDF z webové služby užita verze 1.7.

Pokud je zaškrtnuté políčko **Zaznamenávat informace o vytvořených elektronických podpisech**, budou se pro kontrolu zaznamenávat informace o manipulacích s elektronickými podpisy.

Při zaškrtnutém políčku **Upozornit na zavírání PDF dokumentu před podpisem dokumentu typu Office** bude vždy před podpisem dokumentů z rodiny Office zobrazeno varování na uzavření souboru před podpisem.

Políčko **Před podpisem dokumentu ve starším formátu MS Office upozornit na konverzi do PDF/A** se týká dokumentů DOC, XLS a PPS. Při požadavku na jejich podpis bude před vlastním podepsáním zobrazen dotaz s upozorněním na možnost konverze do archivního formátu PDF/A. Pokud políčko není zatrženo, dokument se konvertuje bez dotazu.

| astavení                                                                                                    |                                                                                               |                                                                      |                                               |                   | _            |         | ×  |
|----------------------------------------------------------------------------------------------------|-----------------------------------------------------------------------------------------------|----------------------------------------------------------------------|-----------------------------------------------|-------------------|--------------|---------|----|
|                                                                                                    |                                                                                               |                                                                      |                                               |                   |              |         |    |
| Účet                                                                                                    | Přihlášen í                                                                                   | Připoj                                                               | ení                                           | - 1               | Datové se    | chránky |    |
| Podpisové profily                                                                                                    | Vizualizovaný                                                                                 | podpis                                                               | Klíčer                                        | nka602            |              | Ostatn  | i  |
| Start aplikace                                                                                                    | lní obrazovku                                                                                 |                                                                      |                                               |                   |              |         |    |
| Kontrolovat aktu                                                                                                    | alizace aplikace                                                                              |                                                                      |                                               | Zkon              | trolovat n   | yní     |    |
| Kontrolovat expir                                                                                                    | aci lokálních PostSigi                                                                        | num certifikátů                                                      |                                               |                   |              |         |    |
| Použít pozici a v                                                                                                    | elikost hlavního okna                                                                         | z předchozíh                                                         | o spuštění                                    |                   |              |         |    |
| <ul> <li>Logovat události ap</li> <li>Pň otevření PDF do</li> <li>✓ Pň otevření podep:</li> <li>✓ Po otevření podep:</li> </ul> | likace (zrušení této fu<br>okumentu zkontrolova<br>saného dokumentu zo<br>iného dokumentu zob | inkce může zt<br>at platnost pod<br>obrazit seznam<br>razit seznam z | ížit opravu p<br>pisů<br>podpisů<br>akázaných | ořípadnýc<br>akcí | ch chyb)     |         | ^  |
| Poskenování auto                                                                                                    | maticky provést dopln                                                                         | ění textové v                                                        | stvy pomoc                                    | í OCR             |              |         |    |
| Pri chybe konverze                                                                                                    | prevest dokument do                                                                           | obrazkoveho                                                          | PDF/A                                         |                   |              |         |    |
| Dokumenty formatu                                                                                                    | PDF vracet z webov                                                                            | e služby ve ve                                                       | rzi I./                                       |                   |              |         |    |
| Zaznamenavat info                                                                                                    | mace o vytvorenych                                                                            | elektronickyci                                                       | n podpisech                                   |                   |              |         |    |
| Upozomit na zavira                                                                                                    | n i PDF dokumentu p                                                                           | rea poapisem                                                         | dokumentu                                     | typu Omic         | ,            |         |    |
| Pouzit slozku, ze ki                                                                                                    | ere byl dokument ote                                                                          | vren, jako vyc                                                       | nozi pro jen                                  | io ulozen         | 1<br>- 4 - 1 | PLA     |    |
| Nabizet pridani cas     Nabizet pridani cas                                                                                     | soveno razitka k pod                                                                          | mátu MS Offic                                                        |                                               | e poapisa         | ovych pro    |         |    |
| Pred podpisem dok     Po anomymiaaci co                                                                                         | umentu ve stars im for                                                                        |                                                                      | e upozomit                                    | na konv           | erzi do Pi   | DF/A    |    |
| Po anonymizaci se                                                                                                    | dotazovat na revizi me                                                                        | etadat<br>Staniotaniak                                               | - 4                                           |                   |              |         |    |
| Pouzit v seznamu o                                                                                                    | erunkatu barevne odi                                                                          | isent ruznych                                                        | zaroju                                        |                   |              |         |    |
| ✓ Zobrazovat potvrze                                                                                                    | ni podpisu PDF doku                                                                           | mentu                                                                |                                               |                   |              |         |    |
| ✓ Zobrazovat potvrze                                                                                                    | n i uložen i dokumentů                                                                        | 1                                                                    |                                               |                   |              |         | *  |
|                                                                                                    |                                                                                               |                                                                      |                                               | 0                 | К            | Sto     | mo |

Pokud zaškrtnete políčko **Po otevření podepsaného dokumentu zobrazit přehled podpisů**, bude při každém otevření podepsaného dokumentu zobrazen dialog s přehledem digitálních podpisů a časových razítek.

| Podpisy v dokumentu                                                                                                    |                                         |
|----------------------------------------------------------------------------------------------------|-----------------------------------------|
| Dokument je podepsán 2 podpisy.                                                                                                    |                                         |
| Podpis č.1 [obsahuje časové razítko]:<br>Jiří Lapáček; vystavitel: SignMaster CA; 17.01.2023 1<br>Důvod podpisu: Potvrzuji správnost a úplnost tohoto do<br>Umístění: Firemní pracoviště pobočka Mufín | 1:20:46 +01:00<br>okumentu.             |
| Podpis č.2 [obsahuje časové razítko]:<br>Ing. Jiří Lapáček; vystavitel: PostSignum Public CA 4;<br>Důvod podpisu: Potvrzuji správnost a úplnost tohoto do<br>Umístění: Kontrolní stanoviště            | 18.01.2023 12:12:18 +01:00<br>okumentu. |
|                                                                                                    |                                         |
|                                                                                                    |                                         |
|                                                                                                    | Ověřit Zavřít                           |

Dále je možné si nastavit volbu **Po otevření chráněného dokumentu zobrazit seznam zakázaných akcí**. V případě nastavení této volby a otevření chráněného dokumentu (v **Zabezpečení dokumentu** je nastaveno **Nastavit omezení dokumentu pomocí hesla vlastníka**) se zobrazí dialogové okno s informacemi o zakázaných akcích v dokumentu.

| Omezení dokumentu                        |                                                              | Х |
|------------------------------------------|--------------------------------------------------------------|---|
| Některé akce nad tímto dokum<br>seznamu. | entem nejsou povoleny. Věnujte prosím pozomost následujícímu |   |
| Tisk:                                    | zakázáno                                                     |   |
| Změny dokumentu:                         | zakázáno                                                     |   |
| Kopírování obsahu:                       | zakázáno                                                     |   |
| Editace anotací:                         | zakázáno                                                     |   |
| Vyplňování formulářů:                    | zakázáno                                                     |   |
| Usnadnění přístupu:                      | povoleno                                                     |   |
| Uspořádání dokumentu:                    | zakázáno                                                     |   |
| 🗌 Nezobrazovat při načtení d             | okumentu Zavřít                                              |   |

Zaškrtnutím políčka **Použít složku, ze které byl dokument otevřen, jako výchozí pro jeho uložení** bude implicitně nabídnuto uložení pozměněného dokumentu do složky, ze které byl načten. Pokud tedy budete chtít zachovat výchozí podobu dokumentu, uložte jeho novou verzi pod jiným názvem.

Stav zaškrtnutí políčka **Nabízet přidání časového razítka k podpisu dokumentu určuje**, zda při podepsání dokumentu digitálním podpisem má být ihned nabídnuto připojení časové razítka či nikoliv.

## 7.7 Nastavení pro datové schránky

Pro práci s datovými schránkami lze na kartě **Datové schránky** konfiguračního dialogu nastavit počet načítaných datových zpráv do zobrazených seznamů, složky pro archivaci datových zpráv na lokálním disku a název datové schránky, kterou chcete zobrazit jako výchozí při přihlašování do systému ISDS.

| stavení                                                                          |                                                                                        |                                                    |                                                   | -                              | -                               | Х |
|----------------------------------------------------------------------------------|----------------------------------------------------------------------------------------|----------------------------------------------------|---------------------------------------------------|--------------------------------|---------------------------------|---|
|                                                                                  |                                                                                        |                                                    |                                                   |                                |                                 |   |
| Podpisové profily                                                                | Vizualizovaný                                                                          | podpis                                             | Klíčen                                            | ka602                          | Ostatní                         |   |
| Účet                                                                             | Přihlášen í                                                                            | Připoj                                             | jení                                              | Dato                           | vé schránky                     |   |
| Na této záložce můžet<br>Šífrované uložení přihl<br>vaše údaje budou v př        | e spravovat svoje uložer<br>ašovacích údajů vám u<br>ihlašovacím dialogu již p<br>vráv | né přihlašovac<br>možní přihlásit<br>vředvyplněné. | :í údaje do sy<br>: se do rozhra<br>- Časový limi | vstému datov<br>nn í ISDS ryck | vých schránek<br>hle a kdykoliv | - |
| Nacitarii datovycri 2                                                            | Jav                                                                                    |                                                    | Casovy Im                                         | L KOMUNIKac                    | e                               |   |
| Počet načítaných zp                                                              | ráv: všechny                                                                           | / ~                                                |                                                   | 15 🌲                           | minut                           |   |
| Archivace<br>Místní složka pro arc<br>Pokud archivační sl<br>OK automaticky přes | hivaci: C:\doku<br>ožku změníte, stávající<br>sunuty do nového umíst                   | menty\archiv<br>archivované c<br>ění.              | datové zpráv                                      | y budou po s                   | Změnit<br>stisku tlačítka       |   |
| Správa přihlášen í                                                               |                                                                                        |                                                    |                                                   |                                |                                 |   |
| Vyberte datovou sch                                                              | ránku:                                                                                 |                                                    |                                                   | ~                              |                                 |   |
| Název schránky:                                                                  | <mark>36gn5h</mark><br>≺nová s                                                         | chránka>                                           |                                                   |                                | Upravit                         |   |

Pokud chcete omezit počet datových zpráv načítaných a zobrazovaných v jejich seznamech, použijte volič **Počet načítaných datových zpráv**. Výchozí volbu (**Všechny**) lze změnit na 100, 500 nebo 1000 položek.

Datové zprávy můžete archivovat ve složce na lokálním disku svého počítače. Ta je vypsána v poli **Místní složka pro archivaci**. Pokud ji chcete změnit (nebo specifikace dosud chybí), vyberte disk a složku po klepnutí na tlačítko **Změnit**.

Při přihlášení do systému ISDS je zapotřebí uvádět přihlašovací údaje k datové schránce – obvykle přihlašovací jméno a heslo. Abyste nemuseli tyto údaje pokaždé znovu vypisovat, můžete si je uložit a uloženou sadu přístupových údajů pojmenovat. Při přihlášení pak můžete jen zadat toto jméno a schránka se zpřístupní.

Správu přihlašování k datovým schránkám umožňuje sekce Správa přihlášení karty Datové schránky.

| Správa přihlášen í        |                           |
|---------------------------|---------------------------|
| Vyberte datovou schránku: | ~                         |
|                           | 36gn5h<br>(nová schránka) |
| Název schránky:           |                           |

V rozbalovacím seznamu jsou uvedeny názvy již popsaných datových schránek. Pokud chcete vytvořit nový popis datové schránky, vyberte položku **Nová schránka**.

Sekce **Správa přihlášení** se rozšíří o ovladače potřebné k popisu datové schránky. Především se jedná o pole pro pojmenování sady přístupových dat (**Název schránky**) a pole pro zápis uživatelského jména a přístupového hesla (**Uživatelské jméno** a **heslo**).

Toto jsou základní údaje pro přihlášení a pokud je tlačítkem **Ulož změny** uložíte, můžete pod zadaným názvem příště datovou schránku kontaktovat na základě zadaných údajů.

| Název schránky:                          | knsth3t  |          | Upravit      |
|------------------------------------------|----------|----------|--------------|
| Uživatelské jméno:                       | po9wzn   |          | Uložit změny |
| Heslo:                                   |          |          | Storno       |
| 🗸 Rozšířené přihlášení                   |          |          |              |
| <ul> <li>Klientský certifikát</li> </ul> | Nastavit | $\times$ |              |
| 🔘 SMS kód                                |          |          |              |
| 🔘 Bezpečnostní kód                       |          |          |              |
| 🔘 Komunikační kód                        |          |          | Test         |
|                                          |          |          |              |

Další možnosti získáte po zaškrtnutí políčka **Rozšířené přihlášení**. Podle nastavení přepínače zde můžete nastavit rozšířené přihlašování zabezpečené.

- Klientský certifikát přihlášení je zabezpečeno vybraným klientským certifikátem, který nastavíte po stisku tlačítka Nastavit.
- SMS kód přihlášení bude zajištěno SMS kódem zaslaným na mobilní telefon.
- Bezpečnostní kód dnes již zastaralý způsob zabezpečení přihlášení pomocí předem generovaného bezpečnostního kódu.
- Komunikační kód předpokladem pro použití tohoto způsobu přihlašování je, že máte na svém telefonu nainstalovanou aplikaci Mobilní klíč eGovernmentu, a že jste spárovali svůj účet s touto

aplikací. Při přihlášení se objeví QR kód, který se mobilním telefonem oskenuje. Pokud je vše v pořádku, ihned budete přihlášeni.

Vytvořený a uložený popis přihlašovacích údajů můžete opravit či doplnit volbou názvu schránky a stiskem tlačítka **Upravit**.

Pozor – nastavení musí korespondovat s autentizací nastavenou v přihlašovacím účtu k datové schránce.

## 7.8 Nastavení podpisových profilů

Toto nastavení se týká vytváření sady údajů pro zabezpečení dokumentů elektronickým podpisem. Každé "podepsání" má několik volitelných parametrů, které se dají různě kombinovat. Některé z nich se ale používají opakovaně vy si můžete ušetřit práci jejich uložením pod zvoleným názvem. Pak stačí zadat jen tento název a dokument se podepíše se všemi uloženými parametry.

Podpisové profily můžete vytvářet a následně i měnit na kartě Podpisové profily konfiguračního dialogu.

Pokud budete chtít podpisové profily využívat, zaškrtněte klepnutím myší políčko Použít podpisové profily.

Pod tímto políčkem je seznam dosud vytvořených a uložených podpisových profilů.

| ení                                                                 |                                                                                |                                             |                                                   |                                              |                                             | -                                         |
|---------------------------------------------------------------------|--------------------------------------------------------------------------------|---------------------------------------------|---------------------------------------------------|----------------------------------------------|---------------------------------------------|-------------------------------------------|
| Účet                                                                | Přihláše                                                                       | ení                                         | Připoj                                            | ení                                          | Da                                          | atové schrán                              |
| Podpisové profily                                                   | V Viz                                                                          | ualizovaný p                                | odpis                                             | Kličer                                       | nka602                                      | Ost                                       |
| odpisové profily<br>asovým razítkem<br>okumentů. To je<br>okumentů. | vám umožňují pň<br>.) a následně je je<br>užitečné zejmén<br>dpisové profily – | ednastavit s<br>edním kliknu<br>a v případě | i atributy pod<br>It ím automati<br>, kdy podepis | pisu (jako n<br>cky používa<br>sujete stejný | apř. certifik<br>at pro pode<br>mi atributy | kát, opatření<br>episování<br>velké množs |
|                                                                     |                                                                                |                                             |                                                   |                                              |                                             |                                           |
| Alias                                                               | Certifikát                                                                     | Časo                                        | véra Vizu                                         | ualizace                                     | Důvod                                       | Lokalita                                  |
| Alias<br>Příklad pod.                                               | Certifikát<br>Jiří Lapáč                                                       | Časo<br>æ ✓                                 | véra… Vizu<br>✓                                   | ualizace                                     | Důvod<br>Potvrz                             | Lokalita<br>Ředit                         |
| Alias<br>Příklad pod.                                               | Certifikát<br>Jiří Lapáč                                                       | Časo<br>æ ✓                                 | vé ra Vizu                                        | ualizace                                     | Důvod<br>Potvrz                             | Lokalita<br>Ředit                         |
| Alias<br>Příklad pod.                                               | Certifikát<br>Jiří Lapáč                                                       | Časo<br>æ ✓                                 | vé ra Vizu                                        | ualizace                                     | Důvod<br>Potvrz                             | Lokalita<br>Ředit                         |
| Alias<br>Příklad pod.                                               | Certifikát<br>Jiří Lapáč                                                       | Časo<br>e 🗸                                 | vé ra Vizu                                        | Jalizace                                     | Důvod<br>Potvrz                             | Lokalita<br>Ředit                         |
| Alias<br>Příklad pod.                                               | Certifikát<br>Jiří Lapáč                                                       | Časo                                        | vé ra Vizu                                        | Jalizace                                     | Důvod<br>Potvrz                             | Lokalita<br>Ředit                         |
| Alias<br>Příklad pod.                                               | Certifikát<br>Jiří Lapáč                                                       | Časo<br>xe 🗸                                | vé ra Vizi                                        | ualizace                                     | Důvod<br>Potvrz                             | Lokalita<br>Ředit                         |

## 7.8.1 Vytvoření nového profilu

Nový profil vytvoříte stiskem tlačítka **Nový** v dolní části karty. Otevře se dialog **Nový podpisový profil**. Zde v poli **Alias profilu** nejprve vytvářený profil pojmenujte.

| Nový                  | í podpisový profil                                                                     |                                                                                                    | × |
|-----------------------|----------------------------------------------------------------------------------------|----------------------------------------------------------------------------------------------------|---|
| Alias profilu: Ukázka |                                                                                        | a profilu                                                                                                    |   |
| ۲                     | Elektronický podpis<br>– Vlastnosti podpisu –                                          |                                                                                                    |   |
|                       | Certifikát:<br>Časové razítko:<br>Vizualizace:<br>Mastní obraz:<br>Důvod:<br>Lokalita: | Ing. Jiří Lapáček (Software 602 a.s.)<br>✓<br>✓<br>-<br>Jsem autorem tohoto dokumentu.<br>Ředitelství firmy - Signerova Lhota |   |
| 0                     | Samostatné časové ra<br>Uložit jako nový podpis<br>Nastavit tento profil jak           | Změnit atributy podpisu<br>z itko<br>so vý profil<br>so výchozí<br>OK Stomo                                                   |   |

Vlastnosti profilu určíte v již známém dialogu **Nastavte atributy podpisu**, který otevřete tlačítkem **Změnit atributy podpisu**.

| Nastavte atributy po                                                                                                    | dpisu                                                                                                    |                                                                                   |                                                                     |               | ×                                                    |  |  |  |
|----------------------------------------------------------------------------------------------------|----------------------------------------------------------------------------------------------------|-----------------------------------------------------------------------------------|---------------------------------------------------------------------|---------------|------------------------------------------------------|--|--|--|
|                                                                                                    |                                                                                                    |                                                                                   |                                                                     |               | Signer                                               |  |  |  |
| Vystaveno pro<br>5ebecdf3-075a-46<br>d71802dc-6dcd-43<br>Ing. Jiří Lapáček (<br>Testovací pečeť S                                                                                                    | Vystavitel<br>MS-Organization-Ac<br>MS-Organization-Ac<br>PostSignum Public C<br>PostSignum Qualifie<br>PostSignum Qualifie | Zahájení pl<br>14.09.2021<br>31.08.2020<br>25.11.2021<br>25.11.2021<br>18.06.2021 | Ukončení pl<br>14.09.2031<br>31.08.2030<br>15.12.2022<br>08.07.2022 | Popisný název | Umístění<br>Windows<br>Windows<br>Windows<br>Windows |  |  |  |
| Zeleně zvýrazněné certifikáty byly vystaveny na kvalifikovaném prostředku (QSCD). +<br>Certifikát uložený na nekvalifikovaném zařízení.<br>Připojit k podpisu časové razitko<br>Vytvořit podpis s vizualizací (pouze pro PDF dokumenty)<br><i>* ««. T.«</i><br>Důvod podpisu: Jsem autorem tohoto dokumentu. // |                                                                                                    |                                                                                   |                                                                     |               |                                                      |  |  |  |
| Lokalita: [                                                                                                    | Ejč pod Mejknínem                                                                                                    |                                                                                   |                                                                     | Použít 💦      | Stomo                                                |  |  |  |

Pokud chcete vedle elektronického podpisu připojovat k dokumentu i časové razítko, musí být v dialogu zaškrtnuté políčko **Připojit k podpisu časové razítko**.

Jestliže zaškrtnete políčko Vytvořit podpis s vizualizací bude součástí podepisování nastavení oblasti vizualizace elektronického podpisu.

K podpisu můžete také připojit informaci o tom, proč dokument podepisujete, a to výběrem jedné z nabízených možností v rozbalovací nabídce **Důvod podpisu**.

Do pole **Lokalita** lze připojit informaci o místě, kde byl dokument podepsán – například v kanceláři nebo při Home Office.

Velkoplošným tlačítkem v pravé části dialogu můžete pro účely vizualizace vybrat soubor s uloženým grafickým znázorněním podpisu (může to být třeba oskenovaný váš vlastní podpis). Po výběru se v tomto místě zobrazí miniatura načteného podpisu.

Klepnutím na tlačítko Použít se vrátíte do dialogu Nový podpisový profil.

Pokud vytváříte druhý a další profily, je přístupné zaškrtávací políčko **Nastavit tento profil jako výchozí**. Jeho zaškrtnutím zajistíte, že právě tento profil bude prioritně nabízen při požadavku na podepsání dokumentu.

Stiskem tlačítka OK se sestavený podpisový profil zařadí do seznamu na kartě Podpisové profily.

## 7.8.2 Úpravy sestavených profilů

Uložený profil můžete kdykoliv změnit. Klepněte na jeho položku v seznamu na kartě Podpisové profily a pak stiskněte tlačítko **Upravit**. Pomocí stejných dialogů jako při vytváření profilu nového nyní můžete parametry profilu libovolně upravit.

Pokud byste některý z profilů chtěli ze seznamu vymazat, klepněte na jeho položku v seznamu a stiskněte tlačítko **Odebrat**.

Poslední možnost nabízí tlačítko **Nastavit jako výchozí**. Pokud klepnete v seznamu profilů na položku profilu, který není výchozím, a stisknete toto tlačítko, přenese se statut výchozího profilu na něj.

# 8 Podpisové certifikáty

K digitálnímu podepisování různých typů dokumentů je zapotřebí vlastnit podpisové certifikáty. Podepisování může nyní probíhat i na základě přístupu jednotlivce k certifikátu na kvalifikovanému prostředku **HSM** (*Služba vzdáleného podepisování*).V aplikaci *Signer* lze vyžádat zpřístupnění těchto certifikátů:

Kvalifikovaný certifikát osobní nebo systémový (elektronická pečeť) od kvalifikované autority PostSignum CA. Certifikáty této autority se používají zejména pro podepisování při komunikaci s úřady pro tzv. vzdálený kvalifikovaný elektronický podpis žádostí nebo smluv.

Poznámka: . **elektronický podpis** používá fyzická osoba, zatímco **elektronická pečeť** je určena pro právnické osoby, resp. organizace, které ověřují dokumenty systémově (tedy každý dokument prošlý systémem – například spisovou službou – se orazítkuje pečetí, aby bylo zaručeno jeho vydání příslušnou právnickou osobou). Elektronické pečetění se tedy týká především hromadných a automatizovaných operací s dokumenty. Opatřen pečetí by však měl být každý elektronický dokument, který není opatřen elektronickým podpisem.

Komerční podpisový certifikát od autority SignMaster® CA. Certifikáty od této autority se používají pro autentizaci a šifrování. Na rozdíl od kvalifikovaného certifikátu není komerční certifikát automaticky uznáván úřady státní správy.

**Poznámka** – pro uložení do HSM lze vydat pouze kvalifikovaný osobní certifikát. Komerční podpisový certifikát lze uložit jen do lokálního úložiště Windows.

Ve výchozím stavu nemá uživatel v prostředí Signer k dispozici žádný HSM elektronický podpisový certifikát. O ten musí nejprve zažádat. V prostředí Signeru však uživatel vidí ostatní svoje certifikáty, tedy i ty, které získal jinde a jinak.

Do prostředí pro správu certifikátů – okna **Moje certifikáty** – přejdete tlačítkem **Správa certifikátů** na liště **Podpisy**.

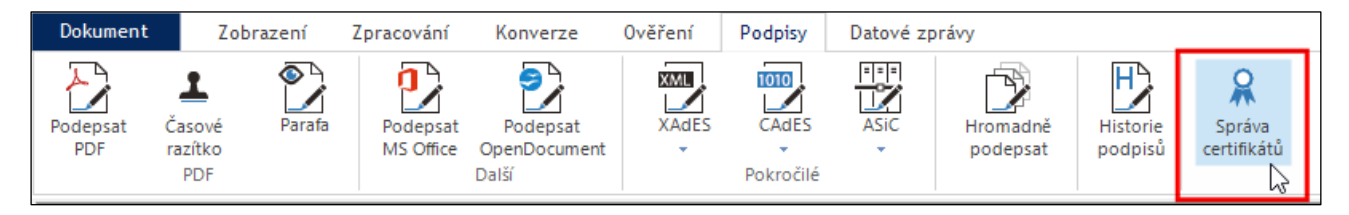

## 8.1 Přehled certifikátů

Okno **Moje certifikáty** se skládá ze dvou karet. Přehled všech vašich dostupných certifikátů najdete na kartě **Certifikáty**.

Karta má svou vlastní nástrojovou lištu s tlačítky pro ovládání různých funkcí pro správu certifikátů. Pod ní je přehled certifikátů, které máte aktuálně v *Signeru* k dispozici.

| Moje certifikáty (l | apacek+signer@6    | i02.cz)              |                       |          |                            |                                          |           |             |                | >       |
|---------------------|--------------------|----------------------|-----------------------|----------|----------------------------|------------------------------------------|-----------|-------------|----------------|---------|
| Certifikáty         | Žádosti            |                      |                       |          |                            |                                          |           |             |                |         |
| 5                   | Ð                  | $\bigcirc$           | æ                     | 8        | 8                          | * 11 II II II II II II II II II II II II | 1         |             |                |         |
| Změnit PIN          | Resetovat PIN      | Autorizace           | Odvolat<br>:ertifikát | Vlastnos | ti Prodlouži<br>certifikát | t Aktualiz<br>sezna                      | ovat<br>m |             |                |         |
| Vystaveno pro       |                    | Vystavitel           | Sériové číslo         | Pla      | atnost do                  | Autorizace                               | Úložiště  | Registrován | Provider       | Stav    |
| Ing. Jiří Lapáče    | k (Software 602    | PostSignum Qualified | 015BCA5C              | 26       | 12.2023 08:23              |                                          | HW pro    | ano         | e Token Base C |         |
| Ing. Jiří Lapáče    | k (Software 602    | Post Signum Public C | 015C6392              | 20       | 02 2024 12:30              |                                          | HW pro    | ano         | e Token Base C |         |
| Ing. Jiří Lapáče    | k (Software 602    | PostSignum Qualified | 015C63FD              | 08       | .02.2024 14:50             | PIN                                      | HSM (SI   | ne          | C TOKOT BUSC C | aktivní |
| Jiří Lapáček (Se    | oftware602 a.s. [l | Sign Master CA       | 10CD                  | 14       | .09.2024 17:49             |                                          | Windows   | ano         | CSP            |         |
|                     |                    |                      |                       |          |                            |                                          |           |             |                |         |
|                     |                    |                      |                       |          |                            |                                          |           |             |                |         |
|                     |                    |                      |                       |          |                            |                                          |           |             |                |         |
|                     |                    |                      |                       |          |                            |                                          |           |             |                |         |
|                     |                    |                      |                       |          |                            |                                          |           |             |                |         |
|                     |                    |                      |                       |          |                            |                                          |           |             |                |         |
|                     |                    |                      |                       |          |                            |                                          |           |             |                |         |
|                     |                    |                      |                       |          |                            |                                          |           |             |                |         |
|                     |                    |                      |                       |          |                            |                                          |           |             |                | Zavřít  |
|                     |                    |                      |                       |          |                            |                                          |           |             |                |         |

Obslužná tlačítka se vztahují k tomu certifikátu, který v přehledu v okně vyberete klepnutím myší. Zpřístupní se ovšem jen ta tlačítka, která lze v daném kontextu použít.

- **Změnit PIN** (pouze u HSM certifikátů) slouží pro změnu PINu, pokud znáte PIN aktuální.
- Resetovat PIN (pouze u HSM certifikátů) slouží pro vytvoření nového PINu, pokud jste aktuální PIN zapomněli. Je zapotřebí znát hodnotu PUK.
- Autorizace (pouze u HSM certifikátů) umožňuje změnit autorizaci certifikátu z ověřování pomocí PIN na ověřování aplikací 602Key z mobilního telefonu (a naopak).
- Odvolat certifikát pro odvolání (revokaci) certifikátu v době jeho platnosti.
- Vlastnosti otevře dialog s popisem základních vlastností certifikátu. Pokud byl certifikát vydán prostřednictvím Signeru, je zde i tlačítko s odkazem na PDF soubor s protokolem
- Prodloužit certifikát k vytvoření žádosti o prodloužení platnosti certifikátu před jeho expirací.
- Aktualizovat seznam aktualizuje zobrazení položek certifikátů na hodnoty odpovídající jejich okamžitému stavu.

## 8.2 Žádost o nový certifikát

#### 8.2.1 Obecný postup

Máte-li zájem o podpisový certifikát, otevřete okno **Moje certifikáty** a přejděte na kartu **Žádosti**. Zde na nástrojové liště klepněte na tlačítko **Nová žádost**.

| Moje certifikáty (l | apacek@602.cz)               |                      |                        |                  |      |          | ×      |
|---------------------|------------------------------|----------------------|------------------------|------------------|------|----------|--------|
| Certifikáty         | Žádosti                      |                      |                        |                  |      |          |        |
| Nová žádost         | Zkontrolovat<br>stav žádostí | Zobrazit<br>protokol | Aktualizovat<br>seznam | Smazat<br>žádost |      |          |        |
| Typ žádosti         |                              | Identifikátor        | Datum a čas            | Certifikát       | Stav | Úložiště |        |
|                     |                              |                      |                        |                  |      |          |        |
|                     |                              |                      |                        |                  |      |          | Zavřít |

Otevře se okno **Nová žádost o certifikát**, ve kterém je třeba sestavit vaši žádost o certifikát certifikační autority *PostSignum*.

- Do pole Jméno a příjmení (včetně titulů) zadejte vaše jméno jako vlastníka certifikátu můžete využít nabízenou výchozí hodnotu nebo ji přepsat či upravit podle potřeby.
- V poli Kontaktní e-mail musí být uvedena vaše adresa elektronické pošty, která bude využita k zaslání údajů o certifikátu, například s výzvou pro jeho převzetí nebo upozornění na blížící se expiraci.
- Volič **Typ certifikátu** nabízí tři možnosti pro výběr typu certifikátu, o který chcete žádat:
  - Kvalifikovaný (QCA) osobní pro elektronický podpis.
  - Kvalifikovaný (QCA) systémový.
  - Komerční (VCA) osobní pro potřeby autentizace a šifrování.

| Nová žádost o certifikát                                                                                                    | ×                                                                                                    |
|----------------------------------------------------------------------------------------------------|----------------------------------------------------------------------------------------------------|
| Prostřednictvím aplikace Signer můžete zažác<br>autority PostSignum. Pro odeslání žádosti pros<br>požadovaný typ certifikátu.                  | lat o vytvoření nového elektronického certifikátu<br>ím vyplňte vaše jméno a příjmení, e-mail a                                                                                                    |
| ZADEJTE ÚDAJE VAŠEHO NOVÉHO CERTI                                                                                                    | FIKÁTU                                                                                                    |
| Jméno a příjmení (včetně titulů):                                                                                                    | Jiří Lapáček                                                                                                    |
| Kontaktn í e-mail:                                                                                                    | lapacek@602.cz                                                                                                    |
| Typ cettifikátu:<br>Vystavení certifikátu je zpoplatněno dle aktuáli<br>Po sohválení vaší žádosti musíte potvrdit svoji<br>služby Czech POINT. | Kvalifikovaný (QCA) - systémový<br>Kvalifikovaný (QCA) - osobní (pro el. podpis)<br>Kvalifikovaný (QCA) - systémový<br>Kolifikovaný (QCA) - systémový<br>Komerční (VCA) - osobní (pro autentizaci a šifrování)<br>Morevník - osobní (pro autentizaci a šifrování)<br>Morevník - osobní (pro autentizaci a šifrování)<br>Morevník - osobní (pro autentizaci a šifrování) |
| 🔲 Generovat na zařízení:                                                                                                    | Ó V                                                                                                    |
|                                                                                                    | Odeslat žádost o certifikát                                                                                                    |

Tyto údaje jsou nutné a postačují pro žádost o běžný certifikát. Pokud budete však chtít certifikát uložit na váš kvalifikovaný prostředek (token), zaškrtněte políčko **Generovat na zařízení** a v připojeném poli vyberte označení toho tokenu, kam bude chtít vydaný certifikát uložit. (O vystavení HSM certifikátu viz kapitola *Vystavení HSM certifikátu pro jednotlivce* na str. 89).

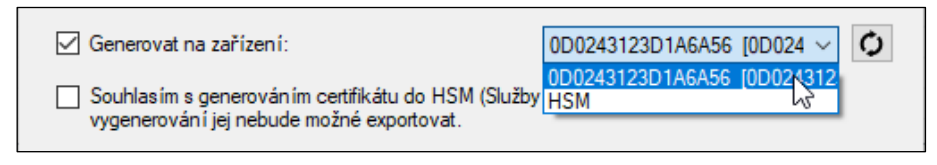

Sestavenou žádost odešlete k vyřízení tlačítkem Odeslat žádost o certifikát.

Věnujte pozornost informacím v následujícím dialogu.

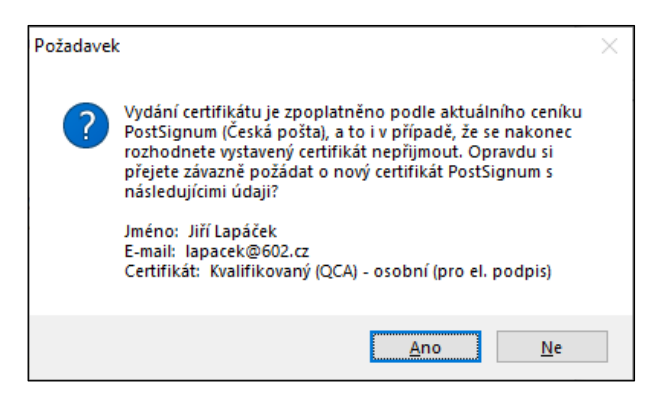

Žádost o vytvoření certifikátu *PostSignum* od společnosti Česká pošta je po stisku tlačítka **Ano** přijata k vyřízení. Za okamřik dostanete potvrzení o převzetí – jednak se zobrazí v dialogu přímo v *Signeru* a jednak vám přijde na zadanou adresu zásilka elektronické pošty s upřesněním dalšího postupu.

| Žádost přijata                                                                                                    |
|----------------------------------------------------------------------------------------------------|
| Žádost byla úspěšně uložena na server CA PostSignum a obdržela<br>identifikátor                                                                                                    |
| 1546267378                                                                                                    |
| Toto ID předložte společně s vaším dokladem totožnosti na pobočce<br>České pošty poskytující služby CzechPOINT, kde vám bude certifikát<br>vydán.                                                                                                  |
| Následně prosím sledujte svoji elektronickou poštu. Poté, co vám na<br>adresu zadanou v žádosti přijde oznámení o vystavení certifikátu,<br>použijte tlačítko 'Zkontrolovat stav žádostí' pro stažení a import<br>certifikátu do úložiště Windows. |
| ОК                                                                                                    |

Postup je následující:

- Osobně navštívíte nejbližší pobočku České pošty poskytující služby Czech POINT a na přepážce nahlaste ID žádosti, které Vám přišlo do aplikace Signer (je uvedeno i v zásilce elektronické pošty jako ID).
- Prokážete se platným dokladem totožnosti (občanský průkaz, cestovní pas).
- Nakonec ještě uhradíte České poště požadovaný poplatek. Pokud máte k dispozici voucher, nezapomeňte jej uplatnit.
- Sledujte svou elektronickou poštu na zadanou adresu přijde avízo o vystavení certifikátu.
- Po vystavení certifikátu použijte Signer k jeho převzetí a importu do úložiště.

Záznam o žádosti najdete ihned po jejím podání v okně **Moje certifikáty** na kartě **Žádosti**. Dokud certifikát nepřijmete, vidíte ve sloupci **Stav** v položce žádosti indikátor **Čeká na vydání**.

Na nástrojové liště máte k dispozici tlačítko **Zkontrolovat stav žádosti**. Jeho stiskem můžete přesvědčit, jak vypadá okamžitý stav vaší žádosti.

| Moje certifikáty (la | pacek@602.cz)                |                      |                        |                  |       |                |          | × |
|----------------------|------------------------------|----------------------|------------------------|------------------|-------|----------------|----------|---|
| Certifikáty          | Žádosti                      |                      |                        |                  |       |                |          |   |
| Nová žádost          | Zkontrolovat<br>stav žádostí | Zobrazit<br>protokol | Aktualizovat<br>seznam | Smazat<br>žádost |       |                |          |   |
| Typ žádosti          |                              | Identifikátor        | Datum a čas            | Cert             | fikát | Stav           | Úložiště |   |
| nový certifikát      |                              | 1546267378           | 19.1.2023 11:09        | QC,              | lβ    | Čeká na vydání | Windows  |   |
|                      |                              |                      |                        |                  |       |                |          |   |
|                      |                              |                      |                        |                  |       |                |          |   |

Pokud byste si v tuto chvíli vše rozmysleli a chtěli tlačítkem **Smazat žádost** proces anulovat, zobrazí se informace, že sice žádost bude nevratně zrušena, ale nemusí tím zaniknout vaše povinnost zaplatit za ni příslušný poplatek.

| Upozorně | ní                                                                                                    | $\times$ |
|----------|----------------------------------------------------------------------------------------------------|----------|
|          | K této žádosti ještě nebyl vystaven certifikát. Smazáním žádosti<br>dojde ke ztrátě privätního klíče a vystavený certifikát nebude<br>možné importovat do Windows ani používat k podpisu.<br>Smazáním žádosti nezaniká Vaše případná povinnost<br>zaplacení poplatků za vystavení certifikátu. |          |
|          | Opravdu chcete tuto žádost o certifikát nevratně smazat?                                                                                                    |          |
|          | <u>A</u> no <u>N</u> e                                                                                                    |          |

Tlačítkem **Aktualizovat seznam** vyžádáte nové sestavení seznamu žádostí podle aktuálního stavu jejich vyřízení. Nemá to vliv na posouzení jejich stavu.

Jakmile je vaše žádost vyřízena, dostanete elektronickou poštou avízo, že certifikát je připraven k převzetí.

| Od      | Elektronická podatelna PostSignum 🔞 | କ Odpovědět | 🕫 Přeposlat | Archivovat | 🖒 Nevyžádaná pošta | 🗑 Smazat | Více 🗸 🏫 |
|---------|-------------------------------------|-------------|-------------|------------|--------------------|----------|----------|
| Komu    | Jiří Lapáček 📵, Jiří Lapáček 🔞      |             |             |            |                    |          | 13:30    |
| Předmět | Upozorneni na pripraveny certifikat |             |             |            |                    |          | S/MIME 🕵 |

Stiskněte tlačítko **Zkontrolovat stav žádosti**. Zobrazí se dialog **Zabezpečení certifikátu**, s informací, že vystavená certifikát byl stažen a je připraven k importu.

| Zabezpečení certifikátu                                                                                                    |                                            |  |  |  |  |  |  |
|----------------------------------------------------------------------------------------------------|--------------------------------------------|--|--|--|--|--|--|
| Certifikát k žádosti č. 15462673<br>importu.                                                                                                 | 378 byl vystaven a stažen a je připraven k |  |  |  |  |  |  |
| Před importem bude certifikát uložen na disk do adresáře<br>C:\Users\s602\Documents\Signer\PostSignum\.                                      |                                            |  |  |  |  |  |  |
| K tomu je z bezpečnostních důvodů nutné nastavit heslo pro privátní klíč.<br>Toto heslo následně zadejte při importu certifikátu do systému. |                                            |  |  |  |  |  |  |
| Heslok privátnímu klíči:                                                                                                    | [                                          |  |  |  |  |  |  |
|                                                                                                    | Pokračovat                                 |  |  |  |  |  |  |

Do vstupního pole zadejte heslo pro přístup k privátnímu klíči certifikátu. Toto heslo bude vzápětí vyžadováno pro import certifikátu do systému. Po zadání hesla se rozeběhne sekvence instalačních karet. Zobrazme si ji jen pro ilustraci – v podstatě nemusíte nic nastavovat, stačí jen vždy stisknout tlačítko **Další**.

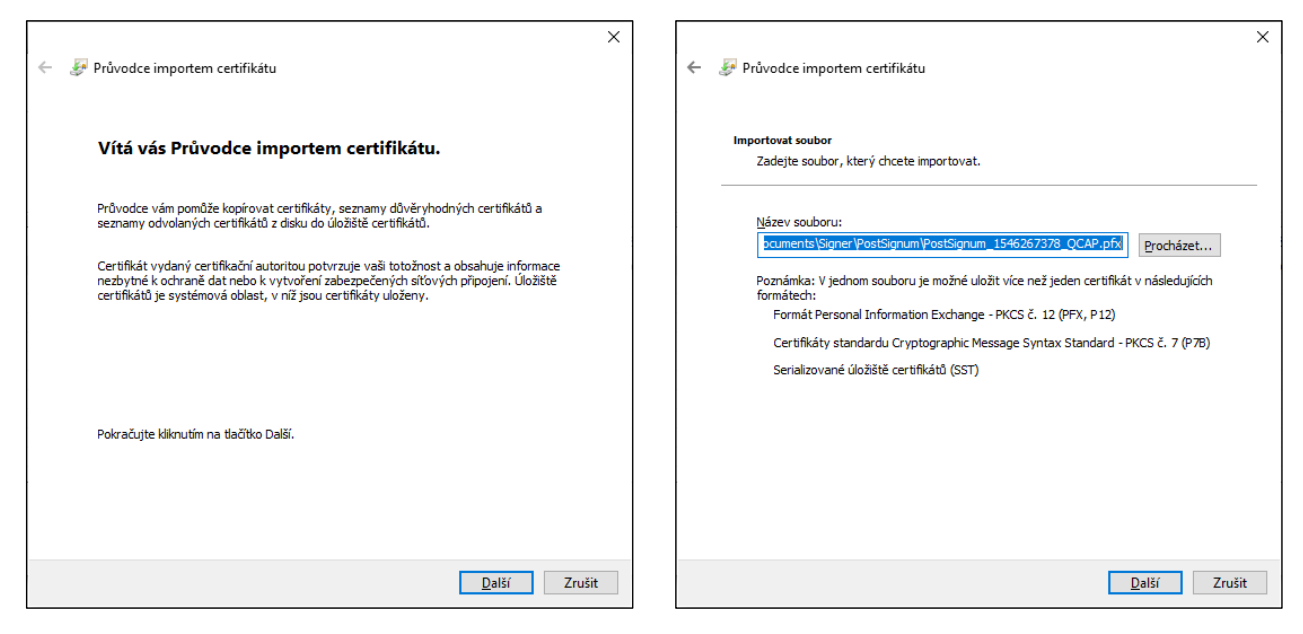

Do následující karty – **Ochrana privátního klíče** – zapište heslo, které jste zadali ve výše uvedeném dialogu **Zabezpečení certifikátu**.

| ← 🍃 Pi | ůvodce importem certifikátu                                                               | ÷ | Frůvodce importem certifikátu                                                                           | < |
|--------|-------------------------------------------------------------------------------------------|---|----------------------------------------------------------------------------------------------------|---|
| Oct    | rana privátního klíče<br>Z důvodu zajištění zabezpečení byl privátní klíč chráněn heslem. |   | Úložiště certifikátů<br>Úložiště certifikátů jsou oblasti systému, kde jsou uloženy certifikáty.        |   |
|        | Zadejte heslo k privátnímu kliči.<br>Heslo:                                               |   | Systém Windows může automaticky vybrat úložiště certifikátů, nebo můžete zadat<br>umístění certifikátu. |   |
|        | Další Zrušit                                                                              |   | <u>D</u> alší Zrušit                                                                                    |   |

| ← <i>몰</i> Průvod | ce importem certifil     | kátu                                                        | × |          |              |              |   |
|-------------------|--------------------------|-------------------------------------------------------------|---|----------|--------------|--------------|---|
| Dok               | ončení Průvoc            | lce importem certifikátu                                    |   |          |              |              |   |
| Certifi           | át bude naimportovár     | po kliknutí na tlačítko Dokončit.                           |   |          |              |              |   |
| Zadali            | ste následující nastav   | ení:                                                        |   |          |              |              |   |
| Vybr              | ané úložiště certifikátů | Automaticky určeno průvodcem                                |   |          |              |              |   |
| Náze              | n<br>v souboru           | PFX<br>C:\Users\s602\Documents\Signer\PostSignum\PostSignum |   |          |              |              |   |
|                   |                          |                                                             |   | Průvodce | importem cer | tifikátu     | × |
| ٢                 |                          | >                                                           |   | 1        | Import probé | ihl úspěšně. |   |
|                   |                          |                                                             |   |          |              | OK           | - |
|                   |                          | Do <u>k</u> ončit Zruši                                     | t |          |              |              |   |

Pokud chcete uložit certifikát na hardwarové zařízení (token), zobrazí se další dva dialogy.

| Import certifikátu                                                                                                   | × | SafeNet Authentication Client X               |
|----------------------------------------------------------------------------------------------------|---|-----------------------------------------------|
| Do úložiště certifikátů byl přidán nový certifikát.<br>Klepnutím na tlačítko 'OK' přidáte tento certifikát na token. |   | Certifikát byl úspěšně naimportován na token. |
| OK Zrušit                                                                                                    |   | ОК                                            |

Nainstalování certifikátu je na kartě Žádosti potvrzeno indikátorem Dokončeno ve sloupci Stav.

| N | loje certifikáty (la | je certifikáty (lapacek@602.cz) X |                         |                               |            |           |          |  |  |  |
|---|----------------------|-----------------------------------|-------------------------|-------------------------------|------------|-----------|----------|--|--|--|
|   | Certifikáty          | Žádosti                           |                         |                               |            |           |          |  |  |  |
|   | Nová žádost          | Zkontrolovat<br>stav žádostí      | Zobrazit Al<br>protokol | ktualizovat Sma<br>seznam žád | zat<br>ost |           |          |  |  |  |
|   | Typ žádosti          |                                   | Identifikátor           | Datum a čaš                   | Certifikát | Stav      | Úložiště |  |  |  |
|   | nový certifikát      |                                   | 1546267378              | 19.1.2023 11:09               | QCAP       | Dokončeno | Windows  |  |  |  |
|   |                      |                                   |                         |                               |            |           |          |  |  |  |

### 8.2.2 Vystavení HSM certifikátu pro jednotlivce

V této kapitole si ukážeme odlišnosti postupu, jak požádat o vydání certifikátu pro jednotlivce (soukromou osobu), který bude uložen v HSM (*Služba vzdáleného podepisování*).

**Poznámka**: HSM certifikát si může nechat vystavit třeba i OSVČ, která si koupí multilicenci například pro 5 osob v jeho firmě.

| Nové přihlášení                                  | ×                                         |
|--------------------------------------------------|-------------------------------------------|
| Přidejte si do seznamu<br>další spuštění aplikac | u nové přihlášení. Bude uloženo pro<br>e. |
| Alias:                                           | Soukromn ík                               |
| Uživatel:                                        |                                           |
| Heslo:                                           | ••••••                                    |
| Adresa služby:                                   | eru organizace                            |
|                                                  | Test spojení                              |
|                                                  | Uložit Stomo                              |

V dialogu pro založení účtu pak při zaškrtnutí políčka Generovat na zařízení vyberte voličem položku HSM.

Zaškrtnutím druhého políčka je třeba odsouhlasit vygenerováním zakoupeného certifikátu ve *Službě* vzdáleného podepisování (HSM). Je třeba vzít v potaz, že nebudete mít k dispozici privátní klíč a z HSM tak není možné certifikát exportovat pro instalaci do jiného umístění.

| Nová žádost o certifikát                                                                                                    | ×                                                                                  |  |  |  |  |
|----------------------------------------------------------------------------------------------------|------------------------------------------------------------------------------------|--|--|--|--|
| Prostřednictvím aplikace Signer můžete zažádat o vytvoření nového elektronického certifikátu<br>autority PostSignum. Pro odeslání žádosti prosím vyplňte vaše jméno a příjmení, e-mail a<br>požadovaný typ certifikátu. |                                                                                    |  |  |  |  |
| ZADEJTE ÚDAJE VAŠEHO NOVÉHO CERTI                                                                                                    | IFIKÁTU                                                                            |  |  |  |  |
| Jméno a příjmení (včetně titulů):                                                                                                    | Jiří Lapáček - FO                                                                  |  |  |  |  |
| Kontaktn í e-mail:                                                                                                    | lapacek+signer@602.cz                                                              |  |  |  |  |
| Typ certifikátu:                                                                                                    | Kvalifikovaný (QCA) - osobní (pro el. podpis) $\qquad \lor$                        |  |  |  |  |
| Vystavení certifikátu je zpoplatněno dle aktuáli<br>Po schválení vaší žádosti musite potvrdit svoji<br>služby Czech POINT.                                                                                              | ního ceníku České pošty.<br>identitu na kterékoliv pobočce České pošty poskytující |  |  |  |  |
| <ul> <li>Generovat na zařízení:</li> <li>Souhlasím s generováním certifikátu do vygenerování jej nebude možné exporto</li> </ul>                                                                                        | HSM (Služby HSM Vat.                                                               |  |  |  |  |
|                                                                                                    | Odeslat žádost o certifikát                                                        |  |  |  |  |

Po stisku tlačítka Odeslat žádost o certifikát budete vyzváni k zadání kódů PIN a PUK.

 PIN – je heslo pro zabezpečení certifikátu, bude vyžadováno při každém jeho použití. Pro zabezpečení privátního klíče a uložení žádosti o kvalifikovaný osobní certifikát zaměstnance do kvalifikovaného prostředku je zapotřebí jako součást žádosti zadat kód PIN. Tento kód bude sloužit k přístupu pro následné používání certifikátu v aplikacích.
 PIN zadejte do prvního vstupního pole v okně a do druhého pole jej zapište pro kontrolu ještě jednou. PIN musí obsahovat nejméně pět znaků, nejvíce však šedesát čtyři. PUK – slouží pro reset kódu PIN. Tím jste zabezpečeni pro případ ztráty nebo zapomenutí zvoleného PINu. Hodnota PUK musí obsahovat nejméně osm znaků, nejvíce však šedesát čtyři. PUK si dobře zapamatujte nebo bezpečně uložte, bez jeho znalosti není reset PINu možný.

Zadání obou údajů je povinné. V případě, že ztratíte nebo zapomenete PIN i PUK, bude přístup k danému certifikátu nemožný a bude nutné si požádat o nový.

| Žádost o nový HSM certifikát         |           |
|--------------------------------------|-----------|
| Nastavet si PIN pro nový certifikát: | •••••     |
| Kontrola PINu:                       | •••••     |
| Nastavte si PUK pro nový certifikát: | •••••     |
|                                      |           |
|                                      |           |
|                                      | OK Storno |

Po potvrzení obou kódů vám bude zaslán identifikátor žádosti, který předložíte na pobočce České pošty – další postup již je shodný s tím, co bylo popsáno v předchozí kapitole.

| Žádost přijata                                                                                                    |
|----------------------------------------------------------------------------------------------------|
| Žádost byla úspěšně uložena na server CA PostSignum a obdržela<br>identifikátor                                                                                                    |
| BP2032422264                                                                                                    |
| Toto ID předložte společně s vaším dokladem totožnosti na pobočce<br>České pošty poskytující služby CzechPOINT, kde vám bude certifikát<br>vydán.                                                                                                  |
| Následně prosím sledujte svoji elektronickou poštu. Poté, co vám na<br>adresu zadanou v žádosti přijde oznámení o vystavení certifikátu,<br>použijte tlačítko 'Zkontrolovat stav žádostí' pro stažení a import<br>certifikátu do úložiště Windows. |
| ОК                                                                                                    |

Žádost je pak zařazena do položek na kartě Žádosti; ve sloupci Úložiště má indikátor HSM.

| Moje certifikáty (lapacek@602.cz) |                                                            |                 |                    |                  |          |  |  |  |  |
|-----------------------------------|------------------------------------------------------------|-----------------|--------------------|------------------|----------|--|--|--|--|
| Certifikáty                       | Žádosti                                                    |                 |                    |                  |          |  |  |  |  |
| Nová žádost                       | idost Zkontrolovat Zobrazit Akt<br>stav žádostí protokol s |                 | Jalizovat<br>zznam | Smazat<br>žádost |          |  |  |  |  |
| Typ žádosti Identifikátor         |                                                            | Datum a čas     | Certifikát         | Stav             | Úložiště |  |  |  |  |
| nový certifikát                   | BP2032422264                                               | 19.1.2023 14:43 | QCAP               | Čeká na vydání   | HSM      |  |  |  |  |
| nový certifikát                   | 1546267378                                                 | 19.1.2023 11:09 | QCAP               | Dokončeno        | Windows  |  |  |  |  |

Po přijetí avíza o vydání certifikátu klepněte na tlačítko **Zkontrolovat stav žádosti** a pak potvrďte, že souhlasíte s importem certifikátu do HSM úložiště.

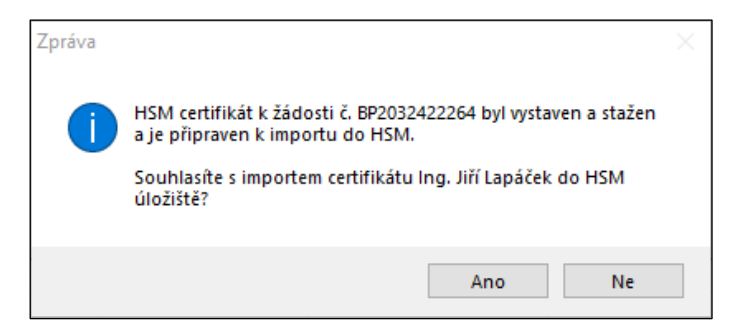

Abyste mohli HSM certifikát používat, je třeba se přihlásit ke **Klíčence602**. To můžete zajistit hned v dané chvíli, stiskem tlačítka **Ano** v následujícím dotazu.

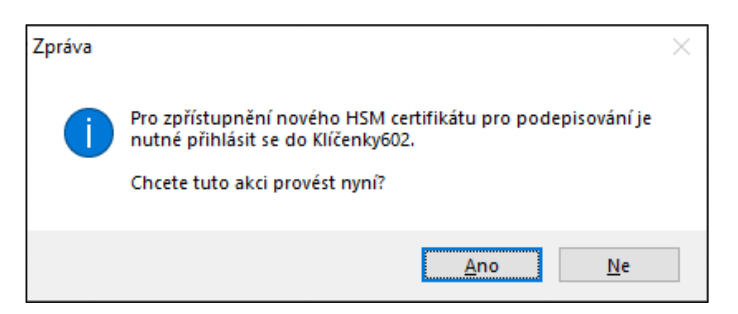

Položka HSM certifikátu se zviditelní v seznamu certifikátů na kartě Certifikáty okna Moje certifikáty.

| Moje certifikáty (lapacek+signer@ | 602.cz)              |                      |                         |                    |                       |             |                | ×       |
|-----------------------------------|----------------------|----------------------|-------------------------|--------------------|-----------------------|-------------|----------------|---------|
| Certifikáty Žádosti               |                      |                      |                         |                    |                       |             |                |         |
| <u> </u>                          |                      | R                    | 8                       | 2                  | • E                   |             |                |         |
| Změnit PIN Resetovat PIN          | Autorizace           | Odvolat<br>ertifikát | /lastnosti Prod<br>cert | loužit A<br>ifikát | ktualizovat<br>seznam |             |                |         |
| Matan                             | Martan dad           | Cárta á Mala         | Distance to de          | Autorious          | 111-2-2-2             | Desistante  | Descrider      | Charry  |
| vystaveno pro                     | Vystavitei           | Senove cisio         | Plathost do             | Autorizace         | Uloziste              | Registrovan | Provider       | Stav    |
| Ing. Jiri Lapacek (Software 602   | PostSignum Quairried | UTSBCASC<br>00DA0572 | 26.12.2023 08:23        |                    | Hvv prostredek        | ano         | e Token Base C |         |
| Ing. Jiri Lapacek (Software 602   | PostSignum Public C  | 00BA95/3             | 26.12.2023 08:24        |                    | HW prostredek         | ano         | e Token Base C |         |
| Ing. Jiří Lapáček (Software 602   | PostSignum Qualified | 015C6392             | 08.02.2024 12:30        |                    | HW prostředek         | ano         | e Token Base C |         |
| Ing. Jiří Lapáček (Software 602   | PostSignum Qualified | 015C63FD             | 08.02.2024 14:50        | PIN                | HSM (Služba vzdálené  | ne          |                | aktivní |
| Jiří Lapáček (Software602 a.s. [l | . SignMaster CA      | 10CD                 | 14.09.2024 17:49        |                    | Windows               | ano         | CSP            |         |
|                                   |                      |                      |                         |                    |                       |             |                |         |

## 8.3 Servisní manipulace s certifikáty

#### 8.3.1 Informace o certifikátu

Stručné informace o všech certifikátech nabízí tlačítko Vlastnosti na kartě Certifikáty. V okně Vlastnosti certifikátu jsou uvedeny základní údaje o vybraném certifikátu – platnost, sériové číslo, název, úložiště a další. Pokud se jedná o HSM certifikát, lze tlačítkem Otevřít zobrazit protokol o jeho vydání.

| /lastnosti certifikátu 'lng. Jiří Lapáček'                                               | ×                                                      |
|------------------------------------------------------------------------------------------|--------------------------------------------------------|
|                                                                                          |                                                        |
| Název certifikátu                                                                        | Úložiště                                               |
| Ing. Jiří Lapáček                                                                        | HSM (Služba vzdáleného podepisování)                   |
| Platnost od                                                                              | Platnost do                                            |
| 19.01.2023 14:50                                                                         | 08.02.2024 14:50                                       |
| Certifkační autorita                                                                     | Тур                                                    |
| PostSignum Qualified CA 4                                                                | Podpis                                                 |
| Sériové číslo                                                                            | Stav                                                   |
| 015C63FD                                                                                 | aktivní                                                |
| Subjekt                                                                                  |                                                        |
| T=dokumentace, SERIALNUMBER=P97662, G=Jiří, SN=Lapá<br>OID.2.5.4.97=NTRCZ-63078236, C=CZ | iček, CN=Ing. Jiří Lapáček, OU=2, O=Software 602 a.s., |
| HSM ID certifikátu                                                                       | Způsob potvrzování                                     |
| b3eddf6c-9fd6-4f5c-ab79-a5e3f41a6708-x1x                                                 | PIN                                                    |
| Protokol o vydání certifikátu<br>Otevřít                                                 |                                                        |
|                                                                                          | Zavřít                                                 |

Na kartě **Žádosti** je dále tlačítko **Zobrazit protokol**, jehož pomocí můžete otevřít a zobrazit (i vytisknout) protokol o převzetí vybraného certifikátu ve formě PDF souboru.

### 8.3.2 Zneplatnění certifikátu

Zneplatnění certifikátu znamená mimořádné ukončení platnosti certifikátu, nejčastěji z důvodu prozrazení přístupových údajů vlastníka certifikátu. Další příčinou může být pominutí důvodu k používání certifikátu nebo nemožnost jeho dalšího používání.

V aplikaci Signer lze zneplatnit jen ty certifikáty, u kterých je na kartě Certifikáty k dispozici tlačítko Odvolat certifikát.

K odvolání potřebujete znát **Sériově číslo certifikátu** a jeho **Heslo pro zneplatnění**. Tyto hodnoty najdete u certifikátů vyžádaných v *Signeru* na kartě **Žádosti**. Vyberte položku certifikátu a klepněte na tlačítko **Zobrazit protokol**. Otevře se **Protokol o vydání certifikátu**. Zde najdete:

Sériové číslo certifikátu v sekci Údaje o certifikátu.

| Údaje o certifikátu<br>Základní údaje |                                                   |
|---------------------------------------|---------------------------------------------------|
| Vydán autoritou:                      | Postsignum QCA                                    |
| Certifikační politika:                | Kvalifikované certifikáty pro elektronický podpis |
| Sériové číslo:                        | 22832018                                          |
| Platnost od:                          | 19.01.2023 12:30:21 (UTC)                         |
| Platnost do:                          | 08.02.2024 12:30:21 (UTC)                         |
| Zveřejnit:                            | Ano                                               |

Heslo pro zneplatnění certifikátu v sekci Ostatní údaje.

| Ostatní údaje                                     |                                                   |
|---------------------------------------------------|---------------------------------------------------|
| Heslo pro zneplatnění:                            | nF/5T-utrU                                        |
| Velikost veřejného klíče:                         | 2048 bitů                                         |
| Algoritmus podpisu certifikátu:                   | sha256RSA                                         |
| SHA-1 otisk veřejného klíče:                      | 632F 10EB F8C4 1141 B99F D652 C392 937A 7631 F22E |
| SHA-1 otisk celého certifikátu ve<br>formátu DER: | DD32 DBB0 F10D AFCB F3DF CDCB 0A62 D94A 2AEC 8194 |
| Sériové číslo bezpečného<br>prostředku:           |                                                   |

Pokud lze certifikát ze Signeru zneplatnit, můžete Protokol o vydání certifikátu otevřít také z dialogu otevřeného z karty Certifikáty tlačítkem Vlastnosti. Pokud následující dialog obsahuje v sekci Protokol o vydání certifikátu tlačítko Otevřít, otevřete jeho stiskem protokol, jak bylo popsáno výše.

Pro zneplatnění vybraného certifikátu stiskněte na nástrojové liště karty **Certifikáty** tlačítko **Odvolat certifikát**. Dále potvrďte informace vypsané v následujícím dialogu.

| Odvolání | certifikátu 'Ing. Jiří Lapáček'                                                                                                    | $\times$ |
|----------|----------------------------------------------------------------------------------------------------|----------|
| ?        | Opravdu si přejete odvolat daný podpisový certifikát?<br>Po kliknutí na tlačítko Ano budete přesměrováni na stránku<br>PostSignum, kde bude potřeba zadat číslo certifikátu a heslo<br>pro odvolání. Obě tyto informace naleznete v protokolu o<br>vydání certifikátu. |          |
|          | <u>A</u> no <u>N</u> e                                                                                                    |          |

Stiskem tlačítka **Ano** budete přeměřování na stránky **PostSignum – Zneplatnění certifikátu**. Zde vyplníte jednoduchý webový formulář, do kterého je třeba zadat předem připravené sériové číslo certifikátu a jeho heslo pro zneplatnění.

| : |                                                                                  |
|---|----------------------------------------------------------------------------------|
|   | Upozornění: Zneplatnění certifikátu je nevratná operace!                         |
|   | Druh certifikátu:<br>• Kvalifikovaný certifikát QCA<br>• Komerční certifikát VCA |
|   | Sériové číslo certifikátu:                                                       |
|   | Heslo pro zneplatnění:                                                           |
|   | Důvod zneplatnění: Vyberte jeden v                                               |
|   | Opište kontrolní text: ODESLAT                                                   |

Poté bude na vaši mailovou adresu uvedenou v popisu certifikátu odeslán protokol o jeho zneplatnění.

### 8.3.3 Prodloužení platnosti certifikátu

Platnost každého certifikátu je časově omezena – například na jeden rok. Určitou dobu před vypršením jeho platnosti dostáváte elektronickou poštou avízo o možnosti si zažádat o tzv. následný certifikát.

Žádost sestavíte v okně Moje certifikáty na kartě Certifikáty. Klepněte na položku certifikátu, o který vám jde a potom na tlačítko Prodloužit certifikát.

Dialog žádosti se bude lišit podle toho, zda se jedná o HSM certifikát či nikoliv. V obou případech můžete vyplnit do pole **Voucher** kód voucheru, pokud nějaký máte.

- Jestliže se nejedná o HSM certifikát a chcete jeho charakter zachovat, stačí nyní stisknout tlačítko OK.
- Pokud se nejedná o HSM certifikát, ale chcete následný certifikát vygenerovat do HSM, zaškrtněte políčko Následný certifikát chci vygenerovat do HSM (služby vzdáleného podepisování). Po generování nebude možné certifikát exportovat. Na to se zpřístupní trojice vstupních polí dvě pro zadání přístupového kódu PIN a jedno pro zadání kontrolního kódu PUK.

| Žádost o následný certifikát pro 'lng. Jiří Lapáček'                                                                                 | Žádost o následný certifikát pro 'lng. Jiří Lapáček'                                                                                 |
|----------------------------------------------------------------------------------------------------|----------------------------------------------------------------------------------------------------|
| Následný certifikát chci vygenerovat do HSM (služby vzdáleného<br>podepisování). Po vygenerování nebude možné certifikát exportovat. | Následný certifikát chci vygenerovat do HSM (služby vzdáleného<br>podepisování). Po vygenerování nebude možné certifikát exportovat. |
| Nastavte PIN pro následný certifikát:<br>Kontrola PINu pro následný certifikát:                                                      | Nastavte PIN pro následný certifikát: Kontrola PINu pro následný certifikát:                                                         |
| Nastavte PUK pro následný certifikát:                                                                                                | Nastavte PUK pro následný certifikát:                                                                                                |
| Vystavení následného certifikátu je zpoplatněno podle aktuálního<br>ceníku České pošty.                                              | Vystavení následného certifikátu je zpoplatněno podle aktuálního<br>ceníku České pošty.                                              |
| Chcete pro vystavení následného certifikátu použít voucher?                                                                          | Chcete pro vystavení následného certifikátu použít voucher?                                                                          |
| Voucher:                                                                                                    | Voucher:                                                                                                    |
| OK Stomo                                                                                                    | OK Stomo                                                                                                    |

Když se již jedná o HSM certifikát, je třeba zadat PIN expirujícího certifikátu a potom dvakrát (pro kontrolu) kód PIN a jednou kód PUK pro certifikát následný.

| Žádost o následný certifikát pro 'lng. Jiří Lapáček'           |                            |  |  |  |  |  |  |
|----------------------------------------------------------------|----------------------------|--|--|--|--|--|--|
| PIN expirujícího certifikátu:                                  | <u> </u>                   |  |  |  |  |  |  |
| Nastavte PIN pro následný certifikát:                          |                            |  |  |  |  |  |  |
| Kontrola PINu pro následný certifikát:                         |                            |  |  |  |  |  |  |
| Nastavte PUK pro následný certifikát:                          |                            |  |  |  |  |  |  |
| Vystavení následného certiřikátu je zpo<br>ceníku České pošty. | pplatněno podle aktuálního |  |  |  |  |  |  |
| Chcete pro vystavení následného certi                          | fikátu použít voucher?     |  |  |  |  |  |  |
| Voucher:                                                       |                            |  |  |  |  |  |  |
|                                                                |                            |  |  |  |  |  |  |
|                                                                | OK Stomo                   |  |  |  |  |  |  |
|                                                                |                            |  |  |  |  |  |  |

Ve všech případech následuje kontrolní otázka, zda si opravdu a závazně přejete požádat o vydání následného certifikátu.

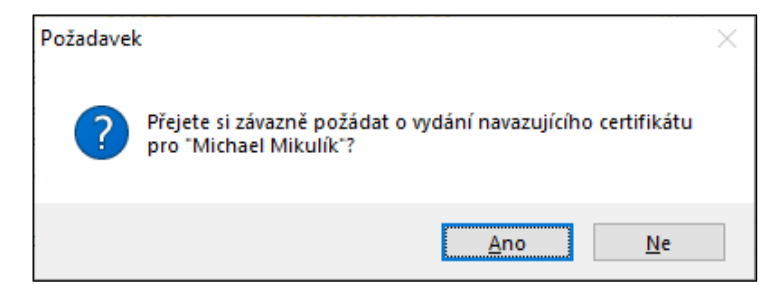

V dalším dialogu je vypsána obvyklá informace o zpoplatnění služby a také o zaslání podkladů pro platbu na vaši mailovou adresu. Stiskem tlačítka **OK** je žádost odeslána a o jejím přijetí je vypsána další zpráva – o úspěšném přijetí žádosti.

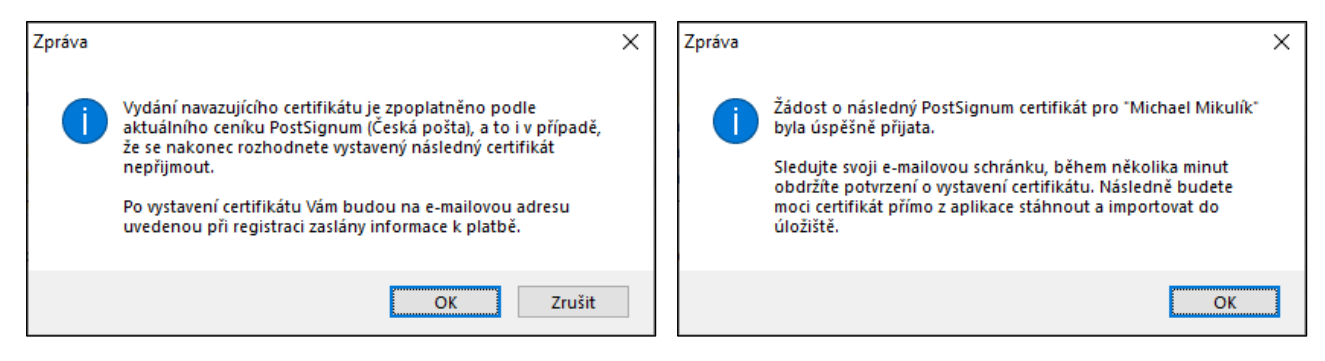

Zároveň obdržíte zprávu o přijetí žádosti i elektronickou poštou.

| INFO: Vase zprava dorazila do podatelny PostSignum                                                                                                    |                                     |
|----------------------------------------------------------------------------------------------------|-------------------------------------|
| podatelna.postsignum@cpost.cz                                                                                                    | it všem $\rightarrow$ Přeposlat 🚺 … |
| Komu • mikulik+testcert@602.cz                                                                                                    | po 23.01.2023 11:57                 |
| Podepsáno uživatelem podatelna.postsignum@cpost.cz                                                                                                    |                                     |
| Potvrzujeme, ze nasledujici e-mailova zprava:                                                                                                    |                                     |
| Od: <u>mikulik+testcert@602.cz</u>                                                                                                    |                                     |
| Predmet: Obnova osobniho certifikatu QCA: 22827587                                                                                                    |                                     |
| Prijato: 23.01.2023 11:57                                                                                                    |                                     |
| dorazila do elektronicke podatelny PostSignum a bude provedena jeji kontrola.                                                                                                    |                                     |
| Pokud bude zprava zamitnuta, budete o teto skutecnosti informovani.<br>Pokud bude prijata zprava v poradku, bude predana ke zpracovani a po vydani certifikatu bude na Vas e-mail zasla | na informace o vydanem certifikatu. |
| · · · · · · · · · · · · · · · · · · ·                                                                                                    |                                     |
| S jakymkoliy problemem ci dotazem se prosim obracejte na HelpDesk Ceske posty                                                                                                    |                                     |
| e-mail: <u>helpdesk-ca@cpost.cz</u> , tel.: 800 104 410, pracovni doba HelpDesku je v pracovni dny od 8 do 18 hod.                                                                      |                                     |
|                                                                                                    |                                     |
| Certifikacni autorita PostSignum                                                                                                    |                                     |
| http://www.postsignum.cz                                                                                                    |                                     |
| Praha 1, Politickych veznu 909/4, 225 99                                                                                                    |                                     |
| Tato zprava byla automaticky vygenerovana informacnim systemem PostSignum. Prosim, neodpovidejte na ni.                                                                                 |                                     |

Sledujte svou schránku elektronické pošty. Během několika minut do ní přijde avízo o vydání vyžádaného certifikátu.

| Upozorneni na pripraveny certifikat                                                                                                    |                                                                                   |                                                                    |                                     |                 |
|----------------------------------------------------------------------------------------------------|-----------------------------------------------------------------------------------|--------------------------------------------------------------------|-------------------------------------|-----------------|
| podatelna.postsignum@cpost.cz                                                                                                    | 🙂 🕤 Odpovědět                                                                     | 🏀 Odpovědět všem                                                   | ightarrow Přeposlat                 | <b>ii</b>       |
| Komu • mikulik+testcert@602.cz; • Michael Mikulík                                                                                                    |                                                                                   |                                                                    | po 23                               | 3.01.2023 11:58 |
| Podepsáno uživatelem podatelna.postsignum@cpost.cz                                                                                                    |                                                                                   |                                                                    |                                     |                 |
| Vazena zakaznice, vazeny zakazniku,                                                                                                    |                                                                                   |                                                                    |                                     | <b></b>         |
| na zaklade Vasi zadosti Vam byl vydan certifikat.                                                                                                    |                                                                                   |                                                                    |                                     |                 |
| <br>Vydany certifikat stahnete z uvedene webove stranky:                                                                                                    |                                                                                   |                                                                    |                                     |                 |
| https://www.postsignum.cz/nabidka_vydaneho_certifikatu.html?id=3691                                                                                                    | 815&fingerprint=827BD                                                             | 0751856EC9E3C859E00                                                | C3541B6A9A8A90                      | <u>B7C</u>      |
|                                                                                                    |                                                                                   |                                                                    |                                     |                 |
| Pokud je vyse uvedeny odkaz rozdelen na vice radku, zkopirujte jej do libo<br>Upozornujeme, ze vydany certifikat je nutne vyzvednout z vyse uvedene a<br>predpokladat, ze certifikat neprijimate a bude zneplatnen. Vydani certifika | volneho textoveho edito<br>dresy do 59 dni. Po prek<br>atu je i v tomto pripade z | oru (Poznamkovy blok, \<br>‹roceni teto doby buder<br>zpoplatneno. | Word) a rucne spo<br>ne automaticky | ojte.           |
| Protokol o vydani certifikatu lze stahnout z vyse uvedene webove stranky.                                                                                                    |                                                                                   |                                                                    |                                     |                 |
| [TIP]<br>Certifikat nainstalujte (naimportujte) pomoci aplikace, kde jste generovali                                                                                                    | elektronickou zadost.                                                             |                                                                    |                                     |                 |
| [TIP]<br>Po instalaci Vasebo certifikatu nezanomente provest jeko zalobu (zalobu r                                                                                                    | alze provest, pokud ma                                                            | te klic ulozeny na bezna                                           | acnem prostredku                    |                 |
| token/cipova karta).                                                                                                    | icize provest, pokuu ma                                                           |                                                                    | enem prostreuku                     |                 |
| https://www.postsignum.cz/files/navody/zaloha_crt-p12/index.html                                                                                                    |                                                                                   |                                                                    |                                     | •               |

V okně **Moje certifikáty** na kartě **Žádosti** klepněte na tlačítko **Zkontrolovat stav žádosti**. Ihned poté je vystavený certifikát stažen a připraven k importu. Pokud se jedná o HSM certifikát, je vám ihned po zpřístupnění nabídnuto vložení do *Klíčenky602*.

| Zpráva                                                                                                    | $\times$ | Zpráva ×                                                                                                    |
|----------------------------------------------------------------------------------------------------|----------|----------------------------------------------------------------------------------------------------|
| Následný certifikát k certifikátu Michael Mikulík byl vystaven a<br>stažen a je připraven k importu do HSM.<br>Souhlasíte s importem certifikátu Michael Mikulík do HSM<br>úložiště? |          | Pro zpřístupnění nového HSM certifikátu pro podepisování je<br>nutné přihlásit se do Klíčenky602.<br>Chcete tuto akci provést nyní? |
| <u>Ano N</u> e                                                                                                    |          | <u>A</u> no <u>N</u> e                                                                                                    |

Pokud nejste ke klíčence přihlášeni, učiňte tak nyní. Poté je ihned ohlášen import následného certifikátu.

| Klíčenka6           | 02 — 🗆 🗙                     | : |        |                                |
|---------------------|------------------------------|---|--------|--------------------------------|
|                     | Klíčenka<br>602              |   |        |                                |
| Účet:<br>URL:       | mikulik+test-single@602.cz ~ |   |        |                                |
| Uživatel:<br>Heslo: | mikulik+test-single@602.cz   |   |        |                                |
|                     | Importovat                   |   | Zpráva | ×                              |
|                     | Přihlásit se                 |   | 1      | Byl naimportován 1 certifikát. |
|                     |                              |   |        | ОК                             |

## 8.4 Servisní manipulace s HSM certifikáty

V této kapitole budou popsány manipulace, které lze provádět pouze s HSM certifikáty. Vyžádáte je tlačítky na nástrojové liště karty **Certifikáty – Změnit PIN**, **Resetovat PIN** a **Autorizace**. Tlačítka jsou dostupná pouze pokud vyberete položku HSM certifikátu – u jiných typů certifikátů jsou zašedlá.

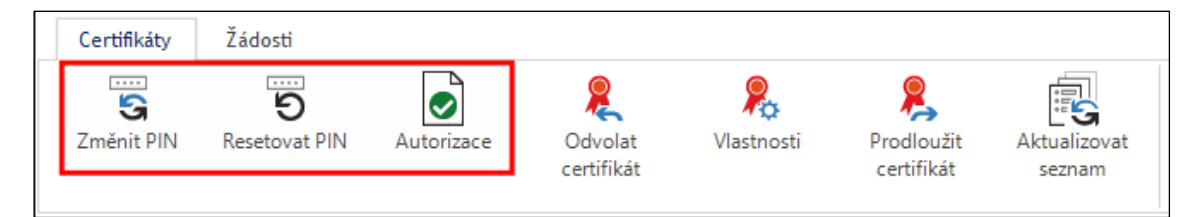

## 8.4.1 Změna hodnoty PIN

Tato funkcionalita umožní kdykoliv změnit přístupový PIN k certifikátu – především pokud se domníváte, že došlo k jeho prozrazení. Klepnutím na tlačítko **Změnit PIN** otevřete dialog **Změna PINu u certifikátu …** 

| Změna PINu u certifikátu 'Ing. Jiří Lapáček'  |                   |  |  |  |  |
|-----------------------------------------------|-------------------|--|--|--|--|
| Aktuální PIN:<br>Nový PIN:<br>Nový PIN znovu: |                   |  |  |  |  |
|                                               | Změnit PIN Storno |  |  |  |  |

- Do pole Aktuální PIN napište hodnotu aktuálně platného PINu.
- Do polí Nový PIN a Nový PIN znovu zapište novou hodnotu PINu (pro kontrolu se zapisuje dvakrát).

Tlačítkem Změnit PIN se změna realizuje a certifikát od té chvíle bude dostupný jen pod novým PINem.

#### 8.4.2 Reset hodnoty PIN

Tuto funkcionalitu použijete, pokud jste zapomněli hodnotu PIN, ale máte k dispozici hodnotu PUK. Klepnutím na tlačítko **Resetovat PIN** otevřete dialog **Reset PINu u certifikátu ...**.

| Reset PINu u certifikátu 'Ing. Jiří Lapáček' |               |       |  |  |  |  |
|----------------------------------------------|---------------|-------|--|--|--|--|
| PUK:                                         | 1             |       |  |  |  |  |
| Nový PIN:<br>Nový PIN zpovu:                 |               |       |  |  |  |  |
|                                              | Resetovat PIN | Stomo |  |  |  |  |

- Do pole **PUK** napište platnou hodnotu kódu PUK.
- Do polí Nový PIN a Nový PIN znovu zapište novou hodnotu PINu (pro kontrolu se zapisuje dvakrát).
- Tlačítkem Resetovat PIN se změna realizuje a certifikát od té chvíle bude dostupný pod zadaným PINem.

Poznámka: Pokud zapomenete jak PIN, tak PUK, není žádný způsob, jak certifikát zpřístupnit. Je třeba požádat o nový a být pořádnější.

#### 8.4.3 Změna způsobu autorizace

Výchozí způsob autorizace použití certifikátů je přes jejich PIN. To lze ale změnit tak, že si uživatel vyžádá potvrzování prostřednictvím aplikace **602Key** přes mobilní telefon.

**Poznámka**: Pokud dosud aplikaci **602Key** nemáte instalovanou, lze ji stáhnout a nainstalovat pomocí odkazů ze stránky <u>https://www.602.cz/key</u>. Odkazy vedou na *App Store* (pro iOS a iPadOS), případně na *Google Play* (pro Android).

Klepnutím na tlačítko Autorizace otevřete dialog Způsob potvrzování použití certifikátu .... V něm zadejte do pole PIN hodnotu kódu PIN. Klepněte na tlačítko Změnit.

| Způsob potvrzování použití certifikátu 'Ing. Jiří Lapáček'                                                   | × |
|----------------------------------------------------------------------------------------------------|---|
| <ul> <li>Změnu je zapotřebí potvrdit v aplikaci 602®Key. Více<br/>informací na našem <u>WEBU</u>.</li> </ul> |   |
| <b>Současný způsob potvrzování použití</b><br>PIN                                                            |   |
| <b>Nový způsob potvrzování použití</b><br>602®Key                                                            |   |
| PIN                                                                                                    |   |
| Změnit Zrušit                                                                                                |   |

Poznámka: Pokud byste potřebovali bližší informace, zkuste se podívat na stránky, jejichž adresa je k dispozici v horní části dialogu.

Po stisku tlačítka **Změnit** přijde po malé chvíli na mobilní telefon požadavek, abyste potvrdili změnu způsobu potvrzování operací na **602Key**. Klepněte na tlačítko **Přijmout**. Pro potvrzení požadavku pak zadejte příslušný PIN.

| ≡ 602®Key                                            |                                                                         |
|------------------------------------------------------|-------------------------------------------------------------------------|
| Změna způsobu<br>potvrzování<br>operací s            |                                                                         |
| <u> </u>                                             | ≡ 602®Key                                                               |
| Datum a čas<br>požadavku<br>23.01.2023 •<br>09:09:12 | Potvrzení požadavku<br>Pro potvrzení požadavku<br>zadejte PIN<br>123456 |
|                                                      | ZRUŠIT OK                                                               |

Změna způsobu autorizace se projeví v přehledu certifikátů ve sloupci Autorizace – indikátor PIN je nahrazen indikátorem 602®Key.

|                                       |                      |               |                  | · · ·      |          |             |               |         |
|---------------------------------------|----------------------|---------------|------------------|------------|----------|-------------|---------------|---------|
| Vystaveno pro                         | Vystavitel           | Sériové číslo | Platnost do      | Autorizace | Uložiště | Registrován | Provider      | Stav    |
| Ing. Jiří Lapáček (Software 602 a.s.) | PostSignum Qualified | 015C63FD      | 08.02.2024 14:50 | 602®Key    | HSM (SI  | ano         | CSP           | aktivní |
| Ing. Jiří Lapáček (Software 602 a.s.) | PostSignum Qualified | 015BCA5C      | 26.12.2023 08:23 |            | HW pro   | ano         | eToken Base C |         |

Požadavek na podpis s využitím **602Key** je pak oznámen zprávou, abyste věnovali pozornost aplikaci **602Key** ve vašem telefonu.

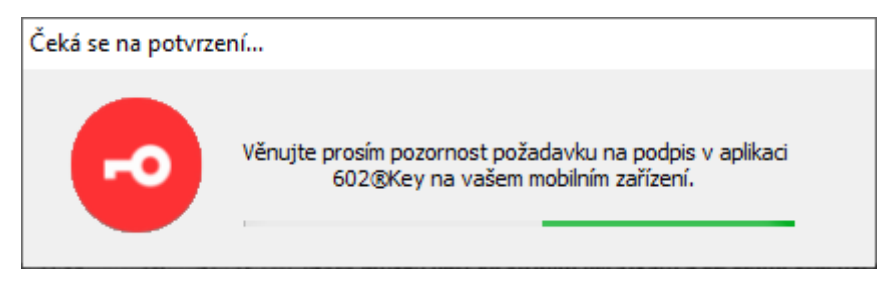

V okně aplikace v mobilním telefonu je zapotřebí tlačítkem **Přijmout** potvrdit požadavek na podpis a poté ho autentizovat zadáním potřebného PIN.

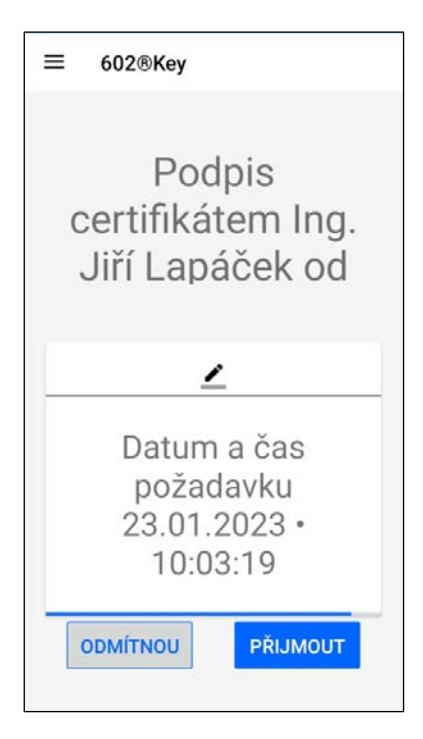

Jestliže se budete chtít později vrátit k potvrzování pomocí kódu PIN, opět u položky certifikátu, opět klepněte na tlačítko **Autorizace**. A požadavek potvrďte tlačítkem **Změnit** v následujícím dialogu.

| Zţ | Způsob potvrzování použití certifikátu 'Ing. Jiří Lapáček' 🛛 🗙 🗙 |                                                                                          |  |  |  |
|----|------------------------------------------------------------------|------------------------------------------------------------------------------------------|--|--|--|
|    | ()                                                               | Změnu je zapotřebí potvrdit v aplikaci 602®Key. Více<br>informací na našem <u>WEBU</u> . |  |  |  |
|    | Současný způsob potvrzování použití<br>602®Key                   |                                                                                          |  |  |  |
|    | <b>Nový</b><br>PIN                                               | způsob potvrzování použití                                                               |  |  |  |
|    |                                                                  |                                                                                          |  |  |  |
|    |                                                                  | Změnit Zrušit                                                                            |  |  |  |

Také zde je pak zapotřebí změnu potvrzování potvrdit na mobilním telefonu. Postup a dialogy jsou stejné jako při změně z PIN na 602Key.

# 9 Integrace v Microsoft Office 365

Pro snadnější práci s elektronickými dokumenty jsou v *Microsoft Office 365* aplikacích *Word*, *Excel* a *PowerPoint* integrována makra. Díky těmto makrům můžete dokumenty typu Word a *Excel* elektronicky podepsat bez připojení nebo s připojením časového razítka, konvertovat do archivního PDF/A formátu s podpisem a razítkem nebo si ověřit, zda dokumenty obsahují platné elektronické podpisy.

Makro se po nainstalování aplikace *Signer* zobrazí v hlavním, tzv. *ribbon*, menu *Office aplikace* pod stejnojmennou volbou. Po kliknutí se nabídnou všechny potřebné funkce pro podepsání Office dokumentu, konverzi do PDF/A, a ověření podpisu.

| n理 Automatické ukládání 🗸 🔵 🖫 template.docx • Uložené 🗸  |                                                             |                               |             |           |          |        |
|----------------------------------------------------------|-------------------------------------------------------------|-------------------------------|-------------|-----------|----------|--------|
| Soubor Domů Vložení H                                    | Kreslení Návrh Rozložení                                    | Reference Korespond           | ence Revize | Zobrazení | Nápověda | SIGNER |
| Podepsat Podepsat Ověřit<br>s razítkem podpisy<br>Office | Převést do PDF/A<br>samostatný podpis podpis a raz<br>PDF/A | DF/A Převést<br>do PDF<br>PDF |             |           |          |        |

#### Náhled makra v aplikaci Microsoft Word 2016

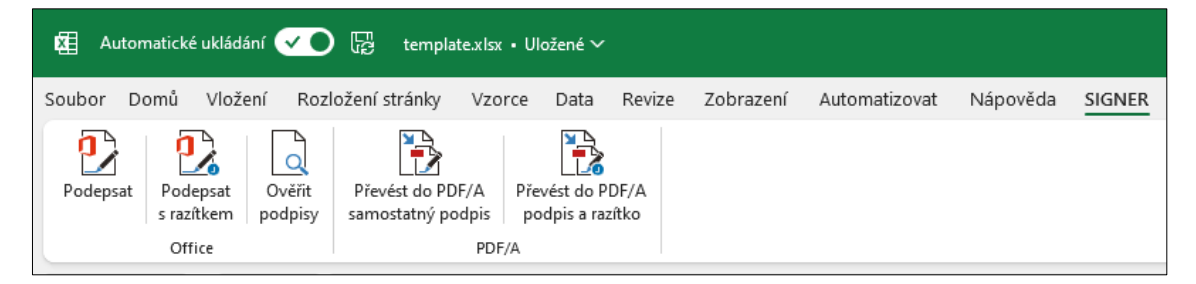

#### Náhled makra v aplikaci Microsoft Excel 2016

| 🕑 Autom   | 😰 Automatické ukládání 🗹 🔵 🗟 template.pptx • Uložené 🗸 |                   |                                     |                                      |                    |            |        |        |           |          |        |
|-----------|--------------------------------------------------------|-------------------|-------------------------------------|--------------------------------------|--------------------|------------|--------|--------|-----------|----------|--------|
| Soubor Do | mů Vlož                                                | ení Kres          | lení Návrh P                        | řechody A                            | nimace             | Prezentace | Nahrát | Revize | Zobrazení | Nápověda | SIGNER |
| Podepsat  | Podepsat<br>s razítkem<br>Office                       | Ověřit<br>podpisy | Převést do PDF/A<br>samostatný podp | A Převést do<br>is podpis a<br>PDF/A | o PDF/A<br>razítko |            |        |        |           |          |        |

Náhled makra v aplikaci Microsoft PowerPoint 2016

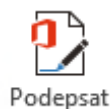

Po kliknutí na možnost **Podepsat** nebo **Podepsat s razítkem** dojde k odeslání Office dokumentu do aplikace *Signer*, která po přihlášení nabídne známé okno s výběrem certifikátu a volbami časového razítka i důvodu podpisu dokumentu.

|                      |                           |             |             |               | oigii    |
|----------------------|---------------------------|-------------|-------------|---------------|----------|
| Vystaveno pro        | Vystavitel                | Zahájení pl | Ukončení pl | Popisný název | Umístění |
| Michael Mikulík (S   | . SignMaster CA           | 01.08.2022  | 01.08.2025  |               | Klíčenka |
| Michael Mikulík (S.  | . PostSignum Public C     | 04.08.2022  | 24.08.2023  |               | Windows  |
| Michael Mikulík (S.  | . PostSignum Qualifie     | 04.08.2022  | 24.08.2023  |               | Klíčenka |
| Michael Mikulík (S., | . PostSignum Qualifie     | 25.08.2022  | 14.09.2023  |               | Windows  |
|                      |                           |             |             |               |          |
|                      |                           |             |             |               |          |
|                      |                           |             |             |               |          |
|                      |                           |             |             |               |          |
|                      |                           |             |             |               |          |
|                      |                           |             |             |               |          |
|                      |                           |             |             |               |          |
|                      |                           |             |             |               |          |
|                      |                           |             |             |               |          |
|                      |                           |             |             |               |          |
| ] Připojit k podpisu | časové razítko            |             |             |               | +        |
| ůvod podpisu:        | Prohlédl jsem tento dokum | ient.       |             |               |          |

Stiskem tlačítka **Podepsat** se dokument podepíše, o čemž vás informuje zpráva **Dokument byl úspěšně** podepsán a opatřen časovým razítkem. Certifikát podpisu je vydán pro: xxx.

| [Signer] Z | práva                                                                                                    | × |
|------------|----------------------------------------------------------------------------------------------------|---|
| 1          | Dokument byl úspěšně podepsán a opatřen časovým<br>razítkem.<br>Certifikát podpisu je vydán pro: Michael Mikulík.<br>Časové razítko bylo odečteno z vašeho účtu. |   |
|            | ОК                                                                                                    |   |

Po potvrzení informace tlačítkem **OK** se nabídne standardní dialog k uložení podepsaného dokumentu.

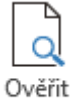

podpisy

Funkce **Ověřit podpisy** zobrazí kompletní informace o tom, zda dokument obsahuje elektronický podpis, pro koho byl certifikát elektronického podpisu vystaven, kdo je jeho vystavitelem a do kdy je platný. Tyto a další informace, např. o typu a formátu podpisu, ověřitelnosti i integritě dokumentu je možné po kliknutí na tlačítko **Ověřit** zobrazit přehledně ve výstupní PDF doložce.

| Podpisy v dokumentu                                                                                                    |                          |
|----------------------------------------------------------------------------------------------------|--------------------------|
| Dokument je podepsán 1 podpisem.                                                                                                    |                          |
| Podpis č.1 [obsahuje časové razítko]:<br>Jiří Lapáček; vystavitel: SignMaster CA; 18.01.2023 12:<br>Důvod podpisu: Potvrzuji správnost a úplnost tohoto dok<br>Umístění: Ředitelství firmy | 43:25 +01:00<br>sumentu. |
|                                                                                                    |                          |
|                                                                                                    |                          |
|                                                                                                    | Ověřit Zavřít            |
|                                                                                                    |                          |

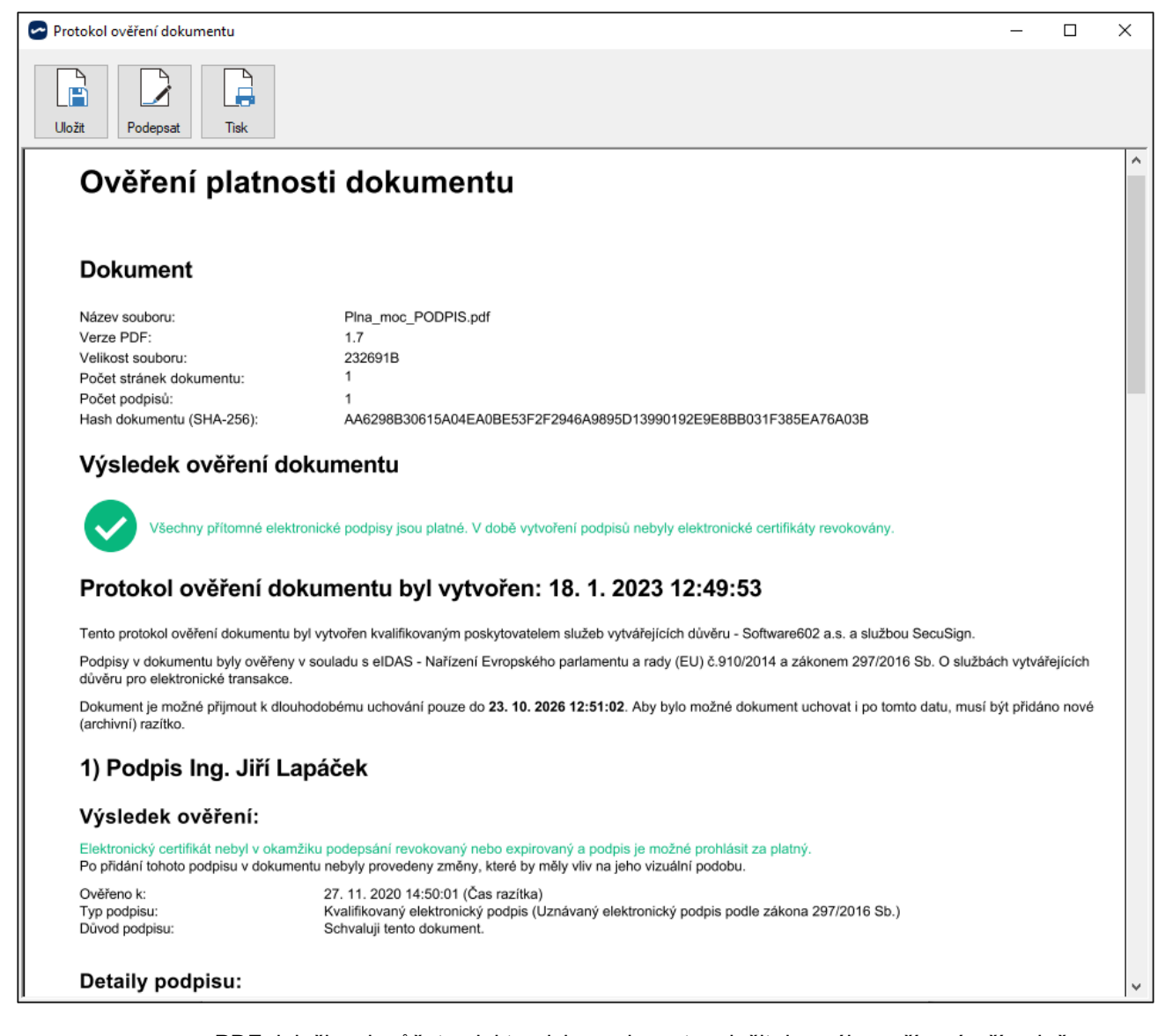

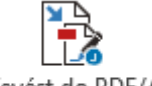

Převést do PDF/A podpis a razítko PDF doložku si můžete elektronicky podepsat a uložit do svého zařízení, případně vytisknout.

Skupina tlačítek **Převést do PDF/A samostatný podpis** a **Převést do PDF/A podpis a razítko** konvertuje *Office dokument* do archivního formátu PDF/A a poté nabídne okno s výběrem certifikátu elektronického podpisu, možnostmi připojení časového razítka, důvodu podpisu i vytvoření podpisu dle specifikace PAdES-BES.

| Vystaveno pro<br>Michael Mikulik (S       Vystavitel<br>SignMaster CA       Zahájení pl       Ukončení pl       Popisný název       Umístění<br>Kličenka         Michael Mikulik (S       PostSignum Public C       04.08.2022       24.08.2023       Windows         Michael Mikulik (S       PostSignum Qualifie       04.08.2022       24.08.2023       Windows         Michael Mikulik (S       PostSignum Qualifie       25.08.2022       14.09.2023       Windows         Michael Mikulik (S       PostSignum Qualifie       25.08.2022       14.09.2023       Windows         Image: Strand Strand Stra | Zvolte certifikát X                                                             |                                                                                                  |                                                       |                                                       |               |                                            |
|----------------------------------------------------------------------------------------------------|---------------------------------------------------------------------------------|--------------------------------------------------------------------------------------------------|-------------------------------------------------------|-------------------------------------------------------|---------------|--------------------------------------------|
| Vystavného pro<br>Michael Mikulik (S       Vystavitel       Zahájení pl       Ukončení pl       Popisný název       Umístění<br>Mičhael Mikulik (S         Michael Mikulik (S       PostSignum Public C       04.08.2022       24.08.2023       Windows         Michael Mikulik (S       PostSignum Qualifie       04.08.2022       24.08.2023       Windows         Michael Mikulik (S       PostSignum Qualifie       04.08.2022       24.08.2023       Windows         Michael Mikulik (S       PostSignum Qualifie       025.08.2022       14.09.2023       Windows         Michael Mikulik (S       PostSignum Qualifie       25.08.2022       14.09.2023       Windows         Image: Statistic (S       PostSignum Qualifie       25.08.2022       14.09.2023       Windows         Image: Statistic (S       PostSignum Qualifie       25.08.2022       14.09.2023       Windows         Image: Statistic (S       PostSignum Qualifie       25.08.2022       14.09.2023       Windows         Image: Statistic (S       PostSignum Qualifie       25.08.2022       14.09.2023       Windows         Image: Statistic (S       PostSignum Qualifie       25.08.2022       14.09.2023       Image: Statistististic (S       Image: Statist                                                                                                    |                                                                                 |                                                                                                  |                                                       |                                                       |               | Signer                                     |
| Připojit k podpisu časové razítko Vytvořit podpis s vizualizací (pouze pro PDF dokumenty)                                                                                                    | Vystaveno pro<br>Michael Mikulik (S<br>Michael Mikulik (S<br>Michael Mikulik (S | Vystavitel<br>SignMaster CA<br>PostSignum Public C<br>PostSignum Qualifie<br>PostSignum Qualifie | Zahájení pl<br>01.08.2022<br>04.08.2022<br>25.08.2022 | Ukončení pl<br>01.08.2025<br>24.08.2023<br>14.09.2023 | Popisný název | Umístění<br>Klíčenka<br>Windows<br>Windows |
|                                                                                                    |                                                                                 |                                                                                                  |                                                       |                                                       |               |                                            |

Stiskem tlačítka **Podepsat** se PDF dokument podepíše, o čemž vás informuje zpráva **Dokument byl** úspěšně podepsán a opatřen časovým razítkem. Certifikát podpisu je vydán pro: xxx. Po potvrzení informace tlačítkem **OK** se nabídne standardní dialog k uložení podepsaného PDF dokumentu.

Poznámka: V případě, že není v Office aplikaci otevřený žádný dokument, všechny výše uvedené funkce makra nabídnou dialog pro otevření a výběr souboru. Jestliže nový, otevřený Office dokument nebyl doposud uložen, všechny výše uvedené volby makra nabídnou dialogové okno pro uložení souboru.

# 10 Klíčenka602

*Klíčenka602* je doplněk aplikace *Signer* pro službu *Vzdálené podepisování*. Jeho pomocí lze zpřístupnit certifikáty pro digitální podepisování ze vzdáleného úložiště certifikátů přes HSM.

HSM (*Služba vzdáleného podepisování*) využívá specializovaný hardwarový prostředek pro bezpečné generování a uchování kryptografických klíčů, certifikátů, informací a provádění kritických kryptografických operací. Tento prostředek disponuje specifickými prvky ochrany, které znemožňují přístup k chráněným operacím i v případě samotné krádeže zařízení. Výhodou HSM zařízení oproti podobnému technickému prostředku, jaký znáte pod pojmy USB klíčenka (token) nebo čipová karta – jejichž pomocí si nosíte své certifikáty stále u sebe a učiníte je dostupnými po připojení tokenu (karty) k počítači, je právě možnost uložení a přístupu k certifikátu přes vzdálený počítač (kvalifikovaný server) odkudkoliv a kdykoliv budete potřebovat. Eliminuje se tak nutnost nosit s sebou jakýkoliv "token" a riskovat, že jej ztratíte nebo někde zapomenete. Tuto možnost nabízí právě *Klíčenka602*.

Pokud byste potřebovali další informace, kontaktujte naše poradenské středisko; potřebné údaje najdete na stránkách <u>https://www.602.cz/</u>.

## 10.1 Zpřístupnění Klíčenky602

Klíčenku602 lze zpřístupnit těmito způsoby.

- Pro uživatele 602 ID se zakoupenou licencí Signer Single nebo Signer Multipack.
- Pro uživatele organizace používající aplikaci Sofa se zakoupenou službou Vzdálené podepisování. Zde je zapotřebí, aby administrátor organizace nastavil v Sofa URL adresu příslušného serveru SecuSign SDK.

Klíčenka se zpřístupní pouze v případě, že uživatel splní výše zmíněné předpoklady.

### 10.1.1 Přihlášení uživatele 602 ID

V této kapitole je popsáno vytvoření přihlášení ke *Klíčence60*2 na základě přihlašovacích údajů uživatele 602 ID.

V pravém dolním rohu okna *Signeru* vidíte stavový indikátor *Klíčenky* – pokud jste se k ní dosud nepřihlásili, je zde indikace **nepřihlášena**. Později si budete moci nastavit automatické přihlašování při každém přístupu do *Signeru*. Nyní je potřeba se přihlásit manuálně. Poklepejte myší na indikátor.

Klíčenka602: nepřihlášena

Otevře se přihlašovací dialog *Klíčenky*. Budete-li později mít pro přihlášení více účtů, budete si moci v poli **Účet** nastavit kterýkoliv z nich. Pokud přistupujete ke *Klíčence* po založení nového účtu (viz kapitola *Přihlášení pomocí 602 ID* od str. 11 a následující), je zde v poli **Účet** položka s jeho názvem a v polích **Uživatel** a **Heslo** jsou pro kontrolu viditelné přihlašovací údaje vašeho 602 ID.

Klepněte na tlačítko **Přihlásit se**. Pokud jsou ve vzdáleném úložišti nějaké dosud neimportované certifikáty, importují se do *Signeru*. Zpráva o importu je zobrazena v následujícím dialogu. Pokud by žádné certifikáty nebyly k dispozici, zobrazila by se zpráva: **Pro účet xxx nebyly nalezeny žádné vzdálené certifikáty**.

| Klíčenka6     | 02 – 🗆 X              | ]      |                                |
|---------------|-----------------------|--------|--------------------------------|
|               | Klíčenka<br>602       |        |                                |
| Účet:<br>URL: | Začátečník V          |        |                                |
| Uživatel:     | lapacek+signer@602.cz | Zpráva | ×                              |
| Heslo:        | *****                 |        | Byl naimportován 1 certifikát. |
|               | Přihlásit se          |        | ОК                             |

Indikátor v pravém dolním rohu okna Signeru se změní – místo stavu **nepřihlášena** se tu zobrazí název vašeho účtu, pod kterým jste se právě ke *Klíčence* přihlásili.

| Klíčenka602: Začátečník |
|-------------------------|
|-------------------------|

Tím je vše hotové. Pokud budete chtít podepsat nějaký dokument, uvidíte certifikát(y) z *Klíčenky* v seznamu dialogu **Zvolte certifikát**.

| Zvolte certifikát X       |                           |             |             |       |          |
|---------------------------|---------------------------|-------------|-------------|-------|----------|
|                           |                           |             |             | ~     | Signer   |
| Vystaveno pro             | Vystavitel                | Zahájení pl | Ukončení pl | Popis | Umístění |
| Ing. Jiří Lapáček (Softwa | PostSignum Public CA 4    | 06.12.2022  | 26.12.2023  |       | Windows  |
| Ing. Jiří Lapáček (Softwa | PostSignum Qualified CA 4 | 06.12.2022  | 26.12.2023  |       | Windows  |
| Ing. Jiří Lapáček (Softwa | PostSignum Qualified CA 4 | 19.01.2023  | 08.02.2024  |       | Windows  |
| Ing. Jiří Lapáček (Softwa | PostSignum Qualified CA 4 | 19.01.2023  | 08.02.2024  |       | Klíčenka |
| Ing. Jiří Lapáček (Softwa | PostSignum Qualified CA 4 | 20.01.2023  | 09.02.2024  |       | Windows  |

### 10.1.2 Zpřístupnění s vlastní specifikací serveru

V předchozím případě se předpokládal server nastavený v organizaci, ke které má uživatel své 602 ID. Uživatel si však může připojit i jiný server *SecuSign SDK*, jehož URL adresu samozřejmě musí znát.

Ukažme si, jak by uživatel postupoval, kdyby takový účet chtěl přidat vedle svého již existujícího účtu. Otevřete okno **Nastavení**, kartu **Přihlášení**. Klepněte na tlačítko **Přidat**.

| Podpisové profily                                            | / Vizualizo                                                                | vaný podpis                                                         | Klíčenka602                               | Ostatní                    |
|--------------------------------------------------------------|----------------------------------------------------------------------------|---------------------------------------------------------------------|-------------------------------------------|----------------------------|
| Účet                                                         | Přihlášení                                                                 | Připojení                                                           | Date                                      | vé schránky                |
| Tato záložka zobra<br>nastavovat výcho<br>odebrat. Výchozí j | azuje seznam vašich u<br>zí přihlášení (pro auto<br>přihlášení je zobrazen | uložených údajů pro přihlá<br>matické přihlášen í do ap<br>o tučně. | ášení do aplikace.<br>likace) nebo přihla | Můžete zde<br>šovací údaje |
| Alias                                                        | Тур                                                                        | Uživatel                                                            | Webová služb                              | a                          |
| Začátečník                                                   | 602 ID                                                                     | lapacek+signer                                                      | -                                         |                            |
|                                                              |                                                                            |                                                                     |                                           |                            |
|                                                              |                                                                            |                                                                     |                                           |                            |
|                                                              |                                                                            |                                                                     |                                           |                            |
|                                                              |                                                                            |                                                                     |                                           |                            |
| Zobrazit: 🔽 Úč                                               | ty 602 ID 🔽 Účty                                                           | organizace                                                          | F                                         | <sup>p</sup> řidat         |
|                                                              |                                                                            |                                                                     | U                                         | lpravit                    |
|                                                              |                                                                            |                                                                     |                                           |                            |

Otevře se dialog **Nové přihlášení**. Do pole **Alias** zapište jméno nového účtu a do polí **Uživatel** a **Heslo** přihlašovací údaje z 602 ID.

| Nové přihlášení                                                                        | ×                                   |  |  |  |  |
|----------------------------------------------------------------------------------------|-------------------------------------|--|--|--|--|
| Přidejte si do seznamu nové přihlášen í. Bude uloženo pro<br>další spuštěn í aplikace. |                                     |  |  |  |  |
| Alias:                                                                                 | SofaAdmin                           |  |  |  |  |
| Uživatel:                                                                              | lapacek+admin@602.cz                |  |  |  |  |
| Heslo:                                                                                 | ••••••                              |  |  |  |  |
| 🗸 Přihlášení k serv                                                                    | veru organizace                     |  |  |  |  |
| Adresa služby:                                                                         | https://qwspre.secusign.cz/secusign |  |  |  |  |
|                                                                                        | Test spojení                        |  |  |  |  |
|                                                                                        |                                     |  |  |  |  |
|                                                                                        | Uložit Stomo                        |  |  |  |  |

Zaškrtněte políčko **Přihlášení k serveru organizace** a do pole **Adresa služby** napište nebo zkopírujte adresu serveru *SecuSign SDK*. Klepnutím na tlačítko **Test spojení** ověříte, zda údaje byly zadány správně a jsou funkční. Pokud ne, zkontrolujte, zda nemáte někde chybu v zápisu.

Jestliže je vše v pořádku, vypíše se zpráva o úspěšně navázaném spojení.
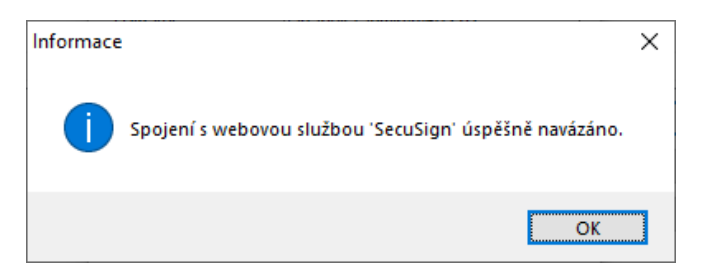

V dialogu **Nové přihlášení** klepněte na tlačítko **Uložit**. Podobně jako na str. 15 se nabídne, zda chcete nové přihlášení uložit i do *Klíčenky*. Opět lze doporučit klepnout na tlačítko **Ano**.

| Požadavek | :                                           | × |
|-----------|---------------------------------------------|---|
|           | Chcete nové přihlášení přenést do Klíčenky? |   |
|           | <u>Ano N</u> e                              |   |

Následně již položku nového připojení vidíte na kartě Přihlášení.

| vení                                                         |                                                                                  |                                               |                                |                            | -                  |                     |
|--------------------------------------------------------------|----------------------------------------------------------------------------------|-----------------------------------------------|--------------------------------|----------------------------|--------------------|---------------------|
| Podpisové profily                                            | v Vizualizova                                                                    | aný podpis                                    | Klíče                          | nka602                     |                    | Ostatní             |
| Účet                                                         | Přihlášen í                                                                      | Přip                                          | ojení                          | D                          | atové s            | chránky             |
| Tato záložka zobra<br>nastavovat výcho<br>odebrat. Výchozí p | azuje seznam vašich ulo<br>zí přihlášení (pro autom<br>vřihlášení je zobrazeno i | vžených údajů p<br>atické přihlášen<br>tučně. | ro přihlášení<br>í do aplikace | do aplikac<br>e) nebo přih | e. Může<br>nlašova | ete zde<br>cí údaje |
| Alias                                                        | Тур                                                                              | Uživatel                                      | v                              | Vebová slu                 | žba                |                     |
| SofaAdmin                                                    | účet organizace                                                                  | lapacek+admi                                  | in@60 h                        | ttps://qws                 | pre.seci           | usign.cz            |
| Začátečník                                                   | 602 ID                                                                           | lapacek+sig                                   | gner                           | -                          |                    |                     |
|                                                              |                                                                                  |                                               |                                |                            |                    |                     |
| Zobrazit: 🗹 Úč                                               | ty 602 ID 🗹 Účty on                                                              | ganizace                                      |                                |                            | Přidat             |                     |
|                                                              |                                                                                  |                                               |                                |                            | Upravi             | t                   |
|                                                              |                                                                                  |                                               |                                |                            | Odebr              | at                  |
|                                                              |                                                                                  |                                               |                                |                            |                    |                     |

Do nového účtu se můžete ihned přepnout a vyzkoušet jeho funkci. Klepnutím označte v seznamu jeho položku a klepněte na tlačítko **Přepnout uživatele**. V okně *Signeru* vidíte i nové připojení ke *Klíčence*.

SofaAdmin Klíčenka602: SofaAdmin

# 10.2 Nastavení Klíčenky602

V okně **Nastavení** nyní věnujte pozornost kartě **Klíčenka602**. Na ní lze nastavit a upřesnit, jak a kdy má být *Klíčenka602* spouštěna. K dispozici jsou tyto volby:

- Spouštět při startu Windows při zaškrtnutí políčka bude Klíčenka602 automaticky načtena při spuštění nebo restartování Windows. Poznamenejme, že jakmile se certifikát importuje do systému, je k dispozici i bez toho, aby Klíčenka602 byla v dané chvíli spuštěná. Aplikace nemusí tedy neustále běžet, ale spustí se sama ve chvíli, kdy ji potřebuje k podpisu. Příslušný certifikát bude tak ihned k dispozici nejen pro aplikaci Signer, ale i pro jiné podporované aplikace, kde lze elektronicky podepisovat dokumenty (Adobe Reader, Microsoft Outlook).
- Automaticky přihlásit při zaškrtnutí políčka nebude potřeba žádné explicitní přihlašování, vše proběhne automaticky. Jakmile se *Klíčenka* spustí, není třeba se explicitně přihlašovat. Pokud zaškrtnete obě políčka, tak se při příštím spuštění nebo restartu počítače *Klíčenka602* automaticky spustí bez nutnosti dalších zásahů ze strany uživatele.

| Nastavení                                       |                                                          |                                                 | _                  |                     | × |  |  |  |
|-------------------------------------------------|----------------------------------------------------------|-------------------------------------------------|--------------------|---------------------|---|--|--|--|
| Účet<br>Podpisové profily<br>Zde můžete upravit | Pňhlášení<br>Vizualizovaný<br>t nastavení spouštění apli | Připojení<br>podpis Kličer<br>kace Klíčenka602. | Datové :<br>ika602 | schránky<br>Ostatní |   |  |  |  |
| Spouštění                                       | Spouštění Spouštět při startu Windows                    |                                                 |                    |                     |   |  |  |  |
| Upozomit n                                      | a již běžící instanci Klíčer                             | iky602                                          |                    |                     |   |  |  |  |
|                                                 | Spus                                                     | iit Klíčenku602                                 |                    |                     |   |  |  |  |

Při zaškrtnutí políčka Upozornit na již běžící instanci Klíčenky602 se zobrazí informace o běžící Klíčence, pokud se někdo bude pokoušet zapnout Klíčenku znovu, třeba přes zástupce.

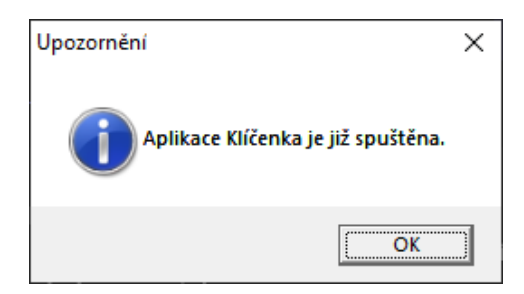

Jestliže spustíte *Signer* pod účtem s nakonfigurovanou *Klíčenkou60*2 bez jejího automatického spuštění, budete vyzváni k jejímu spuštění manuálně.

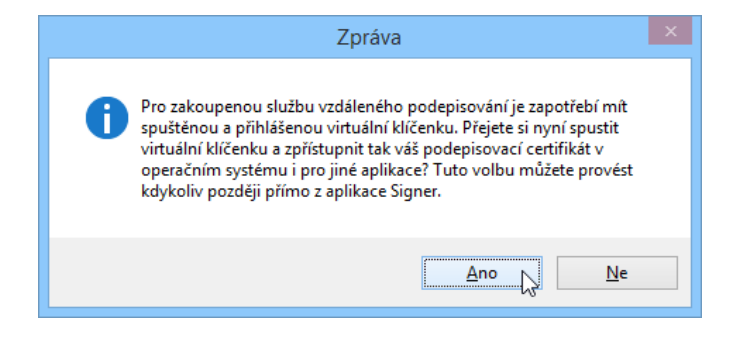

# 10.3 Poznámky k použití Klíčenky602

# 10.3.1 Informace o certifikátech

Komplexní informace o všech certifikátech poskytne program *certmgr* spuštěný povelem certmgr.msc z *Příkazového řádku* Windows (jeho okno otevřete klávesovým povelem Win+R).

| 📓 certmgr - [Certifikáty – aktuální uživatel\Osobni\Certifikáty] – 🗆 |                        |                           |              |                     |             |   |  |  |  |  |
|----------------------------------------------------------------------|------------------------|---------------------------|--------------|---------------------|-------------|---|--|--|--|--|
| Soubor <u>A</u> kce <u>Z</u> obrazit <u>N</u> ápověda                |                        |                           |              |                     |             |   |  |  |  |  |
| 🗢 🄿 🗖 📰 🗎 🗟 🗟                                                        |                        |                           |              |                     |             |   |  |  |  |  |
| 🙀 Certifikáty – aktuální uživatel 🔺                                  | Vystaveno pro          | Vystavitel                | Datum ukonče | Zamýšlené účely     | Popisný na  | ^ |  |  |  |  |
| V Osobni                                                             | PostSignum Root QCA 2  | PostSignum Root QCA 2     | 19. 1. 2025  | <vše></vše>         | <Žádný>     |   |  |  |  |  |
| Certifikaty                                                          | 🛱 Jiří Lapáček         | SignMaster CA             | 14. 9. 2024  | <vše></vše>         | <Žádný>     |   |  |  |  |  |
| > Duveryhodne korenove ce                                            | 🛱 Ing. Jiří Lapáček    | PostSignum Public CA 4    | 26. 12. 2023 | Ověření klienta, Za | <Žádný>     |   |  |  |  |  |
| Zprostřadkující castifikaža                                          | 🛱 Ing. Jiří Lapáček    | PostSignum Qualified CA 4 | 26. 12. 2023 | Zabezpečení e-mail  | <Žádný>     |   |  |  |  |  |
| Zprostredkující čertifikách                                          | 🛱 Ing. Jiří Lapáček    | PostSignum Public CA 4    | 15. 12. 2022 | Ověření klienta, Za | <Žádný>     |   |  |  |  |  |
| Důvěrvhodní vydavatelé                                               | 🛱 Ing. Jiří Lapáček    | PostSignum Qualified CA 4 | 15. 12. 2022 | Zabezpečení e-mail  | <Žádný>     |   |  |  |  |  |
| Nedůvěrvhodné certifikát                                             | 🛱 Testovací pečeť Sofa | PostSignum Qualified CA 4 | 8. 7. 2022   | Zabezpečení e-mail  | Testovací j |   |  |  |  |  |
| Kořenové certifikační auto                                           | 🛱 Jiří Lapáček         | SignMaster CA             | 29. 8. 2020  | <vše></vše>         | <Žádný>     |   |  |  |  |  |
| Důvěryhodné osoby                                                    | PostSignum Public CA 2 | PostSignum Root QCA 2     | 19. 1. 2020  | <vše></vše>         | <Žádný>     |   |  |  |  |  |
| · · · · · · · · · · · · · · · · · · ·                                | DoctSignum Qualified   | PostSignum Root OCA 2     | 10 1 2020    | zVřes               | ZŽádnús     | × |  |  |  |  |
|                                                                      |                        |                           |              |                     | /           | _ |  |  |  |  |
| Úložiště Osobní obsahuje 18 certifikát                               | ů.                     |                           |              |                     |             |   |  |  |  |  |

Zdůrazněme si, že jakmile je certifikát v systému, je k dispozici vždy, bez ohledu na běh *Klíčenky602*. Oproti tomu privátní klíč v systému není nikdy, je uložen pouze v HSM, ačkoliv *Správce certifikátů* uvádí opak.

Poznámka: To je dáno tím, že v systému je používán vlastní *cryptoprovider*, což Windows vyhodnocují tak, jako kdyby byl privátní klíč k dispozici.

Jestliže je vše nainstalováno a *Kličenka602* je aktivní, lze takto přístupným certifikátem podepsat vše, co je tímto způsobem obvykle podepisováno.

| Zvolte certifikát   |                           |              |             |           | ×        |
|---------------------|---------------------------|--------------|-------------|-----------|----------|
|                     |                           |              |             |           | Signer 🕨 |
| Vystaveno pro       | Vystavitel                | Zahájen í pl | Ukončení pl | Popisný n | Umístění |
| Ing. Jiří Lapáček ( | PostSignum Public CA 4    | 06.12.2022   | 26.12.2023  |           | Windows  |
| Ing. Jiří Lapáček ( | PostSignum Qualified CA 4 | 06.12.2022   | 26.12.2023  |           | Windows  |
| Jiří Lapáček (Soft  | SignMaster CA             | 14.09.2021   | 14.09.2024  | 6         | Klíčenka |

V aplikaci Signer najdete položku certifikátu z Klíčenky602 mezi ostatními certifikáty v dialogu Zvolte certifikát. Můžete s ním pracovat naprosto stejně jako s ostatními certifikáty.

Certifikát pro podpis z *Klíčenky602* je fyzicky k dispozici v úložišti *Windows* a lze jej proto kromě aplikace *Signer* používat i jinde, jako například v aplikacích od *Adobe*, dále v *Microsoft Outlook* a v některých dalších programech.

# 10.3.2 Ikona na Hlavním panelu

Spuštěná *Klíčenka* běží "na pozadí" a o její přítomnosti vás informuje ikonka na hlavním panelu Windows. Ikonka sama o sobě barevným indikátorem informuje o stavu *Klíčenky*:

- Pokud je u ikonky zelená tečka, je uživatel ke Klíčence právě přihlášen.
- Pokud je u ikonky červená tečka, není uživatel ke *Klíčence* přihlášen.

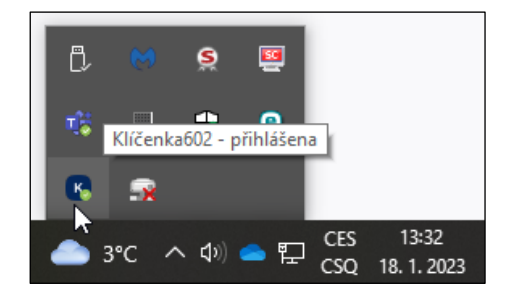

Klepnutím pravým tlačítkem myši na ikonku se otevře plovoucí nabídka s příkazy pro nastavení Klíčenky.

| <br>  [ | Otevřít               |              |     |   |            |                     |   |
|---------|-----------------------|--------------|-----|---|------------|---------------------|---|
|         | Moje HSM certifikáty  |              |     |   |            |                     |   |
|         | Nastavení             |              |     |   |            |                     |   |
|         | Odhlásit <sup>1</sup> |              |     |   |            |                     |   |
|         | O aplikaci            |              |     |   |            |                     |   |
| •       | Ukončit               | <b>rs</b> d» | ) 📤 | 即 | CES<br>CSQ | 8:33<br>26. 1. 2023 | 3 |

Příkazy mají následující význam:

- Otevřít otevře přihlašovací dialog ke Klíčence. Zde můžete zkontrolovat či změnit volbu uživatele a tlačítkem Přihlásit se ho ke Klíčence přihlásit.
- Moje HSM certifikáty otevře okno Mé vzdálené certifikáty s výčtem certifikátů pro vzdálené podepisování, které jsou v dané chvíli k dispozici.

| K Mé vzdálené certifikáty (lapacek+signer@ | 602.cz)       |                  |            |         | _           |          |
|--------------------------------------------|---------------|------------------|------------|---------|-------------|----------|
| <u>M</u> ožnosti                           |               |                  |            |         |             |          |
| Subjekt                                    | Sériové číslo | Platnost do      | Autorizace | Stav    | Registrován | Provider |
| T=dokumentace, SERIALNUMBER=P97662         | 015C63FD      | 08.02.2024 14:50 | PIN        | aktivní | ano         | CSP      |
|                                            |               |                  |            |         |             |          |
|                                            |               |                  |            |         |             |          |
|                                            |               |                  |            |         |             |          |
|                                            |               |                  |            |         |             |          |
|                                            |               |                  |            |         |             |          |
| <                                          |               |                  |            |         |             | >        |
|                                            |               |                  |            |         |             |          |
|                                            |               |                  |            |         |             |          |
|                                            |               |                  |            |         |             | Zavřít   |

- Nastavení tento příkaz otevře dialog s několika kartami pro nastavení Klíčenky viz následující kapitola.
- Odhlásit odhlásí aktuálně přihlášeného uživatele (indikátorem bude červená tečka).
- O aplikaci zobrazí stručný dialog s uvedení verze Klíčenky, odkazem na dokumentaci a mailovým kontaktem na Software602.
- Ukončit ukončí činnost Klíčenky (nezaměňovat s odhlášením). Ikonka Klíčenky z hlavního panelu Windows zmizí.

## 10.3.3 Nastavení klíčenky

Pro nastavení provozních parametrů *Klíčenky* otevřete okno **Nastaven**í. K tomu použijete stejnojmenný příkaz zmíněný v předchozí kapitole. Okno se skládá z několika karet.

### 10.3.3.1 Nastavení na kartě Spouštění

Karta obsahuje tři zaškrtávací políčka. Jejich význam je ekvivalentní s popisem uvedeným v kapitole *Nastavení Klíčenky602* na str. 110.

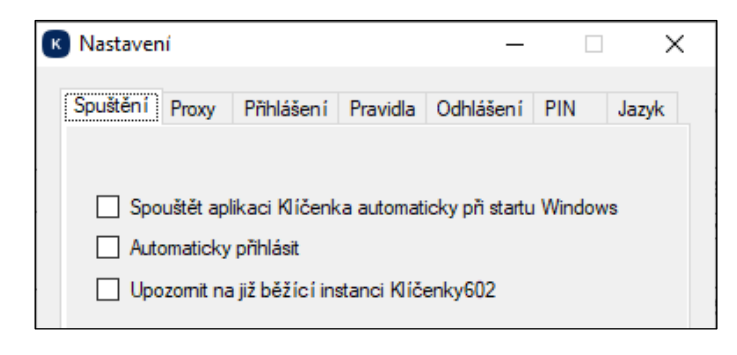

### 10.3.3.2 Nastavení na kartě Proxy

Na této kartě je pouze odkaz na stejnojmennou kartu s ovladači, která je popsaná v kapitole *Připojení přes proxy* na str. 74.

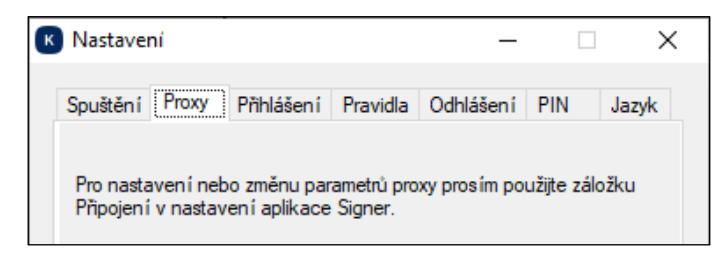

## 10.3.3.3 Nastavení na kartě Přihlášení

Na této kartě je uveden seznam vytvořených přihlašovacích účtů. Účet aktuálně přihlášeného uživatele je zobrazen tučně. V kapitole *Přihlášení* na str. 73 najdete popis, jak tyto účty spravovat. Na této kartě je k dispozici pouze tlačítko **Odebrat**.

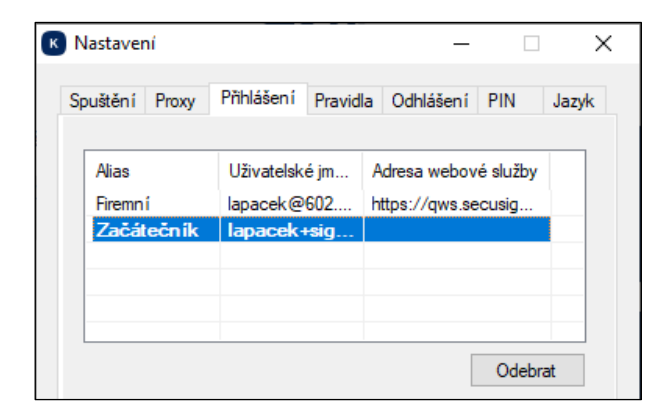

## 10.3.3.4 Nastavení na kartě Pravidla

Na kartě Pravidla lze nastavit způsob importu HSM expirovaných certifikátů do úložiště ve Windows a vybrat způsob, jak zacházet s certifikáty již v úložišti Windows existujících po jejich expiraci.

| Spuštění | Proxy      | Přihlášen í     | Pravidla     | Odhlášen í      | PIN       | Jazyk  |
|----------|------------|-----------------|--------------|-----------------|-----------|--------|
| Import d | lo Windo   | ws úložiště –   |              |                 |           |        |
|          | ortovat v  | šechny dostu    | upné HSM d   | certifikáty (vč | . expirov | aných) |
| Pov      | olit impor | t expirovaný    | ch šifrovací | ch HSM cert     | ifikátů   |        |
| O Neir   | nportova   | t expirované    | HSM certifi  | káty            |           |        |
| Expirova | ané HSN    | l certifikátv v | e Windows    | úložišti        |           |        |
| O Ode    | brat z úlo | vžiště všechr   | ny expirovar | né HSM certi    | fikáty    |        |
| Pon      | echat v u  | úložišti expiro | vané šifrov  | ací HSM cer     | tifikáty  |        |
| O Pon    | echat v ú  | úložišti všech  | iny expirova | né HSM cert     | tifikáty  |        |
|          |            |                 |              |                 |           |        |
|          |            |                 |              |                 |           |        |

Přepínačem Import do Windows úložiště můžete nastavit:

- Aby se importovaly všechny certifikáty, tedy i všechny ty, které již expirovaly.
- Povolit import expirovaných certifikátů pouze pokud jsou šifrovací.
- Import expirovaných certifikátů nepovolit vůbec.

Přepínačem Expirované HSM certifikáty ve Windows úložišti lze zvolit:

- Aby byly z úložiště odebrány všechny certifikáty po své expiraci.
- Po expiraci ponechat v úložišti pouze šifrovací HSM certifikáty.
- Expirované certifikáty z úložiště neodebírat.

### 10.3.3.5 Nastavení na kartě Odhlášení

Na této kartě lze zvolit, kdy má dojít k automatickému odhlášení od *Klíčenky*. Vyberte jednu z možností nebo nastavením na **Vypnuto** automatické odhlašování potlačte.

| Nastaver | ní        |               |          | -         |     | ×     |
|----------|-----------|---------------|----------|-----------|-----|-------|
| Spuštění | Proxy     | Přihlášen í   | Pravidla | Odhlášení | PIN | Jazyk |
| Automat  | ické odh  | lášení        |          |           |     |       |
| Pñ       | uzamknu   | tí počítače   |          |           |     |       |
| O Pň     | přechodu  | u do režimu s | pánku    |           |     |       |
| O Při    | ukončen   | í Signeru     |          |           |     |       |
| -O Po    | stanoven  | iém čase —    |          |           |     |       |
|          | ) 10 min  | ut            |          |           |     |       |
|          | ) 1 hodir | na            |          |           |     |       |
| 0        | ) 1 den   |               |          |           |     |       |
| O Vyp    | onuto     |               |          |           |     |       |
|          |           |               |          | 011       |     |       |
|          |           |               |          | ОК        |     | Stomo |

## 10.3.3.6 Nastavení na kartě PIN

Toto nastavení je užitečné pro dávkové podepisování pomocí HSM certifikátů. Standardně je potřeba k podpisu každého jednotlivého dokumentu zadat PIN kód certifikátu. Pokud se podepisuje v dávkovém režimu větší množství dokumentů, pak toto opakované zadávání může podstatně zdržovat.

S využitím této funkcionality bude třeba zadávat PIN vždy až po uplynutí určitého časového úseku. Ten lze při zaškrtnutí políčka **Používat pamatování PIN** připojeným voličem nastavit na určitý počet minut. Délka časového intervalu zapamatování PINu je z bezpečnostních důvodů omezena na nejvýše 60 minut.

| K Nastaver                                                                | ní                                                                                                    |            | -        | · 🗆       | ×        |        |  |
|---------------------------------------------------------------------------|----------------------------------------------------------------------------------------------------|------------|----------|-----------|----------|--------|--|
| Spuštění                                                                  | Proxy                                                                                                    | Přihlášení | Pravidla | Odhlášeni | PIN      | Jazyk  |  |
| Pamatov<br>HSM cer<br>certifikáti<br>pro privá<br>Mějte pro<br>proto je z | Pamatování PIN je užitečné při dávkovém podepisování dokumentů<br>HSM certifikáty. Je-li aktivní, jste u každého použitého HSM<br>certifikátu v rámci jedné podepisujicí aplikace vyzváni k zadání PIN<br>pro privátní klíč jen jednou za stanovený čas.<br>Mějte prosím na paměti, že jde o potenciální bezpečnostní riziko, a<br>proto je zapamatování PIN omezeno na 60 minut. |            |          |           |          |        |  |
| Pa                                                                        | matovat                                                                                                    |            |          | 5 🌩 n     | ninut(y) |        |  |
|                                                                           |                                                                                                    |            | [        | ОК        |          | Storno |  |

### 10.3.3.7 Nastavení na kartě Jazyk

Přepínač na kartě **Jazyk** umožní vybrat jazyk, ve kterém budou vypsány popisky na ovládacích prvcích *Klíčenky*.

| · ··· ·  |                 | DELLAR /      |               | 0.000      | DIN | Insula |
|----------|-----------------|---------------|---------------|------------|-----|--------|
| Spusteni | Proxy           | Phnlasen i    | Pravidia      | Udniasen i | PIN | Jazyk  |
|          |                 |               |               |            |     |        |
| Jazyk a  | plikace         |               |               |            |     |        |
| -        |                 |               |               |            |     |        |
| OF       | oužít sys       | stémový jazyk | (je-li k disj | pozici)    |     |        |
| • F      | oužít jiný      | i jazyk       |               |            |     |        |
|          |                 |               |               |            |     |        |
| Г        |                 |               |               |            | ~   |        |
| 6        | Češti           | na            | 6             |            | ~   |        |
|          | Češti<br>Englis | na<br>sh      | <b>\</b> }    |            | ~   |        |
|          | Češti<br>Englis | na<br>sh      | 6             |            | ~   |        |
|          | Cešti<br>Englis | na<br>sh      | 3             |            | ~   |        |
|          | Češti<br>Englis | na<br>sh      | 3             |            | ~   |        |

Je možné ponechat systémový jazyk podle nastavení Windows nebo zvolit jeden z konkrétních jazyků voličem **Použít jiný jazyk**.

# 10.3.4 Import přihlašovacích údajů ke Klíčence

Tuto možnost využijete, pokud byste měli nějaké přihlašovací údaje v *Signeru*, ale chyběly by v Klíčence. To by mohlo nastat, kdybyste při založení účtu v úvodní fázi neklepli na tlačítko Ano v dotazu, zda budete chtít nové přihlášení přenést i do *klíčenky*.

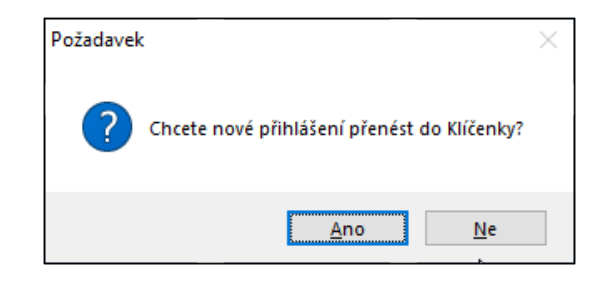

Mějme v Signeru dva účty – Začátečník a Firemní. U prvního jste ve výše uvedeném dotazu při založení účtu klepli na tlačítko Ano, u druhého na tlačítko Ne. V Signeru vidíte oba jejich účty.

| Alias      | Тур             | Uživatel          | Webová služba        |
|------------|-----------------|-------------------|----------------------|
| Firemní    | účet organizace | lapacek@602.cz    | https://qws.secusign |
| Začátečník | 602 ID          | lapacek+signer@60 |                      |
|            |                 |                   |                      |

Jiná situace je v *Klíčence*. Tam je v přihlašovacím dialogu vidět pouze účet **Začátečník**. Jak tedy druhý účet začleníte do nabídky?

| Klíčenka6 | 02 – 🗆 X                        |  |  |  |  |  |  |
|-----------|---------------------------------|--|--|--|--|--|--|
|           | Kilcenka<br>602                 |  |  |  |  |  |  |
|           |                                 |  |  |  |  |  |  |
| Účet:     | Začátečník V                    |  |  |  |  |  |  |
| URL:      | Začátečník<br>⊲jiné přihlášení> |  |  |  |  |  |  |
| Uživatel: | lapacek+signer@602.cz           |  |  |  |  |  |  |
| Heslo:    | ****                            |  |  |  |  |  |  |
|           | Importovat                      |  |  |  |  |  |  |
|           | Při hlásit se                   |  |  |  |  |  |  |
|           |                                 |  |  |  |  |  |  |

Klepněte na tlačítko **Importovat** v dolní části dialogu. Otevře se dvoudílné okno **Import přihlášení ze Signeru**. V levé části jsou účty dostupné v *Signeru*, v pravé jsou ty, které jsou dostupné v *Klíčence*.

V levé části okna klepněte na položku účtu, který chcete do *Klíčenky* přenést. Pak klepněte na tlačítko s dvojitou šipkou.

|         | gneru (2)             |                             |    | Přihlášení v Kli | čence602 (1)          |     |
|---------|-----------------------|-----------------------------|----|------------------|-----------------------|-----|
| as      | Uživatelské jméno     | URL                         |    | Alias            | Uživatelské jméno     | URL |
| mní     | lapacek@602.cz        | https://qws.secusign.cz/sec |    | Začátečník       | lapacek+signer@602.cz |     |
| átečník | lapacek+signer@602.cz |                             |    |                  |                       |     |
|         |                       |                             | _  | 1                |                       |     |
|         |                       |                             | >> |                  |                       |     |
|         |                       |                             |    |                  |                       |     |
|         |                       |                             |    |                  |                       |     |
|         |                       |                             |    |                  |                       |     |
|         |                       |                             |    |                  |                       |     |
|         |                       |                             |    |                  |                       |     |

Položka požadovaného připojení se zkopírovala do pravé části okna. Pokud byste si na poslední chvíli tuto akci rozmysleli, můžete klepnutím myší položku účtu vybrat a tlačítkem **Odebrat nové přihlášení** ji z této části okna vymazat.

| mport přihlášení z                     | ze Signeru                                     |                             |      |                 |                       |                             |
|----------------------------------------|------------------------------------------------|-----------------------------|------|-----------------|-----------------------|-----------------------------|
| Vyberte přihlášení<br>Přihlášení v Sid | , která chcete do Klíčenky602 pře<br>aneru (2) | nést z aplikace Signer.     |      | Přihlášení v Kl | ičence602 (1)         |                             |
| Alias                                  | Uživatelské jméno                              | URL                         |      | Alias           | Uživatelské jméno     | URL                         |
| Firemní                                | lapacek@602.cz                                 | https://qws.secusign.cz/sec |      | Začátečník      | lapacek+signer@602.cz |                             |
| Začátečník                             | lapacek+signer@602.cz                          |                             |      | Firemn í        | lapacek@602.cz        | https://qws.secusign.cz/sec |
|                                        |                                                |                             |      |                 |                       |                             |
|                                        |                                                |                             | ~~~~ | ]               |                       |                             |
|                                        |                                                |                             |      | ] [             |                       |                             |
|                                        |                                                |                             | _    |                 |                       |                             |
|                                        |                                                |                             | _    |                 |                       |                             |
|                                        |                                                |                             | -    |                 |                       |                             |
|                                        |                                                |                             | -    |                 |                       |                             |
|                                        |                                                |                             |      |                 |                       |                             |
|                                        |                                                |                             |      |                 |                       | Odebrat nové přihlášen í    |
|                                        |                                                |                             |      |                 |                       |                             |
|                                        |                                                |                             |      |                 |                       |                             |
|                                        |                                                |                             |      |                 |                       |                             |
|                                        |                                                |                             |      |                 | OI                    | K Stomo Použít              |

Poznámka – jakmile stisknete tlačítko **Použít**, nebude již možné účet v tomto místě z *Klíčenky* odebrat. Nový účet lze od této chvíle použít pro přihlášení do *Klíčenky*.

| Klíčenka6 | 02                                            | _           |           | ×         |
|-----------|-----------------------------------------------|-------------|-----------|-----------|
|           | K 60                                          | íčenl<br>02 | ka        |           |
| Účet:     | Začátečník                                    |             |           | ~         |
| URL:      | Firemn í<br>Začátečn ík<br>⊲jiné přihlášen í≯ | >           | 2         |           |
| Uživatel: | lapacek+sig                                   | gner@6      | 02.cz     |           |
| Heslo:    | ****                                          |             |           |           |
|           |                                               |             | Importova | <u>ıt</u> |
|           | Přihlási                                      | tse         |           |           |
|           |                                               |             |           |           |

Jako obvykle v tuto chvíli dojde i k importu HSM certifikátu(ů).

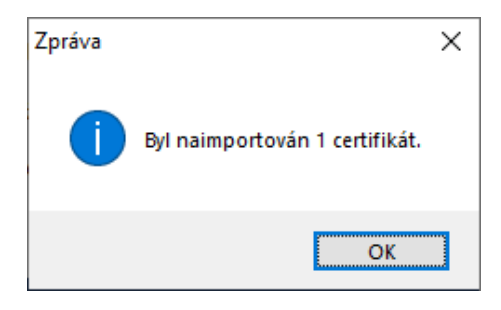